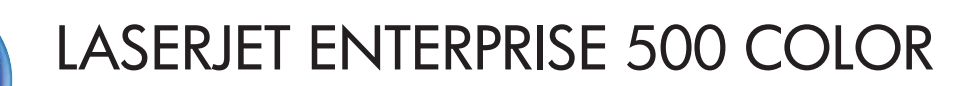

# Benutzerhandbuch

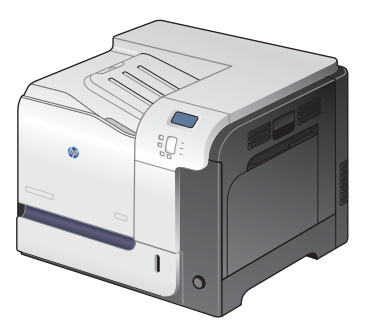

M551n

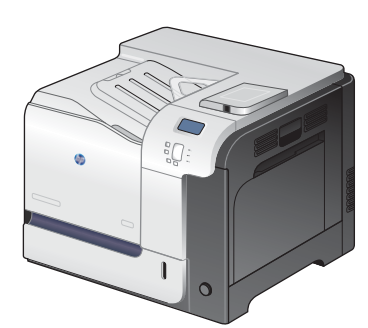

M551dn

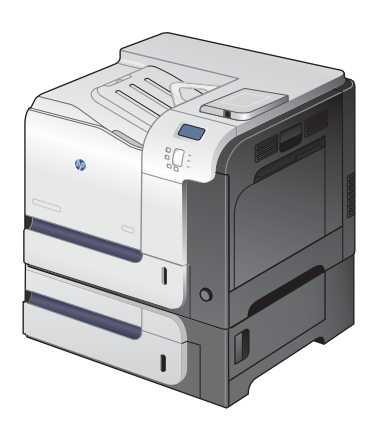

M551xh

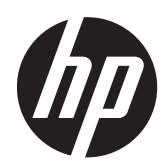

# HP LaserJet Enterprise 500 Color M551

Benutzerhandbuch

#### **Copyright und Lizenz**

© 2011 Copyright Hewlett-Packard Development Company, L.P.

Die Vervielfältigung, Adaption oder Übersetzung ist ohne vorherige schriftliche Genehmigung nur im Rahmen des Urheberrechts zulässig.

Die in diesem Dokument enthaltenen Informationen können ohne Vorankündigung geändert werden.

Für HP Produkte und Dienste gelten nur die Gewährleistungen, die in den ausdrücklichen Gewährleistungserklärungen des jeweiligen Produkts bzw. Dienstes aufgeführt sind. Dieses Dokument gibt keine weiteren Gewährleistungen. HP haftet nicht für technische oder redaktionelle Fehler oder Auslassungen in diesem Dokument.

Teilenummer: CF079-90906

Edition 3, 8/2019

#### Marken

Adobe<sup>®</sup>, Adobe Photoshop<sup>®</sup>, Arobat<sup>®</sup>und PostScript<sup>®</sup> sind Marken von Adobe Systems Incorporated.

Corel® ist eine Marke bzw. eingetragene Marke von Corel Corporation bzw. Corel Corporation Limited.

Intel® Core™ ist ein Warenzeichen der Intel Corporation in den USA und anderen Ländern/Regionen.

Java™ ist ein Warenzeichen der Sun Microsystems Corporation in den USA.

Microsoft®, Windows®, Windows® XP und Windows Vista® sind in den USA eingetragene Marken der Microsoft Corporation.

 $\mathsf{UNIX}^{\textcircled{B}}$  ist eine eingetragene Marke von The Open Group.

ENERGY STAR<sup>®</sup> und das ENERGY STAR<sup>®</sup>-Zeichen sind in den USA eingetragene Marken.

### **Konventionen dieses Handbuchs**

- TIPP: Tipps bieten hilfreiche Hinweise oder Arbeitserleichterungen.
- **HINWEIS:** Anmerkungen enthalten wichtige Informationen zur Erläuterung eines Konzepts oder Durchführung einer Aufgabe.
- ACHTUNG: Die Rubrik "Achtung" weist auf zu befolgende Verfahren hin, um den Verlust von Daten und Geräteschäden zu vermeiden.
- **VORSICHT!** Unter der Rubrik "Vorsicht" werden Sie auf bestimmte Verfahren aufmerksam gemacht, die befolgt werden müssen, um persönliche Verletzungen, unwiederbringlichen Datenverlust oder erhebliche Geräteschäden zu vermeiden.

# Inhaltsverzeichnis

| 1 | Gerätegrundlagen                      | 1  |
|---|---------------------------------------|----|
|   | Modellvergleich                       | 2  |
|   | Umwelteigenschaften                   | 4  |
|   | Barrierefreiheit                      | 5  |
|   | Produktübersicht                      | 6  |
|   | Vorderansicht des Geräts              | 6  |
|   | Rückansicht des Geräts                | 7  |
|   | Schnittstellenanschlüsse              | 8  |
|   | Position der Serien- und Modellnummer | 8  |
| 2 | Bedienfeldmenüs                       | 9  |
|   | Elemente des Bedienfelds              | 10 |
|   | Hilfe zum Bedienfeld                  | 11 |
|   | Bedienfeldmenüs                       |    |
|   | Anmeldung – Menü                      |    |
|   | Job von USB abrufen – Menü            | 14 |
|   | Job von Gerätespeicher abrufen – Menü |    |
|   | Verbrauchsmaterial – Menü             |    |
|   | Fächer – Menü                         |    |
|   | Verwaltung – Menü                     | 19 |
|   | Berichte – Menü                       | 19 |
|   | Allgemeine Einstellungen – Menü       | 19 |
|   | Aus USB-Einstellungen abrufen – Menü  | 24 |
|   | Allgemeines Druckeinstellungen Menü   | 24 |
|   | Standarddruckoptionen – Menü          | 25 |
|   | Anzeigeeinstellungen – Menü           | 26 |
|   | Material verwalten – Menü             | 27 |
|   | Fächer verwalten – Menü               | 28 |
|   | Netzwerkeinstellungen – Menü          | 29 |
|   | Fehlerbehebung – Menü                 | 34 |
|   | Gerätewartung – Menü                  | 36 |

|   | Backup/Restore – Menü                                                                     | 36  |
|---|-------------------------------------------------------------------------------------------|-----|
|   | Kalibrierung/Reinigung – Menü                                                             | 36  |
|   | Firmware-Upgrade über USB – Menü                                                          | 37  |
|   | Menü "Service"                                                                            | 37  |
| 3 | Software für Windows                                                                      | 39  |
|   | Unterstützte Betriebssysteme und Druckertreiber für Windows                               | 40  |
|   | Auswählen des geeigneten Druckertreibers – Windows                                        | 41  |
|   | HP Universal Print Driver (UPD)                                                           | 42  |
|   | UPD-Installationsmodi                                                                     | 42  |
|   | Ändern der Druckjobeinstellungen für Windows                                              | 43  |
|   | Prioritätsdruckeinstellungen für Windows                                                  | 43  |
|   | Ändern der Einstellungen für alle Druckjobs, bis das Softwareprogramm geschlossen<br>wird | 43  |
|   | Ändern der Standardeinstellungen für alle Druckjobs                                       | 44  |
|   | Ändern der Konfigurationseinstellungen des Geräts                                         | 44  |
|   | Entfernen des Druckertreibers unter Windows                                               | 46  |
|   | Unterstützte Dienstprogramme unter Windows                                                | 47  |
|   | HP Web Jetadmin                                                                           | 47  |
|   | Eingebetteter HP Webserver                                                                | 47  |
|   | HP ePrint                                                                                 | 47  |
|   | Software für andere Betriebssysteme                                                       | 49  |
|   |                                                                                           |     |
| 4 | Verwenden des Geräts mit einem Mac                                                        | 51  |
|   | Software für Mac                                                                          | 52  |
|   | Unterstützte Betriebssysteme und Druckertreiber für Mac                                   | 52  |
|   | Installieren von Software für Mac-Betriebssysteme                                         | 52  |
|   | Installieren von Software für Mac-Computer, die direkt an das Produkt                     |     |
|   | angeschlossen sind                                                                        | 52  |
|   | Installieren von Software für Mac-Computer in einem drahtgebundenen                       | - 0 |
|   | Netzwerk                                                                                  | 53  |
|   | Kontigurieren der IP-Adresse                                                              | 53  |
|   | Installieren der Sottware                                                                 | 54  |
|   | Entternen des Druckertreibers unter Mac-Betriebssystemen                                  | 55  |
|   | Andern der Druckjobeinstellungen tür Mac                                                  | 55  |
|   | Prioritätsdruckeinstellungen tür Mac                                                      | 55  |
|   | Andern der Einstellungen tür alle Druckjobs, bis das Sottwareprogramm<br>geschlossen wird | 56  |
|   | Ändern der Standardeinstellungen für alle Druckjobs                                       | 56  |
|   | Ändern der Konfigurationseinstellungen des Geräts                                         | 56  |
|   | Software für Mac-Computer                                                                 | 56  |

| 6           |
|-------------|
| 6           |
| 7           |
| 7           |
| 7           |
| 8           |
| 8           |
| 9           |
| 9           |
| 9           |
| 0           |
| 0           |
| 0           |
| 1           |
| 1           |
| 2           |
| 2           |
| 3           |
| 4           |
| 5           |
|             |
| 7           |
| 8           |
| 9           |
| 9           |
| 0           |
| 0           |
| 2           |
| 2           |
| 3           |
| 4           |
| 4           |
| 4           |
| 4           |
| F           |
| С           |
| с<br>6      |
| 5<br>6<br>7 |
|             |

| Papierverwendung             |   |
|------------------------------|---|
| Richtlinien für Spezialpapie | r |

|   | Anpassen des Druckertreibers für Papierformat und Papiersorte in Windows                                    | 80  |
|---|----------------------------------------------------------------------------------------------------|-----|
|   | Unterstützte Papierformate                                                                                  | 81  |
|   | Unterstützte Papiersorten                                                                                   | 84  |
|   | Kapazität der Fächer                                                                                        | 86  |
|   | Befüllen von Papierfächern                                                                                  | 88  |
|   | Einlegen von Papier in Fach 1                                                                               | 88  |
|   | Drucken von Umschlägen                                                                                      | 89  |
|   | Einlegen von Papier in Fach 2                                                                               | 90  |
|   | Einlegen von Papier im optionalen Fach für 500 Blatt und schwere Medien (Fach 3)                            | 91  |
|   | Einlegen von Standardformaten in Fach 3                                                                     | 92  |
|   | Einlegen von benutzerdefiniertem Papier in Fach 3                                                           | 93  |
|   | Ausrichtung des Papiers beim Einlegen in Fächer                                                             | 95  |
|   | Fach 1                                                                                                    | 96  |
|   | Fach 2 oder optionales Fach 3                                                                               | 98  |
|   | Konfigurieren der Fächer                                                                                    | 100 |
|   | Konfigurieren eines Fachs beim Einlegen von Papier                                                          | 100 |
|   | Konfigurieren eines Fachs mit den Einstellungen des Druckjobs                                               | 100 |
|   | Konfigurieren eines Faches auf dem Bedienfeld                                                               | 101 |
|   | Automatisches Erkennen von Overhead-Transparentfolien (Modus AUTOM.                                         |     |
|   | ERKENNUNG)                                                                                                  | 101 |
|   | Einstellungen für die automatische Erkennung                                                                | 101 |
|   | Auswählen des Papiers nach Quelle, Typ oder Format                                                          | 102 |
|   | Quelle                                                                                                    | 102 |
|   | Typ und Format                                                                                              | 102 |
| 7 | Druckpatronen, Tonerauffangbehälter und andere Verbrauchsmaterialien                                        | 103 |
|   | Hinweis zur Druckerfreigabe                                                                                 | 104 |
|   | Verbrauchsmaterialinformationen                                                                             | 105 |
|   | Verbrauchsmaterialanzeigen                                                                                  | 106 |
|   | Druckpatronenanzeige                                                                                        | 106 |
|   | Verwalten von Druckpatronen                                                                                 | 107 |
|   | Einstellungen für Druckpatronen ändern                                                                      | 107 |
|   | Drucken nach Erreichen des tatsächlichen oder bevorstehenden Endes der<br>Gebrauchsdauer einer Druckpatrone | 107 |
|   | Aktivieren oder Deaktivieren der Optionen für "Fast leer"-Einstellungen auf<br>dem Bedienfald               | 107 |
|   | Lagern und Recycling von Verbrauchsmaterial                                                                 | 108 |
|   | Recycling von Verbrauchsmaterial                                                                            | 108 |
|   | Lagern von Druckpatronen                                                                                    | 108 |
|   | HP Richtlinien für nicht von HP hergestellte Druckpatronen                                                  | 108 |
|   | HP Website zum Schutz vor Fälschungen                                                                       | 100 |
|   |                                                                                                    | 0/  |

|   | Anleitungen für den Austausch                                   | 110 |
|---|-----------------------------------------------------------------|-----|
|   | Austauschen der Druckpatrone                                    | 110 |
|   | Ersetzen der Tonerauffangeinheit                                | 112 |
|   | Beheben von Problemen mit Verbrauchsmaterialien                 | 115 |
|   | Prüfen der Druckpatronen                                        | 115 |
|   | Überprüfen der Druckpatrone auf Schäden                         | 115 |
|   | Wiederholt auftretende Fehler                                   | 116 |
|   | Drucken der Statusseite für Verbrauchsmaterial                  | 117 |
|   | Interpretieren von Bedienfeldmeldungen zu Verbrauchsmaterialien | 117 |
|   | 10.XX.YY - Verbrauchsmaterial-Speicherfehler                    | 117 |
|   | Falsche Patrone in Schacht <farbe></farbe>                      | 118 |
|   | Fixiereinheit bald leer                                         | 118 |
|   | Fixiereinheit fast leer                                         | 118 |
|   | Fixiererkit ersetzen                                            | 119 |
|   | Gebrauchtes Verbrauchsmaterial wird verwendet                   | 119 |
|   | Inkompatible Fixiereinheit                                      | 119 |
|   | Material ersetzen                                               | 119 |
|   | Nicht unterstütztes Verbrauchsmaterial installiert              | 120 |
|   | Patrone <farbe> ersetzen</farbe>                                | 120 |
|   | Patrone <farbe> nicht kompatibel</farbe>                        | 120 |
|   | Patrone Gelb bald leer                                          | 121 |
|   | Patrone Gelb fast leer                                          | 121 |
|   | Patrone Magenta bald leer                                       | 121 |
|   | Patrone Magenta fast leer                                       | 121 |
|   | Patrone Schwarz bald leer                                       | 122 |
|   | Patrone Schwarz fast leer                                       | 122 |
|   | Patrone Zyan bald leer                                          | 122 |
|   | Patrone Zyan fast leer                                          | 123 |
|   | Tonerauffangbehälter ersetzen                                   | 123 |
|   | Tonerauffangbehälter ersetzen                                   | 123 |
|   | Tonerauffangbehälter fast voll                                  | 124 |
|   | Verbr.mat fast leer                                             | 124 |
|   | Verbrauchsmaterial in falscher Position                         | 124 |
|   | Wenig Verbrmat                                                  | 125 |
| 8 | Druckaufgaben                                                   | 127 |
|   | Abbrechen eines Druckjobs unter Windows                         | 128 |
|   | Grundlegende Druckaufgaben unter Windows                        | 129 |
|   | Öffnen des Druckertreibers unter Windows                        | 129 |
|   | Hilfe für Druckoptionen unter Windows                           | 130 |
|   | Ändern der Anzahl der Exemplare unter Windows                   | 130 |

| Speichern von benutzerdefinierten Druckeinstellungen für die erneute Verwendung unt<br>Windows | ər<br>130 |
|------------------------------------------------------------------------------------------------|-----------|
| Verwenden einer Druckverknüpfung unter Windows                                                 | 130       |
| Erstellen von Druckverknüpfungen                                                               | 132       |
| Verbessern der Druckqualität unter Windows                                                     | 134       |
| Auswählen des Papierformats unter Windows                                                      | 134       |
| Auswählen eines benutzerdefinierten Papierformats unter Windows                                | 134       |
| Auswählen der Papiersorte unter Windows                                                        | 135       |
| Auswählen des Papierfachs unter Windows                                                        | 135       |
| Auswählen der Druckauflösung                                                                   | 135       |
| Drucken auf beiden Seiten (Duplex) unter Windows                                               | 135       |
| Manuelles Drucken auf beiden Seiten unter Windows                                              | 135       |
| Automatisches Drucken auf beiden Seiten unter Windows                                          | 137       |
| Drucken mehrerer Seiten pro Blatt unter Windows                                                | 139       |
| Auswählen der Seitenausrichtung unter Windows                                                  | 141       |
| Festlegen von Farboptionen unter Windows                                                       | 143       |
| Verwenden von HP ePrint                                                                        | 144       |
| Weitere Druckaufgaben unter Windows                                                            | 145       |
| Drucken von farbigem Text in Schwarzweiß (Graustufen) unter Windows                            | 145       |
| Drucken auf vorgedruckten Briefköpfen oder Formularen unter Windows                            | 145       |
| Drucken auf Spezialpapier, Etiketten oder Transparentfolien unter Windows                      | 147       |
| Drucken der ersten oder letzten Seite auf anderem Papier unter Windows                         | 150       |
| Anpassen eines Dokuments an das Papierformat in Windows                                        | 152       |
| Hinzufügen eines Wasserzeichens zu einem Dokument unter Windows                                | 154       |
| Erstellen einer Broschüre unter Windows                                                        | 154       |
| Verwenden der Funktionen zum Speichern von Jobs unter Windows                                  | 156       |
| Erstellen eines gespeicherten Jobs mit Windows                                                 | 156       |
| Drucken eines gespeicherten Auftrags                                                           | 158       |
| Löschen eines gespeicherten Auftrags                                                           | 158       |
| Einrichten der Optionen zum Speichern von Jobs unter Windows                                   | 159       |
| Drucken einer Kopie zur Überprüfung, bevor alle Kopien gedrucl<br>werden                       | d<br>159  |
| Vorübergehendes Speichern eines privaten Jobs, um ihn später z<br>drucken                      | U<br>159  |
| Vorübergehendes Speichern eines Jobs                                                           | 159       |
| Dauerhaftes Speichern eines Joss                                                               | 160       |
| Eestlegen eines dauerhaft gespeicherten lob als privat zum                                     |           |
| Eingeben einer PIN für die Druckfreigabe                                                       | 160       |
| Erhalten einer Benachrichtigung, wenn ein gespeicherter Job<br>aedruckt wird                   | 160       |
| Festlegen eines Benutzernamens für einen gesneicherten Joh                                     | 161       |
| Festlegen eines Namens für einen gespeicherten Ich                                             | 161       |
| realiegen eines radinens für einen gespeichenen job                                            | 101       |

| Drucken von speziellen Jobs unter Windows               | 162 |
|---------------------------------------------------------|-----|
| Drucken von Geschäftsgrafiken oder Marketingmaterialien | 162 |
| Unterstütztes Glanzpapier                               |     |
| Einstellen der Duplexausrichtung                        |     |
| Drucken von wetterfesten Karten und Schildern           |     |
| Unterstütztes strapazierfähiges Papier                  |     |
| Neudruck über USB                                       | 164 |
|                                                         |     |

| 9 | Farbe                                    |  |
|---|------------------------------------------|--|
|   | Anpassen der Farbe/Farbeinstellungen     |  |
|   | Ändern des Farbmotivs für einen Druckjob |  |
|   | Ändern der Farboptionen                  |  |
|   | Manuelle Farboptionen                    |  |
|   | Verwenden von HP EasyColor               |  |
|   | Farben an Ihren Bildschirm anpassen      |  |
|   | Farbabstimmung mit Musterverzeichnissen  |  |
|   | Drucken von Farbmustern                  |  |
|   | PANTONE®-Farbabstimmung                  |  |

| 10 | Verwaltung und Wartung                                                           | 173      |
|----|----------------------------------------------------------------------------------|----------|
|    | Drucken von Informationsseiten                                                   |          |
|    | Zugreifen auf den integrierten HP Webserver                                      | 176      |
|    | Aufrufen des integrierten HP Webservers über eine Netzwerkverbindung             | 176      |
|    | Funktion des integrierten HP Webservers                                          | 177      |
|    | Registerkarte "Informationen"                                                    | 177      |
|    | Registerkarte "Allgemein"                                                        | 178      |
|    | Registerkarte Drucken                                                            | 179      |
|    | Registerkarte "Fehlerbehebung"                                                   | 179      |
|    | Registerkarte Sicherheit                                                         |          |
|    | Registerkarte HP Web-Services                                                    |          |
|    | Registerkarte Netzwerk                                                           |          |
|    | Liste Weitere Verknüpfungen                                                      |          |
|    | Verwenden von HP Web JetAdmin                                                    | 182      |
|    | Funktionen für die Gerätesicherheit                                              |          |
|    | Sicherheitshinweise                                                              |          |
|    | IP-Sicherheit                                                                    | 183      |
|    | Sichern des integrierten HP Webservers                                           | 183      |
|    | Verschlüsselungsunterstützung: HP Hochleistungs-Sicherheitsfestplatten (für Mode | elle mit |
|    | verschlüsselter Festplatte)                                                      |          |
|    | Jobdaten löschen                                                                 |          |
|    | Jobdaten löschen                                                                 |          |

| Betroffene Daten                                          | 184 |
|-----------------------------------------------------------|-----|
| Schützen von gespeicherten Jobs                           | 185 |
| Sperren der Bedienfeldmenüs                               | 185 |
| Sperren des Formatierergehäuses                           | 185 |
| Energiespareinstellungen                                  | 186 |
| Optimieren der Geschwindigkeit oder des Energieverbrauchs | 186 |
| Energiesparmodi                                           | 186 |
| Deaktivieren oder Aktivieren des Energiesparmodus         | 186 |
| Einstellen des Intervalls für die Bereitschaftszeit       | 187 |
| Festlegen des Bereitschaftszeitplans                      | 187 |
| Reinigen des Produkts                                     | 188 |
| Reinigen des Papierpfads                                  | 188 |
| Produkt-Updates                                           | 189 |

| 11 | Beheben von Problemen                                                       | 191 |
|----|-----------------------------------------------------------------------------|-----|
|    | Selbsthilfe                                                                 | 192 |
|    | Checkliste für die allgemeine Fehlerbehebung                                | 193 |
|    | Faktoren, die sich auf die Leistung des Geräts auswirken                    | 194 |
|    | Wiederherstellen der Werkseinstellungen                                     | 196 |
|    | Interpretieren von Bedienfeldmeldungen                                      | 197 |
|    | Meldungen auf dem Bedienfeld                                                | 197 |
|    | Bedienfeldmeldungen                                                         | 197 |
|    | Das Papier wird falsch eingezogen oder staut sich                           | 198 |
|    | Das Gerät zieht kein Papier ein                                             | 198 |
|    | Das Gerät zieht mehrere Blatt Papier ein                                    | 198 |
|    | Vermeiden von Papierstaus                                                   | 198 |
|    | Beheben von Staus                                                           | 200 |
|    | Papierstau-Positionen                                                       | 200 |
|    | Beheben von Papierstaus im Bereich des Ausgabefachs                         | 201 |
|    | Beheben von Papierstaus in Fach 1                                           | 201 |
|    | Beheben von Papierstaus in Fach 2                                           | 203 |
|    | Beheben von Papierstaus im Bereich der rechten Klappe                       | 203 |
|    | Beheben von Papierstaus im optionalen Fach für 500 Blatt und schwere Medien |     |
|    | (Fach 3)                                                                    | 207 |
|    | Beheben von Papierstaus im Bereich der unteren rechten Klappe (Fach 3)      | 207 |
|    | Andern der Papierstaubehebung                                               | 209 |
|    | Papier wird nicht automatisch eingezogen                                    | 210 |
|    | Verbesserung der Druckqualität                                              | 211 |
|    | Verwenden der passenden Papiersorteneinstellung im Druckertreiber           | 211 |
|    | Anpassen der Papiersorte für Windows                                        | 211 |
|    | Anpassen der Papiersorte für Mac                                            | 212 |

| Anpassen der Farbeinstellungen im Druckertreiber                                       | . 212 |
|----------------------------------------------------------------------------------------|-------|
| Ändern des Farbmotivs für einen Druckjob                                               | 212   |
| Ändern der Farboptionen                                                                | 213   |
| Verwenden von Papier, das den HP Spezifikationen entspricht                            | 214   |
| Drucken einer Reinigungsseite                                                          | 214   |
| Kalibrieren des Geräts zur Ausrichtung der Farben                                      | 215   |
| Prüfen der Druckpatronen                                                               | 215   |
| Verwenden des Druckertreibers, der Ihren Druckanforderungen am meisten gerecht         |       |
| wird                                                                                   | 216   |
| Das Gerät druckt nicht oder nur langsam                                                | . 217 |
| Das Gerät druckt nicht                                                                 | 217   |
| Das Gerät druckt langsam                                                               | 218   |
| Beheben von Fehlern beim Neudruck über USB                                             | . 219 |
| Das Menü Aus USB-Einstellungen abrufen wird nicht geöffnet, wenn USB-Zubehör           |       |
| angeschlossen ist                                                                      | 219   |
| Die Datei wird nicht vom USB-Speicherzubehör gedruckt                                  | 220   |
| Die Datei, die Sie drucken möchten, wird nicht im Menü "Ottnen von USB"                | 000   |
| autgetuhrt                                                                             | 220   |
| Losen von Verbindungsproblemen                                                         | 221   |
| Beheben von Problemen mit Direktverbindungen                                           | 221   |
| Beheben von Netzwerkproblemen                                                          | 221   |
| Unzureichende physische Verbindung                                                     | 221   |
| Der Computer verwendet die talsche IP-Adresse für das Gerät                            | 222   |
| Der Computer kann nicht mit dem Gerät kommunizieren                                    | 222   |
| Das Gerät verwendet talsche Verbindungs- oder Duplexeinstellungen für das<br>Netzwerk  | 222   |
| Neue Softwareprogramme können Kompatibilitätsprobleme verursachen                      | 222   |
| Ihr Computer oder Ihre Arbeitsstation sind möglicherweise nicht richtig                |       |
| eingerichtet                                                                           | 222   |
| Das Gerät ist deaktiviert, oder die Netzwerkeinstellungen sind falsch                  | 223   |
| Beheben von Problemen mit der Gerätesoftware unter Windows                             | 224   |
| Im Ordner "Drucker" ist kein Druckertreiber für das Gerät zu finden                    | 224   |
| Bei der Softwareinstallation wurde eine Fehlermeldung angezeigt.                       | 224   |
| Der Drucker befindet sich im Bereitschaftsmodus, druckt jedoch nicht.                  | 224   |
| Beheben von Softwareproblemen mit Mac                                                  | 226   |
| Der Gerätename wird nicht in der Geräteliste der Druck- & Fax-Liste angezeigt          | 226   |
| Das ausgewählte Gerät wird vom Druckertreiber nicht automatisch in der Druck- & Fax-   |       |
| Liste eingerichtet                                                                     | 226   |
| Ein Druckjob wurde nicht an das gewünschte Gerät gesendet                              | 226   |
| Bei USB-Verbindungen wird das Gerät nicht in der Druck- & Fax-Liste angezeigt, nachdem | ı     |
| der Treiber ausgewählt wurde                                                           | 227   |

|          | Sie verwenden einen generischen Druckertreiber, wenn eine USB-Verbindung aufgebaut                 |     |
|----------|----------------------------------------------------------------------------------------------------|-----|
|          | wurde                                                                                              | 227 |
| <b>A</b> | A Mark wave been attacked word. Zuch als är                                                        | 220 |
| Annang   | A verbrauchsmaterial una zubenor                                                                   | 229 |
|          | Bestellen von Teilen, Zubehor und Verbrauchsmaterialien                                            | 230 |
|          | Teilenummern                                                                                       | 231 |
|          |                                                                                                    | 231 |
|          | Druckpatronen und Tonerauttangbehälter                                                             | 231 |
|          | Kabel und Schnittstellen                                                                           | 231 |
|          | Wartungskits                                                                                       | 232 |
| Anhang   | B Kundendienst und Kundenunterstützung                                                             | 233 |
|          | Einaeschränkte Gewährleistung von Hewlett-Packard                                                  | 234 |
|          | Gewährleistung mit Premiumschutz von HP: Eingeschränkte Gewährleistungserklärung für               |     |
|          | HP LaserJet-Druckpatrone                                                                           | 236 |
|          | Eingeschränkte Gewährleistungserklärung für Color LaserJet Fixiereinheit, Tonerauffangbehälter und |     |
|          | Transfereinheit                                                                                    | 237 |
|          | In der Druckpatrone gespeicherte Daten                                                             | 238 |
|          | Lizenzvereinbarung für Endbenutzer                                                                 | 239 |
|          | OpenSSL                                                                                            | 243 |
|          | CSR-Gewährleistung                                                                                 | 244 |
|          | Kundendienst                                                                                       | 245 |
|          |                                                                                                    |     |
| Anhang   | C Produktspezifikationen                                                                           | 247 |
|          | Abmessungen und Gewicht                                                                            | 248 |
|          | Stromverbrauch, elektrische Spezifikationen und akustische Emissionen                              | 249 |
|          | Umgebungsbedingungen                                                                               | 250 |
|          |                                                                                                    |     |
| Anhang   | D Behördliche Bestimmungen                                                                         | 251 |
|          | FCC-Bestimmungen                                                                                   | 252 |
|          | Programm für eine umweltverträgliche Produktentwicklung                                            | 253 |
|          | Schutz der Umwelt                                                                                  | 253 |
|          | Erzeugung von Ozongas                                                                              | 253 |
|          | Stromverbrauch                                                                                     | 253 |
|          | Papierverbrauch                                                                                    | 253 |
|          | Kunststoffe                                                                                        | 253 |
|          | HP Laserlet-Druckzubehör                                                                           | 254 |
|          | Hinweise zu Rückagbe und Recycling                                                                 | 254 |
|          | IISA und Puerto Rico                                                                               | 254 |
|          | Sammelrücksendungen (mehrere Patronen)                                                             | 254 |
|          | Finzelrückgabe                                                                                     | 254 |
|          |                                                                                                    | 200 |

| Versand                                                                        | 255 |
|--------------------------------------------------------------------------------|-----|
| Rückgabe außerhalb der USA                                                     | 255 |
| Papier                                                                         | 255 |
| Materialeinschränkungen                                                        | 255 |
| Abfallentsorgung durch Benutzer im privaten Haushalt in der Europäischen Union | 256 |
| Chemische Substanzen                                                           | 256 |
| Datenblatt zur Materialsicherheit (MSDS)                                       | 257 |
| Weitere Informationen                                                          | 257 |
| Konformitätserklärung                                                          | 258 |
| Sicherheitserklärungen                                                         | 260 |
| Lasersicherheit                                                                | 260 |
| Konformitätserklärung für Kanada                                               | 260 |
| VCCI-Erklärung (Japan)                                                         | 260 |
| Anleitung für das Netzkabel                                                    | 260 |
| Netzkabel-Erklärung (Japan)                                                    | 261 |
| EMV-Erklärung (Korea)                                                          | 261 |
| Erklärung zur Lasersicherheit für Finnland                                     | 261 |
| GS-Erklärung (Deutschland)                                                     | 262 |
| Zusammensetzungstabelle (China)                                                | 262 |
| Hinweis zu Einschränkungen bei gefährlichen Substanzen (Türkei)                | 262 |
| Erklärung zur Beschränkung der Verwendung gefährlicher Substanzen (Ukraine)    | 262 |
| Index                                                                          | 263 |

# 1 Gerätegrundlagen

- <u>Modellvergleich</u>
- Umwelteigenschaften
- Barrierefreiheit
- Produktübersicht

## Modellvergleich

#### Modell

#### Funktionen

HP LaserJet Enterprise 500 Color M551n

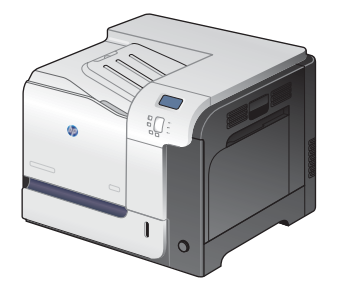

Teilenummer: CF081A

### Leistung

• Druckt bis zu 32 Seiten pro Minute auf Papier im Format A4 und 33 Seiten pro Minute auf Papier im Format Letter.

### Papierzuführung

- 100-Blatt-Mehrzweckzufuhrfach (Fach 1)
- 500-Blatt-Zufuhrfach (Fach 2)
- Ausgabefach fasst 250 Blatt (Druckseite unten)

#### Unterstützte Betriebssysteme

- Windows® XP (32 Bit und 64 Bit)
- Windows Vista<sup>®</sup> (32 Bit und 64 Bit)
- Windows 7 (32 Bit und 64 Bit)
- Windows Server 2003 (32 Bit und 64 Bit)
- Windows Server 2008 (32 Bit und 64 Bit) R2 64 Bit
- Mac OS X v10.5 und v10.6

### Konnektivität

- High-Speed-USB 2.0-Anschluss
- Integrierter HP Jetdirect-Druckserver f
  ür den Anschluss an ein 10/100Base-TX-Netzwerk
- Drahtloses Zubehör verfügbar

#### **Speicher**

• 11 Gigabyte (GB) Arbeitsspeicher (RAM)

#### **Bedienfeldanzeige**

• 4 Zeilen, in Farbe

#### Modell

#### Funktionen

HP LaserJet Enterprise 500 Color M551dn

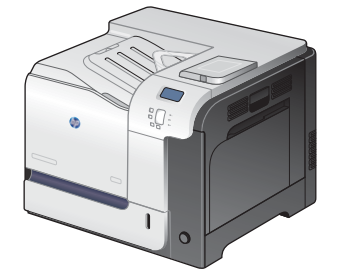

Dieses Modell verfügt über dieselben Funktionen wie HP LaserJet Enterprise 500 Color M551n sowie die folgenden:

### Papierzuführung

Automatisches beidseitiges Drucken

#### Konnektivität

- Hardwareintegrationsfach für die Installation von Zubehör
- USB-Anschluss f
   ür Neudruck

Teilenummer: CF082A

HP LaserJet Enterprise 500 Color M551xh Dieses Modell verfügt über dieselben Funktionen wie HP LaserJet Enterprise 500 Color M551dn sowie die folgenden:

### Papierzuführung

• Fach für 500 Blatt und schwere Medien (Fach 3)

### Speicher

• Von HP verschlüsselte Hochleistungsfestplatte

Teilenummer: CF083A

# Umwelteigenschaften

| Beidseitiger Druck                  | Sparen Sie Papier, indem Sie Duplexdruck als Standarddruckeinstellung auswählen (nur bei<br>ausgewählten Modellen).                                                                                                    |  |
|-------------------------------------|----------------------------------------------------------------------------------------------------|--|
| Mehrere Seiten pro Blatt<br>drucken | Sparen Sie Papier, indem Sie zwei oder mehr Seiten eines Dokuments nebeneinander auf ein<br>Blatt Papier drucken. Sie können über den Druckertreiber auf diese Funktion zugreifen.                                                                                                    |  |
| Recycling                           | Reduzieren Sie Abfälle. Verwenden Sie Recycling-Papier.                                                                                                    |  |
|                                     | Recyceln Sie Druckpatronen. Nutzen Sie dafür das Rückgabeprogramm von HP.                                                                                                    |  |
| Stromsparen                         | Mit der Instant-on-Fusing-Technologie und der HP Auto-On/Auto-Off-Technologie kann das Gerät<br>nach Abschluss der einzelnen Druckvorgänge rasch in einen Status mit verringertem<br>Energieverbrauch wechseln und somit Energie sparen.                                                                                     |  |
| HP Smart Web Printing               | Mit HP Smart Web Printing können Sie Texte und Grafiken von verschiedenen Websites<br>auswählen, speichern und organisieren. Danach können Sie diese bearbeiten und genau den<br>Bereich ausdrucken, den Sie auf dem Bildschirm sehen. So können Sie sinnvolle Informationen<br>drucken und gleichzeitig Abfälle minimieren. |  |
|                                     | Laden Sie HP Smart Web Printing von der folgenden Website herunter: <u>www.hp.com/go/</u><br><u>smartweb</u> .                                                                                                    |  |
|                                     | HINWEIS: HP Smart Web Printing ist nur mit Windows-Browsern kompatibel.                                                                                                    |  |
| Jobspeicherung                      | Mit den Jobspeicherungsfunktionen können Sie Druckjobs verwalten. Verwenden Sie die<br>Jobspeicherung, um den Druck zu aktivieren, während Sie sich am freigegebenen Gerät<br>befinden. Auf diese Weise verlieren Sie keine Druckjobs, die dann erneut gedruckt werden<br>müssen.                                            |  |

### **Barrierefreiheit**

Das Produkt verfügt über verschiedene Funktionen, die Sie bei Problemen mit dem Zugriff unterstützen.

- Das Online-Benutzerhandbuch ist mit verschiedenen Anzeigeprogrammen kompatibel.
- Alle Klappen und Abdeckungen können mit einer Hand geöffnet werden.
- Papier kann einhändig in Fach 1 eingelegt werden.

## Produktübersicht

### Vorderansicht des Geräts

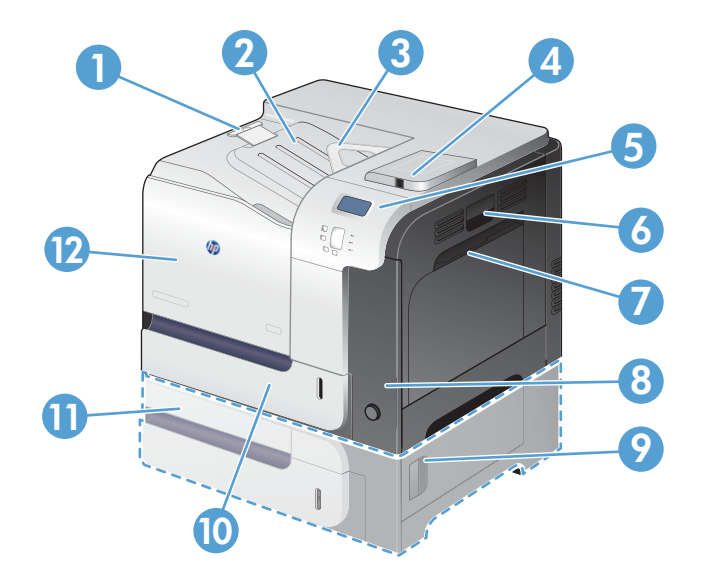

| 1  | Ausgabefachverlängerung                                                                                                    |
|----|----------------------------------------------------------------------------------------------------|
| 2  | Standardausgabefach                                                                                                    |
| 3  | Duplex-Umkehrführung (nur bei ausgewählten Modellen)                                                                                           |
| 4  | USB-Anschluss auf dem Bedienfeld für Neudruck und Hardwareintegrationsfach für die Installation von Zubehör<br>(nur bei ausgewählten Modellen) |
| 5  | Bedienfeld                                                                                                    |
| 6  | Rechte Klappe (Zugang zum Beheben von Papierstaus)                                                                                             |
| 7  | Fach 1 (ziehen Sie am Griff, um das Fach zu öffnen)                                                                                            |
| 8  | Netztaste (leuchtet bei Betrieb)                                                                                                    |
| 9  | Untere rechte Klappe (Zugang zum Beheben von Papierstaus) (Standardausstattung bei HP LaserJet Enterprise 500<br>Color M551xh)                 |
| 10 | Fach 2                                                                                                    |
| 11 | Optionales Fach 3 (Standardausstattung bei Modell HP LaserJet Enterprise 500 Color M551xh)                                                     |
| 12 | Vordere Klappe (Zugang zu Druckpatronen und Tonerauffangbehälter)                                                                              |

### Rückansicht des Geräts

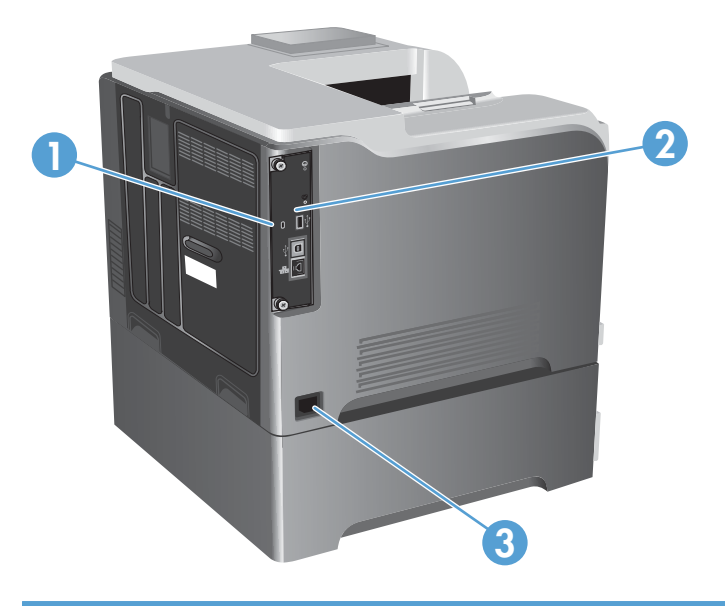

| 1 | Öffnung für Kabel-Sicherheitssperre |
|---|-------------------------------------|
| 2 | Schnittstellenanschlüsse            |
| 3 | Netzanschluss                       |

### **Schnittstellenanschlüsse**

| 1 | USB-Anschluss für Drittgerät        |
|---|-------------------------------------|
| 2 | High-Speed-USB 2.0-Druckeranschluss |
| 3 | RJ-45-Netzwerkanschluss             |

### **Position der Serien- und Modellnummer**

Die Modell- und die Seriennummer befinden sich auf einem Typenschild an der Rückseite des Geräts. Die Seriennummer enthält Informationen zu Herstellungsland/Herstellungsregion sowie die Geräteversion, den Produktionscode und die Produktionsnummer des Produkts.

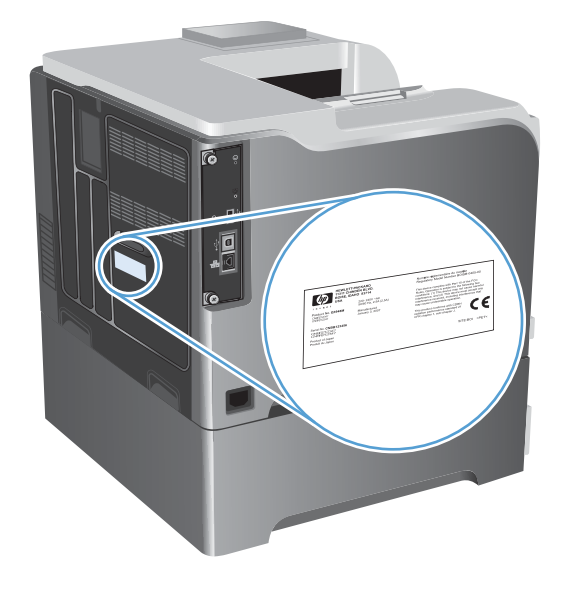

# 2 Bedienfeldmenüs

- <u>Elemente des Bedienfelds</u>
- Bedienfeldmenüs
- <u>Anmeldung Menü</u>
- Job von USB abrufen Menü
- Job von Gerätespeicher abrufen Menü
- Verbrauchsmaterial Menü
- <u>Fächer Menü</u>
- Verwaltung Menü
- Fehlerbehebung Menü
- Gerätewartung Menü

## **Elemente des Bedienfelds**

Das Bedienfeld umfasst eine Farb-, Grafik und Textanzeige, Tasten zur Jobsteuerung und drei LED-Statusanzeigen.

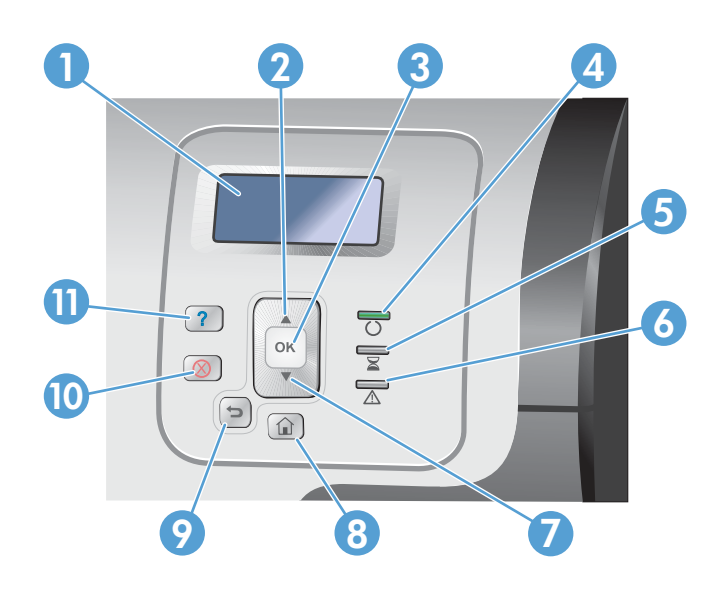

| 1  | Bedienfeldanzeige    | Zeigt Statusinformationen sowie Menüs, Hilfeinformationen und<br>Fehlermeldungen an.                                                                                                    |  |
|----|----------------------|----------------------------------------------------------------------------------------------------|--|
| 2  | Nach-oben-Taste 🔺    | Dient zur Navigation durch Menüs und Text bzw. zur Vergrößerung des<br>Werts numerischer Optionen in der Bedienfeldanzeige.                                                                                                    |  |
| 3  | OK-Taste             | Nimmt Auswahl vor, nimmt Druckvorgang nach Fehlern wieder auf, bei<br>denen Drucken fortgesetzt werden kann, und übergeht eine HP-fremde<br>Druckpatrone.                                                                                                    |  |
| 4  | Bereit () Licht      | Zeigt an, dass das Gerät für die Verarbeitung von Jobs bereit ist.                                                                                                    |  |
| 5  | Z Daten-LED          | Zeigt an, dass das Gerät Daten empfängt.                                                                                                    |  |
| 6  | Achtung-LED          | Zeigt an, dass das Gerät ein Problem aufweist, das einen Eingriff erfordert.<br>Beispiele sind leeres Papierfach oder eine Fehlermeldung auf der Anzeige.                                                                                                    |  |
| 7  | ▼Nach-unten-Taste:   | Dient zur Navigation durch Menüs und Text bzw. zur Verkleinerung des<br>Werts numerischer Optionen in der Bedienfeldanzeige.                                                                                                    |  |
| 8  | Schaltfläche Start 🏠 | Zurückkehren in das Menü der höchsten Ebene.                                                                                                    |  |
| 9  | Zurück-Taste 🛳       | Navigiert in geschachtelten Menüs zurück.                                                                                                    |  |
| 10 | Schaltfläche Stopp ⊗ | Hält den aktuellen Job an, bietet die Wahl zwischen Fortsetzen und<br>Abbrechen des aktuellen Jobs, entfernt Papier aus dem Produkt und löscht<br>alle mit dem aktuellen Job zusammenhängenden Fehler, bei denen der<br>Druckvorgang fortgesetzt werden kann. Wenn das Gerät gerade keinen Job<br>druckt, wird es durch Drücken der Taste Stopp ⊗ angehalten. |  |
| 11 | Schaltfläche Hilfe 🛛 | Bietet detaillierte Informationen zu Produktmeldungen und Menüs.                                                                                                    |  |

### Hilfe zum Bedienfeld

Das Gerät verfügt über ein integriertes Hilfesystem, in dem die Verwendung der einzelnen Bildschirme erläutert wird. Um das Hilfesystem zu öffnen, drücken Sie auf dem Bedienfeld auf die Taste Hilfe 🗈.

Bei einigen Bildschirmen wird ein globales Menü geöffnet, in dem Sie nach bestimmten Themen suchen können. Sie können die Menüstruktur durchsuchen, indem Sie die Pfeiltasten auf dem Bedienfeld drücken.

Bei Bildschirmen mit Einstellungen für einzelne Jobs wird ein Hilfethema angezeigt, in dem die Optionen für diesen Bildschirm erläutert werden.

## Bedienfeldmenüs

Damit Sie alle Funktionen des Geräts nutzen können, ist möglicherweise ein Firmware-Upgrade erforderlich. HP empfiehlt Ihnen, regelmäßig unter <u>www.hp.com/go/lj500colorM551\_software</u> nachzusehen, ob eine neue Firmwareversion zur Verfügung steht.

**HINWEIS:** Drucken Sie eine Konfigurationsseite aus, um die Version der gegenwärtig auf dem Gerät installierten Firmware zu ermitteln.

### Navigieren in den Bedienfeldmenüs

- Drücken Sie die Taste Start 🏠, um auf die Menüs zuzugreifen.
- Mit den Nach-oben-▲ und Nach-unten-Tasten▼ können Sie eine gewünschte Menüoption markieren.
- Drücken Sie die Taste OK, um die Menüoption auszuwählen.

# Anmeldung – Menü

### Tabelle 2-1 Anmeldung – Menü

| Erste Ebene                | Zweite Ebene | Werte |
|----------------------------|--------------|-------|
| Benutzerzugriffscode       | Zugriffscode |       |
| Administrator-Zugriffscode | Zugriffscode |       |
| Dienstzugriffscode         | Zugriffscode |       |

## Job von USB abrufen – Menü

Mit dem Menü **Job von USB abrufen** können Sie Listen von Druckjobs anzeigen lassen, die auf einem externen USB-Speichermedium gespeichert sind.

**HINWEIS:** Um diese Funktion verwenden zu können, müssen Sie sie zunächst mit Hilfe der Bedienfeldmenüs oder des integrierten HP Webservers aktivieren.

Zur Aktivierung über das Bedienfeldmenü öffnen Sie das Menü **Verwaltung**, rufen Sie das Untermenü **Allgemeine Einstellungen** und das Untermenü **Aus USB-Einstellungen abrufen** aus, und wählen Sie dann **Aktivieren**. Um die Funktion mit dem integrierten HP Webserver zu aktivieren, öffnen Sie die Registerkarte **Drucken**.

| Erste Ebene         | Zweite Ebene                | Werte                                        |  |  |
|---------------------|-----------------------------|----------------------------------------------|--|--|
| Job von USB abrufen |                             | ОК                                           |  |  |
|                     |                             | Abbrechen                                    |  |  |
|                     | Datei oder Ordner auswählen | Wählen Sie eine Option aus der Liste<br>aus. |  |  |

#### Tabelle 2-2 Job von USB abrufen – Menü

## Job von Gerätespeicher abrufen – Menü

Mit dem Menü **Job von Gerätespeicher abrufen** können Sie Listen von Druckjobs anzeigen lassen, die im internen Gerätespeicher gespeichert sind.

| Erste Ebene                          | Zweite Ebene                                              | Dritte Ebene                                                                              | Vierte Ebene           | Fünfte Ebene                   | Werte               |
|--------------------------------------|-----------------------------------------------------------|-------------------------------------------------------------------------------------------|------------------------|--------------------------------|---------------------|
| Job von<br>Gerätespeicher<br>abrufen | HINWEIS: Wählen<br>Sie einen Ordner aus<br>der Liste aus. | Alle Jobs (mit PIN)<br>HINWEIS: Auch die<br>jeweiligen Jobnamen<br>werden angezeigt.      | Drucken                | PIN zum<br>Drucken<br>eingeben |                     |
|                                      |                                                           |                                                                                           |                        | Exemplare                      | Bereich: 1 - 9999   |
|                                      |                                                           |                                                                                           |                        |                                | Standard = <b>1</b> |
|                                      |                                                           | Alle Jobs (keine<br>PIN)<br>HINWEIS: Auch die<br>jeweiligen Jobnamen<br>werden angezeigt. | Drucken und<br>Löschen | PIN zum<br>Drucken<br>eingeben |                     |
|                                      |                                                           |                                                                                           |                        | Exemplare                      | Bereich: 1 - 9999   |
|                                      |                                                           |                                                                                           |                        |                                | Standard = <b>1</b> |
|                                      |                                                           |                                                                                           | Löschen                | PIN zum<br>Drucken<br>eingeben |                     |
|                                      |                                                           |                                                                                           | Drucken                | Exemplare                      | Bereich: 1 - 9999   |
|                                      |                                                           |                                                                                           |                        |                                | Standard = <b>1</b> |
|                                      |                                                           |                                                                                           | Drucken und            | Exemplare                      | Bereich: 1 - 9999   |
|                                      |                                                           |                                                                                           | Loschen                |                                | Standard = <b>1</b> |
|                                      |                                                           |                                                                                           | Löschen                | Alle Jobs                      | Ja                  |
|                                      |                                                           |                                                                                           |                        | ioschen                        | Nein                |

Tabelle 2-3 Job von Gerätespeicher abrufen – Menü

## Verbrauchsmaterial – Menü

In der folgenden Tabelle sind die werkseitigen Standardeinstellungen mit einem Asterisk (\*) gekennzeichnet.

| Erste Ebene           | Zweite Ebene                         | Dritte Ebene    | Vierte Ebene                        | Werte           |                                 |
|-----------------------|--------------------------------------|-----------------|-------------------------------------|-----------------|---------------------------------|
| Material<br>verwalten | Statusseiten für<br>Material drucken |                 |                                     |                 |                                 |
|                       | Verbrauchs-                          | Patrone Schwarz | "Fast leer"-                        |                 | Stopp                           |
|                       | materiai-<br>einstellungen           |                 | Einstellungen                       |                 | Aufforderung<br>zum Fortfahren* |
|                       |                                      |                 |                                     |                 | Weiter                          |
|                       |                                      |                 | Einst. für unteren<br>Schwellenwert |                 | 1-100 %                         |
|                       |                                      | Farbpatronen    | "Fast leer"-                        |                 | Stopp                           |
|                       |                                      |                 | Einstellungen                       |                 | Aufforderung<br>zum Fortfahren* |
|                       |                                      |                 |                                     |                 | Weiter                          |
|                       |                                      |                 | Einst. für unteren                  | Patrone Zyan    | 1-100 %                         |
|                       |                                      |                 | Schwellenwert                       | Patrone Magenta |                                 |
|                       |                                      |                 |                                     | Patrone Gelb    |                                 |
|                       |                                      | Tonerauffang-   | "Fast leer"-                        |                 | Stopp*                          |
|                       |                                      | behälfer        | Einstellungen                       |                 | Aufforderung<br>zum Fortfahren  |
|                       |                                      |                 |                                     |                 | Weiter                          |
|                       |                                      | Fixiererkit     | "Fast leer"-                        |                 | Stopp                           |
|                       |                                      |                 | Einstellungen                       |                 | Aufforderung<br>zum Fortfahren* |
|                       |                                      |                 |                                     |                 | Weiter                          |
|                       |                                      |                 | Einst. für unteren<br>Schwellenwert |                 | 1-100 %                         |
|                       |                                      | Farbe und S/W   |                                     |                 | Autom.*                         |
|                       |                                      | gemischt        |                                     |                 | Überwiegend<br>Farbseiten       |
|                       |                                      |                 |                                     |                 | Überwiegend<br>schwarze Seiten  |

Tabelle 2-4 Verbrauchsmaterial – Menü

| Erste Ebene               | Zweite Ebene                        | Dritte Ebene           | Vierte Ebene | Werte |                               |
|---------------------------|-------------------------------------|------------------------|--------------|-------|-------------------------------|
|                           | Verbrauchs-                         | Meldung "Fast<br>leer" |              |       | Ein*                          |
|                           | material-<br>meldungen              |                        |              |       | Aus                           |
|                           |                                     | Standanzeige           |              |       | Ein*                          |
|                           |                                     |                        |              |       | Aus                           |
|                           | Verbrauchsmater<br>jal zurücksetzen | Neues Fixiererkit      |              |       | Nein*                         |
|                           |                                     |                        |              |       | Ja                            |
| Patrone Schwarz           |                                     |                        |              |       | Der Status wird<br>angezeigt. |
| Patrone Zyan              |                                     |                        |              |       | Der Status wird<br>angezeigt. |
| Patrone Magenta           |                                     |                        |              |       | Der Status wird<br>angezeigt. |
| Patrone Gelb              |                                     |                        |              |       | Der Status wird<br>angezeigt. |
| Tonerauffang-<br>behälter |                                     |                        |              |       | Der Status wird<br>angezeigt. |
| Fixiererkit               |                                     |                        |              |       | Der Status wird<br>angezeigt. |

 Tabelle 2-4
 Verbrauchsmaterial – Menü (Fortsetzung)

### Fächer – Menü

In der folgenden Tabelle sind die werkseitigen Standardeinstellungen mit einem Asterisk (\*) gekennzeichnet.

| Erste Ebene      | Zweite Ebene                        | Werte                                     |
|------------------|-------------------------------------|-------------------------------------------|
| Fächer verwalten | Erforderliches Fach verwenden       | Ausschließlich*                           |
|                  |                                     | Zuerst                                    |
|                  | Aufforderung zur manuellen Zufuhr   | Immer*                                    |
|                  |                                     | Wenn nicht eingel.                        |
|                  | Aufforderung Größe/Typ (Funktion)   | Anzeige*                                  |
|                  |                                     | Nicht anzeigen                            |
|                  | Anderes Fach verwenden (Funktion)   | Aktiviert*                                |
|                  |                                     | Deaktiviert                               |
|                  | Alternativer Briefkopfmodus         | Deaktiviert*                              |
|                  |                                     | Aktiviert                                 |
|                  | Leere Seiten im Duplexer (Funktion) | Autom.*                                   |
|                  |                                     | Ja                                        |
|                  | Bilddrehung                         | Standard*                                 |
|                  |                                     | Alternativ                                |
|                  | A4/Letter ignorieren                | Ja*                                       |
|                  |                                     | Nein                                      |
| Format Fach 1    |                                     | Wählen Sie eine Option aus der Liste aus. |
| Sorte Fach 1     |                                     | Wählen Sie eine Option aus der Liste aus. |
| Format Fach 2    |                                     | Wählen Sie eine Option aus der Liste aus. |
| Sorte Fach 2     |                                     | Wählen Sie eine Option aus der Liste aus. |
| Format Fach 3    |                                     | Wählen Sie eine Option aus der Liste aus. |
| Sorte Fach 3     |                                     | Wählen Sie eine Option aus der Liste aus. |

### Tabelle 2-5 Fächer – Menü
## Verwaltung – Menü

## Berichte – Menü

| Tabelle 2-6 Berichte – Menü  |                                   |
|------------------------------|-----------------------------------|
| Erste Ebene                  | Zweite Ebene                      |
| Konfigurations-/Statusseiten | Drucken                           |
|                              | Menüstruktur "Administration"     |
|                              | Konfigurationsseite               |
|                              | Verbrauchsmaterial-Statusseite    |
|                              | Verbrauchsseite (Funktion)        |
|                              | Dateiverzeichnisseite             |
|                              | Seite mit aktuellen Einstellungen |
|                              | Farbverbrauchsprotokoll           |
| Andere Seiten                | Drucken                           |
|                              | Testseite                         |
|                              | RGB-Beispiele                     |
|                              | CMYK-Beispiele                    |
|                              | PCL-Schriftartenliste             |
|                              | PS-Schriftartenliste              |

## Allgemeine Einstellungen – Menü

In der folgenden Tabelle sind die werkseitigen Standardeinstellungen mit einem Asterisk (\*) gekennzeichnet.

| Erste Ebene                                      | Zweite Ebene | Dritte Ebene | Vierte Ebene | Werte           |
|--------------------------------------------------|--------------|--------------|--------------|-----------------|
| Datums-/ Datums-/Zeitformat<br>Zeiteinstellungen | Datumsformat |              | TT/MM/JJJJ   |                 |
|                                                  |              |              |              | WW/TT/JJJJ*     |
|                                                  |              |              |              | TT/WW/IIII      |
|                                                  |              | Zeitformat   |              | 12 Std (AM/PM)* |
|                                                  |              |              |              | 24 Stunden      |

#### Tabelle 2-7 Allgemeine Einstellungen – Menü

| Erste Ebene                    | Zweite Ebene                         | Dritte Ebene                                  | Vierte Ebene   | Werte                                                      |
|--------------------------------|--------------------------------------|-----------------------------------------------|----------------|------------------------------------------------------------|
|                                | Datum/Zeit                           | Datum                                         | Monat          | Legen Sie Werte aus den                                    |
|                                |                                      |                                               | Tag            | Listen test.                                               |
|                                |                                      |                                               | Jahr           |                                                            |
|                                |                                      | Uhrzeit                                       | Stunde         | Legen Sie Werte aus den                                    |
|                                |                                      |                                               | Minute         | Listen test.                                               |
|                                |                                      |                                               | AM/PM          |                                                            |
|                                |                                      | Zeitzone                                      | Monat          | Legen Sie Werte aus den                                    |
|                                |                                      |                                               | Tag            | Listen fest.                                               |
|                                |                                      |                                               | Jahr           |                                                            |
|                                |                                      | An Zeitumstellung                             |                | Ein                                                        |
|                                |                                      | anpassen                                      |                | Aus*                                                       |
| Energieeinstellungen           | Sleep Timer Settings                 | Sleep/Auto Off Timer                          |                | Aktivieren*                                                |
| (Sleep-Timer-<br>Einstellungen | (Sleep-Timer-<br>Einstellungen)      | (Sleep/Auto aus)                              |                | Deaktivieren                                               |
|                                |                                      | Sleep/Auto Off After<br>(Sleep/Auto aus nach) |                | Der Standardwert ist 45<br>Minuten.                        |
|                                |                                      |                                               |                | Geben Sie einen Wert<br>zwischen 1 und 120<br>Minuten ein. |
|                                |                                      | Wake/Auto On Events                           |                | Alle Ereignisse*                                           |
|                                |                                      | (Ereignisse Wake/<br>Auto Ein)                |                | Netzwerkanschluss                                          |
|                                |                                      |                                               |                | Power button only<br>(Nur Netztaste)                       |
|                                | Optimale/r                           |                                               |                | Erste Seite schneller*                                     |
|                                | Geschwindigkeit/Ene<br>rgieverbrauch |                                               |                | Energie sparten                                            |
|                                |                                      |                                               |                | Mehr Energie sparen                                        |
|                                |                                      |                                               |                | Maximales Energie<br>sparen                                |
| Druckqualität                  | Farbe anpassen                       | Helle Farbtöne                                | Dichte Zyan    | -5 bis 5                                                   |
|                                |                                      |                                               | Dichte Magenta | Standard = <b>0</b>                                        |
|                                |                                      |                                               | Dichte Gelb    |                                                            |
|                                |                                      |                                               |                |                                                            |

#### Tabelle 2-7 Allgemeine Einstellungen – Menü (Fortsetzung)

| <b>U</b>    | <b>y</b>                                                                             |                                                                           |                                                             |                                                      |
|-------------|--------------------------------------------------------------------------------------|---------------------------------------------------------------------------|-------------------------------------------------------------|------------------------------------------------------|
| Erste Ebene | Zweite Ebene                                                                         | Dritte Ebene                                                              | Vierte Ebene                                                | Werte                                                |
|             |                                                                                      | Mittlere Farbtöne                                                         | Dichte Zyan                                                 | -5 bis 5                                             |
|             |                                                                                      |                                                                           | Dichte Magenta                                              | Standard = <b>0</b>                                  |
|             |                                                                                      |                                                                           | Dichte Gelb                                                 |                                                      |
|             |                                                                                      |                                                                           | Dichte Schwarz                                              |                                                      |
|             |                                                                                      | Dunkle Farbtöne                                                           | Dichte Zyan                                                 | -5 bis 5                                             |
|             |                                                                                      |                                                                           | Dichte Magenta                                              | Standard = <b>0</b>                                  |
|             |                                                                                      |                                                                           | Dichte Gelb                                                 |                                                      |
|             |                                                                                      |                                                                           | Dichte Schwarz                                              |                                                      |
|             |                                                                                      | Farbwerte<br>wiederherstellen                                             |                                                             |                                                      |
|             | Bildausrichtung                                                                      | Fach <x> anpassen</x>                                                     | Testseite drucken                                           |                                                      |
|             |                                                                                      |                                                                           | X1-Verschiebung                                             | -5,00 bis +5,00 mm                                   |
|             |                                                                                      |                                                                           | (Funktion)                                                  | Standard = <b>0</b>                                  |
|             |                                                                                      |                                                                           | Y1-Verschiebung                                             |                                                      |
|             |                                                                                      |                                                                           | X2-Verschiebung<br>(Funktion)                               |                                                      |
|             |                                                                                      |                                                                           | Y2-Verschiebung                                             |                                                      |
|             | Automatische<br>Erkonnung                                                            | Fach 1 Erkennung                                                          |                                                             | Fixiererkit                                          |
|             | (Funktionsweise)                                                                     |                                                                           |                                                             | Erweit. Erkennung                                    |
|             |                                                                                      |                                                                           |                                                             | Nur TranspFolie                                      |
|             | Papiertypen<br>anpassen                                                              | Wählen Sie eine Option<br>aus einer Liste von<br>Papiertypen aus, die das | Druckmodus                                                  | Wählen Sie einen<br>Druckmodus aus der Liste<br>aus. |
|             | Produkt unterstützt. Die<br>verfügbaren Optionen sind<br>für jeden Papiertyp gleich. |                                                                           | Standard =<br>Automatische<br>Erkennung<br>(Funktionsweise) |                                                      |
|             |                                                                                      |                                                                           | Widerstandmodus                                             | Normal*                                              |
|             |                                                                                      |                                                                           |                                                             | Taste                                                |
|             |                                                                                      |                                                                           |                                                             | Nach unten                                           |
|             |                                                                                      |                                                                           | Feuchtigkeitsmodus                                          | Normal*                                              |
|             |                                                                                      |                                                                           |                                                             | Hoch                                                 |
|             |                                                                                      |                                                                           | Vordrehungsmodus                                            | Aus*                                                 |
|             |                                                                                      |                                                                           |                                                             | Ein                                                  |

#### Tabelle 2-7 Allgemeine Einstellungen – Menü (Fortsetzung)

| Erste Ebene | Zweite Ebene      | Dritte Ebene        | Vierte Ebene       | Werte           |
|-------------|-------------------|---------------------|--------------------|-----------------|
|             |                   |                     | Fixierertemp.modus | Normal*         |
|             |                   |                     |                    | Taste           |
|             |                   |                     |                    | Nach unten      |
|             |                   |                     | Papierwölbungsmod  | Normal*         |
|             |                   |                     | US                 | Reduziert       |
|             | Optimieren (Menü) | Normales Papier     |                    | Standard*       |
|             |                   |                     |                    | Glatt           |
|             |                   | Schweres Papier     |                    | Standard*       |
|             |                   |                     |                    | Glatt           |
|             |                   | Umschlagsteverung   |                    | Normal*         |
|             |                   |                     |                    | Wechseln 1      |
|             |                   |                     |                    | Wechseln 2      |
|             |                   | Umgebung            |                    | Normal*         |
|             |                   |                     |                    | Niedr. Temp.    |
|             |                   | Netzspannung        |                    | Normal*         |
|             |                   |                     |                    | Niedr. Spannung |
|             |                   | Fach 1              |                    | Normal*         |
|             |                   |                     |                    | Alternativ      |
|             |                   | Hintergrund         |                    | Normal*         |
|             |                   |                     |                    | Wechseln 1      |
|             |                   |                     |                    | Wechseln 2      |
|             |                   |                     |                    | Wechseln 3      |
|             |                   | Vereinheitlichungs- |                    | Normal*         |
|             |                   | sieverung           |                    | Wechseln 1      |
|             |                   |                     |                    | Wechseln 2      |
|             |                   |                     |                    | Wechseln 3      |
|             |                   | Verlaufsteuerung    |                    | Ein*            |
|             |                   |                     |                    | Aus             |
|             |                   | Ausrichtung         |                    | Normal*         |
|             |                   |                     |                    | Alternativ      |

### Tabelle 2-7 Allgemeine Einstellungen – Menü (Fortsetzung)

| Funda Shawa        | Z                                             | Delus Chana                                   | Viewie Fleene | Marta                |
|--------------------|-----------------------------------------------|-----------------------------------------------|---------------|----------------------|
| Erste Edene        | Zweite Edene                                  |                                               | vierte Edene  | vv erte              |
|                    |                                               | Transfersteuerung                             |               | Normal*              |
|                    |                                               |                                               |               | Wechseln 1           |
|                    |                                               |                                               |               | Wechseln 2           |
|                    |                                               |                                               |               | Wechseln 3           |
|                    |                                               | Fixierer Temp                                 |               | Normal*              |
|                    |                                               |                                               |               | Alternativ           |
|                    |                                               | Optimierung<br>wiederherstellen<br>(Funktion) |               |                      |
|                    | Randsteverung                                 |                                               |               | Aus                  |
|                    |                                               |                                               |               | Leichtes Papier      |
|                    |                                               |                                               |               | Normal*              |
|                    |                                               |                                               |               | Höchstmaße           |
| Papierstaubehebung |                                               |                                               |               | Autom.*              |
|                    |                                               |                                               |               | Aus                  |
|                    |                                               |                                               |               | Ein                  |
| Automatische       |                                               |                                               |               | Aktivieren           |
| Wiederherstellung  |                                               |                                               |               | Deaktivieren*        |
| Gespeicherte       | Maximale Anzahl                               |                                               |               | 1-300                |
| Aufträge verwalten | Schnellkopiejob-<br>Speicherung<br>(Funktion) |                                               |               | Standard = <b>32</b> |
|                    | Schnellkopie –                                |                                               |               | Aus*                 |
|                    | Zeitlimit für<br>Jobspeicherung               |                                               |               | 1 Stunde             |
|                    | (Funktion)                                    |                                               |               | 4 Stunden            |
|                    |                                               |                                               |               | 1 Tag                |
|                    |                                               |                                               |               | 1 Woche              |
|                    | Standardordnername                            |                                               |               |                      |
|                    | Gespeicherte Jobs                             |                                               |               | Job-Name*            |
|                    | sortieren nach                                |                                               |               | Datum                |

#### Tabelle 2-7 Allgemeine Einstellungen – Menü (Fortsetzung)

| Erste Ebene                                | Zweite Ebene | Dritte Ebene | Vierte Ebene | Werte                    |
|--------------------------------------------|--------------|--------------|--------------|--------------------------|
| Wiederherstellen der<br>Werkseinstellungen | Zurücksetzen |              |              | Alle                     |
|                                            |              |              |              | Allgemein                |
|                                            |              |              |              | Drucken                  |
|                                            |              |              |              | Allgemeine Sicherheit    |
|                                            |              |              |              | Kalibrierung             |
| Farbe einschränken                         |              |              |              | Farbe aktiviert          |
|                                            |              |              |              | Farbe deaktivierten      |
|                                            |              |              |              | Farbe, wenn<br>zulässig* |

#### Tabelle 2-7 Allgemeine Einstellungen – Menü (Fortsetzung)

## Aus USB-Einstellungen abrufen – Menü

#### Tabelle 2-8 Aus USB-Einstellungen abrufen – Menü

| Erste Ebene                        | Zweite Ebene | Werte         |
|------------------------------------|--------------|---------------|
| "Vom USB-Gerät abrufen" aktivieren |              | Aktivieren    |
|                                    |              | Deaktivieren* |

## Allgemeines Druckeinstellungen Menü

In der folgenden Tabelle sind die werkseitigen Standardeinstellungen mit einem Asterisk (\*) gekennzeichnet.

| Erste Ebene        | Zweite Ebene | Werte        |
|--------------------|--------------|--------------|
| Manuelle Zufuhr    |              | Aktiviert    |
|                    |              | Deaktiviert* |
| Courier-Schrift    |              | Normal*      |
|                    |              | Dunkel       |
| Breites A4         |              | Aktiviert    |
|                    |              | Deaktiviert* |
| PS-Fehler drucken  |              | Aktiviert    |
|                    |              | Deaktiviert* |
| PDF-Fehler drucken |              | Aktiviert    |
|                    |              | Deaktiviert* |

#### Tabelle 2-9 Allgemeines Druckeinstellungen Menü

| Erste Ebene    | Zweite Ebene                   | Werte                                              |
|----------------|--------------------------------|----------------------------------------------------|
| Druckersprache |                                | Autom.*                                            |
|                |                                | PCL                                                |
|                |                                | .PS                                                |
|                |                                | PDF                                                |
| PCL            | Formularlänge                  | Bereich: 5 - 128                                   |
|                |                                | Standard = <b>60</b>                               |
|                | Ausrichtung                    | Hochformat*                                        |
|                |                                | Querformat                                         |
|                | Schriftartquelle               | Intern*                                            |
|                |                                | Leise                                              |
|                |                                | USB <x></x>                                        |
|                | Schriftartnummer               | Bereich: 0 - 999                                   |
|                |                                | Standard = <b>0</b>                                |
|                | Zeichendichte der Schriftart   | Bereich: 0,44 - 99,99                              |
|                |                                | Standard = <b>10</b>                               |
|                | Punktgröße der Schriftart      | Bereich: 4,00 - 999,75                             |
|                |                                | Standard = <b>12,00</b>                            |
|                | Zeichensatz                    | Wählen Sie einen Zeichensatz aus der Liste<br>aus. |
|                | ZV an WR anfüg.                | Nein*                                              |
|                |                                | Ja                                                 |
|                | Leere Seiten unterdrücken      | Nein*                                              |
|                |                                | Ja                                                 |
|                | Zuordnung zu Druckmedienquelle | Standard*                                          |
|                |                                | Klassisch                                          |

#### Tabelle 2-9 Allgemeines Druckeinstellungen Menü (Fortsetzung)

## Standarddruckoptionen – Menü

|                                           | •            |      |        |                                                                                                |
|-------------------------------------------|--------------|------|--------|------------------------------------------------------------------------------------------------|
| Erste Ebene                               | Zweite Ebene |      |        | Werte                                                                                          |
| Anzahl der<br>Exemplare (Eunktion)        |              |      |        | Bereich: 1 – X                                                                                 |
| Exemplare (ronknon)                       |              |      |        | Standard = 1                                                                                   |
| Standardpapierform<br>at                  |              |      |        | Wählen Sie eine Option<br>aus einer Liste von<br>Formaten aus, die das<br>Produkt unterstützt. |
| Benutzerdefiniertes<br>Standardpapierform | Maßeinheit   | Zoll | Breite | Bereich: 2,99 - 12,28                                                                          |
| at                                        |              |      |        | Standard = <b>12,28</b>                                                                        |
|                                           |              |      | Länge  | Bereich: 5,00 - 18,50                                                                          |
|                                           |              |      |        | Standard = <b>18,5</b>                                                                         |
|                                           |              | мм   | Breite | Bereich: 76 - 312                                                                              |
|                                           |              |      |        | Standard = <b>312</b>                                                                          |
|                                           |              |      | Länge  | Bereich: 127 - 470                                                                             |
|                                           |              |      |        | Standard = <b>470</b>                                                                          |
| Seiten                                    |              |      |        | Einseitig*                                                                                     |
|                                           |              |      |        | Beidseitig                                                                                     |
| 2-seitiges Format                         |              |      |        | Buchstil*                                                                                      |
|                                           |              |      |        | Kalenderstil                                                                                   |
| Randlose Kopien                           |              |      |        | Aktiviert                                                                                      |
|                                           |              |      |        | Deaktiviert*                                                                                   |

#### Tabelle 2-10 Standarddruckoptionen – Menü

## Anzeigeeinstellungen – Menü

| Tabelle 2-11 A | nzeigeeinstellungen – Menü |
|----------------|----------------------------|
|----------------|----------------------------|

| Erste Ebene            | Zweite Ebene | Werte                                                                                    |
|------------------------|--------------|------------------------------------------------------------------------------------------|
| Helligkeit der Anzeige |              | Bereich: -10 bis 10                                                                      |
|                        |              | Standard = <b>0</b>                                                                      |
| Sprache                |              | Wählen Sie eine Option aus einer Liste von<br>Sprachen aus, die das Produkt unterstützt. |
| IP-Adresse anz.        |              | Anzeige*                                                                                 |
|                        |              | Ausblenden                                                                               |

| 5 5 7 5                 |              |                                            |  |  |
|-------------------------|--------------|--------------------------------------------|--|--|
| Erste Ebene             | Zweite Ebene | Werte                                      |  |  |
| Inaktivitäts-Zeitlimit  |              | Bereich: 10 – 300 Sekunden                 |  |  |
|                         |              | Standard = <b>60</b>                       |  |  |
| Ignorierbare Meldungen  |              | Ein                                        |  |  |
|                         |              | Job*                                       |  |  |
| Fortsetzbare Ereignisse |              | Automatische Fortsetzung<br>(10 Sekunden)* |  |  |
|                         |              | Zum Fortfahren auf "OK" drücken            |  |  |

#### Tabelle 2-11 Anzeigeeinstellungen – Menü (Fortsetzung)

## Material verwalten – Menü

| Erste Ebene                          | Zweite Ebene    | Dritte Ebene                        | Vierte Ebene                    | Werte                           |
|--------------------------------------|-----------------|-------------------------------------|---------------------------------|---------------------------------|
| Statusseiten für<br>Material drucken |                 |                                     |                                 |                                 |
| Verbrauchsmaterial-                  | Patrone Schwarz | "Fast leer"-                        |                                 | Stopp                           |
| einstellungen                        | Einstellungen   |                                     | Aufforderung zum<br>Fortfahren* |                                 |
|                                      |                 |                                     |                                 | Weiter                          |
|                                      |                 | Einst. für unteren<br>Schwellenwert |                                 | 1-100 %                         |
|                                      | Farbpatronen    | "Fast leer"-                        |                                 | Stopp                           |
|                                      |                 | Einstellungen                       |                                 | Aufforderung zum<br>Fortfahren* |
|                                      |                 |                                     |                                 | Weiter                          |
|                                      |                 | Einst. für unteren                  | Patrone Zyan                    | 1-100 %                         |
|                                      |                 | Schwellenwert                       | Patrone Magenta                 |                                 |
|                                      |                 |                                     | Patrone Gelb                    |                                 |
|                                      | Tonerauffang-   | "Fast leer"-                        |                                 | Stopp*                          |
|                                      | behälter        | Einstellungen                       |                                 | Aufforderung zum<br>Fortfahren  |
|                                      |                 |                                     |                                 | Weiter                          |

Tabelle 2-12 Material verwalten – Menü

| Erste Ebene         | Zweite Ebene        | Dritte Ebene                        | Vierte Ebene | Werte                           |
|---------------------|---------------------|-------------------------------------|--------------|---------------------------------|
|                     | Fixiererkit         | "Fast leer"-                        |              | Stopp                           |
|                     |                     | Einstellungen                       |              | Aufforderung zum<br>Fortfahren* |
|                     |                     |                                     |              | Weiter                          |
|                     |                     | Einst. für unteren<br>Schwellenwert |              | 1-100 %                         |
|                     | Farbe und S/W       |                                     |              | Autom.*                         |
|                     | gemischt            |                                     |              | Überwiegend<br>Farbseiten       |
|                     |                     |                                     |              | Überwiegend<br>schwarze Seiten  |
| Verbrauchsmaterial- | Meldung "Fast leer" |                                     |              | Ein*                            |
| meldungen           |                     |                                     |              | Aus                             |
|                     | Standanzeige        |                                     |              | Ein*                            |
|                     |                     |                                     |              | Aus                             |
| Verbrauchsmaterial  | Neues Fixiererkit   |                                     |              | Nein*                           |
| zurucksetzen        |                     |                                     |              | Ja                              |

#### Tabelle 2-12 Material verwalten – Menü (Fortsetzung)

## Fächer verwalten – Menü

| Tabelle 2-13 | Fächer | verwalten - | - Menü |
|--------------|--------|-------------|--------|
|--------------|--------|-------------|--------|

| Erste Ebene                       | Werte              |
|-----------------------------------|--------------------|
| Erforderliches Fach verwenden     | Ausschließlich*    |
|                                   | Zuerst             |
| Aufforderung zur manuellen Zufuhr | Immer*             |
|                                   | Wenn nicht eingel. |
| Aufforderung Größe/Typ (Funktion) | Anzeige*           |
|                                   | Nicht anzeigen     |
| Anderes Fach verwenden (Funktion) | Aktiviert*         |
|                                   | Deaktiviert        |

| Tabelle 2-13 | Fächer | verwalten – | Menü | (Fortsetzung) |
|--------------|--------|-------------|------|---------------|
|--------------|--------|-------------|------|---------------|

| Erste Ebene                 | Werte        |
|-----------------------------|--------------|
| Alternativer Briefkopfmodus | Deaktiviert* |
|                             | Aktiviert    |
| Leere Seiten                | Autom.*      |
|                             | Ja           |
| A4/Letter ignorieren        | Ja*          |
|                             | Nein         |

## Netzwerkeinstellungen – Menü

In der folgenden Tabelle sind die werkseitigen Standardeinstellungen mit einem Asterisk (\*) gekennzeichnet.

#### Tabelle 2-14 Netzwerkeinstellungen – Menü

| Erste Ebene                                        | Werte                                            |
|----------------------------------------------------|--------------------------------------------------|
| E/A-Zeitlimit (Funktion) Bereich: 5 – 300 Sekunden |                                                  |
|                                                    | Standard = <b>15</b>                             |
| Jetdirect-Menü                                     | Weitere Informationen finden Sie in der Tabelle. |

#### Tabelle 2-15 Jetdirect-Menü

| Erste Ebene   | Zweite Ebene           | Dritte Ebene  | Vierte Ebene | Fünfte Ebene | Werte                                 |
|---------------|------------------------|---------------|--------------|--------------|---------------------------------------|
| Informationen | Abrechnungs-           |               |              |              | Ja                                    |
|               | bericht drucken        |               |              |              | Nein*                                 |
| TCP/IP        | Aktivieren             |               |              |              | Ein*                                  |
|               |                        |               |              |              | Aus                                   |
|               | Hostname               |               |              |              | Mit den Pfeiltasten<br>können Sie den |
|               |                        |               |              |              | Hostnamen                             |
|               |                        |               |              |              | bearbeiten.                           |
|               |                        |               |              |              | NPIXXXXXX*                            |
|               | IPv4-<br>Finstollungon | KonfigMethode |              |              | BootP*                                |
|               | Emstenongen            |               |              |              | DHCP                                  |
|               |                        |               |              |              | Automatische IP                       |
|               |                        |               |              |              | Manuell                               |

| Erste Ebene | Zweite Ebene           | Dritte Ebene                                                                                                    | Vierte Ebene              | Fünfte Ebene | Werte                                           |
|-------------|------------------------|----------------------------------------------------------------------------------------------------|---------------------------|--------------|-------------------------------------------------|
|             |                        | Manuelle<br>Einstellungen                                                                                                    | IP-Adresse                |              | Geben Sie die<br>Adresse ein.                   |
|             |                        | HINWEIS: Dieses<br>Menü steht nur zur<br>Verfügung, wenn Sie<br>die Option <b>Manuell</b><br>unter dem Menü<br><b>KonfigMethode</b><br>auswählen. |                           |              |                                                 |
|             |                        |                                                                                                    | Subnetzmaske              |              | Geben Sie die<br>Adresse ein.                   |
|             |                        |                                                                                                    | Standard-<br>Gateway      |              | Geben Sie die<br>Adresse ein.                   |
|             |                        | Standard-IP                                                                                                    |                           |              | Automatische IP*                                |
|             |                        |                                                                                                    |                           |              | Legacy                                          |
|             |                        | DHCP-Aufhebung                                                                                                    |                           |              | Ja                                              |
|             |                        |                                                                                                    |                           |              | Nein*                                           |
|             |                        | DHCP-Erneuerung                                                                                                    |                           |              | Ja                                              |
|             |                        |                                                                                                    |                           |              | Nein*                                           |
|             |                        | Primärer DNS-<br>Server                                                                                                    |                           |              | Bereich: 0 - 255                                |
|             |                        |                                                                                                    |                           |              | Standard =<br><b>xxx.xxx.xx</b> .xx             |
|             |                        | Sekundärer DNS-<br>Server                                                                                                    |                           |              | Bereich: 0 - 255                                |
|             |                        |                                                                                                    |                           |              | Standard =<br><b>0,0.0,0.0.0</b>                |
|             | IPv6-<br>Einstellungen | Aktivieren                                                                                                    |                           |              | Ein*                                            |
|             | -                      |                                                                                                    |                           |              | Aus                                             |
|             |                        | Adresse                                                                                                    | Manuelle<br>Einstellungen | Aktivieren   | Ein                                             |
|             |                        |                                                                                                    |                           |              | Aus*                                            |
|             |                        |                                                                                                    |                           | Adresse      | Wählen Sie eine<br>Option aus der Liste<br>aus. |
|             |                        | DHCPV6-<br>Dishtinica                                                                                                    |                           |              | Router festgelegt                               |
|             |                        | RICHTIINIEN                                                                                                    |                           |              | Router nicht<br>verfügbar*                      |
|             |                        |                                                                                                    |                           |              | Immer                                           |

#### Tabelle 2-15 Jetdirect-Menü (Fortsetzung)

| Erste Ebene              | Zweite Ebene           | Dritte Ebene              | Vierte Ebene | Fünfte Ebene | Werte                                           |
|--------------------------|------------------------|---------------------------|--------------|--------------|-------------------------------------------------|
|                          |                        | Primärer DNS-<br>Server   |              |              | Wählen Sie eine<br>Option aus der Liste<br>aus. |
|                          |                        | Sekundärer DNS-<br>Server |              |              | Wählen Sie eine<br>Option aus der Liste<br>aus. |
|                          | Proxyserver            |                           |              |              | Wählen Sie eine<br>Option aus der Liste<br>aus. |
|                          | Proxy-Anschluss        |                           |              |              | Standard = <b>00080</b>                         |
|                          | Leerlaufzeitlimit      |                           |              |              | Standard = <b>0270</b>                          |
| Allgemeine<br>Sicherheit | Sicheres Web           |                           |              |              | HTTPS<br>erforderlich*                          |
|                          |                        |                           |              |              | HTTPS optional                                  |
|                          | IPSEC                  |                           |              |              | Beibehalten                                     |
|                          |                        |                           |              |              | Deaktivieren*                                   |
|                          | 802.1x                 |                           |              |              | Zurücksetzen                                    |
|                          |                        |                           |              |              | Beibehalten*                                    |
|                          | Sicherheitseinstel-    |                           |              |              | Ja                                              |
|                          | lungen<br>zurücksetzen |                           |              |              | Nein*                                           |
| Diagnose                 | Integrierte Tests      | LAN-HW-Test               |              |              | Ja                                              |
|                          |                        |                           |              |              | Nein*                                           |
|                          |                        | HTTP-Test                 |              |              | Ja                                              |
|                          |                        |                           |              |              | Nein*                                           |
|                          |                        | SNMP-Test                 |              |              | Ja                                              |
|                          |                        |                           |              |              | Nein*                                           |
|                          |                        | Datenpfadtest             |              |              | Ja                                              |
|                          |                        |                           |              |              | Nein*                                           |
|                          |                        | Alle Tests                |              |              | Ja                                              |
|                          |                        | auswählen                 |              |              | Nein*                                           |
|                          |                        | Ausführungszeit           |              |              | Bereich: 1 – 60<br>Stunden                      |
|                          |                        |                           |              |              | Standard = <b>1</b>                             |
|                          |                        | Ausführen                 |              |              | Ja                                              |
|                          |                        |                           |              |              | Nein*                                           |

#### Tabelle 2-15 Jetdirect-Menü (Fortsetzung)

| Erste Ebene | Zweite Ebene    | Dritte Ebene            | Vierte Ebene | Fünfte Ebene | Werte                                           |
|-------------|-----------------|-------------------------|--------------|--------------|-------------------------------------------------|
|             | Ping-Test       | Zieltyp                 |              |              | IPv4                                            |
|             |                 |                         |              |              | IPv6                                            |
|             |                 | Ziel-IPV4               |              |              | Bereich: 0 - 255                                |
|             |                 |                         |              |              | Standard =<br><b>127,0.0,1.0.0</b>              |
|             |                 | Ziel-IPV6               |              |              | Wählen Sie eine<br>Option aus der Liste<br>aus. |
|             |                 |                         |              |              | Standard = <b>: : 1</b>                         |
|             |                 | Paketgröße              |              |              | Standard = <b>64</b>                            |
|             |                 | Zeitlimit               |              |              | Standard = <b>001</b>                           |
|             |                 | Anzahl                  |              |              | Standard = <b>004</b>                           |
|             |                 | Ergebnisse<br>drucken   |              |              | Ja                                              |
|             |                 | ulocken                 |              |              | Nein*                                           |
|             |                 | Ausführen               |              |              | Ja                                              |
|             |                 |                         |              |              | Nein*                                           |
|             | Ping-Ergebnisse | Gesendete<br>Pakete     |              |              | Standard = <b>00000</b>                         |
|             |                 | Erhaltene Pakete        | •            |              | Standard = <b>00000</b>                         |
|             |                 | Prozent verloren        |              |              | Standard = <b>000</b>                           |
|             |                 | RTT min                 |              |              | Standard = <b>0000</b>                          |
|             |                 | RTT max                 |              |              | Standard = <b>0000</b>                          |
|             |                 | RTT<br>durchschnittlich |              |              | Standard = <b>0000</b>                          |
|             |                 | Ping wird               |              |              | Ja                                              |
|             |                 | aurcngefunrt            |              |              | Nein*                                           |

Tabelle 2-15 Jetdirect-Menü (Fortsetzung)

| Erste Ebene  | Zweite Ebene | Dritte Ebene  | Vierte Ebene | Fünfte Ebene | Werte      |
|--------------|--------------|---------------|--------------|--------------|------------|
|              |              | Aktualisieren |              |              | Ja         |
|              |              |               |              |              | Nein*      |
| Verbindungs- |              |               |              |              | Autom.*    |
| geschw.      |              |               |              |              | 10T halb   |
|              |              |               |              |              | 10T voll   |
|              |              |               |              |              | 100TX halb |
|              |              |               |              |              | 100TX voll |
|              |              |               |              |              | 100TX Auto |
|              |              |               |              |              | 1000T voll |

#### Tabelle 2-15 Jetdirect-Menü (Fortsetzung)

## Fehlerbehebung – Menü

In der folgenden Tabelle sind die werkseitigen Standardeinstellungen mit einem Asterisk (\*) gekennzeichnet.

#### Tabelle 2-16 Fehlerbehebung – Menü

| Erste Ebene                                                                                                  | Zweite Ebene                            | Dritte Ebene      | Vierte Ebene | Werte                                                               |
|----------------------------------------------------------------------------------------------------|-----------------------------------------|-------------------|--------------|---------------------------------------------------------------------|
| Fehlerbehebung<br>beenden                                                                                    |                                         |                   |              |                                                                     |
| HINWEIS: Diese Option<br>wird nur angezeigt, wenn S<br>das Menü<br>Fehlerbehebung verlasse                   | Sie<br>en.                              |                   |              |                                                                     |
| HINWEIS: Das Gerät<br>wird heruntergefahren und<br>neu gestartet, wenn Sie<br>diese Menüoption<br>auswählen. |                                         |                   |              |                                                                     |
| Ereignisprotokoll<br>drucken                                                                                 |                                         |                   |              |                                                                     |
| Ereignisprotokoll<br>anzeigen                                                                                |                                         |                   |              |                                                                     |
| Papierpfadseite<br>drucken                                                                                   |                                         |                   |              |                                                                     |
| Qualitätsseiten<br>drucken                                                                                   | Druckqual<br>Fehlerbeh.seite<br>drucken |                   |              |                                                                     |
|                                                                                                    | Diagnoseseite<br>drucken                |                   |              |                                                                     |
|                                                                                                    | Farbstreifentest                        | Testseite drucken |              |                                                                     |
|                                                                                                    |                                         | Exemplare         |              | Bereich: 1 - 30                                                     |
|                                                                                                    |                                         |                   |              | Standard = <b>1</b>                                                 |
| Diagnosetests                                                                                                | Patronentest<br>deaktivieren            |                   |              |                                                                     |
|                                                                                                    | Papierpfadsensoren                      |                   |              | Test starten                                                        |
|                                                                                                    | Papierpfadtest                          | Testseite drucken |              | Drucken                                                             |
|                                                                                                    |                                         | Quellfach         |              | Wählen Sie ein Fach aus<br>der Liste der verfügbaren<br>Fächer aus. |
|                                                                                                    |                                         | Duplexpfad testen |              | Aus*                                                                |
|                                                                                                    |                                         |                   |              | Ein                                                                 |

| Erste Ebene                        | Zweite Ebene                      | Dritte Ebene                       | Vierte Ebene | Werte                                                                    |
|------------------------------------|-----------------------------------|------------------------------------|--------------|--------------------------------------------------------------------------|
|                                    |                                   | Anzahl der<br>Exemplare (Eunktion) |              | Bereich: 1 - 500                                                         |
|                                    |                                   |                                    |              | Standard = 1                                                             |
|                                    | Manueller Sensortest              |                                    |              | Wählen Sie einen<br>Gerätesensor aus der Liste<br>aus.                   |
|                                    | Manueller Sensortest<br>des Fachs |                                    |              | Wählen Sie einen<br>Gerätesensor aus der Liste<br>aus.                   |
|                                    | Komponententest                   |                                    |              | Wählen Sie ein Format<br>aus einer Liste der<br>verfügbaren Formate aus. |
|                                    |                                   | Wiederholen                        |              | Aus*                                                                     |
|                                    |                                   |                                    |              | Ein                                                                      |
|                                    | Druckunterbrechungs-<br>test      |                                    |              |                                                                          |
| Diagnosedaten<br>abrufen           | Zu USB exportieren                |                                    |              |                                                                          |
|                                    | Diagnosedateien                   |                                    |              | Gerätedatendatei                                                         |
|                                    |                                   |                                    |              | Debug-<br>Informationsdatei*                                             |
|                                    | Abstürze einbeziehen              |                                    |              | Aus                                                                      |
|                                    |                                   |                                    |              | Ein*                                                                     |
|                                    | Debug-Informationen               |                                    |              | Aus                                                                      |
|                                    | zu Reinigung                      |                                    |              | Ein*                                                                     |
| Fehlerbehebungsdate<br>n erstellen |                                   |                                    |              |                                                                          |

#### Tabelle 2-16 Fehlerbehebung – Menü (Fortsetzung)

## Gerätewartung – Menü

## Backup/Restore – Menü

ACHTUNG: Für die Datensicherung und -wiederherstellung ist der Kunde/Administrator des Geräts verantwortlich. Das Servicepersonal darf unter keinen Umständen Kundendaten sichern bzw. wiederherstellen.

In der folgenden Tabelle sind die werkseitigen Standardeinstellungen mit einem Asterisk (\*) gekennzeichnet.

| •                      |                            |                       |                                                                         |
|------------------------|----------------------------|-----------------------|-------------------------------------------------------------------------|
| Erste Ebene            | Zweite Ebene               | Dritte Ebene          | Werte                                                                   |
| Daten sichern          | Geplante Backups           | Einplanung aktivieren | Deaktiviert*                                                            |
|                        |                            |                       | Aktiviert                                                               |
|                        |                            | Zeit sichern          | Standard = aktuelle Zeit                                                |
|                        |                            | Tage zwischen Backups | Standard = <b>1</b>                                                     |
|                        | Jetzt sichern              |                       |                                                                         |
|                        | Letztes Backup exportieren |                       |                                                                         |
| Daten wiederherstellen |                            |                       | Schließen Sie ein USB-Medium<br>an, das die Sicherungsdatei<br>enthält. |

#### Tabelle 2-17 Backup/Restore – Menü

## Kalibrierung/Reinigung – Menü

| Tabelle 2-18 | Kalibrierung, | /Reinigung - | - Menü |
|--------------|---------------|--------------|--------|
|--------------|---------------|--------------|--------|

| Erste Ebene             | Zweite Ebene                      | Werte                                                    |
|-------------------------|-----------------------------------|----------------------------------------------------------|
| Reinigungseinstellungen | Automatische Reinigung            | Aus*                                                     |
|                         |                                   | Ein                                                      |
|                         | Reinigungsintervall               | Wählen Sie ein Reinigungsintervall aus der<br>Liste aus. |
|                         | Format für automatische Reinigung | Letter*                                                  |
|                         |                                   | A4                                                       |
| Reinigungsseite drucken |                                   |                                                          |
| Reinigen des Glases     |                                   |                                                          |
| Schnelle Kalibrierung   |                                   |                                                          |

#### Tabelle 2-18 Kalibrierung/Reinigung – Menü (Fortsetzung)

| Erste Ebene                   | Zweite Ebene | Werte |
|-------------------------------|--------------|-------|
| Vollständige Kalibrierung     |              |       |
| Kalibrierung beim Einschalten |              | Ja*   |
| verzögern                     |              | Nein  |

### Firmware-Upgrade über USB – Menü

So zeigen Sie dieses Menü an: Wählen Sie auf dem Bedienfeld des Geräts zuerst das Menü Gerätewartung und dann das Menü Firmware-Upgrade über USB aus.

Schließen Sie ein USB-Speichermedium mit einem Firmware-Upgrade an den USB-Anschluss an, und befolgen Sie die Anweisungen.

### Menü "Service"

Das Menü **Service** ist gesperrt und erfordert eine persönliche Identifikationsnummer (PIN) für den Zugriff. Dieses Menü sollte ausschließlich von Mitarbeitern der Kundenunterstützung verwendet werden.

# **3 Software für Windows**

- Unterstützte Betriebssysteme und Druckertreiber für Windows
- <u>Auswählen des geeigneten Druckertreibers Windows</u>
- Ändern der Druckjobeinstellungen für Windows
- Entfernen des Druckertreibers unter Windows
- <u>Unterstützte Dienstprogramme unter Windows</u>
- <u>Software für andere Betriebssysteme</u>

## Unterstützte Betriebssysteme und Druckertreiber für Windows

Das Gerät unterstützt die folgenden Windows-Betriebssysteme:

| Betriebssystem                                       | Vom Gerät unterstützt | Von der Installations-CD in der Packung<br>unterstützt |
|------------------------------------------------------|-----------------------|--------------------------------------------------------|
| Windows® XP Service Pack 2 oder höher<br>(32 Bit)    | $\checkmark$          | $\checkmark$                                           |
| Windows <sup>®</sup> XP (64 Bit) <sup>1</sup>        | $\checkmark$          |                                                        |
| Windows Vista® (32 Bit und 64 Bit)                   | $\checkmark$          | $\checkmark$                                           |
| Windows 7 (32 Bit und 64 Bit)                        | $\checkmark$          | $\checkmark$                                           |
| Windows Server 2003 (32 Bit)                         | $\checkmark$          | $\checkmark$                                           |
| Windows Server 2003 (64 Bit)                         | $\checkmark$          |                                                        |
| Windows Server 2008 (32 Bit und 64 Bit)<br>R2 64 Bit | $\checkmark$          | $\checkmark$                                           |

<sup>1</sup> Für die 64-Bit-Versionen von Windows XP können Sie den Druckertreiber aus dem Internet herunterladen, und ihn mit Hilfe des Windows Druckerinstallations-Assistenten installieren.

Das Gerät unterstützt die folgenden Windows-Druckertreiber:

- HP PCL 6 (Standarddruckertreiber, der von der mitgelieferten Software-CD installiert wird)
- HP PCL 6 Universal Print Driver (HP UPD PCL 6)
- HP PostScript Emulation Universal Print Driver (HP UPD PS)
- HP PCL 5 Universal Print Driver (HP UPD PCL 5)

Die Druckertreiber enthalten eine Online-Hilfe, in der Sie Anweisungen zu allgemeinen Druckaufgaben sowie Beschreibungen zu Schaltflächen, Kontrollkästchen und Dropdown-Listen des Druckertreibers finden.

HINWEIS: Weitere Informationen über den UPD finden Sie unter <u>www.hp.com/go/upd</u>.

## Auswählen des geeigneten Druckertreibers – Windows

Druckertreiber ermöglichen den Zugriff auf die Gerätefunktionen und die Kommunikation des Computers mit dem Gerät (unter Verwendung einer Druckersprache). Die folgenden Druckertreiber stehen zur Verfügung unter <u>www.hp.com/go/lj500colorM551\_software</u>.

| HP PCL 6-Treiber         | • | Als Standardtreiber auf der mitgelieferten Software-CD vorhanden. Dieser<br>Treiber wird automatisch installiert, sofern Sie nicht einen anderen Treiber aus<br>dem Internet herunterladen. |
|--------------------------|---|----------------------------------------------------------------------------------------------------|
|                          | • | Empfohlen für alle Windows-Umgebungen                                                                                                    |
|                          | • | Bietet für die meisten Benutzer die bestmögliche Geschwindigkeit, Druckqualität<br>und Unterstützung von Druckerfunktionen                                                                  |
|                          | • | Optimale Integration mit der Windows-GDI (Graphic Device Interface) zur<br>Leistungsverbesserung                                                                                            |
|                          | • | Möglicherweise nicht vollständig mit Drittanbieter- und kundenspezifischen<br>Softwareprogrammen kompatibel, die auf der Basis von PCL5 funktionieren                                       |
| HP UPF PCL 6-Treiber     | • | Empfohlen für alle Windows-Umgebungen                                                                                                    |
|                          | • | Bietet für die meisten Benutzer die bestmögliche Geschwindigkeit, Druckqualität<br>und Unterstützung von Druckerfunktionen                                                                  |
|                          | • | Optimale Integration mit der Windows-GDI für höchste Druckgeschwindigkeit in<br>Windows-Umgebungen                                                                                          |
|                          | • | Möglicherweise nicht vollständig mit Drittanbieter- und kundenspezifischen<br>Softwareprogrammen kompatibel, die auf der Basis von PCL5 funktionieren                                       |
| HP UPD PS Druckertreiber | • | Empfohlen für das Drucken in Adobe®-Programmen oder anderen<br>grafikintensiven Anwendungen                                                                                                 |
|                          | • | Unterstützt das Drucken über Postscript-Emulation und Postscript Flash-<br>Schriftarten                                                                                                    |
| HP UPF PCL 5-Treiber     | • | Für allgemeine Bürodruckaufgaben in Windows-Umgebungen empfohlen                                                                                                    |
|                          | • | Kompatibel mit früheren PCL-Versionen und älteren HP LaserJet-Geräten                                                                                                    |
|                          | • | Beste Wahl für das Drucken in Verbindung mit Drittanbieter- oder<br>kundenspezifischen Softwareprogrammen                                                                                   |
|                          | • | Beste Wahl für gemischte Umgebungen, in denen die Verwendung von PCL 5<br>erforderlich ist (UNIX®, Linux, Mainframe)                                                                        |
|                          | • | Für den Einsatz in Unternehmensumgebungen auf Windows-Basis ausgelegt und<br>ermöglicht die Verwendung eines einzigen Treibers für verschiedene<br>Druckermodelle                           |
|                          | • | Bevorzugte Verwendung beim Drucken auf unterschiedlichen Druckermodellen<br>von einem mobilen Windows-Computer aus                                                                          |

## **HP Universal Print Driver (UPD)**

Der HP Universal Print Driver (UPD) für Windows ist ein Einzeltreiber, der sofortigen Zugang zu praktisch allen HP LaserJet-Geräten von jedem beliebigen Ort aus ermöglicht, ohne dass der Download separater Treiber erforderlich ist. Er basiert auf bewährter HP Druckertreibertechnologie, ist gründlich getestet worden und bereits für viele Softwareprogramme im Einsatz gewesen. Diese leistungsfähige Lösung gewährleistet langfristig hohe Zuverlässigkeit.

Der HP UPD kommuniziert direkt mit allen HP Produkten, sammelt Konfigurationsinformationen und passt dann die Benutzerschnittstelle so an, dass die speziell verfügbaren Funktionen des jeweiligen Geräts sichtbar sind. Er aktiviert automatisch die für das entsprechende Gerät zur Verfügung stehenden Funktionen, z.B. den beidseitigen Druck und das Heften, so dass keine manuelle Aktivierung erforderlich ist.

Weitere Informationen dazu finden Sie unter <u>www.hp.com/go/upd</u>.

| Normaler Modus    |   | Verwenden Sie diesen Modus, wenn Sie den Treiber von einer CD auf einem<br>einzelnen Computer installieren.                                                                              |
|-------------------|---|----------------------------------------------------------------------------------------------------|
|                   | • | Wenn der UPD von der mit dem Drucker gelieferten CD installiert wird, arbeitet<br>er wie ein herkömmlicher Druckertreiber. Der UDP wird jeweils mit einem<br>bestimmten Gerät verwendet. |
|                   | • | Bei Verwendung dieses Modus muss UPD für jeden Computer und für jedes Gerät<br>separat installiert werden.                                                                               |
| Dynamischer Modus | • | UPD steht für diesen Modus im Internet zum Download zur Verfügung. Siehe <u>www.hp.com/go/upd</u> .                                                                                      |
|                   | • | Über den dynamischen Modus können Sie mit Hilfe einer einzelnen<br>Treiberinstallation von jedem Standort aus HP Geräte erkennen und zum Drucken<br>verwenden.                           |
|                   | • | Verwenden Sie diesen Modus, wenn Sie UPD für eine Arbeitsgruppe installieren.                                                                                                    |

#### **UPD-Installationsmodi**

## Ändern der Druckjobeinstellungen für Windows

## Prioritätsdruckeinstellungen für Windows

Änderungen, die an den Druckeinstellungen vorgenommen werden, werden abhängig von ihrem Ursprung mit folgender Priorität behandelt:

HINWEIS: Die Namen von Befehlen und Dialogfeldern können je nach Programm variieren.

- Dialogfeld "Seite einrichten": Klicken Sie in dem Programm, in dem Sie gerade arbeiten, auf Seite einrichten oder einen ähnlichen Befehl im Menü Datei, um dieses Dialogfeld zu öffnen. Die hier geänderten Einstellungen überschreiben Einstellungen, die anderswo geändert wurden.
- Dialogfeld "Drucken": Klicken Sie in dem Programm, in dem Sie gerade arbeiten, auf Drucken, Druckereinrichtung oder einen ähnlichen Befehl im Menü Datei, um dieses Dialogfeld zu öffnen. Die im Dialogfeld Drucken geänderten Einstellungen haben eine untergeordnete Priorität und überschreiben die im Dialogfeld Seite einrichten vorgenommenen Änderungen normalerweise nicht.
- Dialogfeld "Eigenschaften von Drucker" (Druckertreiber): Klicken Sie im Dialogfeld Drucken auf Eigenschaften, um den Druckertreiber aufzurufen. Die im Dialogfeld Eigenschaften von Drucker geänderten Einstellungen überschreiben normalerweise keine Einstellungen, die an anderer Stelle in der Drucksoftware vorgenommen wurden. Sie können hier die meisten Druckeinstellungen ändern.
- Standarddruckertreibereinstellungen: Die Standarddruckertreibereinstellungen legen die Einstellungen fest, die bei allen Druckaufträgen verwendet werden, sofern die Einstellungen *nicht* im Dialogfeld Seite einrichten, Drucken oder Eigenschaften von Drucker geändert werden.
- **Druckerbedienfeldeinstellungen**: Am Bedienfeld des Druckers geänderte Einstellungen besitzen eine niedrigere Priorität als anderswo vorgenommene Änderungen.

## Ändern der Einstellungen für alle Druckjobs, bis das Softwareprogramm geschlossen wird

- 1. Klicken Sie in der Anwendung im Menü Datei auf Drucken.
- 2. Wählen Sie den Treiber aus, und klicken Sie auf Eigenschaften oder Voreinstellungen.

Dies ist die gängigste Vorgehensweise, wobei die Schritte im Einzelnen abweichen können.

## Ändern der Standardeinstellungen für alle Druckjobs

 Windows XP, Windows Server 2003 und Windows Server 2008 (Darstellung des Startmenüs in Standardansicht): Klicken Sie auf Start und anschließend auf Drucker und Faxgeräte.

Windows XP, Windows Server 2003 und Windows Server 2008 (Darstellung des Startmenüs in klassischer Ansicht): Klicken Sie auf Start, dann auf Einstellungen und anschließend auf Drucker.

Windows Vista: Klicken Sie auf Start, dann auf Systemsteuerung und anschließend in der Kategorie Hardware und Sound auf Drucker.

Windows 7: Klicken Sie auf Start und dann auf Geräte und Drucker.

 Klicken Sie mit der rechten Maustaste auf das Treibersymbol, und wählen Sie Druckeinstellungen aus.

## Ändern der Konfigurationseinstellungen des Geräts

 Windows XP, Windows Server 2003 und Windows Server 2008 (Darstellung des Startmenüs in Standardansicht): Klicken Sie auf Start und anschließend auf Drucker und Faxgeräte.

Windows XP, Windows Server 2003 und Windows Server 2008 (Darstellung des Startmenüs in klassischer Ansicht): Klicken Sie auf Start, dann auf Einstellungen und anschließend auf Drucker.

Windows Vista: Klicken Sie auf Start, dann auf Systemsteuerung und anschließend in der Kategorie Hardware und Sound auf Drucker.

Windows 7: Klicken Sie auf Start und dann auf Geräte und Drucker.

- Klicken Sie mit der rechten Maustaste auf das Treibersymbol, und wählen Sie dann Eigenschaften oder Druckereigenschaften aus.
- 3. Klicken Sie auf das Register Geräteeinstellungen.

 Um die Produkteinstellungen automatisch zu konfigurieren, erweitern Sie die Liste Installierbare Optionen, klicken Sie auf die Einstellung Automatische Konfiguration, und wählen Sie die Option Jetzt aktualisieren aus.

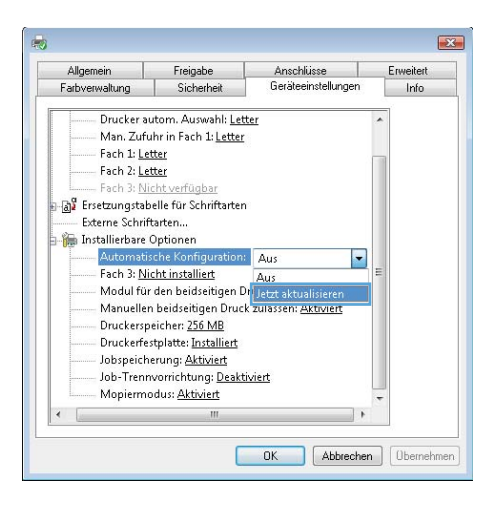

## Entfernen des Druckertreibers unter Windows

HINWEIS: Sie können den Druckertreiber auch entfernen, indem Sie die Druckertreiber-Installation von der CD ausführen und die Option "Deinstallieren" auswählen.

HINWEIS: Diese Schritte können aufgrund Ihrer persönlichen Einstellungen variieren.

#### Windows XP

- 1. Klicken Sie auf Start, Systemsteuerung und anschließend auf Software.
- 2. Suchen Sie das Gerät in der Liste, und wählen Sie es aus.
- 3. Klicken Sie auf die Schaltfläche Ändern/Entfernen, um die Software zu entfernen.

#### Windows Vista

- 1. Klicken Sie auf Start, Systemsteuerung und dann unter der Überschrift Programme auf Programm deinstallieren.
- 2. Suchen Sie das Gerät in der Liste, und wählen Sie es aus.
- 3. Wählen Sie die Option **Deinstallieren/Ändern**.

#### Windows 7

- 1. Klicken Sie auf Start, Systemsteuerung und dann unter der Überschrift Programme auf Programm deinstallieren.
- 2. Suchen Sie das Gerät in der Liste, und wählen Sie es aus.
- 3. Wählen Sie die Option Deinstallieren aus.

## Unterstützte Dienstprogramme unter Windows

### **HP Web Jetadmin**

HP Web Jetadmin ist ein einfaches Softwareprogramm zum Verwalten von Peripherie-Druckgeräten und bildverarbeitenden Ausgabegeräten, durch das sich anhand der Funktionen zur Fernkonfiguration, proaktiven Überwachung, Behebung von Fehlern in Bezug auf die Sicherheit und der Berichterstattung über Drucksysteme und bildverarbeitende Geräte die Geräteverwendung optimieren, die Kosten für Farbpatronen kontrollieren, die Gerätesicherheit erhöhen und die Verwaltung von Verbrauchsmaterialien rationalisieren lassen.

Die derzeitige Version von HP Web Jetadmin sowie die aktuellste Liste der unterstützten Hostsysteme finden Sie unter <u>www.hp.com/qo/webjetadmin</u>.

Wird die Software auf einem Hostserver installiert, kann ein Windows-Client mit Hilfe eines unterstützten Webbrowsers (z. B. Microsoft® Internet Explorer) durch Navigieren zum HP Web Jetadmin-Host Zugriff auf HP Web Jetadmin erhalten.

### **Eingebetteter HP Webserver**

Das Gerät verfügt über den integrierten HP Webserver, mit dem Sie auf Informationen zu Geräte- und Netzwerkaktivitäten zugreifen können. Diese Informationen werden in einem Webbrowser wie Microsoft Internet Explorer, Netscape Navigator, Apple Safari oder Mozilla Firefox angezeigt.

Der integrierte HP Webserver befindet sich im Gerät. Er wird nicht auf den Netzwerkserver geladen.

Der integrierte HP Webserver bietet eine Schnittstelle zum Gerät, die jeder Benutzer verwenden kann, der über einen mit einem Netzwerk verbundenen Computer und einen standardmäßigen Webbrowser verfügt. Es ist keine spezielle Software erforderlich, Ihr Computer muss jedoch über einen unterstützten Webbrowser verfügen. Geben Sie die IP-Adresse des Geräts in die Adresszeile des Browsers ein, um auf den integrierten HP Webserver zuzugreifen. (Informationen zur IP-Adresse erhalten Sie auf der Konfigurationsseite. Weitere Informationen zum Drucken einer Konfigurationsseite finden Sie unter "Drucken von Informationsseiten" auf Seite 174.)

Eine vollständige Erläuterung der Funktionen des integrierten HP Webservers finden Sie unter <u>"Zugreifen</u> auf den integrierten HP Webserver" auf Seite 176.

### **HP ePrint**

Mit HP ePrint können Sie immer und überall drucken und dabei ein Mobiltelefon, ein Laptop oder ein beliebiges anderes mobiles Gerät nutzen. HP ePrint unterstützt alle E-Mail-fähigen Geräte. Sofern Sie E-Mails versenden können, können Sie auf einem HP ePrint-fähigen Gerät drucken. Weitere Einzelheiten finden Sie unter <u>www.hpeprintcenter.com</u>.

**HINWEIS:** Für die Nutzung von HP ePrint muss das Gerät mit einem Netzwerk verbunden sein und über einen Internetzugang verfügen.

HP ePrint ist standardmäßig deaktiviert. Zum Aktivieren der Funktion führen Sie die folgenden Schritte durch.

- 1. Geben Sie die IP-Adresse in die Adresszeile eines Webbrowsers ein, um den integrierten HP Webserver zu öffnen.
- 2. Klicken Sie auf die Registerkarte Web-Dienste.
- 3. Wählen Sie die Option aus, um Web-Dienste zu aktivieren.

## Software für andere Betriebssysteme

| Betriebssystem | Software                                                                                                    |  |
|----------------|----------------------------------------------------------------------------------------------------|--|
| UNIX           | Für HP-UX- und Solaris-Netzwerke finden Sie Modellskripte zum Installieren mit Hilfe des<br>HP JetDirect-Druckerinstallationsprogramms (HPPI) für UNIX unter <u>www.hp.com/go/</u><br>jetdirectunix_software. |  |
|                | Skripte für die neuesten Modelle finden Sie unter <u>www.hp.com/go/unixmodelscripts</u> .                                                                                                    |  |
| Linux          | Weitere Informationen finden Sie unter <u>www.hplip.net</u> .                                                                                                    |  |
| SAP            | Treiber finden Sie unter <u>www.hp.com/go/sap/drivers</u>                                                                                                    |  |

# 4 Verwenden des Geräts mit einem Mac

- Software für Mac
- Grundlegende Druckaufgaben unter Mac
- Beheben von Problemen unter Mac

## Software für Mac

## Unterstützte Betriebssysteme und Druckertreiber für Mac

Der Drucker unterstützt die folgenden Macintosh-Betriebssysteme:

Mac OS X v10.5 und v10.6

HINWEIS: Unter Mac OS X v10.5 werden PPC und Mac-Computer mit Intel® Core™-Prozessor unterstützt. Unter Mac OS X 10.6 werden Mac-Computer mit Intel Core-Prozessor unterstützt.

Das Installationsprogramm des HP LaserJet umfasst PPD-Dateien (PostScript<sup>®</sup> Printer Description), PDE-Dateien (Printer Dialog Extensions) und das HP Dienstprogramm für die Verwendung mit Mac OS X-Computern. Die PPD- und PDE-Dateien der HP Drucker bieten zusammen mit den PostScript-Druckertreibern von Apple alle Druckfunktionen und den Zugriff auf spezifische HP Druckerfunktionen.

### Installieren von Software für Mac-Betriebssysteme

### Installieren von Software für Mac-Computer, die direkt an das Produkt angeschlossen sind

Dieses Produkt unterstützt eine USB 2.0-Verbindung. Verwenden Sie ein USB-Kabel des Typs A nach B. HP empfiehlt die Verwendung eines Kabels, das nicht länger als 2 m ist.

1. Schließen Sie das USB-Kabel an das Gerät und den Computer an.

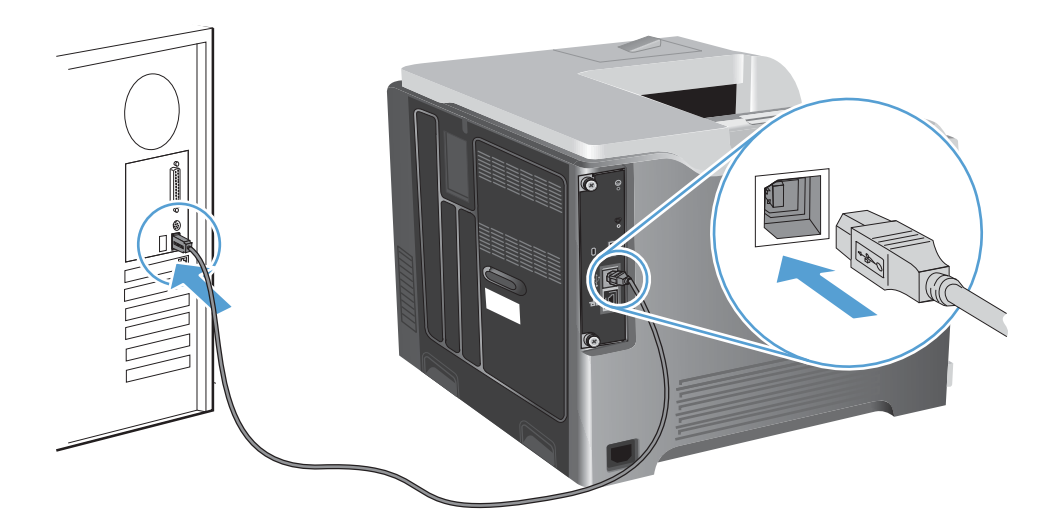

2. Installieren Sie die Software von der CD. Klicken Sie auf das Gerätesymbol, und befolgen Sie die Anweisungen auf dem Bildschirm.

Wenn Sie während der CD-Installation keinen Drucker hinzufügt haben, fahren Sie mit dem nächsten Schritt fort.

Öffnen Sie auf dem Computer das Apple-Menü 
 é, klicken Sie auf das Menü
 Systemeinstellungen und anschließend auf das Symbol Drucken und Faxen.

- Klicken Sie auf das Pluszeichen (+) links unten in der Spalte Druckernamen, wählen Sie das Gerät im Fenster Drucker hinzufügen aus, und vergewissern Sie sich anschließend, dass der Gerätetreiber unter Druckverwendung angezeigt wird.
- 5. Klicken Sie auf **Hinzufügen**, um die Warteliste für den Drucker zu erstellen.

**HINWEIS:** Für Mac OS X v10.5 und 10.6 sollten während der Installation die installierten Optionen automatisch konfiguriert werden.

6. Drucken Sie eine Seite aus einem beliebigen Programm, um sicherzustellen, dass die Software richtig installiert wurde.

HINWEIS: Wenn die Installation fehlgeschlagen ist, müssen Sie die Software neu installieren.

### Installieren von Software für Mac-Computer in einem drahtgebundenen Netzwerk

#### Konfigurieren der IP-Adresse

1. Schließen Sie das Netzwerkkabel an das Gerät und das Netzwerk an.

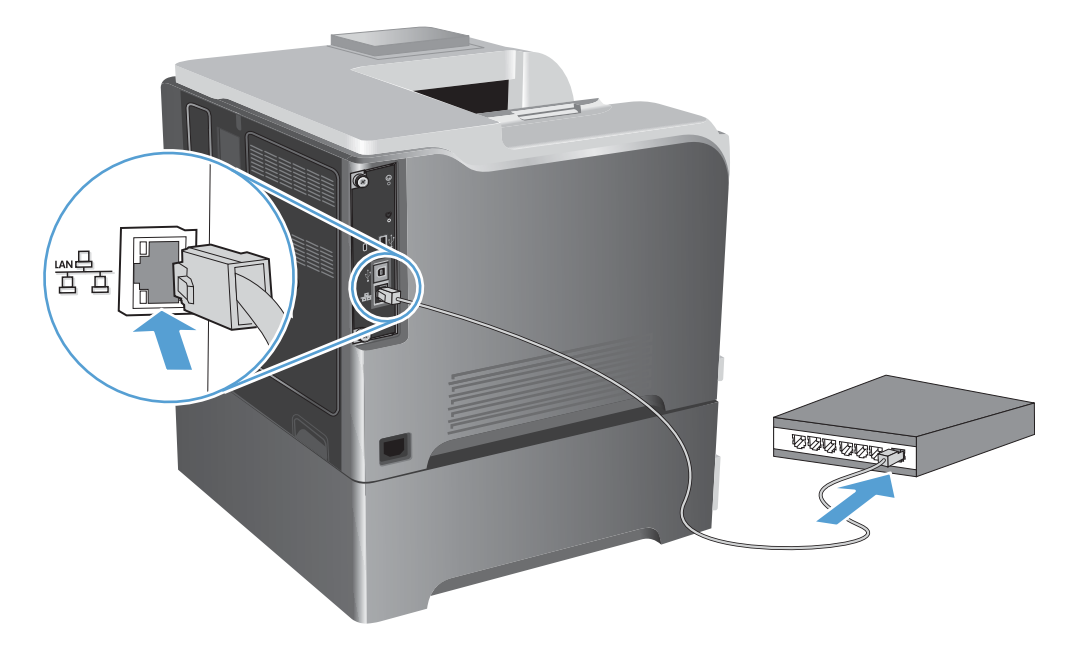

- 2. Warten Sie 60 Sekunden, bevor Sie fortfahren. In dieser Zeit erkennt das Netzwerk das Gerät und weist ihm eine IP-Adresse oder einen Hostnamen zu.
- 3. Drücken Sie auf dem Bedienfeld des Geräts die Taste Start 🏠.
- 4. Öffnen Sie die folgenden Menüs:
  - Verwaltung
  - Berichte

- Konfigurations-/Statusseiten
- Konfigurationsseite
- 5. Suchen Sie die IP-Adresse auf der Seite für das integrierte Jetdirect.

|         |          | Jetdirect Page | HP Color LaserJet | Page 1 |
|---------|----------|----------------|-------------------|--------|
|         |          |                |                   |        |
|         |          |                |                   |        |
| <b></b> | <u> </u> |                |                   | -      |
|         |          |                |                   |        |

6. IPv4: Wenn die IP-Adresse 0.0.0.0, 192.0.0.192 oder 169.254.x.x lautet, müssen Sie sie manuell konfigurieren. Andernfalls war die Netzwerkkonfiguration erfolgreich.

**IPv6**: Wenn die IP-Adresse mit "fe80:" beginnt, ist das Gerät für den Druck bereit. Konfigurieren Sie andernfalls die IP-Adresse manuell.

#### Installieren der Software

1. Installieren Sie die Software von der CD. Klicken Sie auf das Gerätesymbol, und befolgen Sie die Anweisungen auf dem Bildschirm.

Wenn Sie während der CD-Installation keinen Drucker hinzufügt haben, fahren Sie mit dem nächsten Schritt fort.

- Öffnen Sie auf dem Computer das Apple-Menü 
   é, klicken Sie auf das Menü
   Systemeinstellungen und anschließend auf das Symbol Drucken und Faxen.
- 3. Klicken Sie auf das Pluszeichen (+) links unten in der Spalte Druckernamen.

Standardmäßig nutzt Mac OS X die Bonjour-Methode, um den Treiber zu ermitteln und das Gerät zum Drucker-Einblendmenü hinzuzufügen. Diese Methode ist in den meisten Fällen die geeignete Auswahl. Wenn Mac OS X den HP Druckertreiber nicht finden kann, wird eine Fehlermeldung angezeigt. Installieren Sie die Software neu.
Wenn Sie das Gerät in einem großen Netzwerk anschließen, müssen Sie statt der Bonjour-Methode möglicherweise die IP-Druck-Option für die Verbindung nutzen. Führen Sie die folgenden Schritte aus:

- a. Klicken Sie im Fenster Drucker hinzufügen auf die Schaltfläche IP-Drucker.
- b. Wählen Sie in der Dropdown-Liste Protokoll die Option HP Jetdirect-Socket aus. Geben Sie die IP-Adresse oder den Hostnamen für das Gerät ein. Wenn noch kein Modell ausgewählt ist, wählen Sie aus der Dropdown-Liste Druckverwendung das Gerätemodell aus.
- 4. Drucken Sie eine Seite aus einem beliebigen Programm, um sicherzustellen, dass die Software richtig installiert wurde.

## Entfernen des Druckertreibers unter Mac-Betriebssystemen

Sie müssen über Administratorenberechtigungen verfügen, um Software entfernen zu können.

- 1. Öffnen Sie Systemeinstellungen.
- 2. Wählen Sie Drucker und Fax aus.
- 3. Markieren Sie das Gerät.
- 4. Klicken Sie auf das Minussymbol (-).
- 5. Löschen Sie bei Bedarf die Druckwarteschlange.

# Ändern der Druckjobeinstellungen für Mac

#### Prioritätsdruckeinstellungen für Mac

Änderungen, die an den Druckeinstellungen vorgenommen werden, werden abhängig von ihrem Ursprung mit folgender Priorität behandelt:

HINWEIS: Die Namen von Befehlen und Dialogfeldern können je nach Programm variieren.

- Dialogfeld Seiteneinrichtung: Klicken Sie in dem Programm, in dem Sie arbeiten, auf Seiteneinrichtung oder einen ähnlichen Menüpunkt im Menü Datei, um dieses Dialogfeld zu öffnen. Wenn Sie hier Einstellungen ändern, können an anderer Stelle geänderte Einstellungen außer Kraft gesetzt werden.
- Dialogfeld "Drucken": Klicken Sie in dem Programm, in dem Sie gerade arbeiten, auf Drucken, Drucker einrichten oder einen ähnlichen Befehl im Menü Datei, um dieses Dialogfeld zu öffnen. Die Einstellungen, die Sie im Dialogfeld Drucken ändern, haben eine niedrigere Priorität und überschreiben nicht die Änderungen, die Sie im Dialogfeld Seite einrichten vornehmen.
- Standarddruckertreibereinstellungen: Die Standarddruckertreibereinstellungen legen die Einstellungen fest, die bei allen Druckaufträgen verwendet werden, sofern die Einstellungen *nicht* im Dialogfeld Seite einrichten, Drucken oder Eigenschaften von Drucker geändert werden.
- **Druckerbedienfeldeinstellungen**: Am Bedienfeld des Druckers geänderte Einstellungen besitzen eine niedrigere Priorität als anderswo vorgenommene Änderungen.

# Ändern der Einstellungen für alle Druckjobs, bis das Softwareprogramm geschlossen wird

- 1. Klicken Sie im Menü Datei auf die Schaltfläche Drucken.
- 2. Ändern Sie die gewünschten Einstellungen in den verschiedenen Menüs.

### Ändern der Standardeinstellungen für alle Druckjobs

- 1. Klicken Sie im Menü Datei auf die Schaltfläche Drucken.
- 2. Ändern Sie die gewünschten Einstellungen in den verschiedenen Menüs.
- Klicken Sie im Menü Einstellungen auf die Option Speichern unter..., und geben Sie einen Namen für die Voreinstellung ein.

Diese Einstellungen werden im Menü **Einstellungen** gespeichert. Um die neuen Einstellungen verwenden zu können, müssen Sie die gespeicherte Einstellung jeweils beim Öffnen eines Programms für das Drucken auswählen.

#### Ändern der Konfigurationseinstellungen des Geräts

- 2. Wählen Sie links im Fenster das Gerät aus.
- 3. Klicken Sie auf die Schaltfläche Optionen und Verbrauchsmaterial.
- 4. Klicken Sie auf die Registerkarte **Treiber**.
- 5. Konfigurieren Sie die installierten Optionen.

## Software für Mac-Computer

#### HP Drucker-Dienstprogramm für Mac

Richten Sie mit dem HP Dienstprogramm die Gerätefunktionen ein, die nicht über den Druckertreiber verfügbar sind.

Sie können das HP Dienstprogramm nutzen, wenn das Gerät über ein USB-Kabel angeschlossen oder mit einem TCP/IP-Netzwerk verbunden ist.

#### Öffnen des HP Druckerdienstprogramms

- Klicken Sie im Dock auf HP Dienstprogramm.
  - Oder -

Öffnen Sie unter **Programme** Hewlett Packard, und klicken Sie anschließend auf **HP Dienstprogramm**.

#### Funktionen des HP Druckerdienstprogramms

HP Utility besteht aus Seiten, die Sie durch Klicken in die Liste **Konfigurationseinstellungen** öffnen können. Die folgende Tabelle beschreibt die Aufgaben, die Sie von diesen Seiten aus durchführen können. Klicken Sie oben auf der entsprechenden Seite auf die Verknüpfung **HP Support**, um auf technischen Support, Online-Bestellung von Verbrauchsmaterial, Online-Registrierung sowie Informationen zu Recycling und Rückgabe zuzugreifen.

| Menü                                     | Element                              | Beschreibung                                                                                                    |  |  |
|------------------------------------------|--------------------------------------|----------------------------------------------------------------------------------------------------|--|--|
| Informationen und<br>Support             | Verbrauchsmaterialst<br>atus         | Zeigt den Verbrauchsmaterialstatus des Geräts an und enthält<br>Verknüpfungen zur Online-Bestellung von Verbrauchsmaterialien. |  |  |
|                                          | Geräteinformationen                  | Zeigt Informationen zum aktuell ausgewählten Gerät an.                                                                         |  |  |
|                                          | Datei hochladen                      | Übermittelt Dateien vom Computer zum Gerät.                                                                                    |  |  |
|                                          | Schriftarten<br>hochladen            | Übermittelt Schriftarten vom Computer zum Gerät.                                                                               |  |  |
|                                          | Firmware<br>aktualisieren            | Überträgt eine Firmwareupdate-Datei an das Gerät.                                                                              |  |  |
|                                          | Befehle                              | Sendet nach dem Druckjob Sonderzeichen oder Druckbefehle an das<br>Gerät.                                                      |  |  |
| Druckereinstellungen Fächerkonfiguration |                                      | Ändert die Standardfacheinstellungen.                                                                                          |  |  |
|                                          | Ausgabegeräte                        | Verwaltet die Einstellungen für das optionale Ausgabezubehör.                                                                  |  |  |
|                                          | Duplexmodus                          | Aktiviert den automatischen beidseitigen Druck.                                                                                |  |  |
|                                          | Gespeicherte Jobs                    | Verwaltet Druckjobs, die auf der Festplatte des Geräts gespeichert sind.                                                       |  |  |
|                                          | E-Mail-<br>Benachrichtigungen        | Konfiguriert das Gerät, so dass es E-Mail-Benachrichtigungen für<br>bestimmte Ereignisse sendet.                               |  |  |
|                                          | Netzwerkeinstellunge<br>n            | Konfiguriert die Netzwerkeinstellungen, beispielsweise die IPv4- und<br>IPv6-Einstellungen.                                    |  |  |
|                                          | Verwalten des<br>Verbrauchsmaterials | Konfiguriert das Verhalten des Geräts, wenn Verbrauchsmaterialien<br>das Ende der geschätzten Gebrauchsdauer erreichen.        |  |  |
|                                          | Direktanschlüsse<br>schützen         | Deaktiviert das Drucken über USB- oder parallele Anschlüsse.                                                                   |  |  |
|                                          | Zusätzliche<br>Einstellungen         | Bietet Zugriff auf den integrierten HP Webserver                                                                               |  |  |

## Unterstützte Dienstprogramme für den Mac

#### **Eingebetteter HP Webserver**

Dieser Drucker ist mit dem integrierten HP Webserver ausgestattet, mit dem Sie auf Informationen zum Gerät und zu Netzwerkaktivitäten zugreifen können. Greifen Sie von der HP Utility auf den integrierten HP Webserver zu. Öffnen Sie das Menü **Druckereinstellungen** und wählen Sie anschließend die Option **Zusätzliche Einstellungen** aus.

Sie können den integrierten HP Webserver auch über den Safari-Webbrowser öffnen:

- 1. Wählen Sie in der linken Hälfte der Safari-Menüleiste das Seitensymbol aus.
- 2. Klicken Sie auf das Bonjour-Logo.
- 3. Doppelklicken Sie in der Liste der Drucker auf das Gerät. Der integrierte HP Webserver wird geöffnet.

#### HP ePrint

Mit HP ePrint können Sie immer und überall drucken und dabei ein Mobiltelefon, ein Laptop oder ein beliebiges anderes mobiles Gerät nutzen. HP ePrint unterstützt alle E-Mail-fähigen Geräte. Sofern Sie E-Mails versenden können, können Sie auf einem HP ePrint-fähigen Gerät drucken. Weitere Einzelheiten finden Sie unter <u>www.hpeprintcenter.com</u>.

**HINWEIS:** Für die Nutzung von HP ePrint muss das Gerät mit einem Netzwerk verbunden sein und über einen Internetzugang verfügen.

HP ePrint ist standardmäßig deaktiviert. Zum Aktivieren der Funktion führen Sie die folgenden Schritte durch.

- Geben Sie die IP-Adresse in die Adresszeile eines Webbrowsers ein, um den integrierten HP Webserver zu öffnen.
- 2. Klicken Sie auf die Registerkarte Web-Dienste.
- 3. Wählen Sie die Option aus, um Web-Dienste zu aktivieren.

#### **AirPrint**

Das direkte Drucken mittels Apple AirPrint wird für iOS 4.2 und höher unterstützt. Mit AirPrint können Sie aus den folgenden Anwendungen heraus von einem iPad (iOS 4.2), iPhone (3GS oder höher) oder iPod touch (dritte Generation oder später) direkt drucken:

- Mail
- Fotos
- Safari
- Ausgewählte Anwendungen von Drittanbietern

Zur Verwendung von AirPrint muss das Gerät mit einem Netzwerk verbunden sein. Weitere Informationen zur Verwendung von AirPrint und den damit kompatiblen HP Geräten finden Sie unter <u>www.hp.com/go/</u><u>airprint</u>.

**HINWEIS:** Um AirPrint nutzen zu können, muss unter Umständen die Gerätefirmware aktualisiert werden. Wechseln Sie zur Website <u>www.hp.com/go/lj500colorM551\_firmware</u>.

# Grundlegende Druckaufgaben unter Mac

# Abbrechen eines Druckjobs unter Mac

Wenn der Druckjob gerade gedruckt wird, brechen Sie ihn ab, indem Sie auf dem Bedienfeld des Geräts auf die Taste "Abbrechen" drücken.

**HINWEIS:** Wenn Sie auf die Taste "Abbrechen" drücken, wird der aktuell verarbeitete Job gelöscht. Wenn mehrere Vorgänge ausgeführt werden (Beispiel: ein Dokument wird gedruckt und gleichzeitig wird eine Faxnachricht empfangen), wird durch Drücken der Taste "Abbrechen" der derzeit auf dem Bedienfeld des Geräts angezeigte Vorgang gelöscht.

Sie können einen Druckauftrag darüber hinaus in einer Anwendung oder einer Druckwarteschlange abbrechen.

Wenn ein Druckjob sofort beendet werden soll, nehmen Sie die restlichen Druckmedien aus dem Produkt. Gehen Sie nach dem Beenden des Druckvorgangs folgendermaßen vor:

- **Bedienfeld des Druckers:** Drücken Sie zum Abbrechen des Druckauftrags kurz die Taste "Abbrechen" auf dem Bedienfeld des Druckers.
- **Anwendung:** In der Regel wird auf dem Computerbildschirm kurz ein Dialogfeld angezeigt, über das Sie den Druckauftrag abbrechen können.
- Mac-Druckwarteschlange: Öffnen Sie die Druckwarteschlange, indem Sie im Dock auf das Gerätesymbol doppelklicken. Markieren Sie den Druckjob, und klicken Sie anschließend auf Löschen.

## Anpassen von Papierformat und Papiersorte (Mac)

- 1. Klicken Sie im Menü Datei in der Software auf Drucken.
- 2. Klicken Sie im Menü Exemplare und Seiten auf Seite einrichten.
- 3. Wählen Sie in der Dropdown-Liste **Papierformat** ein Format aus, und klicken Sie auf OK.
- 4. Öffnen Sie das Menü Fertigstellung.
- 5. Wählen Sie in der Dropdown-Liste **Mediensorte** eine Papiersorte aus.
- 6. Klicken Sie auf die Schaltfläche Drucken.

# Ändern der Größe von Dokumenten oder Drucken in einem benutzerdefinierten Papierformat mit Mac

| Mac OS X 10.5 und 10.6                       | 1. Klicken Sie im Menü <b>Datei</b> auf die Option <b>Drucken</b> .                                                                                                    |
|----------------------------------------------|----------------------------------------------------------------------------------------------------|
| Verwenden Sie eine der folgenden<br>Methodon | 2. Klicken Sie auf die Schaltfläche Seite einrichten.                                                                                                    |
| Memoden.                                     | <ol> <li>Wählen Sie das Gerät und dann die korrekten Einstellungen für die Optionen<br/>Papierformat und Ausrichtung aus.</li> </ol>                                                 |
|                                              | 1. Klicken Sie im Menü Datei auf die Option Drucken.                                                                                                    |
|                                              | 2. Öffnen Sie das Menü Papierzufuhr.                                                                                                    |
|                                              | <ol> <li>Klicken Sie im Bereich Format des ausgegebenen Papiers auf das Feld<br/>An Papierformat anpassen, und wählen Sie dann das Format aus der<br/>Dropdown-Liste aus.</li> </ol> |

# Erstellen und Verwenden von Druckvoreinstellungen mit Mac

Mit Hilfe der Druckvoreinstellungen können die aktuellen Druckertreibereinstellungen für spätere Druckjobs gespeichert werden.

#### Erstellen von Druckvoreinstellungen

- 1. Klicken Sie im Menü Datei auf die Option Drucken.
- 2. Wählen Sie den Treiber aus.
- 3. Wählen Sie die Druckeinstellungen aus, die Sie zur Wiederverwendung speichern möchten.
- 4. Klicken Sie im Menü **Einstellungen** auf die Option **Speichern unter...**, und geben Sie einen Namen für die Voreinstellung ein.
- 5. Klicken Sie auf die Schaltfläche OK.

#### Verwenden von Druckvoreinstellungen

- 1. Klicken Sie im Menü **Datei** auf die Option **Drucken**.
- 2. Wählen Sie den Treiber aus.
- 3. Wählen Sie im Menü **Einstellungen** die Druckvoreinstellung aus.

**HINWEIS:** Wenn Sie die Standardeinstellungen des Druckertreibers verwenden möchten, wählen Sie die Option **Standard** aus.

### **Drucken eines Deckblatts mit Mac**

- 1. Klicken Sie im Menü **Datei** auf die Option **Drucken**.
- 2. Wählen Sie den Treiber aus.

- Öffnen Sie das Menü Deckblatt, und wählen Sie dann aus, an welcher Stelle das Deckblatt gedruckt werden soll. Klicken Sie entweder auf die Schaltfläche Vor Dokument oder die Schaltfläche Nach Dokument.
- 4. Wählen Sie im Menü **Deckblatttyp** die Mitteilung aus, die Sie auf das Deckblatt drucken möchten.

## Verwenden von Wasserzeichen mit Mac

- 1. Klicken Sie im Menü Datei auf die Option Drucken.
- 2. Öffnen Sie das Menü Wasserzeichen.
- Wählen Sie aus dem Menü Modus den zu verwendenden Wasserzeichentyp aus. Wählen Sie die Option Wasserzeichen aus, um eine halbtransparente Mitteilung zu drucken. Wählen Sie die Option Overlay aus, um eine nicht transparente Mitteilung zu drucken.
- Wählen Sie im Menü Seiten aus, ob das Wasserzeichen auf allen Seiten oder nur auf der ersten Seite gedruckt werden soll.
- Wählen Sie im Menü Text eine der Standardmitteilungen aus. Oder wählen Sie die Option Benutzerdefiniert aus, und geben Sie eine neue Mitteilung in das Feld ein.
- 6. Wählen Sie Optionen für die verbleibenden Einstellungen aus.

# Drucken mehrerer Seiten auf einem Blatt Papier mit Mac

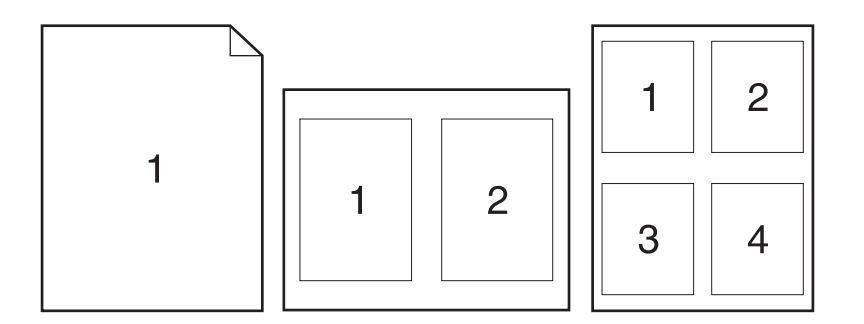

- 1. Klicken Sie im Menü **Datei** auf die Option **Drucken**.
- 2. Wählen Sie den Treiber aus.
- 3. Öffnen Sie das Menü Layout.
- Wählen Sie aus dem Menü Seiten pro Blatt die Anzahl der Seiten (1, 2, 4, 6, 9 oder 16) aus, die Sie auf jedem Blatt drucken möchten.

**HINWEIS:** Wählen Sie zum Drucken eines Deckblatts im Menü **Deckblatttyp** die Option **Standard** aus.

- 5. Wählen Sie im Bereich **Seitenfolge** die Reihenfolge und die Position der Seiten auf dem Blatt aus.
- Wählen Sie aus dem Menü Ränder die Art des Rahmens aus, der auf dem Blatt um jede Seite gedruckt werden soll.

# Drucken auf beiden Seiten des Papiers (Duplexdruck) mit Mac

#### **Automatischer Duplexdruck**

- 1. Legen Sie ausreichend Papier in das Fach ein, das für den Druckauftrag verwendet werden soll.
- 2. Klicken Sie im Menü Datei auf die Option Drucken.
- 3. Öffnen Sie das Menü Layout.
- 4. Wählen Sie aus dem Menü **Zweiseitig** eine Bindungsoption aus.

#### **Manueller beidseitiger Druck**

- 1. Legen Sie ausreichend Papier in das Fach ein, das für den Druckauftrag verwendet werden soll.
- 2. Klicken Sie im Menü Datei auf die Option Drucken.
- Öffnen Sie das Menü Fertigstellung. Klicken Sie auf die Registerkarte Manueller beidseitiger Druck, oder öffnen Sie das Menü oder das Menü Manueller beidseitiger Druck.
- Klicken Sie auf das Feld Manueller beidseitiger Druck, und wählen Sie eine Bindungsoption aus.
- 5. Klicken Sie auf die Schaltfläche **Drucken**. Befolgen Sie die Anweisungen im Popup-Fenster, das geöffnet wird, bevor Sie den Ausgabestapel zum Drucken der zweiten Hälfte in Fach 1 legen.
- 6. Entfernen Sie das gesamte verbleibende unbedruckte Papier aus Fach 1 des Geräts.
- 7. Legen Sie den Ausgabestapel in Fach 1 mit der Vorderseite nach oben und der Unterkante zuerst ein. Sie *müssen* die zweite Seite von Fach 1 aus drucken.
- 8. Wenn eine Aufforderung angezeigt wird, drücken Sie die entsprechende Bedienfeldtaste, um fortzufahren.

### Speichern von Jobs mit Mac

Sie können auf dem Gerät Jobs speichern, so dass diese jederzeit gedruckt werden können. Gespeicherte Jobs können mit anderen Benutzern gemeinsam genutzt oder als privat festgelegt werden.

- 1. Klicken Sie im Menü Datei auf die Option Drucken.
- 2. Öffnen Sie das Menü Jobspeicherung.

- 3. Wählen Sie in der Dropdown-Liste **Jobspeicherungsmodus** den Typ des gespeicherten Jobs aus.
  - **Prüfen und Aufbewahren**: Mit Hilfe dieser Funktion können Sie schnell eine Kopie eines Jobs drucken und prüfen, um anschließend weitere Kopien zu drucken.
  - **Persönlicher Job**: Wenn Sie einen Job an das Gerät übermitteln, wird der Job erst gedruckt, wenn er am Bedienfeld des Geräts abgerufen wird. Wenn Sie dem Job eine persönliche Identifikationsnummer (PIN) zuweisen, müssen Sie am Bedienfeld die erforderliche PIN bereitstellen.
  - **Schnellkopie**: Wenn die optionale Festplatte im Gerät installiert ist, können Sie die für einen Job geforderte Anzahl von Kopien drucken und dann eine Kopie des Jobs auf der optionalen Festplatte speichern. Eine solche Speicherung eines Jobs ermöglicht es Ihnen, später weitere Kopien dieses Jobs zu drucken.
  - **Gespeicherter Job**: Wenn die optionale Festplatte im Gerät installiert ist, können Sie einen Job (z. B. ein Personalformular, einen Zeiterfassungsbogen oder Kalender) im Gerät speichern und anderen Benutzern die Möglichkeit einräumen, den Job jederzeit auszudrucken. Auch gespeicherte Jobs können mit einer PIN geschützt werden.
- **4.** Um einen benutzerdefinierten Benutzer- oder Jobnamen zu verwenden, klicken Sie auf die Schaltfläche **Benutzerdefiniert**. Geben Sie dann den Benutzer- oder Jobnamen ein.

Entscheiden Sie sich für eine Option, falls dieser Name bereits für einen anderen gespeicherten Job vergeben ist.

```
Jobnamen + (1 - 99) verwendenHängen Sie eine eindeutige Zahl an das Ende des Jobnamens an.Vorhandene Datei ersetzenÜberschreiben Sie den bereits vorhandenen gespeicherten Job mit dem neuen.
```

5. Wenn Sie in Schritt 3 die Optionen Gespeicherter Job oder Persönlicher Job ausgewählt haben, können Sie den Job mit einer PIN schützen. Geben Sie in das Feld PIN zum Drucken verwenden eine vierstellige Zahl ein. Wenn andere Personen versuchen, diesen Job zu drucken, werden Sie aufgefordert, diese PIN-Nummer einzugeben.

# Einstellen der Farboptionen mit Mac

Verwenden Sie das Menü **Farboptionen** oder das Menü **Farb-/Qualitätsoptionen**, um zu steuern, wie Farben aus Softwareprogrammen interpretiert und gedruckt werden.

- 1. Klicken Sie im Menü Datei auf die Option Drucken.
- 2. Wählen Sie den Treiber aus.
- 3. Öffnen Sie das Menü Farboptionen oder das Menü Farb-/Qualitätsoptionen.
- 4. Öffnen Sie das Menü Erweitert, oder wählen Sie die entsprechende Registerkarte aus.
- 5. Nehmen Sie individuelle Einstellungen für Text, Grafiken und Fotografien vor.

# Verwenden des Menüs "Dienste" mit Mac

Wenn das Gerät an ein Netzwerk angeschlossen ist, können Sie über das Menü **Dienste** Informationen zum Gerät und Verbrauchsmaterialstatus erhalten.

- 1. Klicken Sie im Menü Datei auf die Option Drucken.
- 2. Öffnen Sie das Menü Dienste.
- 3. Gehen Sie zum Öffnen des integrierten Webservers und Ausführen einer Wartungsaufgabe folgendermaßen vor:
  - a. Klicken Sie auf die Registerkarte Gerätewartung.
  - **b.** Wählen Sie in der Dropdown-Liste eine Aufgabe aus.
  - c. Klicken Sie auf die Schaltfläche Starten.
- 4. Gehen Sie folgendermaßen vor, wenn verschiedene Support-Websites für dieses Gerät angezeigt werden sollen:
  - a. Klicken Sie auf die Registerkarte Dienste im Internet.
  - **b.** Wählen Sie eine Option aus dem Menü aus.
  - c. Klicken Sie auf die Schaltfläche Start.

# Beheben von Problemen unter Mac

Siehe "Beheben von Softwareproblemen mit Mac" auf Seite 226.

# 5 Anschließen des Geräts unter Windows

- <u>Hinweis zur Druckerfreigabe</u>
- Verbinden mit USB
- Verbinden mit einem Netzwerk unter Windows

# Hinweis zur Druckerfreigabe

HP unterstützt keine Peer-to-Peer-Netzwerke, da es sich dabei um eine Funktion der Microsoft-Betriebssysteme und nicht der HP Druckertreiber handelt. Weitere Informationen finden Sie auf der Microsoft-Website <u>www.microsoft.com</u>.

# Verbinden mit USB

Dieses Produkt unterstützt eine USB 2.0-Verbindung. Verwenden Sie ein USB-Kabel des Typs A nach B. HP empfiehlt die Verwendung eines Kabels, das nicht länger als 2 m ist.

**ACHTUNG:** Schließen Sie das USB-Kabel erst an, wenn Sie von der Installationssoftware dazu aufgefordert werden.

### **Installation von CD**

- 1. Beenden Sie alle laufenden Programme auf dem Computer.
- 2. Installieren Sie die Software von der CD, und befolgen Sie die Anweisungen auf dem Bildschirm.
- 3. Wählen Sie, wenn Sie dazu aufgefordert werden, die Option **Direkt mit dem Computer** verbunden aus, und klicken Sie auf die Schaltfläche **Installieren**.
- 4. Wenn Sie von der Software dazu aufgefordert werden, schließen Sie das USB-Kabel am Gerät und an Ihrem Computer an.

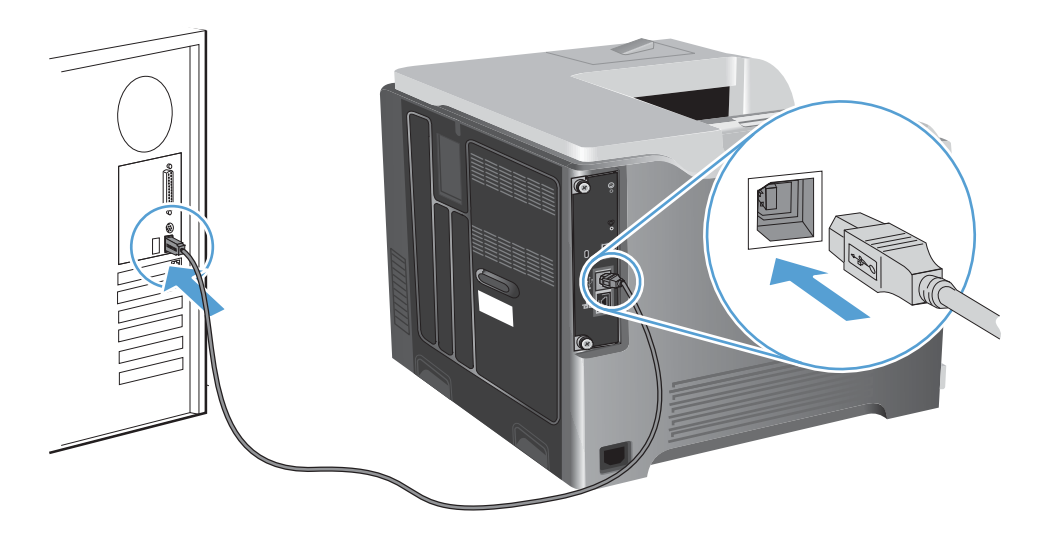

- 5. Am Ende der Installation klicken Sie auf die Schaltfläche **Fertig stellen** oder auf **Weitere Optionen**, um weitere Software zu installieren.
- Auf dem Bildschirm Weitere Optionen können Sie weitere Software installieren. Klicken Sie andernfalls auf die Schaltfläche Beenden.
- 7. Drucken Sie eine Seite aus einem beliebigen Programm, um sicherzustellen, dass die Software richtig installiert wurde.

HINWEIS: Wenn die Installation fehlgeschlagen ist, müssen Sie die Software neu installieren.

# Verbinden mit einem Netzwerk unter Windows

Sie können die Netzwerkparameter über das Bedienfeld, den integrierten HP Webserver oder über die HP Web Jetadmin-Software (gilt für die meisten Netzwerke) konfigurieren.

HINWEIS: Die HP Web Jetadmin-Software wird nicht von Mac OS X-Betriebssystemen unterstützt.

Eine vollständige Liste der unterstützten Netzwerke und Anweisungen zur Konfiguration der Netzwerkparameter über die Software erhalten Sie im *Administratorhandbuch zum integrierten HP Jetdirect-Druckserver*. Das Handbuch ist im Lieferumfang von Geräten enthalten, in denen ein integrierter HP Jetdirect-Druckserver installiert ist.

### Unterstützte Netzwerkprotokolle

| Art des Netzwerks               | Unterstützte Protokolle |                                                         |
|---------------------------------|-------------------------|---------------------------------------------------------|
| TCP/IP IPv4- und IPv6-Netzwerke | •                       | Bonjour (mDNS)                                          |
|                                 | •                       | Simple Network Management Protocol (SNMP) v1, v2 und v3 |
|                                 | •                       | Hyper Text Transfer Protocol (HTTP)                     |
|                                 | •                       | Secure HTTP (HTTPS)                                     |
|                                 | •                       | File Transfer Protocol (FTP)                            |
|                                 | •                       | Port 9100                                               |
|                                 | •                       | Line Printer Daemon (LPD)                               |
|                                 | •                       | Internet Printing Protocol (IPP)                        |
|                                 | •                       | Secure IPP                                              |
|                                 | •                       | Web Services Dynamic Discovery (WS Discovery)           |
|                                 | •                       | IPsec/Firewall                                          |
| TCP/IP IPv4 nur Netzwerke       | •                       | Automatische IP                                         |
|                                 | •                       | Service Location Protocol (SLP)                         |
|                                 | •                       | Trivial File Transfer Protocol (TFTP)                   |
|                                 | •                       | Telnet                                                  |
|                                 | •                       | Internet Group Management Protocol (IGMP) v2            |
|                                 | •                       | Bootstrap Protocol (BOOTP)/DHCP                         |
|                                 | •                       | Windows Internet Name Service (WINS)                    |
|                                 | •                       | IP Direct Mode                                          |
|                                 | •                       | WS Print                                                |

#### Tabelle 5-1 Unterstützte Netzwerkprotokolle

| Art des Netzwerks                      | Unterstützte Protokolle          |                                                                  |
|----------------------------------------|----------------------------------|------------------------------------------------------------------|
| TCP/IP IPv6 nur Netzwerke              | •                                | Dynamic Host Configuration Protocol (DHCP) v6                    |
|                                        | •                                | Multicast Listener Discovery Protocol (MLD) v1                   |
|                                        | •                                | Internet Control Message Protocol (ICMP) v6                      |
| Andere unterstützte Netzwerkprotokolle | •                                | Internetwork Packet Exchange/Sequenced Packet Exchange (IPX/SPX) |
|                                        | •                                | AppleTalk                                                        |
|                                        | NetWare Directory Services (NDS) |                                                                  |
|                                        | •                                | Bindery                                                          |
|                                        | •                                | Novell Distributed Print Services (NDPS)                         |
|                                        | •                                | iPrint                                                           |

#### Tabelle 5-1 Unterstützte Netzwerkprotokolle (Fortsetzung)

#### Tabelle 5-2 Erweiterte Sicherheitsfunktionen für die Netzwerkverwaltung

| Dienstname                | Beschreibung                                                                                                    |
|---------------------------|----------------------------------------------------------------------------------------------------|
| IPsec/Firewall            | Bietet Sicherheit auf Netzwerkebene in IPv4- und IPv6-Netzwerken. Mit einer Firewall<br>wird die einfache Steuerung des IP-Verkehrs ermöglicht. Über IPsec kann zusätzliche<br>Sicherheit mit Hilfe von Authentifizierungs- und Verschlüsselungsprotokollen erzielt<br>werden.               |
| Kerberos                  | Bietet die Möglichkeit, private Informationen in einem offenen Netzwerk<br>auszutauschen, indem Sie jedem Benutzer, der sich im Netzwerk anmeldet, einen<br>eindeutigen Schlüssel (ein sog. Ticket) zuweisen. Das Ticket wird zur Bestimmung des<br>Absenders in die Nachrichten integriert. |
| SNMP v3                   | Verwendet ein benutzerbasiertes Sicherheitsmodell für SNMP v3, das<br>Benutzerauthentifizierung und Datenschutz mit Hilfe von Verschlüsselung bietet.                                                                                                    |
| SSL/TLS                   | Gibt Ihnen die Möglichkeit, private Dokumente über das Internet zu übermitteln und<br>dabei den Schutz und die Integrität der Daten zwischen den Client- und<br>Serveranwendungen zu bewahren.                                                                                               |
| IPsec-Stapelkonfiguration | Bietet über die einfache Steuerung des IP-Verkehrs zum und vom Gerät Sicherheit für<br>die Netzwerkebene. Dieses Protokoll ermöglicht mehrere Konfigurationen und bietet<br>den Vorteil einer Verschlüsselung und Authentifizierung.                                                         |

# Installieren des Geräts in einem drahtgebundenen Netzwerk unter Windows

### Konfigurieren der IP-Adresse

1. Schließen Sie das Netzwerkkabel an das Gerät und das Netzwerk an.

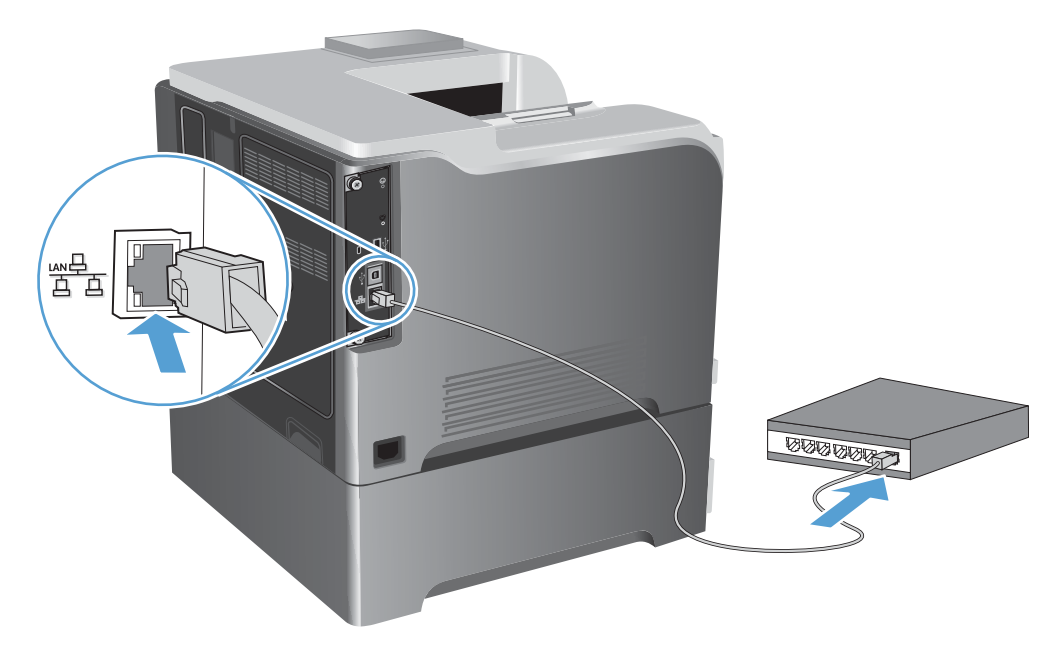

- 2. Warten Sie 60 Sekunden, bevor Sie fortfahren. In dieser Zeit erkennt das Netzwerk das Gerät und weist ihm eine IP-Adresse oder einen Hostnamen zu.
- 3. Drücken Sie auf dem Bedienfeld des Geräts die Taste Start 🏠.
- 4. Öffnen Sie die folgenden Menüs:
  - Verwaltung
  - Berichte
  - Konfigurations-/Statusseiten
  - Konfigurationsseite

5. Suchen Sie die IP-Adresse auf der Seite für das integrierte Jetdirect.

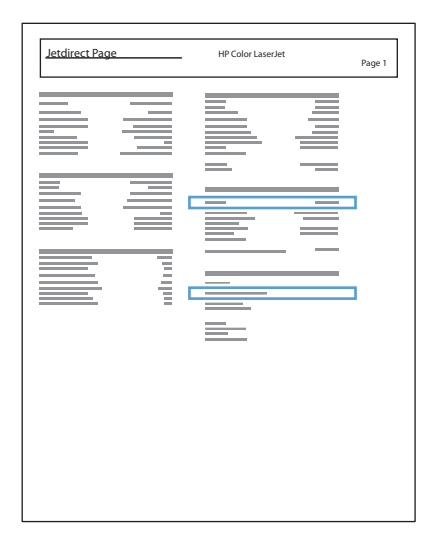

6. IPv4: Wenn die IP-Adresse 0.0.0.0, 192.0.0.192 oder 169.254.x.x lautet, müssen Sie sie manuell konfigurieren. Andernfalls war die Netzwerkkonfiguration erfolgreich.

**IPv6**: Wenn die IP-Adresse mit "fe80:" beginnt, ist das Gerät für den Druck bereit. Konfigurieren Sie andernfalls die IP-Adresse manuell.

#### Installieren der Software

- 1. Beenden Sie alle Programme auf dem Computer.
- 2. Installieren Sie die Software von der CD.
- 3. Befolgen Sie die Anweisungen auf dem Bildschirm.
- 4. Wählen Sie die Option Verbindung über drahtgebundenes Netzwerk aus, wenn Sie dazu aufgefordert werden.
- 5. Wählen Sie aus der Liste der verfügbaren Drucker den Drucker mit der richtigen IP-Adresse aus.
- Am Ende der Installation klicken Sie auf die Schaltfläche Fertig stellen oder auf Weitere Optionen, um weitere Software zu installieren.
- 7. Drucken Sie eine Seite aus einem beliebigen Programm, um sicherzustellen, dass die Software richtig installiert wurde.

# Konfigurieren der Netzwerkeinstellungen unter Windows

#### Abrufen oder Ändern der Netzwerkeinstellungen

Sie können die IP-Konfigurationseinstellungen mit dem eingebetteten Webserver anzeigen und ändern.

- 1. Drucken Sie eine Konfigurationsseite, und suchen Sie auf dieser Seite die IP-Adresse.
  - Wenn Sie IPv4 verwenden, besteht die IP-Adresse ausschließlich aus Ziffern. Hierbei gilt das folgende Format:

xxx.xxx.xxx.xxx

• Bei IPv6 ist die IP-Adresse in Hexadezimalschreibweise angegeben, also als eine Kombination von Buchstaben und Ziffern. Das Format ähnelt dem folgenden:

xxxx::xxxx:xxxx:xxxx:xxxx

- 2. Öffnen Sie den eingebetteten Webserver. Geben Sie hierzu die IP-Adresse des Geräts in die Adresszeile eines Webbrowsers ein.
- Klicken Sie auf die Registerkarte Netzwerk, und überprüfen Sie die Netzwerkinformationen. Sie können die Einstellungen nach Bedarf ändern.

### Festlegen oder Ändern des Netzwerkkennworts

Mit dem integrierten Webserver können Sie ein Netzwerkkennwort festlegen und ein vorhandenes Kennwort ändern.

1. Rufen Sie den eingebetteten Webserver auf, klicken Sie auf die Registerkarte **Netzwerk** und anschließend auf den Link **Sicherheit**.

**HINWEIS:** Wenn bereits ein Kennwort eingerichtet wurde, werden Sie dazu aufgefordert, dieses Kennwort einzugeben. Geben Sie das Kennwort ein, und klicken Sie dann auf **Übernehmen**.

- 2. Geben Sie das neue Kennwort in die Felder **Neues Kennwort** und **Kennwort überprüfen** ein.
- 3. Klicken Sie unten im Fenster auf Übernehmen, um das Kennwort zu speichern.

#### Manuelles Konfigurieren von IPv4-TCP/IP-Parametern über das Bedienfeld

Verwenden Sie das Menü **Verwaltung** im Bedienfeld, um eine IPv4-Adresse, eine Subnetzmaske und ein Standardgateway manuell festzulegen.

- Drücken Sie auf dem Bedienfeld die Taste Start A.
- 2. Öffnen Sie die folgenden Menüs:
  - Verwaltung
  - Netzwerkeinstellungen
  - Jetdirect-Menü
  - TCP/IP

- IPv4-Einstellungen
- Konfig.-Methode
- Manuell
- Manuelle Einstellungen
- IP-Adresse, Subnetzmaske oder Standard-Gateway
- Geben Sie die Zahl f
  ür das erste Byte der IP-Adresse, der Subnetzmaske oder des Standard-Gateways 
  über den Ziffernblock ein. (Alternativ k
  önnen Sie diese Zahl mit dem Pfeil nach oben ▲ erh
  öhen und mit dem Pfeil nach unten ▼ verringern.)
- **4.** Drücken Sie die Taste OK, um zum nächsten Zahlenblock zu wechseln. Um zum vorherigen Zahlenblock zu wechseln, drücken Sie die Zurück-Taste ₅.
- 5. Wiederholen Sie die Schritte 3 und 4, bis die IP-Adresse, die Subnetzmaske oder das Standardgateway vollständig sind, und drücken Sie dann die Taste OK, um die Einstellung zu speichern.

### Manuelles Konfigurieren von IPv6-TCP/IP-Parametern über das Bedienfeld

Verwenden Sie das Menü **Verwaltung**, um eine IPv6-Adresse manuell festzulegen.

- 1. Drücken Sie auf dem Bedienfeld die Taste Start 🏠.
- 2. Öffnen Sie die folgenden Menüs, um die manuelle Konfiguration zu aktivieren:
  - Verwaltung
  - Netzwerkeinstellungen
  - Jetdirect-Menü
  - TCP/IP
  - IPv6-Einstellungen
  - Adresse
  - Manuelle Einstellungen
  - Aktivieren

Wählen Sie die Option **Ein**, und drücken Sie anschließend die Taste OK.

- 3. Öffnen Sie die folgenden Menüs, um die Adresse zu konfigurieren:
  - Verwaltung
  - Netzwerkeinstellungen
  - Jetdirect-Menü
  - TCP/IP

#### • IPv6-Einstellungen

#### • Adresse

Geben Sie die Adresse über den Ziffernblock ein, oder stellen Sie die Adresse mit dem Pfeil nach oben ▲ und dem Pfeil nach unten ▼ ein. Drücken Sie die Taste OK.

**HINWEIS:** Wenn Sie die Pfeilschaltflächen verwenden, müssen Sie nach Eingabe jeder Ziffer die Schaltfläche OK berühren.

### Verbindungsgeschwindigkeit und Duplexeinstellungen

Die Verbindungsgeschwindigkeit und der Kommunikationsmodus des Druckservers müssen mit dem Netzwerk übereinstimmen. In den meisten Situationen können Sie den **Autom.**-Modus für das Gerät beibehalten. Fehlerhafte Änderungen der Verbindungsgeschwindigkeit und der Duplex-Einstellungen verhindern möglicherweise die Kommunikation des Geräts mit anderen Netzwerkgeräten. Nehmen Sie die erforderlichen Änderungen nur über das Bedienfeld des Geräts vor.

**HINWEIS:** Wenn Sie diese Einstellungen ändern, wird das Gerät automatisch aus- und wieder eingeschaltet. Führen Sie die Änderungen nur dann aus, wenn sich das Gerät im Standby-Modus befindet.

- Drücken Sie auf dem Bedienfeld die Taste Start A.
- 2. Öffnen Sie die folgenden Menüs:
  - Verwaltung
  - Netzwerkeinstellungen
  - Jetdirect-Menü
  - Verbindungsgeschw.
- 3. Wählen Sie eine der folgenden Optionen aus.

| Einstellung | Beschreibung                                                                                                    |
|-------------|----------------------------------------------------------------------------------------------------|
| Autom.      | Die Konfiguration des Druckservers wird automatisch an die höchste zulässige<br>Verbindungsgeschwindigkeit und den Kommunikationsmodus im Netzwerk<br>angepasst. |
| 10T halb    | 10 Megabit pro Sekunde (MBit/s), Halbduplex-Betrieb                                                                                                    |
| 10T voll    | 10 MBit/s, Vollduplex-Betrieb                                                                                                    |
| 100TX halb  | 100 MBit/s, Halbduplex-Betrieb                                                                                                    |
| 100TX voll  | 100 MBit/s, Vollduplex-Betrieb                                                                                                    |
| 100TX Auto  | Beschränkt die maximale Verbindungsgeschwindigkeit bei automatischem<br>Abgleich auf 100 MBit/s.                                                                 |
| 1000T voll  | 1000 MBit/s, Vollduplex-Betrieb                                                                                                    |

4. Drücken Sie die Taste OK. Das Gerät wird aus- und wieder eingeschaltet.

# 6 Papier und Druckmedien

- <u>Papierverwendung</u>
- Anpassen des Druckertreibers für Papierformat und Papiersorte in Windows
- Unterstützte Papierformate
- Unterstützte Papiersorten
- Kapazität der Fächer
- Befüllen von Papierfächern
- Konfigurieren der Fächer

# Papierverwendung

Dieses Gerät unterstützt verschiedene Papierformate und andere Druckmedien, die den Richtlinien in diesem Handbuch entsprechen. Wenn Sie Papier oder Druckmedien verwenden, die nicht diesen Richtlinien entsprechen, kann dies zu einer schlechten Druckqualität, einer erhöhten Anzahl an Papierstaus und vorzeitiger Abnutzung des Geräts führen.

Zum Erzielen bester Ergebnisse sollten stets HP Papier und HP Druckmedien verwendet werden, die speziell für Laserdrucker oder mehrere Geräte geeignet sind. Verwenden Sie kein Papier und keine Druckmedien für Tintenstrahldrucker. Die Hewlett-Packard Company empfiehlt keine Medien anderer Marken, da deren Qualität nicht von HP kontrolliert werden kann.

Es kann vorkommen, dass ein bestimmtes Medium alle in diesem Handbuch beschriebenen Richtlinien erfüllt und dennoch keine zufrieden stellenden Ergebnisse erzielt werden. Dies kann auf unsachgemäße Handhabung, unangemessene Temperatur- oder Feuchtigkeitsverhältnisse oder andere Aspekte zurückzuführen sein, über die Hewlett-Packard keine Kontrolle hat.

ACHTUNG: Die Verwendung von Papiersorten oder Druckmedien, die nicht den Spezifikationen von Hewlett-Packard entsprechen, kann Geräteprobleme verursachen, die eine Reparatur erforderlich machen. Eine derartige Reparatur fällt nicht unter die Gewährleistung oder Serviceverträge von Hewlett-Packard.

# Richtlinien für Spezialpapier

Dieses Gerät unterstützt den Druck auf Spezialmedien. Beachten Sie die nachfolgenden Richtlinien um zufriedenstellende Ergebnisse zu erhalten. Stellen Sie sicher, dass Sie Typ und Format im Druckertreiber eingestellt haben, wenn Sie eine spezielle Papiersorte bzw. ein spezielles Druckmedium verwenden. Auf diese Weise erhalten Sie die besten Ergebnisse.

ACHTUNG: Bei HP LaserJet-Geräten werden trockene Tonerpartikel mit Hilfe von Fixiereinheiten auf das Papier übertragen, und zwar mit sehr genauen Punkten. HP Laser-Papier ist so ausgelegt, dass es extremer Hitze widerstehen kann. Bei der Verwendung von Inkjet-Papier kann das Gerät beschädigt werden.

| Medientyp | Halten Sie sich an Folgendes                                                                                             | Vermeiden Sie Folgendes                                                                                                    |
|-----------|----------------------------------------------------------------------------------------------------|----------------------------------------------------------------------------------------------------|
| Umschläge | <ul> <li>Bewahren Sie Umschläge flach<br/>liegend auf.</li> </ul>                                                        | <ul> <li>Verwenden Sie keine Umschläge,<br/>die aneinander haften bzw.<br/>verknittert, eingerissen oder</li> </ul>           |
|           | <ul> <li>Verwenden Sie Umschläge, bei<br/>denen der Saum ganz bis zur Ecke</li> </ul>                                    | anderweitig beschädigt sind.                                                                                                  |
|           | reicht.                                                                                                    | <ul> <li>Verwenden Sie keine Umschläge mit<br/>Klammern, Verschlüssen,</li> </ul>                                             |
|           | <ul> <li>Verwenden Sie Umschläge mit<br/>abziehbaren Klebestreifen, die für<br/>Laserdrucker zugelassen sind.</li> </ul> | Sichtfenstern oder beschichtetem<br>Futter.                                                                                   |
|           |                                                                                                    | <ul> <li>Verwenden Sie keine Umschläge mit<br/>selbstklebenden Flächen oder<br/>anderen synthetischen Materialien.</li> </ul> |

| Medientyp                                      | Ha | ten Sie sich an Folgendes                                                                                                    | Ver | meiden Sie Folgendes                                                                                                    |
|------------------------------------------------|----|----------------------------------------------------------------------------------------------------|-----|----------------------------------------------------------------------------------------------------|
| Etiketten                                      | •  | Verwenden Sie nur Etiketten,<br>zwischen denen die Trägerfolie<br>nicht frei liegt.                                                 | •   | Verwenden Sie keine Etiketten mit<br>Knicken, Blasen oder anderen<br>Beschädigungen.                                                                                                    |
|                                                | •  | Verwenden Sie Etiketten, die flach<br>aufliegen.                                                                                    | •   | Bedrucken Sie Etikettenbögen nicht<br>teilweise.                                                                                                    |
|                                                | •  | Verwenden Sie nur vollständige<br>Etikettenbögen.                                                                                   |     |                                                                                                    |
| Transparentfolien                              | •  | Verwenden Sie nur<br>Transparentfolien, die für die<br>Verwendung in Farblaserdruckern<br>zugelassen sind.                          | •   | Verwenden Sie keine transparenten<br>Druckmedien, die nicht für<br>Laserdrucker zugelassen sind.                                                                                           |
|                                                | •  | Legen Sie Transparentfolien nach<br>dem Herausnehmen aus dem Gerät<br>auf einen ebenen Untergrund.                                  |     |                                                                                                    |
| Briefkopfpapier oder vorgedruckte<br>Formulare | •  | Verwenden Sie nur Briefkopfpapier<br>oder vorgedruckte Formulare, die<br>für Laserdrucker zugelassen sind.                          | •   | Verwenden Sie kein geprägtes oder<br>metallisches Briefkopfpapier.                                                                                                    |
| Schweres Papier                                | •  | Verwenden Sie nur schweres Papier,<br>das für Laserdrucker zugelassen ist<br>und die Gewichtsspezifikationen<br>des Geräts erfüllt. | •   | Verwenden Sie kein Papier, das die<br>für dieses Gerät empfohlenen<br>Gewichtsspezifikationen<br>überschreitet. Einzige Ausnahme ist<br>HP Papier, das für dieses Gerät<br>zugelassen ist. |
| Hochglanzpapier oder gestrichenes<br>Papier    | •  | Verwenden Sie nur gestrichenes<br>Papier oder Hochglanzpapier, das<br>für Laserdrucker zugelassen ist.                              | •   | Verwenden Sie kein gestrichenes<br>Papier oder Hochglanzpapier, das<br>für Tintenstrahldrucker ausgelegt ist.                                                                              |

# Anpassen des Druckertreibers für Papierformat und Papiersorte in Windows

- 1. Klicken Sie im Menü **Datei** in der Software auf **Drucken**.
- 2. Wählen Sie das Gerät aus, und klicken Sie auf Eigenschaften oder Voreinstellungen.
- 3. Klicken Sie auf die Registerkarte Papier/Qualität.
- 4. Wählen Sie in der Dropdown-Liste Papierformat ein Format aus.
- 5. Wählen Sie in der Dropdown-Liste **Papiersorte** eine Papiersorte aus.
- 6. Klicken Sie auf die Schaltfläche **OK**.

# **Unterstützte Papierformate**

Dieses Gerät unterstützt eine Vielzahl von Papier- und Druckmedienformaten.

**HINWEIS:** Sie erzielen die besten Ergebnisse, wenn Sie vor dem Drucken das Format und den Typ des verwendeten Druckmediums im Druckertreiber auswählen.

| Tabelle 6-1 | Unterstützte | <b>Papier- und</b> | Druckmedi | ienformate |
|-------------|--------------|--------------------|-----------|------------|
|-------------|--------------|--------------------|-----------|------------|

| Format und Abmessungen | Fach 1       | Fach 2       | Fach 3 (optional) |
|------------------------|--------------|--------------|-------------------|
| Letter                 | $\checkmark$ | $\checkmark$ | $\checkmark$      |
| 215,9 x 279 mm         |              |              |                   |
| Legal                  | $\checkmark$ |              | $\checkmark$      |
| 215,9 x 355,6 mm       |              |              |                   |
| A4                     | $\checkmark$ | $\checkmark$ | $\checkmark$      |
| 210 x 297 mm           |              |              |                   |
| RA4                    | $\checkmark$ |              | $\checkmark$      |
| 215 x 305 mm           |              |              |                   |
| A5                     | $\checkmark$ | $\checkmark$ | $\checkmark$      |
| 148 x 210 mm           |              |              |                   |
| B5 JIS                 | $\checkmark$ | $\checkmark$ | $\checkmark$      |
| 182 x 257 mm           |              |              |                   |
| B6 (JIS)               | $\checkmark$ | $\checkmark$ |                   |
| 128 x 182 mm           |              |              |                   |
| US-Executive           | $\checkmark$ | $\checkmark$ | $\checkmark$      |
| 184,2 x 266,7 mm       |              |              |                   |
| Statement              | $\checkmark$ | $\checkmark$ |                   |
| 140 x 216 mm           |              |              |                   |
| 4x6                    | $\checkmark$ | $\checkmark$ |                   |
| 101,6 x 152,4 mm       |              |              |                   |
| 10 x 15 cm             | $\checkmark$ | $\checkmark$ |                   |
| 101,6 x 152,4 mm       |              |              |                   |
| 3x5                    | $\checkmark$ |              |                   |
| 76,2 x 127,0 mm        |              |              |                   |
| 5x7                    | $\checkmark$ | $\checkmark$ |                   |
| 127 x 177,8 mm         |              |              |                   |

| Tabelle 6-1 | Unterstützte Papier- und | Druckmedienformate | (Fortsetzung) |
|-------------|--------------------------|--------------------|---------------|
|-------------|--------------------------|--------------------|---------------|

| Format und Abmessungen          | Fach 1       | Fach 2       | Fach 3 (optional) |
|---------------------------------|--------------|--------------|-------------------|
| 5x8                             | $\checkmark$ | $\checkmark$ |                   |
| 127 x 203,2 mm                  |              |              |                   |
| A6                              | $\checkmark$ | $\checkmark$ |                   |
| 105 x 148 mm                    |              |              |                   |
| Postkarte (JIS)                 | $\checkmark$ |              |                   |
| 100 x 148 mm (3,94 x 5,83 Zoll) |              |              |                   |
| Doppelte Postkarte (JIS)        | $\checkmark$ | $\checkmark$ |                   |
| 148 x 200 mm                    |              |              |                   |
| 16К                             | $\checkmark$ | $\checkmark$ | $\checkmark$      |
| 184 x 260 mm                    |              |              |                   |
| 16К                             | $\checkmark$ | $\checkmark$ | $\checkmark$      |
| 195 x 270 mm                    |              |              |                   |
| 16К                             | $\checkmark$ | $\checkmark$ | $\checkmark$      |
| 197 x 273 mm                    |              |              |                   |
| 8,5 × 13                        | $\checkmark$ |              | $\checkmark$      |
| 215,9 x 330,2 mm                |              |              |                   |
| Umschlag Commercial Nr. 10      | $\checkmark$ |              |                   |
| 104,9 x 241,3 mm                |              |              |                   |
| Umschlag 9                      | $\checkmark$ |              |                   |
| 98,43 x 225,43 mm               |              |              |                   |
| Umschlag B5                     | $\checkmark$ |              |                   |
| 176 x 250 mm                    |              |              |                   |
| Umschlag C5 ISO                 | $\checkmark$ |              |                   |
| 162 x 229 mm                    |              |              |                   |
| Umschlag C6                     | $\checkmark$ |              |                   |
| 114 x 162 mm                    |              |              |                   |
| Umschlag DL ISO                 | $\checkmark$ |              |                   |
| 110 x 220 mm                    |              |              |                   |
| Umschlag Monarch                | $\checkmark$ |              |                   |
| 98,4 x 190,5 mm                 |              |              |                   |

| Format und Abmessungen             | Fach 1       | Fach 2       | Fach 3 (optional) |
|------------------------------------|--------------|--------------|-------------------|
| Benutzerdefiniert                  | $\checkmark$ |              |                   |
| 76,2 x 127 mm bis 215,9 x 355,6 mm |              |              |                   |
| Benutzerdefiniert                  |              | $\checkmark$ |                   |
| 101,6 x 148 mm bis 215,9 x 297 mm  |              |              |                   |
| Benutzerdefiniert                  |              |              | $\checkmark$      |
| 148 x 215,9 mm bis 210 x 355,6 mm  |              |              |                   |

#### Tabelle 6-1 Unterstützte Papier- und Druckmedienformate (Fortsetzung)

# Unterstützte Papiersorten

Eine vollständige Liste der HP Markenpapiersorten, die von diesem Gerät unterstützt werden, finden Sie unter <u>www.hp.com/support/lj500colorM551</u>.

| Papiersorte                                   | Fach 1       | Fach 21      | Fach 3 (optional) |
|-----------------------------------------------|--------------|--------------|-------------------|
| Normalpapier                                  | $\checkmark$ | $\checkmark$ | $\checkmark$      |
| Leicht (60–74 g/m²)                           | $\checkmark$ | $\checkmark$ | $\checkmark$      |
| Mittelschwer (96–110 g/m²)                    | $\checkmark$ | $\checkmark$ | $\checkmark$      |
| Schwer (111–130 g/m²)                         | $\checkmark$ | $\checkmark$ | $\checkmark$      |
| Sehr schwer (131–175 g/m²)                    | $\checkmark$ | $\checkmark$ | $\checkmark$      |
| Farbige Transparentfolie                      | $\checkmark$ | $\checkmark$ | $\checkmark$      |
| Etiketten                                     | $\checkmark$ | $\checkmark$ | $\checkmark$      |
| Briefkopf                                     | $\checkmark$ | $\checkmark$ | $\checkmark$      |
| Vorgedrucktes Papier                          | $\checkmark$ | $\checkmark$ | $\checkmark$      |
| Gelochtes Papier                              | $\checkmark$ | $\checkmark$ | $\checkmark$      |
| Farbiges Papier                               | $\checkmark$ | $\checkmark$ | $\checkmark$      |
| Raues Papier                                  | $\checkmark$ | $\checkmark$ | $\checkmark$      |
| Schreibmaschinenpapier                        | $\checkmark$ | $\checkmark$ | $\checkmark$      |
| Recyclingpapier                               | $\checkmark$ | $\checkmark$ | $\checkmark$      |
| Umschlag                                      | $\checkmark$ |              |                   |
| Karton                                        | $\checkmark$ | $\checkmark$ | $\checkmark$      |
| Mittleres Gewicht, hochglänzend (96–110 g/m²) | $\checkmark$ | $\checkmark$ | $\checkmark$      |
| Hochglänzend, schwer (111–130 g/m²)           | $\checkmark$ | $\checkmark$ | $\checkmark$      |
| Hochglänzend, sehr schwer (131–175 g/m²)      | $\checkmark$ | $\checkmark$ | $\checkmark$      |
| Karton, hochglänzend (176–220 g/m²)           | $\checkmark$ | $\checkmark$ | $\checkmark$      |
| Folie, opak                                   | $\checkmark$ | $\checkmark$ | $\checkmark$      |
| HP EcoSMART Lite Paper                        | $\checkmark$ | $\checkmark$ | $\checkmark$      |
| HP ToughPaper                                 | $\checkmark$ | $\checkmark$ | $\checkmark$      |
| HP Matt (105 g/m <sup>2</sup> )               | $\checkmark$ | $\checkmark$ | $\checkmark$      |

| Papiersorte                     | Fach 1       | Fach 21      | Fach 3 (optional) |
|---------------------------------|--------------|--------------|-------------------|
| HP Matt (120 g/m <sup>2</sup> ) | $\checkmark$ | $\checkmark$ | $\checkmark$      |
| HP Matt (160 g/m <sup>2</sup> ) | $\checkmark$ | $\checkmark$ | $\checkmark$      |
| HP Matt (200 g/m <sup>2</sup> ) | $\checkmark$ | $\checkmark$ | $\checkmark$      |
| HP Seidenmatt (120 g/m²)        | $\checkmark$ | $\checkmark$ | $\checkmark$      |
| HP Hochglanz (130 g/m²)         | $\checkmark$ | $\checkmark$ | $\checkmark$      |
| HP Hochglanz (160 g/m²)         | $\checkmark$ | $\checkmark$ | $\checkmark$      |
| HP Hochglanz (220 g/m²)         | $\checkmark$ | $\checkmark$ | $\checkmark$      |

<sup>1</sup> Die Stapelhöhe für Fach 2 beträgt 30 mm (1,18 Zoll) für Hochglanzpapier und 40 mm (1,57 Zoll) für kurzes Papier (A5, A6, 4 x 6 und Querformat).

# Kapazität der Fächer

Um Papierstaus zu vermeiden, legen Sie nicht zu viel Papier in die Fächer ein. Vergewissern Sie sich, dass sich die Oberkante des Stapels unterhalb der Markierungen befindet. Legen Sie für kurzes/schmales und schweres/glänzendes Papier nur so viel ein, dass sich der Stapel unterhalb der Hälfte der Markierungen befindet.

| Fach   | Papiertyp         | Spezifikationen                                     | Menge                                                                                                    |
|--------|-------------------|-----------------------------------------------------|----------------------------------------------------------------------------------------------------|
| Fach 1 | Papier            | Bereich:                                            | Maximale Stapelhöhe: 10 mm                                                                                                    |
|        |                   | Briefpapier mit 60 g/m² bis 220 g/m²                | Entspricht 100 Blatt<br>Schreibmaschinenpapier mit 75 g/m²                                                                          |
|        | Umschläge         | Weniger als 60 g/m² bis 90 g/m²                     | Maximal 10 Umschläge                                                                                                    |
|        | Etiketten         | Maximales Format: Stärke 0,102 mm                   | Maximale Stapelhöhe: 10 mm                                                                                                    |
|        | Transparentfolien | Mindestmaße: Stärke 0,102 mm                        | Maximale Stapelhöhe: 10 mm                                                                                                    |
|        |                   |                                                     | Bis zu 50 Blatt                                                                                                    |
|        | Hochglanzpapier   | Bereich:                                            | Maximale Stapelhöhe: 10 mm                                                                                                    |
|        |                   | Schreibmaschinenpapier mit 105 g/m²<br>bis 220 g/m² | Bis zu 50 Blatt                                                                                                    |
| Fach 2 | Papier            | Bereich:                                            | Entspricht 500 Blatt                                                                                                    |
|        |                   | Schreibmaschinenpapier mit 60 g/m²                  | Schreibmaschinenpapier mit /5 g/m <sup>2</sup>                                                                                      |
|        |                   | bis 220 g/m <sup>2</sup>                            | Maximale Stapelhöhe: 56 mm                                                                                                    |
|        |                   |                                                     | Für die Papierformate A5, A6 und 4x6<br>sowie für Papier für den Druck von<br>Querformaten beträgt die maximale<br>Stapelhöhe 40mm. |
|        | Etiketten         | Maximales Format: Stärke 0,102 mm                   | Maximale Stapelhöhe: 56 mm                                                                                                    |
|        | Transparentfolien | Mindestmaße: Stärke 0,102 mm                        | Maximale Stapelhöhe: 56 mm                                                                                                    |
|        | Hochglanzpapier   | Bereich:                                            | Maximale Stapelhöhe: 30 mm                                                                                                    |
|        |                   | Schreibmaschinenpapier mit 105 g/m²<br>bis 220 g/m² |                                                                                                    |

| Fach                                  | Papiertyp                                      | Spezifikationen                                  | Menge                              |
|---------------------------------------|------------------------------------------------|--------------------------------------------------|------------------------------------|
| Fach 3                                | Papier                                         | Bereich:                                         | Entspricht 500 Blatt               |
| Schreibmaschinenpapie<br>bis 220 g/m² | Schreibmaschinenpapier mit 60 g/m <sup>2</sup> | Schreibmaschinenpapier mit 75 g/m <sup>2</sup>   |                                    |
|                                       |                                                | bis 220 g/m <sup>2</sup>                         | Maximale Stapelhöhe: 56 mm         |
|                                       | Etiketten                                      | Maximales Format: Stärke 0,102 mm                | Maximale Stapelhöhe: 56 mm         |
|                                       | Transparentfolien                              | Mindestmaße: Stärke 0,102 mm                     | Maximale Stapelhöhe: 56 mm         |
|                                       | Hochglanzpapier                                | Bereich:                                         | Maximale Stapelhöhe: 56 mm         |
|                                       |                                                | Schreibmaschinenpapier mit 105 g/m² bis 220 g/m² |                                    |
| Ausgabefach                           | Papier                                         |                                                  | Bis zu 300 Blatt                   |
|                                       |                                                |                                                  | Schreibmaschinenpapier mit 75 g/m² |

# Befüllen von Papierfächern

# Einlegen von Papier in Fach 1

1. Öffnen Sie Fach 1.

2. Ziehen Sie die Fachverlängerung heraus.

3. Klappen Sie die Fachverlängerung heraus, um das Papier zu stützen, und stellen Sie die seitlichen Führungen auf die entsprechende Breite ein.

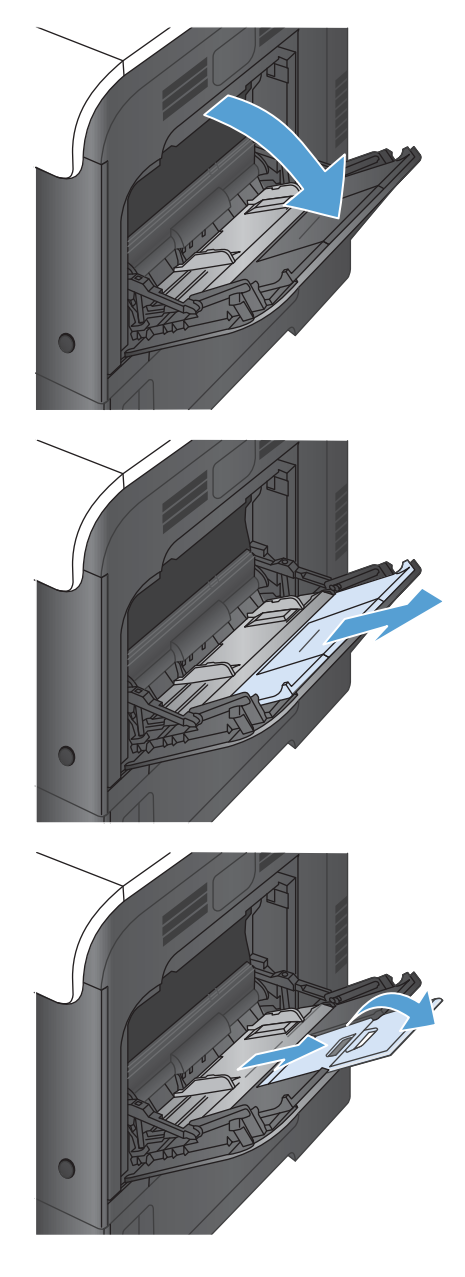

**4.** Legen Sie das Papier mit der Vorderseite nach unten und der kurzen Oberkante voran in den Drucker ein.

 Achten Sie darauf, dass sich der Stapel vollständig unter den Laschen an den Führungen befindet und nicht über die Markierungen hinausragt.

 Schieben Sie die seitlichen F
ührungen nach innen, bis sie am Papier anliegen, ohne es zu biegen.

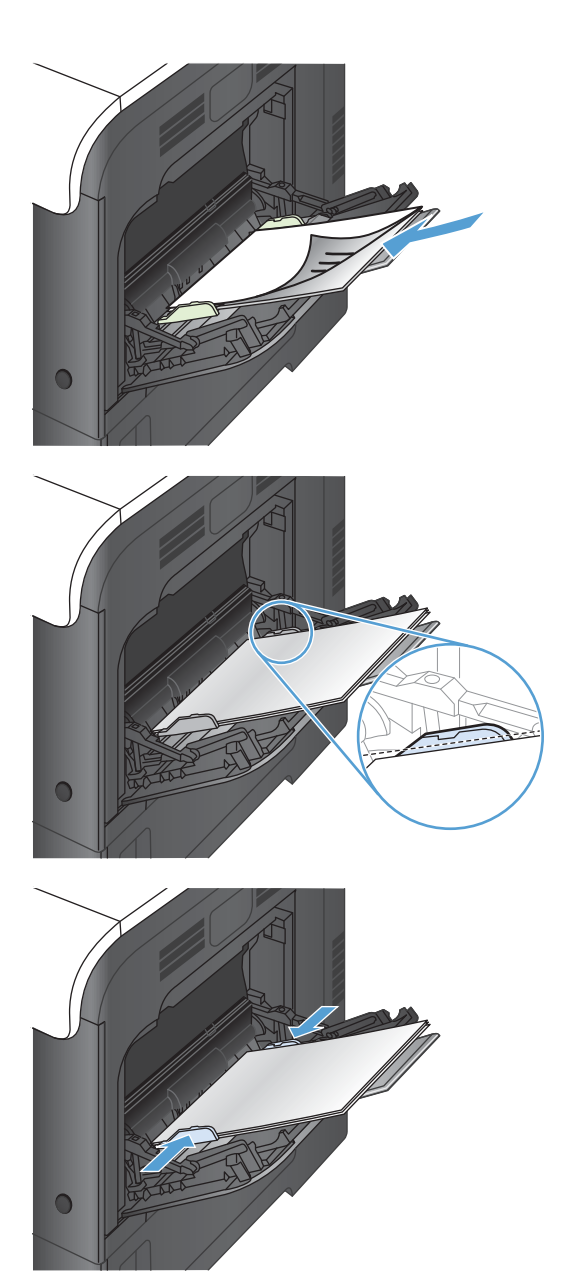

### Drucken von Umschlägen

Wenn in Ihrer Anwendung kein Umschlagformat verfügbar ist, wählen Sie dort oder im Druckertreiber die Seitenausrichtung **Querformat** aus. Beachten Sie die folgenden Richtlinien beim Einstellen der Ränder für den Absender und die Anschrift für Umschläge im Format Commercial Nr. 10 und DL:

| Adressentyp | Linker Rand | Oberer Rand |
|-------------|-------------|-------------|
| Absender    | 15 mm       | 15 mm       |
| Ziel        | 102 mm      | 51 mm       |

Bei Umschlägen anderer Formate passen Sie die Einstellungen für die Ränder nach Bedarf an.

# Einlegen von Papier in Fach 2

Dieses Fach hat ein Fassungsvermögen von bis zu 500 Blatt Papier mit 75 g/m<sup>2</sup>2. Wenn das Papier schwerer ist, verringert sich das Fassungsvermögen. Legen Sie nicht zu viel Papier in das Fach ein.

Die Stapelhöhe für Fach 2 beträgt 30 mm (1,18 Zoll) für Hochglanzpapier und 40 mm (1,57 Zoll) für kurzes Papier (A5, A6, 4 x 6 und Querformat).

ACHTUNG: Drucken Sie aus Fach 2 weder Umschläge, Etiketten, Postkarten noch Papierformate, die nicht unterstützt werden. Drucken Sie diese Papiersorten nur aus Fach 1.

1. Ziehen Sie das Fach heraus.

**HINWEIS:** Öffnen Sie das Fach nicht, wenn es verwendet wird.

2. Passen Sie die Führungen auf die Papierlänge und Papierbreite an, indem Sie die Anpassungsverriegelungen zusammendrücken und dann die Führungen entsprechend des verwendeten Papierformats verschieben.

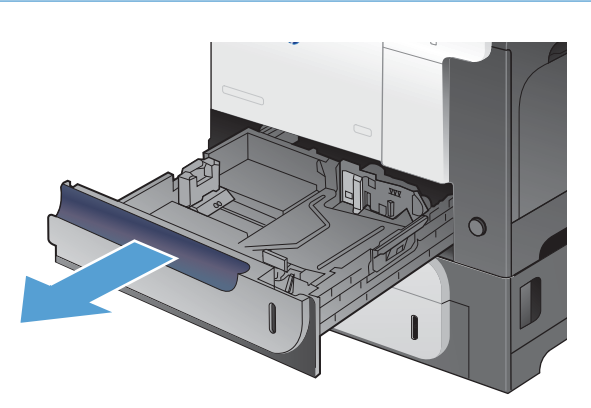

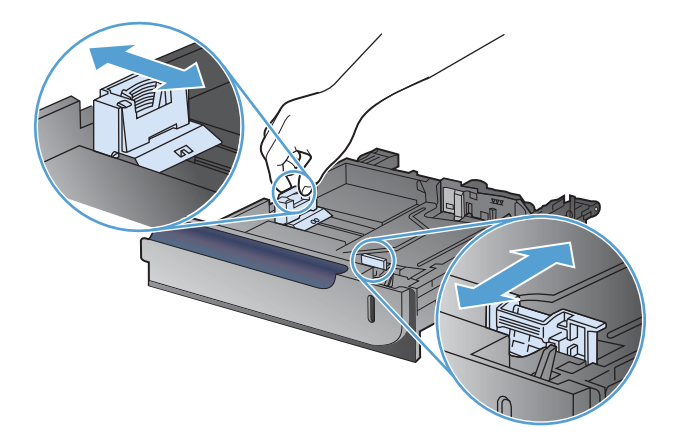
Legen Sie das Papier mit der zu bedruckenden Seite nach oben in das Fach ein. Überprüfen Sie das Papier, um sicherzustellen, dass die Führungen das Papier leicht berühren, ohne es zu biegen.

**HINWEIS:** Um Papierstaus zu vermeiden, legen Sie nicht zu viel Papier in das Fach ein. Vergewissern Sie sich, dass sich die Oberkante des Stapels unterhalb der Markierungen befindet.

HINWEIS: Wenn das Fach nicht ordnungsgemäß ausgerichtet ist, wird während des Druckvorgangs eventuell eine Fehlermeldung angezeigt oder es tritt ein Papierstau auf.

4. Schieben Sie das Fach in den Drucker hinein.

 Auf dem Bedienfeld werden nun Papiersorte und -format des Fachs angezeigt. Wenn die Konfiguration nicht korrekt ist, befolgen Sie zum Ändern des Formats oder der Papiersorte die Anweisungen auf dem Bedienfeld.

# Einlegen von Papier im optionalen Fach für 500 Blatt und schwere Medien (Fach 3)

Fach 3 hat ein Fassungsvermögen von bis zu 500 Blatt Standardpapier.

Das Gerät erkennt in Fach 3 automatisch die folgenden Standardformate: A4, A5, Letter, Legal, Executive und B5 (JIS).

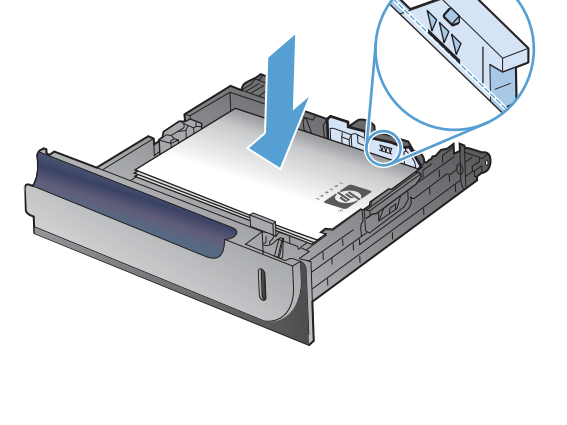

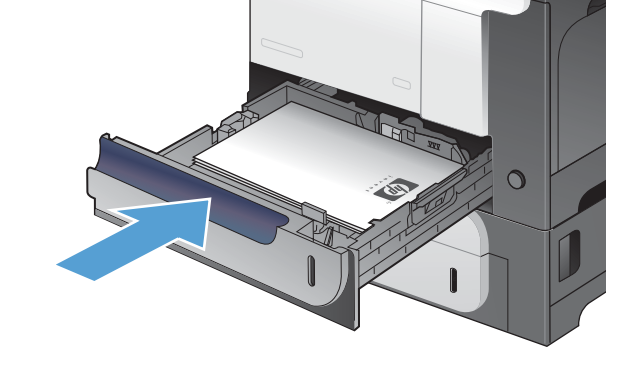

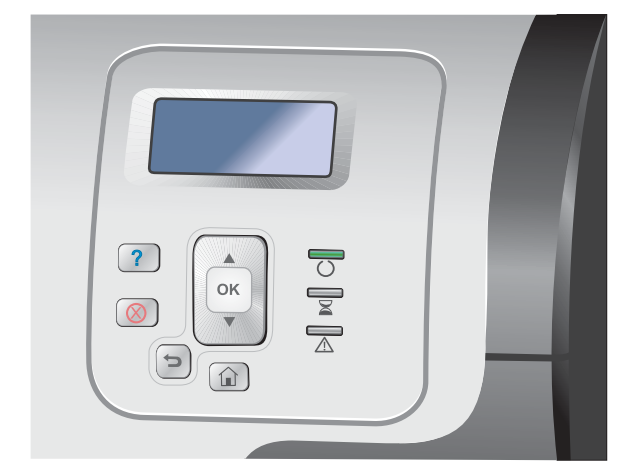

**ACHTUNG:** Drucken Sie aus Fach 3 weder Umschläge noch Papierformate, die nicht unterstützt werden. Drucken Sie diese Papiersorten nur aus Fach 1.

# **Einlegen von Standardformaten in Fach 3**

1. Ziehen Sie das Fach heraus.

**HINWEIS:** Öffnen Sie das Fach nicht, wenn es verwendet wird.

2. Passen Sie die Führungen auf die Papierlänge und Papierbreite an, indem Sie die Anpassungsverriegelungen zusammendrücken und dann die Führungen entsprechend des verwendeten Papierformats verschieben.

 Legen Sie das Papier mit der zu bedruckenden Seite nach oben in das Fach ein. Überprüfen Sie das Papier, um sicherzustellen, dass die Führungen das Papier leicht berühren, ohne es zu biegen.

**HINWEIS:** Um Papierstaus zu vermeiden, legen Sie nicht zu viel Papier in das Fach ein. Vergewissern Sie sich, dass sich die Oberkante des Stapels unterhalb der Markierungen befindet.

HINWEIS: Wenn das Fach nicht ordnungsgemäß ausgerichtet ist, wird während des Druckvorgangs eventuell eine Fehlermeldung angezeigt oder es tritt ein Papierstau auf.

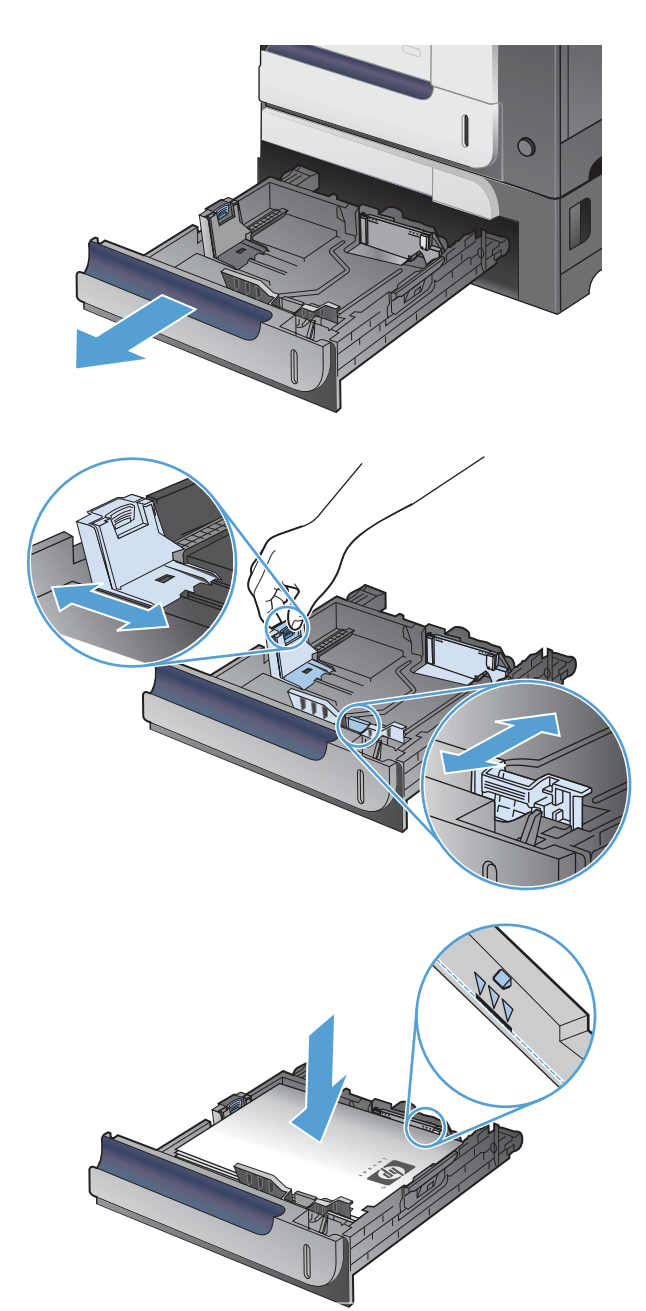

4. Schieben Sie das Fach in den Drucker hinein.

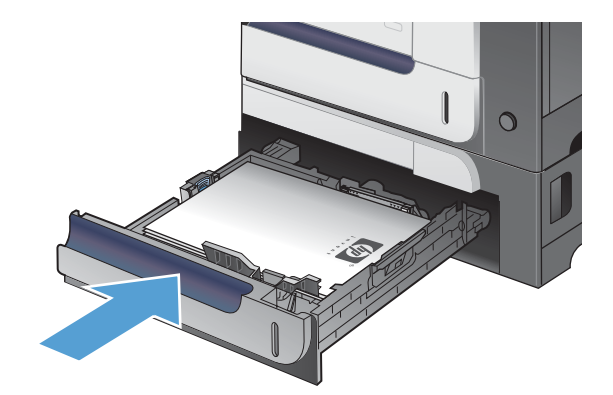

Ö

?

 $\otimes$ 

(5

ок

5. Auf dem Bedienfeld werden nun Papiersorte und -format des Fachs angezeigt. Wenn die Konfiguration nicht korrekt ist, befolgen Sie zum Ändern des Formats oder der Papiersorte die Anweisungen auf dem Bedienfeld.

# **Einlegen von benutzerdefiniertem Papier in Fach 3**

1. Ziehen Sie das Fach heraus.

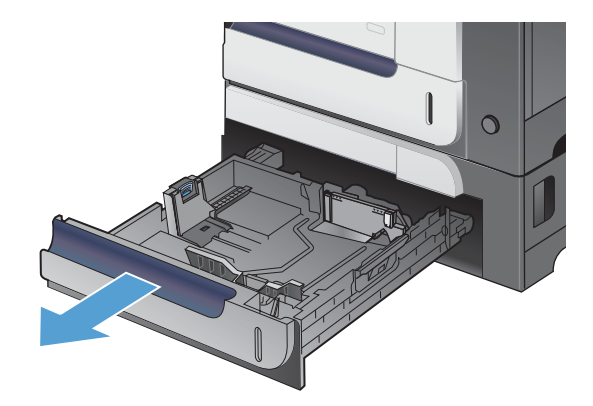

2. Passen Sie die Führungen auf die Papierlänge und Papierbreite an, indem Sie die Anpassungsverriegelungen zusammendrücken und dann die Führungen entsprechend des verwendeten Papierformats verschieben.

3. Legen Sie das Papier mit der zu bedruckenden Seite nach oben in das Fach ein. Überprüfen Sie das Papier, um sicherzustellen, dass die Führungen das Papier leicht berühren, ohne es zu biegen.

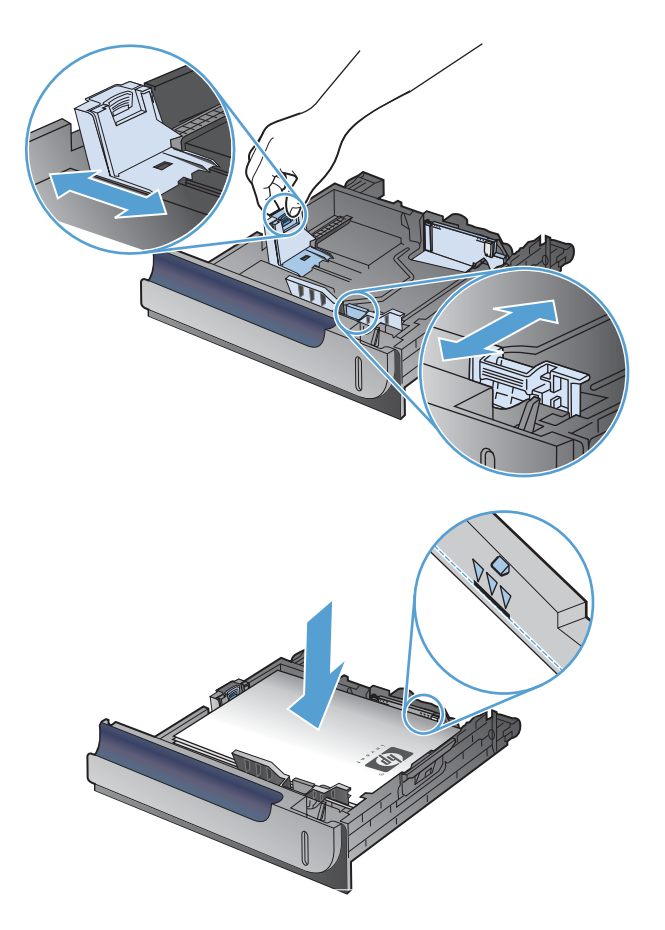

 Schieben Sie das Fach in den Drucker hinein. Auf dem Bedienfeld werden nun die Papiersorte und das Papierformat angezeigt.

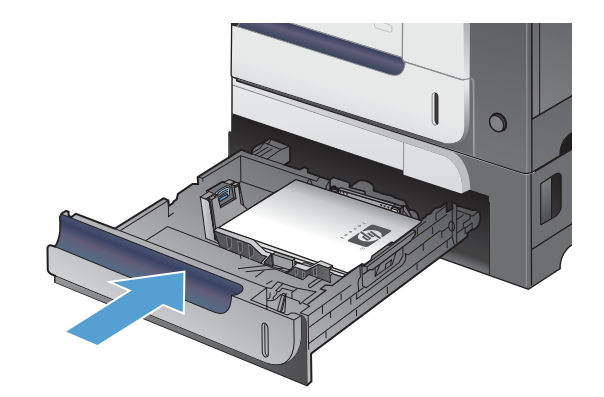

 Auf dem Bedienfeld werden Sie aufgefordert, das Papierformat und die Papiersorte einzustellen. Wählen Sie die Einstellung Benutzerdefiniert, und konfigurieren Sie anschließend die Länge und Breite des benutzerdefinierten Papierformats.

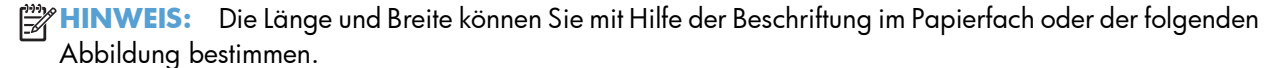

?

5

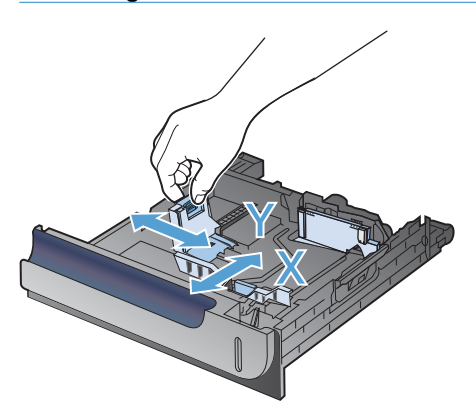

# Ausrichtung des Papiers beim Einlegen in Fächer

Falls eine bestimmte Ausrichtung für das verwendete Papier erforderlich ist, legen Sie das Papier gemäß den Angaben in den nachstehenden Tabellen ein.

**HINWEIS:** Die Einstellung **Alternativer Briefkopfmodus** wirkt sich auf die Art und Weise aus, in der Briefkopfpapier oder vorgedrucktes Papier eingelegt wird. Diese Einstellung ist standardmäßig deaktiviert.

# Fach 1

| Papiersorte     | Bildausrichtung | Duplexmodus        | So legen Sie Papier ein                         | So legen Sie Papier ein                    |
|-----------------|-----------------|--------------------|-------------------------------------------------|--------------------------------------------|
|                 |                 |                    | Alternativer<br>Briefkopfmodus =<br>Deaktiviert | Alternativer<br>Briefkopfmodus = Aktiviert |
| Vordruck oder   | Hochformat      | Einseitiger Druck  | Vorderseite nach unten                          | Vorderseite nach oben                      |
| briefkopfpapier |                 |                    | Oberkante zuerst                                | Unterkante zuerst                          |
|                 |                 |                    |                                                 |                                            |
|                 |                 | Beidseitiger Druck | Vorderseite nach oben                           | Vorderseite nach oben                      |
|                 |                 |                    | Unterkante zuerst                               | Unterkante zuerst                          |
|                 |                 |                    |                                                 |                                            |
|                 | Querformat      | Einseitiger Druck  | Vorderseite nach oben                           | Vorderseite nach oben                      |
|                 |                 |                    | Oberkante zur Vorderseite des<br>Geräts         | Oberkante zur Vorderseite des<br>Geräts    |
|                 |                 |                    |                                                 |                                            |
|                 |                 | Beidseitiger Druck | Vorderseite nach oben                           | Vorderseite nach oben                      |
|                 |                 |                    | Oberkante zur Vorderseite des<br>Geräts         | Oberkante zur Vorderseite des<br>Geräts    |
|                 |                 |                    |                                                 | 0                                          |

| Papiersorte      | Bildausrichtung               | Duplexmodus                               | So legen Sie Papier ein                         | So legen Sie Papier ein                    |
|------------------|-------------------------------|-------------------------------------------|-------------------------------------------------|--------------------------------------------|
|                  |                               |                                           | Alternativer<br>Briefkopfmodus =<br>Deaktiviert | Alternativer<br>Briefkopfmodus = Aktiviert |
| Gelochtes Papier | Hochformat oder<br>Querformat | Einseitiger oder<br>beidseitiger Druck    | Lochung in Richtung<br>Druckerrückseite         | Entfällt                                   |
|                  |                               |                                           |                                                 |                                            |
| Briefumschläge   | Lange Umschlagseite<br>zuerst | Einseitiger Druck                         | Vorderseite nach unten                          | Entfällt                                   |
|                  |                               |                                           | Oberkante zuerst                                |                                            |
|                  |                               |                                           |                                                 |                                            |
|                  | Kurze Umschlagseite           | Einseitiger Druck                         | Vorderseite nach unten                          | Entfällt                                   |
| 200151           |                               | Oberkante in Richtung<br>Druckerrückseite |                                                 |                                            |
|                  |                               |                                           |                                                 |                                            |

| Papiersorte     | Bildausrichtung | Duplexmodus        | So legen Sie Papier ein                              | So legen Sie Papier ein                                                                                                    |
|-----------------|-----------------|--------------------|------------------------------------------------------|----------------------------------------------------------------------------------------------------|
|                 |                 |                    | Alternativer<br>Briefkopfmodus =<br>Deaktiviert      | Alternativer<br>Briefkopfmodus = Aktiviert                                                                                                    |
| Vordruck oder   | Hochformat      | Einseitiger Druck  | Vorderseite nach oben                                | Vorderseite nach oben                                                                                                    |
| Briefkopfpapier |                 |                    | Oberkante in Richtung der<br>rechten Seite des Fachs | Oberkante in Richtung der<br>rechten Seite des Fachs                                                                                                    |
|                 |                 |                    |                                                      | Contraction of the second second seco |
|                 |                 | Beidseitiger Druck | Vorderseite nach unten                               | Vorderseite nach unten                                                                                                    |
|                 |                 |                    | Oberkante in Richtung der linken<br>Seite des Fachs  | Oberkante in Richtung der linken<br>Seite des Fachs                                                                                                    |
|                 |                 |                    |                                                      |                                                                                                    |
|                 | Querformat      | Einseitiger Druck  | Vorderseite nach oben                                | Vorderseite nach oben                                                                                                    |
|                 |                 |                    | Oberkante in Richtung<br>Druckerrückseite            | Oberkante in Richtung<br>Druckerrückseite                                                                                                    |
|                 |                 |                    |                                                      |                                                                                                    |

# Fach 2 oder optionales Fach 3

| Papiersorte      | Bildausrichtung               | Duplexmodus                            | So legen Sie Papier ein                         | So legen Sie Papier ein                    |
|------------------|-------------------------------|----------------------------------------|-------------------------------------------------|--------------------------------------------|
|                  |                               |                                        | Alternativer<br>Briefkopfmodus =<br>Deaktiviert | Alternativer<br>Briefkopfmodus = Aktiviert |
|                  |                               | Beidseitiger Druck                     | Vorderseite nach unten                          | Vorderseite nach unten                     |
|                  |                               |                                        | Oberkante zur Vorderseite des<br>Geräts         | Oberkante zur Vorderseite des<br>Geräts    |
|                  |                               |                                        |                                                 |                                            |
| Gelochtes Papier | Hochformat oder<br>Querformat | Einseitiger oder<br>beidseitiger Druck | Lochung in Richtung<br>Druckerrückseite         | Entfällt                                   |
|                  |                               |                                        |                                                 |                                            |

# Konfigurieren der Fächer

Das Produkt fordert Sie in den folgenden Situationen automatisch zum Konfigurieren des Medientyps und -formats für ein Fach auf:

- Wenn Sie Papier in das Fach einlegen.
- Wenn Sie über den Druckertreiber oder eine Softwareanwendung ein bestimmtes Fach oder einen bestimmten Medientyp für einen Druckauftrag angeben, und das Fach nicht für die Einstellungen des Druckjobs konfiguriert ist.

**HINWEIS:** Die Aufforderung wird nicht angezeigt, wenn Sie aus Fach 1 drucken und dieses auf **Alle Formate** und **Beliebiger Typ** eingestellt ist. Wenn in dieser Situation für den Druckjob kein Fach angegeben wird, wird aus Fach 1 gedruckt, auch wenn die Einstellungen für Papierformat und Papiersorte des Druckjobs nicht dem in Fach 1 eingelegten Papier entsprechen.

# Konfigurieren eines Fachs beim Einlegen von Papier

- 1. Legen Sie Papier in das Fach ein. Schließen Sie das Fach, wenn Sie Fach 2 oder 3 verwenden.
- 2. Die Meldung mit der Fachkonfiguration wird angezeigt.
- 3. Sie haben folgende Möglichkeiten:
  - Drücken Sie auf die Taste OK, um das Papierformat und die Papiersorte zu akzeptieren.
  - Zum Ändern der Fachkonfiguration drücken Sie auf die Nach-unten-Taste ▼, bis die Option Ändern markiert ist, und drücken Sie dann auf OK.
    - Drücken Sie auf die Nach-unten-Taste ▼, bis das richtige Format markiert ist, und drücken Sie dann auf OK.
    - b. Drücken Sie auf die Nach-unten-Taste ▼, bis die richtige Papiersorte markiert ist, und drücken Sie dann auf OK.

# Konfigurieren eines Fachs mit den Einstellungen des Druckjobs

- 1. Wählen Sie in der Softwareanwendung das Zufuhrfach, das Medienformat und den Medientyp aus.
- 2. Senden Sie den Auftrag an den Drucker.

Wenn das Fach konfiguriert werden muss, wird die Fachkonfigurationsnachricht angezeigt.

- Legen Sie Papier des angegebenen Typs und mit dem angegebenen Papierformat in das Fach ein, und schließen Sie das Fach.
- Wenn die Meldung zur Bestätigung von Format und Typ angezeigt wird, drücken Sie OK, um Papierformat und -typ zu bestätigen.

# Konfigurieren eines Faches auf dem Bedienfeld

Sie können die Fächer auch ohne eine Aufforderung vom Produkt für das Medienformat und den Medientyp konfigurieren.

- 1. Drücken Sie die Taste Start 🏠.
- 2. Öffnen Sie das Menü Fächer.
- 3. Drücken Sie auf die Nach-unten-Taste ▼, um für das gewünschte Fach die Einstellungen für Format oder Papiersorte zu markieren, und drücken Sie dann auf die Taste OK.
- 4. Drücken Sie auf die Nach-oben-Taste ▲ oder die Nach-unten-Taste ▼, um Format oder Papiersorte zu markieren. Wenn Sie ein benutzerdefiniertes Format auswählen, wählen Sie die Maßeinheit aus, und legen Sie dann die Länge und die Breite fest.
- 5. Drücken Sie auf die Taste OK, um Ihre Auswahl zu speichern.
- 6. Drücken Sie die Taste Start 🏠, um die Menüs zu verlassen.

# Automatisches Erkennen von Overhead-Transparentfolien (Modus AUTOM. ERKENNUNG)

Die automatische Medientyperkennung funktioniert nur, wenn das betreffende Fach auf **Beliebiger Typ** eingestellt ist. Wird ein Fach für einen anderen Typ, beispielsweise Briefpapier oder Glanzpapier, konfiguriert, wird die Papiersortenerkennung für dieses Fach deaktiviert.

Das Gerät kann Papiersorten automatisch in eine der beiden Kategorien einordnen:

- Keine Transparentfolie
- Transparentfolien

Sie können jedoch auch einen bestimmten Papiertyp im Job oder für ein Fach auswählen.

# Einstellungen für die automatische Erkennung

#### Vollständige Erkennung (nur Fach 1)

- Das Gerät unterscheidet zwischen Transparentfolien (Modus TRANSP.-FOLIE) und Papier (Modus NORMAL).
- Wenn das Gerät eine Seite druckt, erkennt es jedes Mal, ob Transparentfolien verwendet werden oder nicht.
- Dies ist der langsamste Modus.

# Nur Transp.-Folie

- Das Gerät unterscheidet zwischen Transparentfolien (Modus TRANSP.-FOLIE) und Papier (Modus NORMAL).
- Der Drucker geht davon aus, dass die zweite und alle weiteren Seiten von demselben Papiertyp wie die erste Seite sind.
- Dies ist der schnellste Modus und zum Drucken großer Mengen im normalen Modus geeignet.

# Auswählen des Papiers nach Quelle, Typ oder Format

In den Microsoft Windows-Betriebssystemen wirken sich drei Einstellungen im Druckertreiber darauf aus, wie die Medien zum Drucken eingezogen werden. In den meisten Softwareprogrammen werden die Einstellungen "Quelle", "Typ" und "Format" in den Dialogfeldern **Seite einrichten**, **Drucken**, **Voreinstellungen** oder **Eigenschaften von Drucker** angezeigt. Wenn Sie diese Einstellungen nicht ändern, wählt das Produkt anhand der Standardeinstellungen automatisch ein Fach aus.

# Quelle

Um nach Quelle zu drucken, wählen Sie im Druckertreiber ein bestimmtes Fach aus, aus dem das Papier eingezogen werden soll. Wenn Sie ein Fach auswählen, dessen Typ- oder Formateinstellung nicht für den Druckjob geeignet ist, werden Sie aufgefordert, Papier mit dem entsprechenden Typ oder im entsprechenden Format in das ausgewählte Fach einzulegen, damit der Druckauftrag ausgeführt wird. Wenn Sie die entsprechenden Druckmedien in das Fach eingelegt haben, wird der Druckvorgang gestartet.

# **Typ und Format**

- Wenn Sie nach Typ oder Format drucken, erfolgt der Einzug aus dem Fach, in dem Papier mit diesem Typ oder Format eingelegt ist.
- Wenn Sie Papier nach Typ (statt nach Quelle) auswählen, können Sie leichter verhindern, dass versehentlich Spezialpapier verwendet wird.
- Falsche Einstellungen können unter Umständen eine unbefriedigende Druckqualität zur Folge haben.
   Wählen Sie zum Bedrucken von Spezialmedien (z. B. Etiketten oder Transparentfolien) immer den Typ aus.
- Wählen Sie zum Bedrucken von Umschlägen möglichst immer den Typ oder das Format aus.
- Wenn Sie nach Typ oder Format drucken möchten, wählen Sie den Typ bzw. das Format je nach Softwareprogramm im Dialogfeld Seite einrichten, Drucken, Voreinstellungen oder Eigenschaften von Drucker aus.
- Wenn Sie häufig auf einem bestimmten Papiertyp oder -format drucken, konfigurieren Sie das Fach für diesen Typ oder dieses Format. Wenn Sie dann diesen Typ oder dieses Format beim Drucken eines Auftrags auswählen, zieht das Produkt das Papier aus dem Fach ein, das für diesen Typ bzw. dieses Format konfiguriert ist.

# 7 Druckpatronen, Tonerauffangbehälter und andere Verbrauchsmaterialien

- <u>Hinweis zur Druckerfreigabe</u>
- <u>Verbrauchsmaterialinformationen</u>
- <u>Verbrauchsmaterialanzeigen</u>
- Verwalten von Druckpatronen
- <u>Anleitungen für den Austausch</u>
- <u>Beheben von Problemen mit Verbrauchsmaterialien</u>

# Hinweis zur Druckerfreigabe

HP unterstützt keine Peer-to-Peer-Netzwerke, da es sich dabei um eine Funktion der Microsoft-Betriebssysteme und nicht der HP Druckertreiber handelt. Weitere Informationen finden Sie auf der Microsoft-Website <u>www.microsoft.com</u>.

# Verbrauchsmaterialinformationen

| Farbe                                                   | Patronennummer | Bestellnummer |
|---------------------------------------------------------|----------------|---------------|
| Standardersatzdruckpatrone Schwarz                      | 507A           | CE400A        |
| Ersatzdruckpatrone Schwarz mit<br>erweiterter Kapazität | 507X           | CE400X        |
| Ersatzdruckpatrone Zyan                                 | 507A           | CE401A        |
| Ersatzdruckpatrone Gelb                                 | 507A           | CE402A        |
| Ersatzdruckpatrone Magenta                              | 507A           | CE403A        |

**Umwelteigenschaften**: Recycling von Druckpatronen über das Rückgabe- und Recyclingprogramm von HP Planet Partners

Weitere Informationen zum Verbrauchsmaterial finden Sie auf der Website <u>www.hp.com/go/</u> <u>learnaboutsupplies</u>.

Die in diesem Dokument enthaltenen Informationen können ohne Vorankündigung geändert werden. Um die aktuellen Verbrauchsmaterialinformationen zu erhalten, gehen Sie auf <u>www.hp.com/support/</u><u>lj500colorM551\_manuals</u>.

# Verbrauchsmaterialanzeigen

# Druckpatronenanzeige

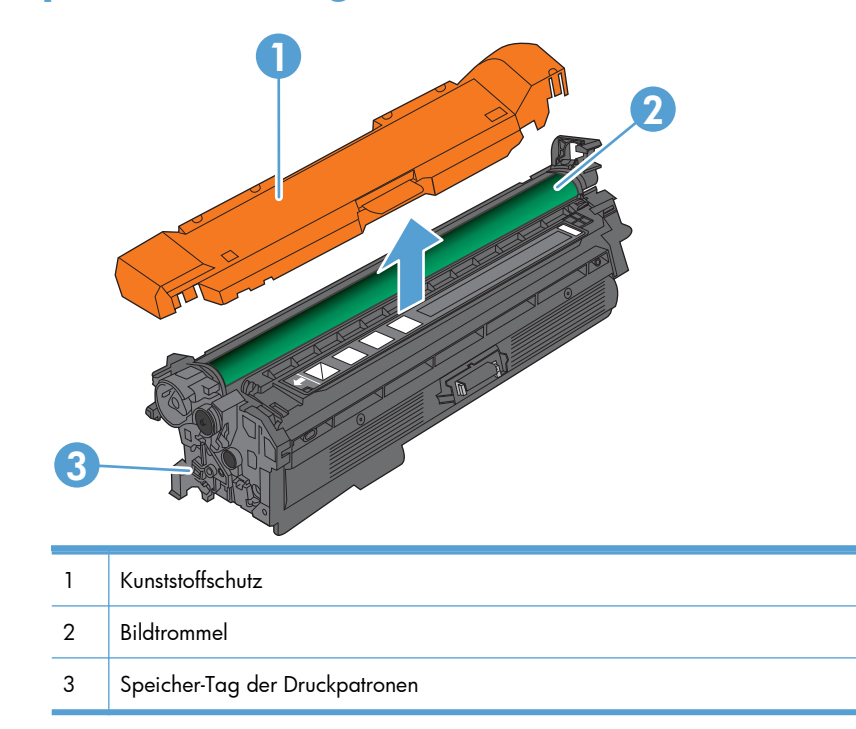

# Verwalten von Druckpatronen

Wenn die Druckpatronen korrekt verwendet, aufbewahrt und kontrolliert werden, können Druckergebnisse hoher Qualität gewährleistet werden.

# Einstellungen für Druckpatronen ändern

# Drucken nach Erreichen des tatsächlichen oder bevorstehenden Endes der Gebrauchsdauer einer Druckpatrone

- Die Meldung **<Farbe> <Verbrauchsmaterial> bald leer** (wobei <Farbe> für die jeweilige Farbe des Verbrauchsmaterials steht) wird angezeigt, wenn sich Verbrauchsmaterial dem Ende der geschätzten Gebrauchsdauer nähert.
- Die Meldung **<Farbe> <Verbrauchsmaterial> fast leer** wird bei Erreichen der geschätzten Gebrauchsdauer des Verbrauchsmaterials angezeigt.

Die Druckqualität kann beim Verwenden von Verbrauchsmaterial, das das Ende seiner geschätzten Gebrauchsdauer erreicht hat, beeinträchtigt werden.

# Aktivieren oder Deaktivieren der Optionen für "Fast leer"-Einstellungen auf dem Bedienfeld

Sie können die Standardeinstellungen jederzeit aktivieren oder deaktivieren. Beim Einsetzen einer neuen Druckpatrone müssen sie nicht erneut aktiviert werden.

ACHTUNG: Sobald ein HP Verbrauchsmaterial fast leer ist, erlischt für das Verbrauchsmaterial die von HP gewährte Garantie für den Premiumschutz.

- Drücken Sie auf dem Bedienfeld die Taste Start A.
- 2. Öffnen Sie die folgenden Menüs:
  - Verwaltung
  - Material verwalten
  - Verbrauchsmaterialeinstellungen

• Patrone Schwarz oder Farbpatronen

## • "Fast leer"-Einstellungen

3. Markieren Sie mit Hilfe der Pfeiltasten die gewünschte Option, und drücken Sie dann auf OK, um sie auszuwählen. Wählen Sie eine der folgenden Optionen aus:

**HINWEIS:** Wenn Sie die Option **Stopp** oder **Aufforderung zum Fortfahren** auswählen, hält das Gerät den Druckvorgang an, wenn die Druckpatrone fast leer ist. Wenn Sie die Druckpatrone austauschen, wird der Druckvorgang automatisch fortgesetzt.

- Wählen Sie die Option **Stopp** aus, wenn der Druckvorgang so lange unterbrochen werden soll, bis die Druckpatrone ausgetauscht wurde.
- Wählen Sie die Option Aufforderung zum Fortfahren aus, wenn der Druckvorgang unterbrochen und eine Aufforderung zum Austausch der Druckpatrone angezeigt werden soll. Sie können die Aufforderung bestätigen und den Druckvorgang fortsetzen.
- Wählen Sie die Option **Weiter** aus, um eine Warnmeldung zu erhalten, wenn die Druckpatrone fast leer ist, der Druckvorgang jedoch fortgesetzt werden soll.

**HINWEIS:** Mit der Einstellung **Weiter** können Sie den Druckvorgang auch bei sehr niedrigem Füllstand fortsetzen. Dies kann jedoch zu mangelhaften Druckergebnissen führen.

# Lagern und Recycling von Verbrauchsmaterial

# **Recycling von Verbrauchsmaterial**

Um eine HP Originaldruckpatrone dem Recycling zuzuführen, legen Sie die verbrauchte Druckpatrone in den Karton des neuen Zubehörs. Senden Sie das verbrauchte Material unter Verwendung des beigefügten Rücksendeetiketts zum Recycling an HP zurück. Vollständige Informationen finden Sie im Recyclingleitfaden, der jedem neuen HP Zubehör beigefügt ist.

# Lagern von Druckpatronen

Nehmen Sie die Druckpatrone erst unmittelbar vor dem Gebrauch aus der Verpackung.

**ACHTUNG:** Um eine Beschädigung der Druckpatrone zu vermeiden, setzen Sie sie niemals länger als einige Minuten dem Licht aus.

# HP Richtlinien für nicht von HP hergestellte Druckpatronen

Hewlett-Packard kann die Verwendung von Druckpatronen anderer Hersteller nicht empfehlen, unabhängig davon, ob es sich dabei um neue, nachgefüllte oder überholte Druckpatronen handelt.

**HINWEIS:** Schäden, die bei der Verwendung von nicht von HP hergestellten Druckpatronen entstehen, sind durch die HP Gewährleistung und Kundendienstvereinbarungen nicht abgedeckt.

# HP Website zum Schutz vor Fälschungen

Wechseln Sie zu <u>www.hp.com/go/anticounterfeit</u>, wenn Sie eine HP Druckpatrone einlegen und auf dem Bedienfeld gemeldet wird, dass die Patrone nicht von HP stammt. Über diese Hotline können Sie feststellen, ob es sich um eine Originalpatrone handelt, sowie Hilfe bei der Lösung des Problems erhalten.

Die folgenden Anzeichen können darauf hinweisen, dass es sich bei Ihrer Druckpatrone nicht um ein Originalprodukt von HP handelt:

- Die Verbrauchsmaterial-Statusseite zeigt an, dass ein Verbrauchsmaterial installiert ist, das nicht von HP stammt.
- Im Zusammenhang mit der Druckpatrone tritt eine Vielzahl von Problemen auf.
- Die Patrone sieht anders als sonst aus (z.B. unterscheidet sich ihre Verpackung von der HP Verpackung).

# Anleitungen für den Austausch

# Austauschen der Druckpatrone

Im Produkt werden vier verschiedene Farben verwendet. Jede dieser Farben befindet sich in einer separaten Druckpatrone: Schwarz (K), Magenta (M), Cyan (C) und Gelb (Y).

ACHTUNG: Sollte Toner auf Ihre Kleidung gelangen, entfernen Sie ihn mit einem trockenen Tuch und waschen die Kleidungsstücke anschließend in kaltem Wasser. Durch warmes Wasser setzt sich der Toner im Gewebe fest.

**HINWEIS:** Informationen zum Recycling von gebrauchten Patronen finden Sie auf der Verpackung der neuen Patrone.

 Öffnen Sie die vordere Klappe. Stellen Sie sicher, dass die Klappe vollständig geöffnet ist.

2. Fassen Sie den Griff der gebrauchten Druckpatrone, und ziehen Sie sie heraus.

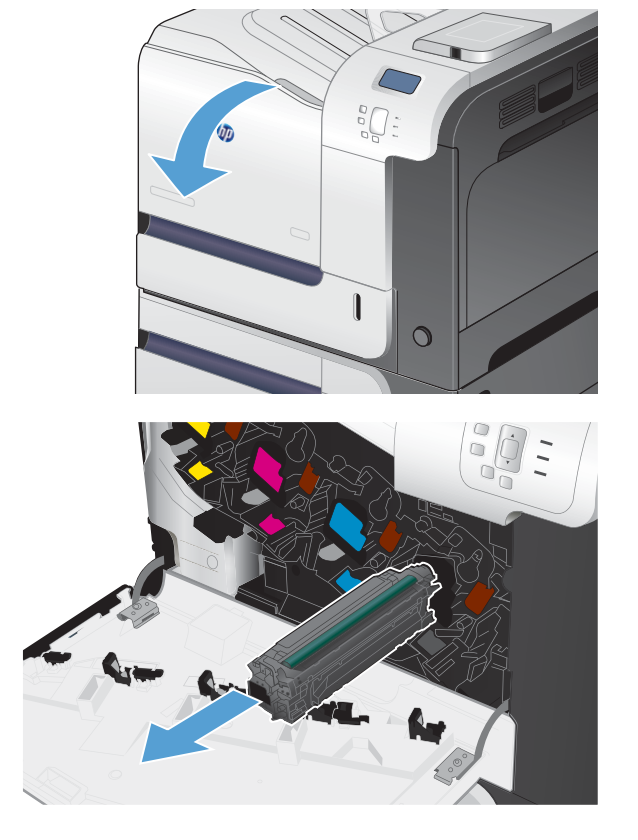

3. Lagern Sie die gebrauchte Druckpatrone in einer Schutzverpackung. Informationen zum Recycling von gebrauchten Patronen finden Sie auf der Verpackung der neuen Patrone. 4. Nehmen Sie die neue Druckpatrone aus ihrer Schutzverpackung.

 Halten Sie die Druckpatrone an beiden Seiten fest, und verteilen Sie den Toner, indem Sie die Druckpatrone leicht hin und her schütteln.

6. Entfernen Sie die orangefarbene Schutzabdeckung von der Druckpatrone.

**ACHTUNG:** Vermeiden Sie einen längerfristigen Lichteinfall.

**ACHTUNG:** Berühren Sie nicht die grüne Walze. Andernfalls kann die Druckpatrone beschädigt werden.

111

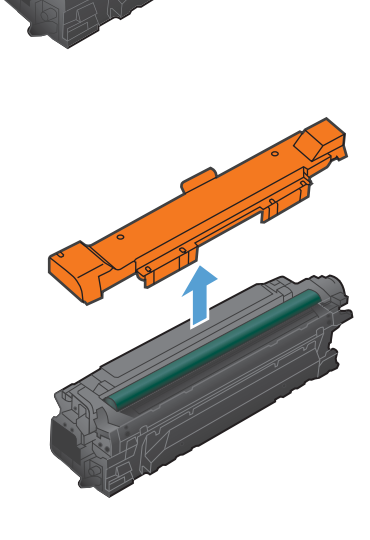

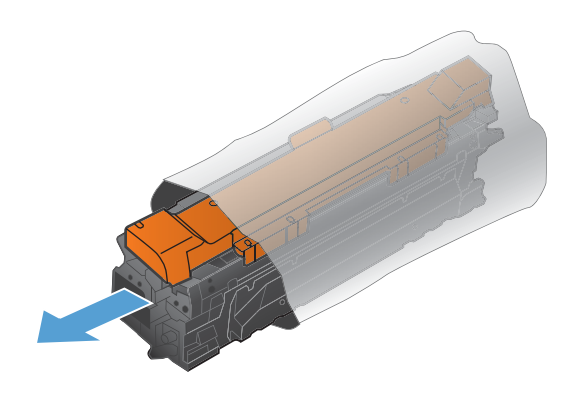

 Richten Sie die Druckpatrone an ihrer Kerbe aus, und schieben Sie die Patrone hinein, bis sie einrastet.

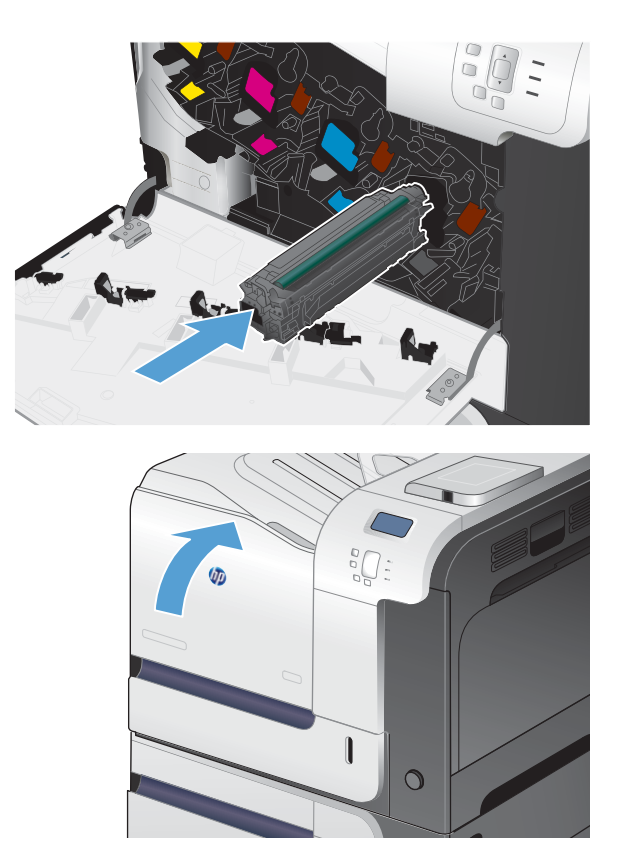

Ersetzen der Tonerauffangeinheit

Schließen Sie die vordere Klappe.

8.

Ersetzen Sie den Tonerauffangbehälter, wenn Sie dazu anhand einer Meldung auf dem Bedienfeld aufgefordert werden.

**HINWEIS:** Der Tonerauffangbehälter ist als Einwegbehälter konzipiert. Versuchen Sie nicht, den Tonerauffangbehälter zu leeren und erneut zu verwenden. Dies könnte zur Folge haben, dass der Toner in das Innere des Geräts gelangt, was zu einer verminderten Druckqualität führen könnte. Nutzen Sie das HP Planet Partners-Programm, um den gebrauchten Tonerauffangbehälter zurückzusenden und zu recyceln.

**HINWEIS:** Beim Drucken von Dokumenten, wobei große Tonermengen benötigt werden, kann sich der Tonerauffangbehälter schnell füllen. Wenn Sie diese Dokumenttypen drucken, empfiehlt HP, dass Sie über einen weiteren Tonerauffangbehälter verfügen.

 Öffnen Sie die vordere Klappe. Stellen Sie sicher, dass die Klappe vollständig geöffnet ist.

2. Fassen Sie den Tonerauffangbehälter oben an der blauen Markierung, und ziehen Sie ihn aus dem Gerät heraus.

 Schließen Sie die obere Öffnung des Behälters mit dem an der Einheit angebrachten Deckel.

 Packen Sie den neuen Tonerauffangbehälter aus.

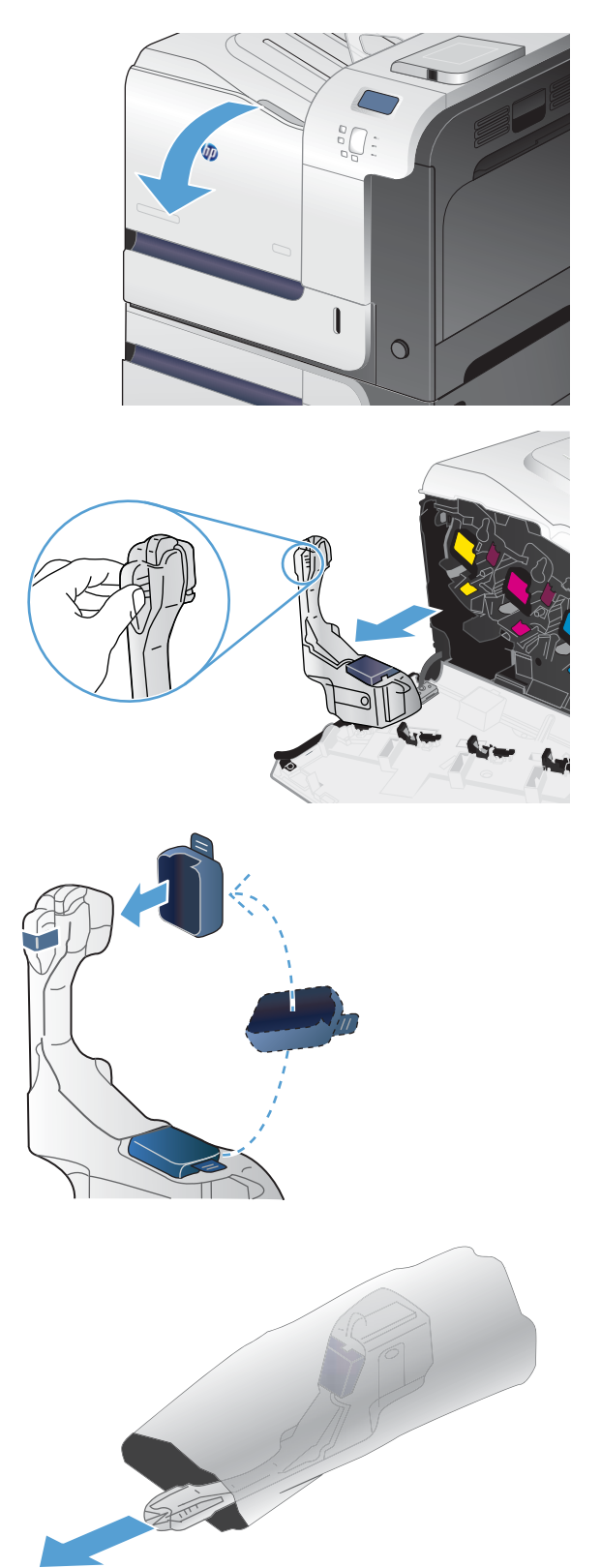

 Setzen Sie zuerst das untere Teil des Auffangbehälters in das Gerät ein, und drücken Sie dann oben, bis der Auffangbehälter einrastet.

Schließen Sie die vordere Klappe.

**HINWEIS:** Wenn der Tonerauffangbehälter nicht ordnungsgemäß eingesetzt ist, kann die vordere Klappe nicht vollständig geschlossen

6.

werden.

- <image>
- Um den gebrauchten Tonerauffangbehälter zu recyceln, folgen Sie den Anweisungen, die dem neuen Tonerauffangbehälter beigelegt sind.

114 Kapitel 7 Druckpatronen, Tonerauffangbehälter und andere Verbrauchsmaterialien

# Beheben von Problemen mit Verbrauchsmaterialien

# Prüfen der Druckpatronen

Prüfen Sie die Druckpatrone, und ersetzen Sie sie bei Bedarf, wenn eines der folgenden Probleme auftritt:

- Der Druck ist zu hell oder teilweise verblasst.
- Die gedruckten Seiten weisen kleine Bereiche ohne Druck auf.
- Auf den gedruckten Seiten sind Striche oder Streifen zu sehen.

Wenn Sie sich entscheiden, eine Druckpatrone auszuwechseln, drucken Sie die Statusseite für Verbrauchsmaterial, um die Teilenummer für die Original-Druckpatrone von HP zu erfahren.

| Druckpatronentyp                                | Schritte zur Lösung des Problems                                                                                                    |
|-------------------------------------------------|----------------------------------------------------------------------------------------------------|
| Nachgefüllte oder überarbeitete<br>Druckpatrone | Hewlett-Packard Company empfiehlt, kein Verbrauchsmaterial von Fremdherstellern<br>zu verwenden. Dabei spielt es keine Rolle, ob es sich dabei um neues oder um<br>überarbeitetes Material handelt. Da es sich bei diesen Geräten nicht um HP Produkte<br>handelt, hat HP keinen Einfluss auf deren Beschaffenheit oder Qualität. Wenn Sie eine<br>nachgefüllte oder wiederaufbereitete Druckpatrone verwenden und mit der<br>Druckqualität nicht zufrieden sind, sollten Sie sie durch eine Originalpatrone von HP<br>ersetzen. |
| Original-Druckpatrone von HP                    | <ol> <li>Auf dem Bedienfeld des Produkts oder der Statusseite f ür Verbrauchsmaterial<br/>wird der Status Fast leer angezeigt, wenn die Patrone das Ende der<br/>gesch ätzten Gebrauchsdauer erreicht hat. Tauschen Sie die Druckpatrone aus,<br/>wenn die Druckqualit ät nicht mehr akzeptabel ist.</li> </ol>                                                                                                    |
|                                                 | <ol> <li>Führen Sie eine Sichtprüfung der Druckpatrone auf Schäden aus. Siehe die<br/>folgenden Anweisungen. Tauschen Sie ggf. die Druckpatrone aus.</li> </ol>                                                                                                    |
|                                                 | 3. Wenn auf der Seite Fehler erscheinen, die sich in regelmäßigen Abständen<br>wiederholen, drucken Sie eine Reinigungsseite. Wenn dies zu keiner Lösung<br>führt, verwenden Sie die Informationen zu wiederholt auftretenden Fehlern in<br>diesem Dokument, um die Ursache des Problems herauszufinden.                                                                                                    |

# Überprüfen der Druckpatrone auf Schäden

1. Überprüfen Sie, ob der Speicherchip beschädigt ist oder fehlt.

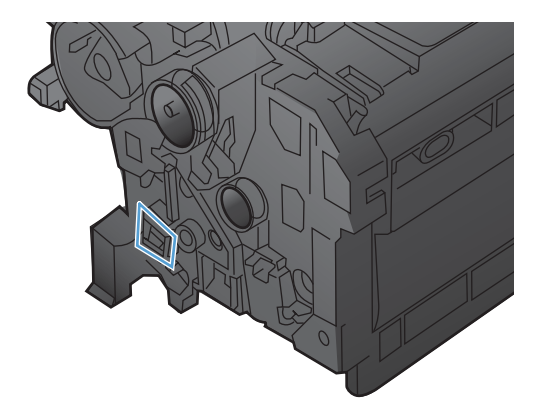

- 2. Untersuchen Sie die Oberfläche der grünen Bildtrommel auf der Oberseite der Druckpatrone.
  - **ACHTUNG:** Berühren Sie die grüne Walze (Bildtrommel) an der Oberseite der Patrone nicht. Fingerabdrücke auf der Bildtrommel können die Druckqualität beeinträchtigen.

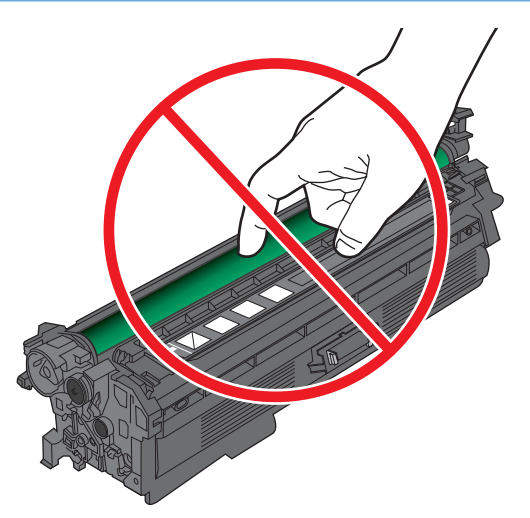

- 3. Wenn Sie Kratzer, Fingerabdrücke oder andere Schäden an der Bildtrommel erkennen, tauschen Sie die Druckpatrone aus.
- 4. Wenn die Bildtrommel allem Anschein nach nicht beschädigt ist, setzen Sie die Druckpatrone wieder ein. Drucken Sie einige Seiten, um festzustellen, ob das Problem gelöst wurde.

# Wiederholt auftretende Fehler

Wenn Mängel auf der Seite in regelmäßigen Abständen auftreten, verwenden Sie einen Maßstab und die Tabelle unten, um die Ursache des Defekts zu ermitteln. Platzieren Sie die obere Seite des Maßstabs an der Stelle, wo der Mangel zum ersten Mal auftritt. Die Markierung neben dem nächsten Auftreten des Mangels gibt an, welche Komponente ersetzt werden muss.

| Abstand der Mängel | Gerätekomponenten, die den Mangel verursachen |
|--------------------|-----------------------------------------------|
| 27 mm              | Druckpatrone (primäre Ladewalze)              |
| 32 mm              | Druckpatrone (Entwicklerwalze)                |
| 44 mm              | Druckmechanik (primäre Transferwalze)         |
| 49 mm              | Druckpatrone (Nachfüll-/Auftragswalze)        |
| 50 mm              | Druckmechanik (sekundäre Transferwalze)       |
| 76 mm              | Druckpatrone (OPC)                            |
| 77 mm              | Fixierer (Fixierfilm)                         |
| 78 mm              | Fixierer (Anpresswalze)                       |

# Drucken der Statusseite für Verbrauchsmaterial

Die Seite **Statusseiten für Material drucken** gibt den geschätzten verbleibenden Tintenstand in den Druckpatronen an. Des Weiteren werden darauf die Teilenummer der Original-Druckpatrone von HP für Ihr Gerät zur Bestellung einer Ersatz-Druckpatrone sowie weitere nützliche Informationen angezeigt.

- 1. Drücken Sie auf dem Bedienfeld die Taste Start 🏠.
- 2. Öffnen Sie die folgenden Menüs:
  - Verwaltung
  - Berichte
  - Konfigurations-/Statusseiten
- 3. Drücken Sie auf die Nach-unten-Taste ▼, um die Option Verbrauchsmaterial-Statusseite zu markieren. Drücken Sie dann auf OK, um sie auszuwählen.
- Drücken Sie die Nach-oben-Taste ▲, um die Option Drucken zu markieren, und drücken Sie anschließend auf OK.

# Interpretieren von Bedienfeldmeldungen zu Verbrauchsmaterialien

In der folgenden Tabelle finden Sie wichtige Informationen zu Meldungen zum Verbrauchsmaterialstatus.

# **10.XX.YY - Verbrauchsmaterial-Speicherfehler**

## Beschreibung

Der Drucker kann mindestens einen Speicherchip einer Druckpatrone weder lesen noch beschreiben, oder in einer Druckpatrone fehlt der Speicherchip.

#### **Speicherfehler in Speicherchip**

- YY = 00
- XX = 00 Schwarz
- XX = 01 Zyan
- XX = 02 Magenta
- XX = 03 Gelb

### Fehler infolge fehlendem Speicherchip

- YY = 10
- XX = 00 Schwarz
- XX = 01 Zyan

- XX = 02 Magenta
- XX = 03 Gelb

#### **Empfohlene Maßnahme**

Installieren Sie die Druckpatrone erneut, oder installieren Sie eine neue Druckpatrone.

# Falsche Patrone in Schacht <Farbe>

#### Beschreibung

Der angegebene Steckplatz enthält eine Druckpatrone in der falschen Farbe. Die Druckpatronen sollten von links nach rechts in dieser Reihenfolge eingesetzt werden:

- Gelb
- Magenta
- Zyan
- Schwarz

#### **Empfohlene Maßnahme**

Entfernen Sie die Druckpatrone aus dem Steckplatz, und setzen Sie eine Druckpatrone in der richtigen Farbe ein.

# **Fixiereinheit bald leer**

#### Beschreibung

Die Fixiereinheit ist bald leer. Die tatsächliche Gebrauchsdauer variiert. Besorgen Sie eine Ersatzfixiereinheit für den Fall, dass der Drucker keine akzeptable Druckqualität mehr liefert. Zu diesem Zeitpunkt müssen Sie die Fixiereinheit nur dann ersetzen, wenn die Druckqualität nicht mehr akzeptabel ist.

#### **Empfohlene Maßnahme**

Wenn die Druckqualität nicht mehr akzeptabel ist, tauschen Sie die Fixiereinheit aus. Eine Anleitung dazu wird zusammen mit der Fixiereinheit geliefert.

# **Fixiereinheit fast leer**

#### Beschreibung

Die Fixiereinheit ist fast leer. Die tatsächliche Gebrauchsdauer variiert. Zu diesem Zeitpunkt müssen Sie die Fixiereinheit nur dann ersetzen, wenn die Druckqualität nicht mehr akzeptabel ist. Wenn das HP Verbrauchsmaterial fast verbraucht ist, erlischt die Gewährleistung mit Premiumschutz von HP.

#### Empfohlene Maßnahme

Wenn die Druckqualität nicht mehr akzeptabel ist, ersetzen Sie die Fixiereinheit. Eine Anleitung dazu wird zusammen mit der Fixiereinheit geliefert.

# Fixiererkit ersetzen

## Beschreibung

Das Gerät zeigt an, dass eine Fixiereinheit das Ende der geschätzten Gebrauchsdauer erreicht hat. Die tatsächlich verbleibende Gebrauchsdauer kann von der Schätzung abweichen. Halten Sie einen Ersatz für die Fixiereinheit bereit, um sie bei nachlassender Druckqualität einsetzen zu können. Die Fixiereinheit muss zu diesem Zeitpunkt nur dann ersetzt werden, wenn die Druckqualität nachlässt. Wenn die Fixiereinheit das Ende der geschätzten Gebrauchsdauer erreicht hat, erlischt die von HP gewährte Garantie für den Premiumschutz.

### **Empfohlene Maßnahme**

**VORSICHT!** Die Fixiereinheit kann während des Gebrauchs des Produkts heiß sein. Warten Sie, bis die Fixiereinheit abgekühlt ist, bevor Sie sie handhaben.

Ersetzen Sie die Fixiereinheit. Eine Anleitung dazu wird zusammen mit der Fixiereinheit geliefert.

# Gebrauchtes Verbrauchsmaterial wird verwendet

#### Beschreibung

Eine der Druckpatronen ist bereits zuvor verwendet worden.

#### **Empfohlene Maßnahme**

Falls Sie der Meinung sind, Original-Verbrauchsmaterial von HP gekauft zu haben, besuchen Sie die Website <u>www.hp.com/go/anticounterfeit</u>.

# **Inkompatible Fixiereinheit**

#### Beschreibung

Der Fixierer ist mit dem Gerät nicht kompatibel.

#### **Empfohlene Maßnahme**

**VORSICHT!** Die Fixiereinheit kann während des Gebrauchs des Produkts heiß sein. Warten Sie, bis die Fixiereinheit abgekühlt ist, bevor Sie sie handhaben.

- **1.** Öffnen Sie die rechte Klappe.
- 2. Entfernen Sie den inkompatiblen Fixierer.
- 3. Installieren Sie den korrekten Fixierer.
- 4. Schließen Sie die rechte Klappe.

# **Material ersetzen**

#### Beschreibung

Diese Warnung wird nur angezeigt, wenn das Gerät so konfiguriert wurde, dass es nicht mehr weiterarbeitet, wenn die Patrone fast leer ist. Mindestens zwei Verbrauchsmaterialien haben das geschätzte Ende der Gebrauchsdauer erreicht. Die tatsächlich verbleibende Gebrauchsdauer kann von der Schätzung abweichen. Besorgen Sie Ersatzverbrauchsmaterial für den Fall, dass der Drucker keine akzeptable Druckqualität mehr liefert. Das Verbrauchsmaterial muss derzeit nicht ausgetauscht werden, außer der Drucker liefert keine akzeptable Druckqualität mehr. Wenn ein HP Verbrauchsmaterial das Ende der geschätzten Gebrauchsdauer erreicht hat, erlischt für das Verbrauchsmaterial die von HP gewährte Garantie für den Premiumschutz.

## **Empfohlene Maßnahme**

Tauschen Sie das erforderliche Verbrauchsmaterial aus.

Alternativ können Sie das Gerät über das Menü **Material verwalten** so konfigurieren, dass es mit dem Drucken fortfährt.

# Nicht unterstütztes Verbrauchsmaterial installiert

### Beschreibung

Eine der Druckpatronen ist für ein anderes HP Gerät bestimmt.

## **Empfohlene Maßnahme**

Entfernen Sie die Druckpatrone aus dem Steckplatz, und setzen Sie eine für dieses HP-Produkt geeignete Druckpatrone ein.

# Patrone <Farbe> ersetzen

### Beschreibung

Diese Warnung wird nur angezeigt, wenn das Gerät so konfiguriert wurde, dass es nicht mehr weiterarbeitet, wenn die Patrone fast leer ist. Das Gerät zeigt an, dass ein Verbrauchsmaterial das Ende der geschätzten Gebrauchsdauer erreicht hat. Die tatsächlich verbleibende Gebrauchsdauer kann von der Schätzung abweichen. Halten Sie eine Ersatzpatrone bereit, um diese bei nachlassender Druckqualität einsetzen zu können. Das Verbrauchsmaterial muss derzeit nicht ausgetauscht werden, außer der Drucker liefert keine akzeptable Druckqualität mehr. Wenn ein HP Verbrauchsmaterial das Ende der geschätzten Gebrauchsdauer erreicht hat, erlischt für das Verbrauchsmaterial die von HP gewährte Garantie für den Premiumschutz.

## **Empfohlene Maßnahme**

Ersetzen Sie die angegebene Farbpatrone.

Alternativ können Sie das Gerät über das Menü **Material verwalten** so konfigurieren, dass es mit dem Drucken fortfährt.

# Patrone <Farbe> nicht kompatibel

### Beschreibung

Die angegebene Farbpatrone ist mit diesem Gerät nicht kompatibel.

### **Empfohlene Maßnahme**

Ersetzen Sie die Druckpatrone durch eine für dieses Gerät ausgelegte Druckpatrone.

# **Patrone Gelb bald leer**

## Beschreibung

Die angegebene Druckpatrone nähert sich dem Ende ihrer Gebrauchsdauer.

#### **Empfohlene Maßnahme**

Das Gerät zeigt an, wenn die Druckpatrone fast leer ist. Die verbleibende Gebrauchsdauer der Patrone kann unterschiedlich sein. Besorgen Sie eine Ersatzdruckpatrone für den Fall, dass der Drucker keine akzeptable Druckqualität mehr liefert. Die Druckpatrone muss derzeit nicht ausgetauscht werden.

# **Patrone Gelb fast leer**

#### **Beschreibung**

Die Druckpatrone hat das Ende ihrer geschätzten Gebrauchsdauer erreicht.

Die Druckqualität lässt möglicherweise nach. Tauschen Sie die Druckpatrone aus, wenn die Druckqualität nicht mehr akzeptabel ist.

#### **Empfohlene Maßnahme**

Damit eine optimale Druckqualität gewährleistet ist, empfiehlt HP das Ersetzen der Druckpatrone zu diesem Zeitpunkt. Zu diesem Zeitpunkt müssen Sie die Druckpatrone nur dann ersetzen, wenn die Druckqualität nicht mehr akzeptabel ist. Die tatsächliche Gebrauchsdauer von Druckpatronen kann unterschiedlich sein.

Wenn die HP Druckpatrone die Schwelle für fast leer erreicht hat, erlischt dafür die von HP gewährte Garantie für den Premiumschutz. Wenn Sie trotz beinahe leerer Druckpatrone weiter drucken, werden sämtliche Schäden oder Druckpatronen-Fehler nicht als Material- oder Verarbeitungsmängel an der Druckpatrone unter der HP Gewährleistung für Druckpatronen anerkannt.

# **Patrone Magenta bald leer**

## Beschreibung

Die angegebene Druckpatrone nähert sich dem Ende ihrer Gebrauchsdauer.

#### **Empfohlene Maßnahme**

Das Gerät zeigt an, wenn die Druckpatrone fast leer ist. Die verbleibende Gebrauchsdauer der Patrone kann unterschiedlich sein. Besorgen Sie eine Ersatzdruckpatrone für den Fall, dass der Drucker keine akzeptable Druckqualität mehr liefert. Die Druckpatrone muss derzeit nicht ausgetauscht werden.

# **Patrone Magenta fast leer**

#### Beschreibung

Die Druckpatrone hat das Ende ihrer geschätzten Gebrauchsdauer erreicht.

Die Druckqualität lässt möglicherweise nach. Tauschen Sie die Druckpatrone aus, wenn die Druckqualität nicht mehr akzeptabel ist.

## Empfohlene Maßnahme

Damit eine optimale Druckqualität gewährleistet ist, empfiehlt HP das Ersetzen der Druckpatrone zu diesem Zeitpunkt. Zu diesem Zeitpunkt müssen Sie die Druckpatrone nur dann ersetzen, wenn die Druckqualität nicht mehr akzeptabel ist. Die tatsächliche Gebrauchsdauer von Druckpatronen kann unterschiedlich sein.

Wenn die HP Druckpatrone die Schwelle für fast leer erreicht hat, erlischt dafür die von HP gewährte Garantie für den Premiumschutz. Wenn Sie trotz beinahe leerer Druckpatrone weiter drucken, werden sämtliche Schäden oder Druckpatronen-Fehler nicht als Material- oder Verarbeitungsmängel an der Druckpatrone unter der HP Gewährleistung für Druckpatronen anerkannt.

# **Patrone Schwarz bald leer**

### Beschreibung

Die angegebene Druckpatrone nähert sich dem Ende ihrer Gebrauchsdauer.

## **Empfohlene Maßnahme**

Das Gerät zeigt an, wenn die Druckpatrone fast leer ist. Die verbleibende Gebrauchsdauer der Patrone kann unterschiedlich sein. Besorgen Sie eine Ersatzdruckpatrone für den Fall, dass der Drucker keine akzeptable Druckqualität mehr liefert. Die Druckpatrone muss derzeit nicht ausgetauscht werden.

# **Patrone Schwarz fast leer**

### Beschreibung

Die Druckpatrone hat das Ende ihrer geschätzten Gebrauchsdauer erreicht.

Die Druckqualität lässt möglicherweise nach. Tauschen Sie die Druckpatrone aus, wenn die Druckqualität nicht mehr akzeptabel ist.

# Empfohlene Maßnahme

Damit eine optimale Druckqualität gewährleistet ist, empfiehlt HP das Ersetzen der Druckpatrone zu diesem Zeitpunkt. Zu diesem Zeitpunkt müssen Sie die Druckpatrone nur dann ersetzen, wenn die Druckqualität nicht mehr akzeptabel ist. Die tatsächliche Gebrauchsdauer von Druckpatronen kann unterschiedlich sein.

Wenn die HP Druckpatrone die Schwelle für fast leer erreicht hat, erlischt dafür die von HP gewährte Garantie für den Premiumschutz. Wenn Sie trotz beinahe leerer Druckpatrone weiter drucken, werden sämtliche Schäden oder Druckpatronen-Fehler nicht als Material- oder Verarbeitungsmängel an der Druckpatrone unter der HP Gewährleistung für Druckpatronen anerkannt.

# **Patrone Zyan bald leer**

### Beschreibung

Die angegebene Druckpatrone nähert sich dem Ende ihrer Gebrauchsdauer.

### **Empfohlene Maßnahme**

Das Gerät zeigt an, wenn die Druckpatrone fast leer ist. Die verbleibende Gebrauchsdauer der Patrone kann unterschiedlich sein. Besorgen Sie eine Ersatzdruckpatrone für den Fall, dass der Drucker keine akzeptable Druckqualität mehr liefert. Die Druckpatrone muss derzeit nicht ausgetauscht werden.

# **Patrone Zyan fast leer**

### Beschreibung

Die Druckpatrone hat das Ende ihrer geschätzten Gebrauchsdauer erreicht.

Die Druckqualität lässt möglicherweise nach. Tauschen Sie die Druckpatrone aus, wenn die Druckqualität nicht mehr akzeptabel ist.

## **Empfohlene Maßnahme**

Damit eine optimale Druckqualität gewährleistet ist, empfiehlt HP das Ersetzen der Druckpatrone zu diesem Zeitpunkt. Zu diesem Zeitpunkt müssen Sie die Druckpatrone nur dann ersetzen, wenn die Druckqualität nicht mehr akzeptabel ist. Die tatsächliche Gebrauchsdauer von Druckpatronen kann unterschiedlich sein.

Wenn die HP Druckpatrone die Schwelle für fast leer erreicht hat, erlischt dafür die von HP gewährte Garantie für den Premiumschutz. Wenn Sie trotz beinahe leerer Druckpatrone weiter drucken, werden sämtliche Schäden oder Druckpatronen-Fehler nicht als Material- oder Verarbeitungsmängel an der Druckpatrone unter der HP Gewährleistung für Druckpatronen anerkannt.

# Tonerauffangbehälter ersetzen

### Beschreibung

Das Gerät zeigt an, dass ein Tonerauffangbehälter das Ende der geschätzten Gebrauchsdauer erreicht hat. Die tatsächlich verbleibende Gebrauchsdauer kann von der Schätzung abweichen. Es ist am besten, wenn Sie den Tonerauffangbehälter innerhalb von zwei Wochen nachdem die Nachricht angezeigt wird, ersetzen, um eine Überfüllung und mögliches Überlaufen des Tonauffangbehälters zu vermeiden. Wenn ein Tonerauffangbehälter das Ende der geschätzten Gebrauchsdauer erreicht hat, erlischt die von HP gewährte Garantie für den Premiumschutz.

### **Empfohlene Maßnahme**

Ersetzen Sie den Tonerauffangbehälter.

Wenn der Tonerauffangbehälter auch nach dem Ende der geschätzten Gebrauchsdauer weiter genutzt werden soll, stellen Sie das Gerät über das Menü **Material verwalten** entsprechend ein. Diese Option ist nicht empfehlenswert, da das Risiko besteht, dass der Tonerauffangbehälter überläuft und daraufhin das Gerät eventuell gewartet werden muss.

# Tonerauffangbehälter ersetzen

### Beschreibung

Das Gerät zeigt an, dass ein Tonerauffangbehälter das Ende der geschätzten Gebrauchsdauer erreicht hat. Die tatsächlich verbleibende Gebrauchsdauer kann von der Schätzung abweichen. Es ist am besten, wenn Sie den Tonerauffangbehälter innerhalb von zwei Wochen nachdem die Nachricht angezeigt wird, ersetzen, um eine Überfüllung und mögliches Überlaufen des Tonauffangbehälters zu vermeiden. Wenn ein Tonerauffangbehälter das Ende der geschätzten Gebrauchsdauer erreicht hat, erlischt die von HP gewährte Garantie für den Premiumschutz.

## **Empfohlene Maßnahme**

Ersetzen Sie den Tonerauffangbehälter.

Wenn der Tonerauffangbehälter auch nach dem Ende der geschätzten Gebrauchsdauer weiter genutzt werden soll, stellen Sie das Gerät über das Menü **Material verwalten** entsprechend ein. Diese Option ist nicht empfehlenswert, da das Risiko besteht, dass der Tonerauffangbehälter überläuft und daraufhin das Gerät eventuell gewartet werden muss.

# Tonerauffangbehälter fast voll

#### Beschreibung

Der Tonerauffangbehälter ist fast voll. Diese Bedingung entspricht einer kurzen Gebrauchsdauer. Die tatsächliche Gebrauchsdauer variiert. Zu diesem Zeitpunkt ist es nicht erforderlich, den Tonerauffangbehälter zu ersetzen.

#### **Empfohlene Maßnahme**

Sie können ohne weitere Maßnahmen fortfahren. Ziehen Sie die Bestellung eines weiteren Tonerauffangbehälters in Erwägung.

# Verbr.mat fast leer

#### Beschreibung

Diese Meldung wird angezeigt, wenn mindestens zwei Verbrauchsmaterialien fast leer sind. Stellen Sie fest, welche Verbrauchsmaterialien fast aufgebraucht sind. Die tatsächliche Gebrauchsdauer variiert. Zu diesem Zeitpunkt müssen Sie die Materialien nur dann ersetzen, wenn die Druckqualität nicht mehr akzeptabel ist. Wenn das HP Verbrauchsmaterial fast verbraucht ist, erlischt die Gewährleistung mit Premiumschutz von HP.

### **Empfohlene Maßnahme**

Wenn Sie weiterhin in Farbe drucken möchten, ersetzen Sie entweder das Verbrauchsmaterial, oder nehmen Sie auf dem Bedienfeld im Menü **Material verwalten** eine Neukonfiguration des Geräts vor.

# **Verbrauchsmaterial in falscher Position**

#### **Beschreibung**

Mindestens zwei Steckplätze enthalten die falschen Farbpatronen.

Die Druckpatronen sollten von links nach rechts in dieser Reihenfolge eingesetzt werden:

- Gelb
- Magenta

- Zyan
- Schwarz

### **Empfohlene Maßnahme**

Setzen Sie in jeden Steckplatz die korrekte Farbpatrone ein.

# Wenig Verbr.-mat.

### Beschreibung

Diese Meldung wird angezeigt, wenn mindestens zwei Verbrauchsmaterialien fast leer sind. Die tatsächliche Gebrauchsdauer variiert. Stellen Sie fest, welche Verbrauchsmaterialien fast aufgebraucht sind. Zu diesem Zeitpunkt müssen Sie die Materialien nur dann ersetzen, wenn die Druckqualität nicht mehr akzeptabel ist. Wenn das HP Verbrauchsmaterial fast verbraucht ist, erlischt die Gewährleistung mit Premiumschutz von HP.

## **Empfohlene Maßnahme**

Wenn Sie weiterhin in Farbe drucken möchten, ersetzen Sie entweder das Verbrauchsmaterial, oder nehmen Sie auf dem Bedienfeld im Menü **Material verwalten** eine Neukonfiguration des Geräts vor.
# 8 Druckaufgaben

- Abbrechen eines Druckjobs unter Windows
- Grundlegende Druckaufgaben unter Windows
- Verwenden von HP ePrint
- Weitere Druckaufgaben unter Windows
- Neudruck über USB

# Abbrechen eines Druckjobs unter Windows

 Drücken Sie die Stopp-Taste ⊗ auf dem Bedienfeld.

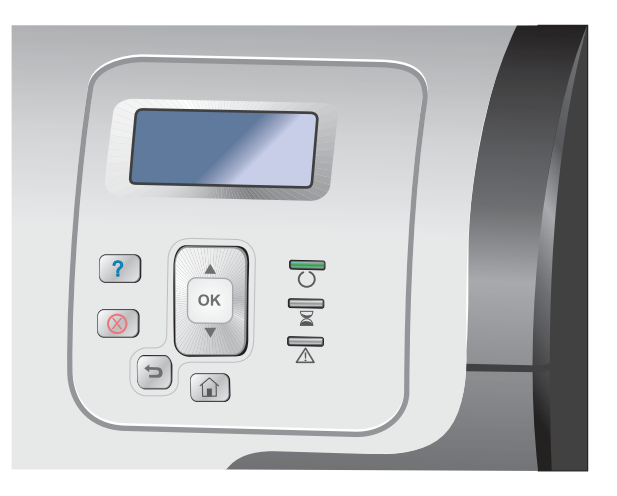

 Drücken Sie auf die Nach-unten-Taste ▼, um die Option Aktuellen Auftrag abbrechen zu markieren, und drücken Sie dann auf die Taste OK.

**HINWEIS:** Wenn Sie einen Druckauftrag abgebrochen haben, dauert es eine Weile, bis der Druckvorgang eingestellt wird.

# Grundlegende Druckaufgaben unter Windows

Das Druckdialogfeld in einem Softwareprogramm kann auf verschiedene Weise geöffnet werden. Im Folgenden wird eine typische Methode beschrieben. Einige Softwareprogramme besitzen kein **Datei**-Menü. Informieren Sie sich in der Dokumentation Ihres Softwareprogramms, wie sich das Druckdialogfeld öffnen lässt.

## Öffnen des Druckertreibers unter Windows

 Klicken Sie im Menü Datei in der Software auf Drucken.

 Wählen Sie das Gerät aus, und klicken Sie anschließend auf Eigenschaften oder Voreinstellungen.

| <u>D</u> ate                                | i | <u>B</u> earbeiten           | <u>A</u> nsicht | <u>E</u> infü                                     |
|---------------------------------------------|---|------------------------------|-----------------|---------------------------------------------------|
|                                             | S | peichern <u>u</u> nte        | r               | c                                                 |
|                                             | S | eite einr <u>i</u> chter     | l               |                                                   |
| 3                                           | D | rucken                       | Strg            | + P '                                             |
|                                             |   | 8                            |                 |                                                   |
| Drucken                                     |   |                              |                 | ? ×                                               |
| Drucker<br><u>N</u> ame:<br>Status:<br>Typ: |   | HP Color LaserJet CP4520 PCL | 6               | Eigensc <u>h</u> aften<br>Dru <u>c</u> ker suchen |
| Ort:<br>Kommentar:                          |   | HP Color LaserJet CP4520 PCL | 6               | Ausgabe in Datei                                  |

| Drucken                                            |           |                          |                           |    | ? <u>×</u>             |
|----------------------------------------------------|-----------|--------------------------|---------------------------|----|------------------------|
| Drucker                                            |           |                          |                           |    |                        |
| <u>N</u> ame:                                      | -         | HP Color LaserJet CP4520 | PCL 6                     | -  | Eigensc <u>h</u> aften |
| Status:<br>Typ:                                    | J         | Fax                      |                           | *  | Drucker suchen         |
| Ort:<br>Kommentar:                                 |           | HP Color LaserJet CP4520 | PCL 6                     |    | Ausgabe in Datei       |
| Seitenbereich<br><u>Alles</u> <u>Altuelle</u> Se   | Z         | Microsoft Office Documen | t Image Writer            |    | 1                      |
| © <u>S</u> eiten:                                  | -         | Microsoft XPS Document V | Vriter                    |    | Sortieren              |
| Einzelseiten mi<br>Seitenbereiche<br>werden, wie z | 2         | SnagIt 8                 |                           | -  |                        |
| Drucken:                                           | Dokume    | nt 💌                     | Zoom                      | _  |                        |
| -<br>Druckauswahlu                                 | Alle Seit | en im Bereich 🔻          | Seiten pro <u>B</u> latt: | 1  | Seite 💌                |
| Diackadswarn.                                      |           |                          | Papierformat skalieren:   | Ke | eine Skalierung 💌      |
| Optionen                                           |           |                          | ОК                        |    | Abbrechen              |

## Hilfe für Druckoptionen unter Windows

1. Klicken Sie auf **Hilfe**, um die Online-Hilfe zu öffnen.

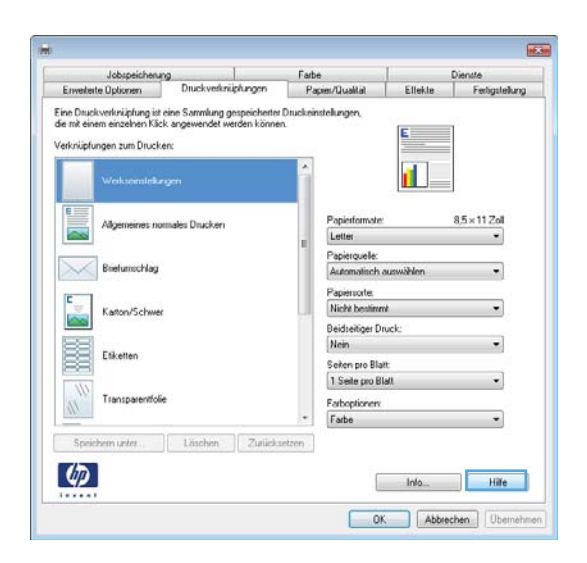

## Ändern der Anzahl der Exemplare unter Windows

- 1. Klicken Sie im Menü **Datei** in der Software auf **Drucken**.
- 2. Wählen Sie das Gerät und anschließend die Anzahl der Exemplare aus.

# Speichern von benutzerdefinierten Druckeinstellungen für die erneute Verwendung unter Windows

### Verwenden einer Druckverknüpfung unter Windows

 Klicken Sie im Menü Datei in der Software auf Drucken.

| <u>D</u> at | ei | <u>B</u> earbeiten       | <u>A</u> nsicht | <u>E</u> infü |
|-------------|----|--------------------------|-----------------|---------------|
|             | S  | peichern <u>u</u> nte    | r               |               |
|             | S  | eite einr <u>i</u> chten | l               |               |
| 3           | D  | rucken                   | Strg+           | - P           |
|             |    | ۲                        |                 |               |

2. Wählen Sie das Gerät aus, und klicken Sie auf **Eigenschaften** oder **Voreinstellungen**.

3. Klicken Sie auf die Registerkarte Druckverknüpfungen.

 Wählen Sie eine der Verknüpfungen aus, und klicken Sie auf OK.

**HINWEIS:** Wenn Sie eine Verknüpfung auswählen, werden die entsprechenden Einstellungen auf den anderen Registerkarten im Druckertreiber geändert.

| Name: 😽 HP Color LaserJe                                                                                                    |                                                                     |                 |                                                                                                    |
|----------------------------------------------------------------------------------------------------|---------------------------------------------------------------------|-----------------|----------------------------------------------------------------------------------------------------|
|                                                                                                    | et CP4520 PCL 6                                                     | -               | Eigenschaften                                                                                                   |
| Status:                                                                                                    |                                                                     |                 |                                                                                                    |
| Typ: 🛛 🚽 Fax                                                                                                    |                                                                     |                 | Drucker suchen                                                                                                  |
| Ort:                                                                                                    |                                                                     | _               | Ausgabe in Dat                                                                                                  |
| Kommentar: HP Color Laser Je                                                                                                    | et CP4520 PCL 6                                                     |                 | Manuell duple <u>x</u>                                                                                          |
| Seitenbereich                                                                                                    |                                                                     |                 |                                                                                                    |
| <u>Alles</u> Microsoft Office                                                                                                    | Document Image Writer                                               |                 | 1                                                                                                    |
| O Aktuelle Se                                                                                                    |                                                                     |                 |                                                                                                    |
| ○ Seiten:<br>Seiten:<br>Microsoft XPS Do                                                                                                    | ocument Writer                                                      |                 | Sortieren                                                                                                    |
| Einzelseiten mi                                                                                                    |                                                                     |                 |                                                                                                    |
| werden, wie z                                                                                                    |                                                                     | -               |                                                                                                    |
|                                                                                                    | Zoom                                                                |                 |                                                                                                    |
| Dokument                                                                                                    | Seiten pro Blatt:                                                   | 1               | Seite                                                                                                    |
| Druckauswahl: Alle Seiten im Bereich                                                                                                    | <b>•</b>                                                            | _               |                                                                                                    |
|                                                                                                    | Pap <u>i</u> erformat skalie                                        | ren: Ke         | ine Skalierung                                                                                                  |
|                                                                                                    | _                                                                   |                 |                                                                                                    |
| O <u>p</u> tionen                                                                                                    |                                                                     | OK              | Abbrechen                                                                                                    |
|                                                                                                    |                                                                     |                 |                                                                                                    |
| È (                                                                                                    |                                                                     | 1               |                                                                                                    |
| Jobspeicherung                                                                                                    | Farbe Dienst                                                        | •               |                                                                                                    |
| Enverteite Uptionen Diuckversnuprungen                                                                                                    | Paper/Uualtat Ellekte F                                             | entigsteilung   | send to the second second second second second second second second second second second second second second s |
| die mit einem einzelnen Klick angewendet werden können.                                                                                                    | E                                                                   |                 |                                                                                                    |
| Verknüpfungen zum Drucken:                                                                                                    |                                                                     |                 |                                                                                                    |
| Weiksenstellungen                                                                                                    |                                                                     |                 |                                                                                                    |
|                                                                                                    |                                                                     |                 |                                                                                                    |
| Algemeines nomales Drucken                                                                                                    | Papierformate: 8,5 ×                                                | 11 Zoll         |                                                                                                    |
|                                                                                                    | E Papierquele:                                                      |                 |                                                                                                    |
| Breturnschlag                                                                                                    | Automatisch auswählen                                               | •               |                                                                                                    |
| E Kaston/Schuser                                                                                                    | Papersorte.<br>Nicht bestimmt                                       | -               |                                                                                                    |
|                                                                                                    | Beidseitiger Druck:                                                 |                 |                                                                                                    |
| Etiketten                                                                                                    | Nein<br>Sahar av Blatt                                              | •               |                                                                                                    |
|                                                                                                    | 1 Seite pro Blatt                                                   | •               |                                                                                                    |
| Transparentfolie                                                                                                    | Farboptioners                                                       | _               |                                                                                                    |
| Sprichern unter Löschen Zurücksetz                                                                                                    | zen                                                                 |                 |                                                                                                    |
| 10                                                                                                    |                                                                     |                 |                                                                                                    |
| <b>4</b> 2                                                                                                    | Info                                                                | Hife            |                                                                                                    |
|                                                                                                    | OK Abbrechen                                                        | Übernehm        | ien                                                                                                    |
|                                                                                                    |                                                                     |                 |                                                                                                    |
| 6                                                                                                    |                                                                     | ſ               |                                                                                                    |
| Jobspeicherung Durchund zich warren                                                                                                    | Farbe Dienst                                                        | 6               |                                                                                                    |
| Enverette Uptionen Utuckvestruptungen                                                                                                    | raper/Usanat Ellekie F                                              | engsteilung     | Same -                                                                                                    |
| die mit einem einzelnen Klick angewendet werden können.                                                                                                    | E                                                                   |                 |                                                                                                    |
| Verknüpfungen zum Drucken:                                                                                                    |                                                                     |                 |                                                                                                    |
| Werkseinstellungen                                                                                                    |                                                                     |                 |                                                                                                    |
|                                                                                                    |                                                                     |                 |                                                                                                    |
| Algemeines nomales Drucken                                                                                                    | Papiertormate: 8,5 ×<br>Letter                                      | 11 Zoll         |                                                                                                    |
| Printeenuttee                                                                                                    | Papierquelle:                                                       |                 |                                                                                                    |
| Diretumocrisay                                                                                                    | Automatisch auswählen<br>Renieronder                                | •               |                                                                                                    |
| Katton/Schwer                                                                                                    | Nicht bestimmt                                                      | •               |                                                                                                    |
|                                                                                                    | Beidseitiger Druck:                                                 | _               |                                                                                                    |
| REACTION OF THE OWNER OF THE OWNER OWNER OF THE OWNER OWNER | Seiten pro Blatt:                                                   | •               |                                                                                                    |
| Esketten                                                                                                    |                                                                     |                 |                                                                                                    |
| Eliketten                                                                                                    | 1 Seite pro Blatt                                                   | •               |                                                                                                    |
| Etketten Transparentfolie                                                                                                    | 1 Seite pro Blatt<br>Farboptionen                                   | •               |                                                                                                    |
| Eketten<br>Transpærentolie<br>Speichern unter                                                                                                    | Sele po Blat     Farboptionen     Farbe                             | •               |                                                                                                    |
| Eiketten<br>Tianspærentolie<br>Speichern unter<br>Löschern Zutlickaste                                                                                                    | 1 Selle pro Blatt Forboptionen * Farbe con                          | •               |                                                                                                    |
| Cik etten<br>Transpæreffole<br>Speichem unter<br>Löschem<br>Zutlickestz                                                                                                    | 1 Sele pro Blatt     Farbopionen     Farbopionen     Farbo     Info | •<br>•<br>Hilte |                                                                                                    |

#### Erstellen von Druckverknüpfungen

 Klicken Sie im Menü Datei in der Software auf Drucken.

2. Wählen Sie das Gerät aus, und klicken Sie auf Eigenschaften oder Voreinstellungen.

3. Klicken Sie auf die Registerkarte Druckverknüpfungen.

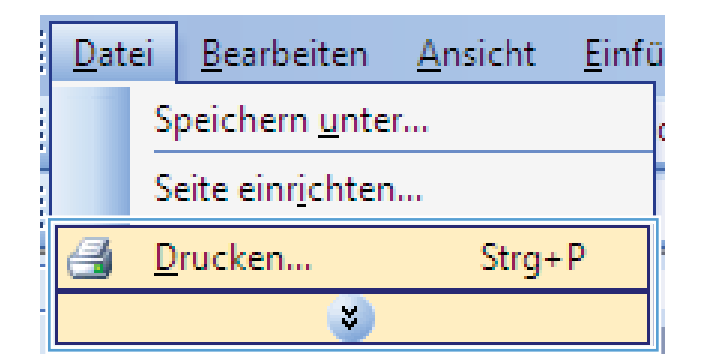

| Drucken                                                                |          |                           |                                   |    | ? 💌                     |
|------------------------------------------------------------------------|----------|---------------------------|-----------------------------------|----|-------------------------|
| Drucker                                                                |          |                           |                                   |    |                         |
| <u>N</u> ame:                                                          | -        | HP Color LaserJet CP4520  | PCL 6                             | -  | Eigensc <u>h</u> aften  |
| Status:<br>Typ:                                                        | J        | Fax                       |                                   | ^  | Dru <u>c</u> ker suchen |
| Ort:<br>Kommentar:                                                     |          | HP Color LaserJet CP4520  | PCL 6                             |    | Ausgabe in Datei        |
| Seitenbereich<br><ul> <li><u>A</u>lles</li> <li>Aktuelle Se</li> </ul> | Z        | Microsoft Office Document | Image Writer                      |    | 1                       |
| © <u>S</u> eiten:                                                      |          | Microsoft XPS Document W  | riter                             |    | Sortieren               |
| Einzelseiten mi<br>Seitenbereiche<br>werden, wie z                     | 2        | SnagIt 8                  |                                   | Ŧ  |                         |
| Drucken:                                                               | Dokume   | ent 💌                     | Zoom<br>Seiten pro <u>B</u> latt: | 1  | Seite 💌                 |
| D <u>r</u> uckauswahl:                                                 | Alle Sel | ten im bereich            | Papierformat skalieren:           | Ke | ine Skalierung 💌        |
| Optionen                                                               |          |                           | ОК                                |    | Abbrechen               |

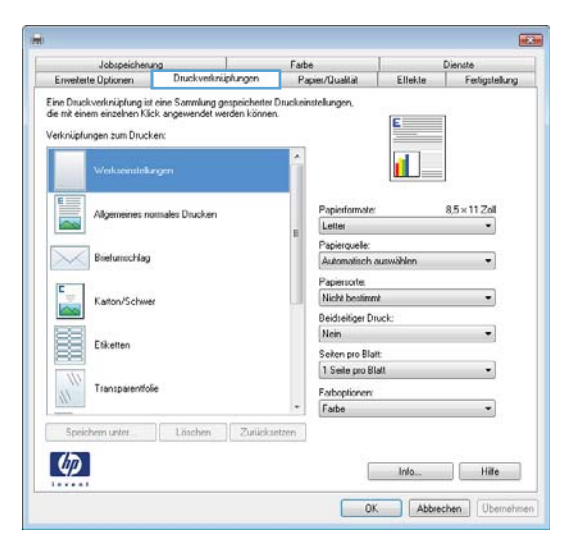

**4.** Wählen Sie eine vorhandene Verknüpfung als Grundlage aus.

**HINWEIS:** Wählen Sie immer zuerst eine Verknüpfung, bevor Sie eine der Einstellungen auf der rechten Bildschirmseite anpassen. Wenn Sie zuerst die Einstellungen anpassen und dann eine Verknüpfung auswählen, gehen alle Anpassungen verloren.

 Wählen Sie die Druckoptionen für die neue Verknüpfung aus.

| Jobspeichenz                                                                          | 10                                         |                                 | Farbe             | 1 I I I I I I I I I I I I I I I I I I I | Dienste        |
|---------------------------------------------------------------------------------------|--------------------------------------------|---------------------------------|-------------------|-----------------------------------------|----------------|
| Enverterte Optionen                                                                   | Druckverknü                                | plungen                         | Papier/Qualitat   | Ellekte                                 | Fertigsteilung |
| Eine Druckwerknüpfung ist<br>die mit einem einzelnen Klic<br>Verknüpfungen zum Druck- | eine Sammlung ge<br>k angewendet we<br>en: | espeicherter Di<br>rden können. | uckeinstellungen, | E                                       |                |
| Werksenstellar                                                                        | ngen<br>males Drucken                      |                                 | Papierformater    |                                         | 8.5×11.20      |
|                                                                                       |                                            |                                 | Letter            |                                         | -              |
| Distantion I                                                                          |                                            |                                 | Papierquele:      |                                         |                |
| Distrumocritag                                                                        |                                            |                                 | Automatisch a     | iuswählen                               | •              |
| E                                                                                     |                                            |                                 | Papiersorte.      |                                         |                |
| Karton/Schwer                                                                         |                                            |                                 | Nicht bestimm     | ł                                       | -              |
|                                                                                       |                                            |                                 | Beidseitiger Dr   | uck:                                    |                |
| BB Folume                                                                             |                                            |                                 | Nein              |                                         | •              |
| E Cokenen                                                                             |                                            |                                 | Seiten pro Blait  | t                                       |                |
| 111                                                                                   |                                            |                                 | 1 Seite pro Bl    | sll.                                    | •              |
| Transparentioli                                                                       |                                            |                                 | Farboptionen      |                                         |                |
|                                                                                       |                                            |                                 | * Farbe           |                                         | •              |
| Speichern unter                                                                       | Löschen                                    | Zurückset                       | nen               |                                         |                |
| 42                                                                                    |                                            |                                 |                   | Info                                    | Hilfe          |

| Jobspeicheru                                                                                      | na                                                             | Farbe                                                                               | 1 Instantion                               | Dienste       |
|---------------------------------------------------------------------------------------------------|----------------------------------------------------------------|-------------------------------------------------------------------------------------|--------------------------------------------|---------------|
| Enverterte Optionen                                                                               | Druckverknüpfungen                                             | Papier/Qualitat                                                                     | Ellekte                                    | Ferligstellun |
| ine Undersenkruppung is<br>ie mit einem einzelnen Kik<br>(erknüpfungen zum Druck<br>Werksenstellu | eine sommung gespeichene<br>ik angewendet werden könnv<br>ien: | n.                                                                                  |                                            |               |
| Algemeines no                                                                                     | amales Drucken                                                 | Papierformater                                                                      |                                            | 8.5×11.Zol    |
| Bielumichlag                                                                                      |                                                                | Letter<br>Leosi<br>Executive<br>Statement                                           |                                            |               |
| Kaston/Schwe                                                                                      | e                                                              | 8.5x13<br>3 x 5 Zol<br>4x6<br>5x7                                                   |                                            |               |
| Etiketten                                                                                         |                                                                | 5x8<br>A4<br>A5<br>A6                                                               |                                            |               |
| Transparentio                                                                                     | ie -                                                           | RA4<br>85 µISJ<br>86 µISJ<br>- 10 x 15 cm                                           |                                            |               |
| Speichern unter                                                                                   | Löschen Zurück                                                 | antzen 16K. 195x270<br>16K. 184x260<br>16K. 197x273<br>Japanische P<br>Jap. Doppelp | mm<br>mm<br>ostikarte<br>ostikarte gedreht |               |
|                                                                                                   |                                                                | Umschlag 9<br>Umschlag 10<br>Umschlag Mo                                            | narch                                      | 2             |

6. Klicken Sie auf die Schaltfläche **Speichern** unter.

| Jobspeicherur                                                                                                    | 0                                                   | Farb                      | é                                             |              | Dienste        |
|----------------------------------------------------------------------------------------------------|-----------------------------------------------------|---------------------------|-----------------------------------------------|--------------|----------------|
| Envelterte Optionen                                                                                                    | Druckverknüpfung                                    | en Pa                     | pier/Qualitat                                 | Ellekle      | Ferligstellung |
| ne Druckverknüpfung ist<br>e mit einem einzelnen Klic<br>erknüpfungen zum Druck                                                                                                    | eine Sammlung gespeic<br>k angewendet werden<br>en: | cherter Druckei<br>können | nstellungen.                                  | E            |                |
| Werksemstellur                                                                                                    | igen                                                | Î                         |                                               | 1            |                |
| Abamainas an                                                                                                    | maker Developer                                     |                           | Papierformate:                                |              | 8.5×14Zoll     |
| and the second second s | manuelle ne materiale i                             |                           | Letter                                        |              | -              |
|                                                                                                    |                                                     | 1                         | Papierquelle:                                 |              |                |
| Bielumschlag                                                                                                    |                                                     |                           | Automatisch au                                | swählen      | -              |
| [F]                                                                                                    |                                                     |                           | Papiersorte.                                  |              |                |
| Katton/Schwer                                                                                                    |                                                     |                           | Nicht bestimmt                                |              | -              |
|                                                                                                    |                                                     |                           | Beidseitiger Drug                             | sk:          |                |
| BB Follower                                                                                                    |                                                     |                           | Nein                                          |              |                |
| Esteries                                                                                                    |                                                     |                           | Seiten pro Blatt:                             |              |                |
| 111                                                                                                    |                                                     |                           | 1 Seite pro Blatt                             | 6            | •              |
| Transparentioli                                                                                                    |                                                     |                           | Farboptionen                                  |              |                |
|                                                                                                    |                                                     | •                         | Farbe                                         |              | -              |
| Speichern unter                                                                                                    | Löschen Z                                           | uticksetzen               |                                               |              |                |
|                                                                                                    | Land Contraction of Contraction                     |                           |                                               |              |                |
| 600                                                                                                    |                                                     |                           |                                               | late         | Line           |
|                                                                                                    |                                                     |                           |                                               | ITE0         | rtifle         |
|                                                                                                    |                                                     |                           | 2011 C 10 10 10 10 10 10 10 10 10 10 10 10 10 | and a second |                |

 Geben Sie einen Namen für die Verknüpfung ein, und klicken Sie auf OK.

| Druckverknüpfungen                                               |
|------------------------------------------------------------------|
| Name<br>Geben Sie einen Namen für die neue Druckverknüpfung ein. |
| Legal                                                            |
| OK Abbrechen                                                     |

## Verbessern der Druckqualität unter Windows

#### Auswählen des Papierformats unter Windows

- 1. Klicken Sie im Menü Datei in der Software auf Drucken.
- 2. Wählen Sie das Gerät aus, und klicken Sie anschließend auf **Eigenschaften** oder **Voreinstellungen**.
- 3. Klicken Sie auf die Registerkarte Papier/Qualität.
- 4. Wählen Sie in der Dropdown-Liste Papierformat ein Format aus.

#### Auswählen eines benutzerdefinierten Papierformats unter Windows

- 1. Klicken Sie im Menü **Datei** in der Software auf **Drucken**.
- Wählen Sie das Gerät aus, und klicken Sie anschließend auf Eigenschaften oder Voreinstellungen.
- 3. Klicken Sie auf die Registerkarte Papier/Qualität.

- 4. Klicken Sie auf die Schaltfläche Benutzerdefiniert.
- 5. Geben Sie einen Namen für das benutzerdefinierte Format ein, legen Sie die Abmessungen fest, und klicken Sie auf **OK**.

#### Auswählen der Papiersorte unter Windows

- 1. Klicken Sie im Menü Datei in der Software auf Drucken.
- Wählen Sie das Gerät aus, und klicken Sie anschließend auf Eigenschaften oder Voreinstellungen.
- 3. Klicken Sie auf die Registerkarte Papier/Qualität.
- 4. Klicken Sie in der Dropdown-Liste **Papiersorte** auf die Option **Sonstige...**.
- 5. Erweitern Sie die Liste mit den Optionen **Papiertyp:**.
- 6. Erweitern Sie die Kategorie der Papiersorten, die Ihrem Papier am besten entspricht, und klicken Sie dann auf die von Ihnen verwendete Papiersorte.

#### Auswählen des Papierfachs unter Windows

- 1. Klicken Sie im Menü Datei in der Software auf Drucken.
- Wählen Sie das Gerät aus, und klicken Sie anschließend auf Eigenschaften oder Voreinstellungen.
- 3. Klicken Sie auf die Registerkarte Papier/Qualität.
- 4. Wählen Sie in der Dropdown-Liste **Papierquelle** ein Fach aus.

#### Auswählen der Druckauflösung

- 1. Klicken Sie im Menü **Datei** in der Software auf **Drucken**.
- Wählen Sie das Gerät aus, und klicken Sie anschließend auf Eigenschaften oder Voreinstellungen.
- 3. Klicken Sie auf die Registerkarte Papier/Qualität.
- 4. Wählen Sie im Bereich **Druckqualität** aus der ersten Dropdown-Liste die Auflösung aus.

### Drucken auf beiden Seiten (Duplex) unter Windows

**HINWEIS:** Weitere Informationen zum richtigen Einlegen von Papier finden Sie unter <u>"Ausrichtung des</u> Papiers beim Einlegen in Fächer" auf Seite 95.

#### Manuelles Drucken auf beiden Seiten unter Windows

**HINWEIS:** Diese Informationen gelten nur für Geräte, die nicht über einen automatischen Duplexer verfügen.

 Klicken Sie im Menü Datei in der Software auf Drucken.

 Wählen Sie das Gerät aus, und klicken Sie anschließend auf Eigenschaften oder Voreinstellungen.

3. Klicken Sie auf die Registerkarte **Fertigstellung**.

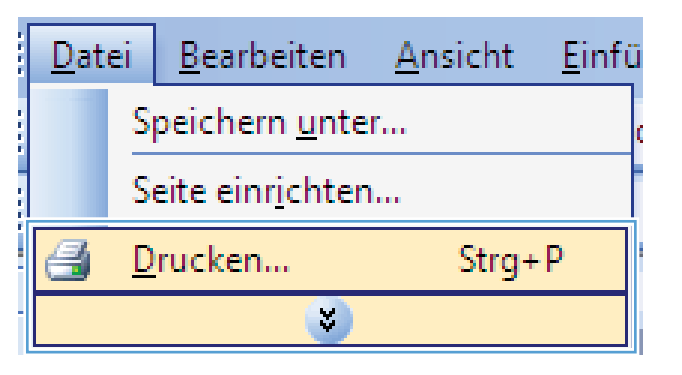

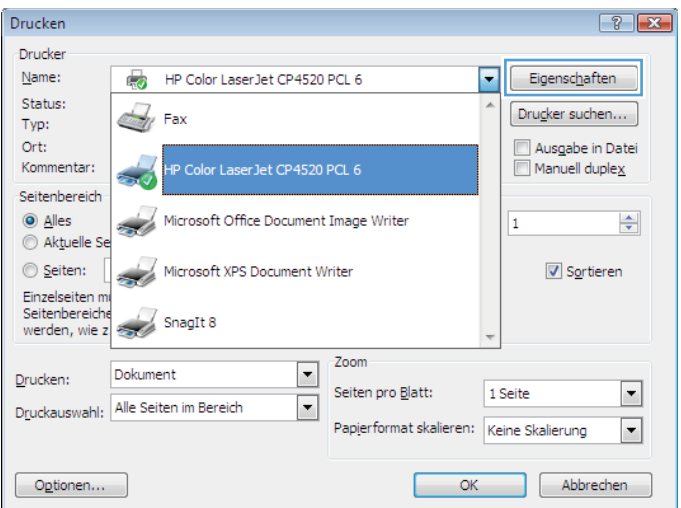

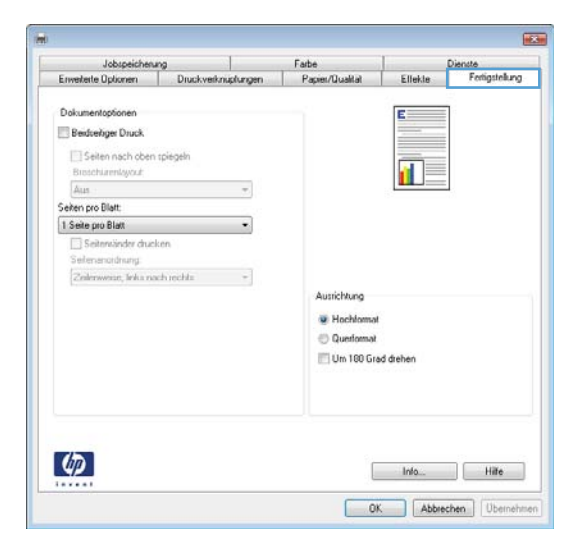

- Aktivieren Sie das Kontrollkästchen Beidseitiger Druck (manuell). Klicken Sie auf OK, um die erste Seite des Jobs zu drucken.
- Farbe Papier te Optionen Dal Beidceitiger Druck 🔝 Seiten nach oben spiege 1 19 schurenlayout Aus ten pro Blatt 1 Seite pro Blat Aurrichtur W Hochic 🕘 Querloma Um 180 Grad drehe 4 Info... Hilfe OK. Abbrechen Übernehmen

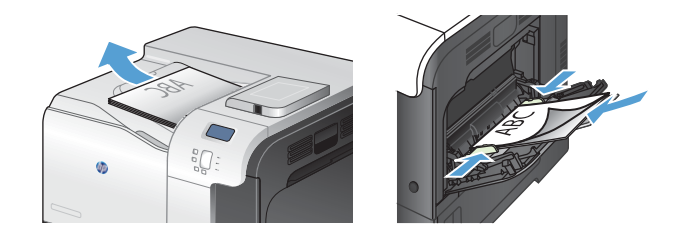

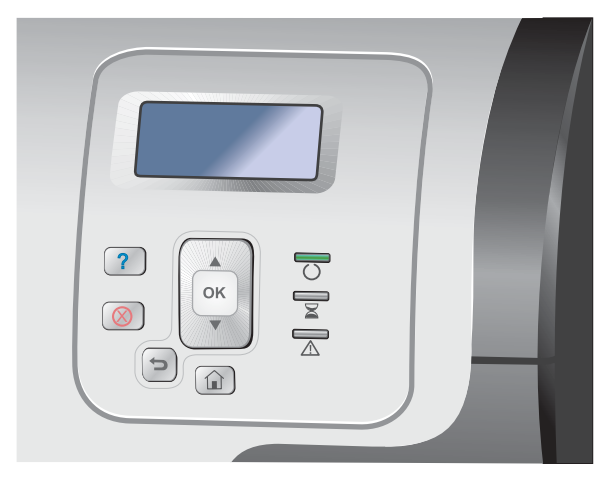

- Nehmen Sie den bedruckten Stapel aus dem Ausgabefach, und legen Sie ihn mit der bedruckten Seite nach oben in Fach 1 ein.
- Drücken Sie auf dem Bedienfeld auf OK, um die zweite Seite des Jobs zu drucken.

### Automatisches Drucken auf beiden Seiten unter Windows

HINWEIS: Diese Informationen gelten nur für Geräte, die über einen automatischen Duplexer verfügen.

 Klicken Sie im Menü Datei in der Software auf Drucken.

2. Wählen Sie das Gerät aus, und klicken Sie anschließend auf **Eigenschaften** oder **Voreinstellungen**.

| D | atei | <u>B</u> earbeiten       | <u>A</u> nsicht | <u>E</u> infü |
|---|------|--------------------------|-----------------|---------------|
|   | S    | peichern <u>u</u> nte    | r               | c             |
|   | S    | eite einr <u>i</u> chten | I               |               |
| 6 |      | rucken                   | Strg+           | P             |
|   |      | 3                        |                 |               |

| Drucken                                                          |                           |                           |    | ? 💌                         |
|------------------------------------------------------------------|---------------------------|---------------------------|----|-----------------------------|
| Drucker                                                          |                           |                           | _  |                             |
| Name:                                                            | HP Color LaserJet CP4520  | PCL 6                     | •  | Eigensc <u>h</u> aften      |
| Status:<br>Typ:                                                  | Fax                       |                           | ^  | Dru <u>c</u> ker suchen     |
| Ort:<br>Kommentar:                                               | HP Color LaserJet CP4520  | PCL 6                     |    | Ausgabe in Datei            |
| Seitenbereich                                                    |                           |                           |    |                             |
| <ul> <li>● <u>A</u>lles</li> <li>○ Ak<u>t</u>uelle Se</li> </ul> | Microsoft Office Document | Image Writer              |    | 1                           |
| 🔘 <u>S</u> eiten: 🛛 🕳                                            | Microsoft XPS Document W  | /riter                    |    | <b>⊘</b> S <u>o</u> rtieren |
| Einzelseiten m<br>Seitenbereiche<br>werden, wie z                | SnagIt 8                  |                           | Ŧ  |                             |
| Doku                                                             | ment 💌                    | Zoom                      |    |                             |
| Drucken: Doku                                                    | incine incine             | Seiten pro <u>B</u> latt: | 15 | Seite 💌                     |
| Druckauswahl: Alle S                                             | eiten im Bereich 💌        | Papierformat skalieren:   | Ke | ine Skalierung 💌            |
| Optionen                                                         |                           | ОК                        |    | Abbrechen                   |

3. Klicken Sie auf die Registerkarte Fertigstellung.

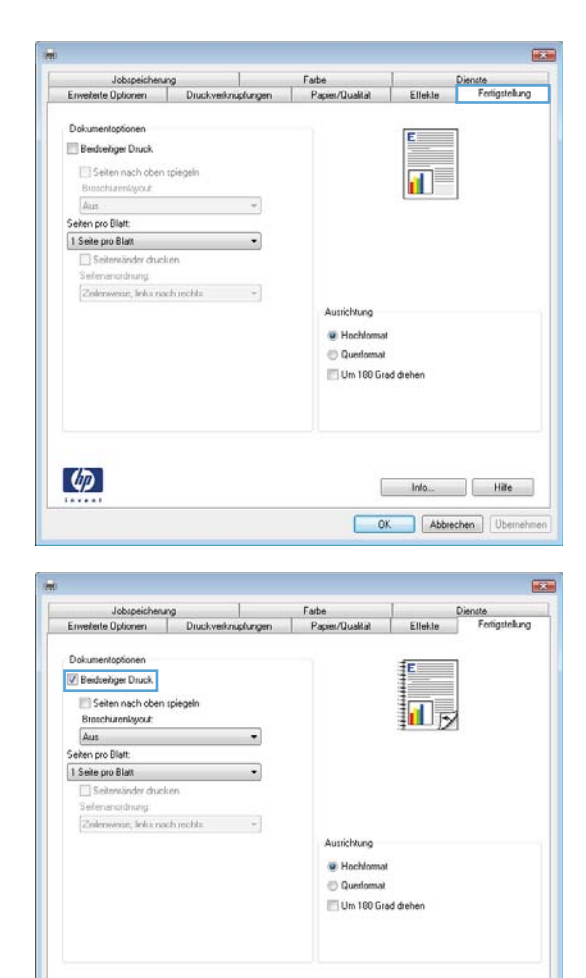

 Aktivieren Sie das Kontrollkästchen Beidseitiger Druck. Klicken Sie auf OK, um den Druckjob zu drucken.

## Drucken mehrerer Seiten pro Blatt unter Windows

4

 Klicken Sie im Menü Datei in der Software auf Drucken.

| 1.1.1.1 | <u>D</u> atei | <u>B</u> earbeiten        | <u>A</u> nsicht | <u>E</u> infü |
|---------|---------------|---------------------------|-----------------|---------------|
| 1111    |               | Speichern <u>u</u> nte    | r               | c             |
|         |               | Seite einr <u>i</u> chter | ۱               |               |
|         | 3             | <u>D</u> rucken           | Strg+           | ۰P            |
| -       |               | 8                         |                 |               |

Info... Hite
OK Abbrechen Übernehmen

2. Wählen Sie das Gerät aus, und klicken Sie anschließend auf **Eigenschaften** oder **Voreinstellungen**.

3. Klicken Sie auf die Registerkarte Fertigstellung.

|                                                                                                    | - ?                                                                                                    |
|----------------------------------------------------------------------------------------------------|----------------------------------------------------------------------------------------------------|
| Drucker                                                                                                    |                                                                                                    |
| Name: HP Color Laser.                                                                                                    | Jet CP4520 PCL 6                                                                                                    |
| Status:                                                                                                    |                                                                                                    |
| Typ: Fax                                                                                                    | Dru <u>c</u> ker suchen                                                                                                    |
| Ort:                                                                                                    | Ausoabe in Date                                                                                                    |
| Kommentar: A UR Color Lasor                                                                                                    | 1ot CR4520 PCL 6                                                                                                    |
|                                                                                                    |                                                                                                    |
| eitenbereich                                                                                                    |                                                                                                    |
| Alles Microsoft Office                                                                                                    | e Document Image Writer 1                                                                                                    |
| Aktuelle Se                                                                                                    |                                                                                                    |
| 🔘 Seiten: 🛛 🛹 Microsoft XPS D                                                                                                    | Document Writer                                                                                                    |
| Einzelseiten mi                                                                                                    |                                                                                                    |
| Seitenbereiche                                                                                                    |                                                                                                    |
| werden, wie z 🌧 Snagit 8                                                                                                    | *                                                                                                    |
|                                                                                                    |                                                                                                    |
| rucken: Dokument                                                                                                    | ▼                                                                                                    |
| Alls Cathor in Denside                                                                                                    | Seiten pro Blatt: 1 Seite                                                                                                    |
| ruckauswahl: Alle Seiten im Bereich                                                                                                    |                                                                                                    |
|                                                                                                    | Paplerformat skalleren: Keine Skallerung                                                                                                    |
|                                                                                                    |                                                                                                    |
| Optionen                                                                                                    | OK Abbrechen                                                                                                    |
|                                                                                                    |                                                                                                    |
| Jobspeicherung                                                                                                    | Farbe Dienste                                                                                                    |
| Jobspelicheung<br>Enweterte Dpionen Druckverknupfungen<br>Dolumentspionen<br>Bedicheinge Druck<br>Setten nach oben spiegeln<br>Brachstamsignat<br>Aus<br>Setten po Blatt<br>I Seite pro Blatt<br>I Seite pro Blatt<br>I Seite pro Blatt                                                                                                    | Fabe Districte<br>Paper/Dualid Ellekte Fontigitellung                                                                                                    |
| Jobspelicherung Erweitelte Diplomen Druck-verknupfungen Dokumentoptionen Bedweitige Druck Selten nach oben spiegeln Brackhamfgorzt Aus Selten noch Blatt I Selte pro Blatt Selten noch durcken Seltennicher drucken Seltennicher ge                                                                                                    | Fabe Diante<br>Paper/Dualtal Elleke Fotigitellang                                                                                                    |
| Jobspeicheung<br>Erweitelte Optionen Druckverknapfungen<br>Dolumentoptionen<br>Beidenliger Druck<br>Gelen nach oben spiegeln<br>Bracksamtigosz<br>Aus<br>Sehen pro Blatt<br>1 Sehe pro Blatt<br>Sehen rach durcken<br>Selemanduter durcken<br>Selemanduter gi                                                                                                    | Fabe Dente<br>Paper/Dualtal Elfeke Fedigitellarg                                                                                                    |
| Jobspeicheung<br>Erweitele Optionen Druckverlinzehungen<br>Dekumentoptionen<br>Bederliger Druck<br>Seten pro Blatt<br>1 Seten pro Blatt<br>Seten pro Blatt<br>Seten pro Blatt<br>Seter pro Blatt<br>Seter pro Blatt<br>Seter pro Hanny<br>Seter pro Hanny<br>Seter pro Hanny                                                                                                    | Fabe Dienste<br>Paper/Dualitat Elfekte Fontigstellung                                                                                                    |
| Jobspeicheung Erweitete Optionen Druckveitnusfungen Dakumentoptionen Bedicheringkout Aus Seiten nach oben spiegeln Bedicharmfigiout Seiten pro Blatt I Seite pro Blatt Seiten sondhrung Gelensnicher ducken Seitensnicher ducken Seitensnicher nuch rechte +                                                                                                    | Fabe Dienste<br>Paper/Dualitä Ellekte Fedigitelkung<br>Mustichtung<br>Mechtemat<br>Queformat<br>Out 10 Grad dehen                                                                                                    |
| Jobspelicherung Erweitelle Diplomen Dukumentoplionen Dukumentoplionen Bescharungovz Aus Seben noci Blatt I Seller pis Blatt Seller pis Blatt Calenoessis, liefus nach rechts                                                                                                    | Fabe       Ciencte         Paper/Dualital       Ellekte       Fontigstrellung         Image: Statistic Statistic Statiste Statistic Statistic Statistic Statistic Stat |
| Jobspeicheung<br>Inweitente Optionen Druckverknupfungen<br>Dekumentoptionen<br>Bescheingen Druck<br>Beschamingenz<br>Aus<br>Seiten pao Blatt<br>Seiten pao Blatt<br>Beschnichter drucken<br>Beschnichter drucken<br>Beschnichter drucken                                                                                                    | Fabe     Diantic       Paper/Dualital     Ellekte       Fongstrehung       Hochformat       Querformat       Un 100 Grad deben                                                                                                    |
| Jobspelicheung<br>Erweitelle Diplomen Druckverknupturgen<br>Delumentoptionen<br>Bedweinger Druck<br>Bedweinger Druck<br>Beter nach dehn spiegeln<br>Beter nach druck<br>Stefen nach Blatt<br>Stefen pro Blatt<br>Stefen pro Blatt<br>Stefen pro Blatt<br>Stefen pro Blatt<br>Stefen pro Blatt<br>Stefen pro Blatt<br>Stefen pro Blatt<br>Stefen pro Blatt<br>Stefen pro Blatt<br>Stefen pro Blatt<br>Stefen pro Blatt<br>Stefen pro Blatt<br>Deliver stefen stefen stef | Fabe       Ciencle         Paper/Dualital       Ellekte       Fontigstellung         Image: State of the state of the state of th |

4. Wählen Sie die Anzahl der Seiten pro Blatt aus der Dropdown-Liste **Seiten pro Blatt** aus.

 Wählen Sie die entsprechenden Optionen Seitenränder drucken, Seitenreihenfolge und Ausrichtung aus.

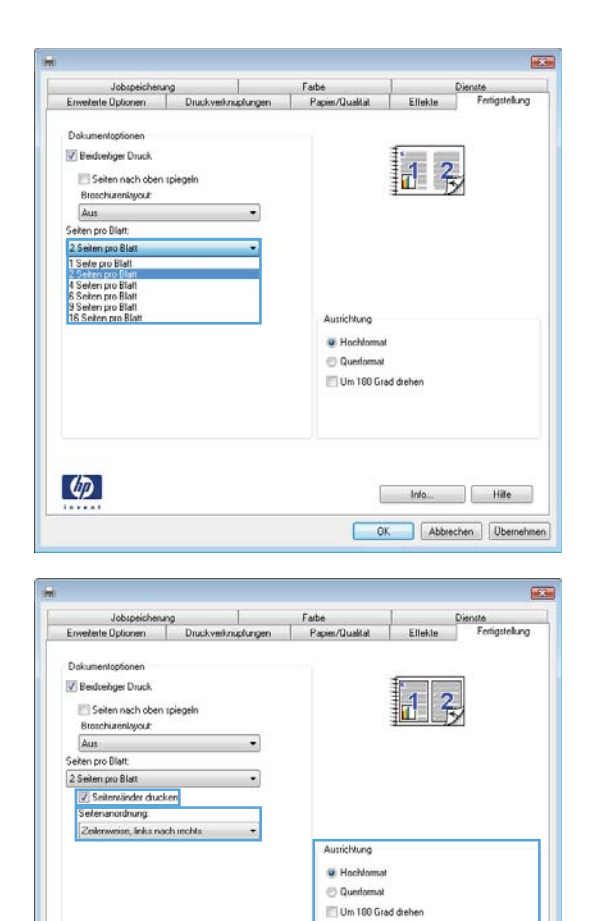

## Auswählen der Seitenausrichtung unter Windows

4

 Klicken Sie im Menü Datei in der Software auf Drucken.

| 1000                    | <u>D</u> atei |   | <u>B</u> earbeiten       | <u>A</u> nsicht | <u>E</u> infü |
|-------------------------|---------------|---|--------------------------|-----------------|---------------|
| Speichern <u>u</u> nter |               |   |                          |                 | c             |
|                         | S             |   | eite einr <u>i</u> chten |                 |               |
|                         | 3             | D | rucken                   | Strg+           | ۰P            |
| 1                       |               |   | *                        |                 |               |

Info... Hite
OK Abbrechen Übernehmen

2. Wählen Sie das Gerät aus, und klicken Sie auf Eigenschaften oder Voreinstellungen.

3. Klicken Sie auf die Registerkarte Fertigstellung.

4. Wählen Sie im Bereich **Ausrichtung** die Option **Hochformat** oder **Querformat** aus.

Um die Seite umgekehrt zu drucken, wählen Sie die Option **Um 180 Grad drehen** aus.

| er Jet CP4520 PCL 6<br>Er Jet CP4520 PCL 6<br>Er Jet CP                                                                                                    | Drucken                                               |                                               | <u> </u>               |
|----------------------------------------------------------------------------------------------------|-------------------------------------------------------|-----------------------------------------------|------------------------|
| er jet CP4520 PCL 6<br>Er jet CP4520 PCL 6<br>Er Jet CP4520 PCL 6<br>Er Document Image Writer<br>Document Writer<br>Document Writer<br>Document Writer<br>Document Writer<br>Document Writer<br>Document Writer<br>Document Kalleren: Keine Skallerung<br>Keine Skallerung<br>Keine Skallerung                                                                                                    | Drucker                                               |                                               |                        |
| rJet CP4520 PCL 6<br>Ausgabe in Dat<br>Manuel duples<br>I I Seite<br>Document Image Writer<br>Document Writer<br>Zoom<br>Seiten pro Blatt: 1 Seite<br>Papier format skalieren: Keine Skalierung<br>OK Abbrechen<br>Marichtung<br>Weinsmel<br>Witer<br>Moscielen<br>Moscielen<br>Mo                                                                                                    | Name: HP Color Laser Je                               | t CP4520 PCL 6                                | Eigensc <u>h</u> aften |
| r/et CP4520 PCL 6<br>ice Document Image Writer<br>5 Document Writer<br>2 Document Writer<br>2 Document Writer<br>2 Document Writer<br>2 Document Writer<br>2 Document Skalieren: Keine Skalierung<br>0 K Abbrecher<br>2 Document Skalieren: Keine Skalierung<br>0 K Abbrecher<br>2 Document<br>2 Document Skalieren: Keine Skalierung<br>2 Document Skalieren: Keine Skalierung<br>2 Document Skalieren: Keine Skalieren<br>2 Document Skalieren: Keine Skalieren<br>2 Document Skalieren: Keine Skalieren<br>2 Document Skalieren<br>2 Document Skalieren                                                                                                    | Status:                                               |                                               | Drucker suchen         |
| Priet CP4520 PCL 6  Ausgabe in Da Manuell duplex  Cocument Image Writer  Document Writer  Composition  Setten pro Blatt: Setten Papier format skalleren: Keine Skallerung  Keine Skallerung  Ke                                                                                                    | Typ:                                                  |                                               | er ogker oderfertin    |
|                                                                                                    | Ort:                                                  |                                               | Ausgabe in Da          |
| ice Document Image Writer<br>5 Document Writer<br>2 Com<br>Seiten pro Blatt: 1 Seite<br>Papier format skalieren: Keine Skalierung<br>OK Abbrecher                                                                                                    | Kommentar: MP Color Laser Je                          | t CP4520 PCL 6                                | Manuell duples         |
| ice Document Image Writer                                                                                                    | Seitenbereich                                         |                                               |                        |
| Document Writer                                                                                                    | <u>A</u> lles     Microsoft Office [                  | Document Image Writer                         | 1                      |
| Socument Writer                                                                                                    | O Aktuelle Se                                         |                                               |                        |
| Zoom<br>Seiten pro glatt: 1 Seite<br>Papier format skalieren: Keine Skalierung<br>OK Abbrecher                                                                                                    | O Seiten: Microsoft XPS Do                            | cument Writer                                 | Sortieren              |
| Zoom<br>Seiten pro Bjatt: 1 Seite<br>Papierformat skalleren: Keine Skallerung<br>OK Abbrecher<br>Tethe<br>Pepier/Lualită Ettekte Profigitekary<br>Hachdomod<br>Um 100 Giad dehen<br>Um 100 Giad dehen<br>Fringitekary<br>Fate<br>Pepier/Lualită Ettekte Profigitekary<br>Fate<br>Pepier/Lualită Ettekte Profigitekary<br>Michdomod<br>Um 100 Giad dehen<br>Um 100 Giad dehen<br>Um 100 Giad dehen<br>Um 100 Giad dehen                                                                                                    | Einzelseiten mi                                       |                                               |                        |
| Zoom<br>Seiten pro Bjatt: 1 Seite<br>Papierformat skalieren: Keine Skalierung<br>OK Abbrecher                                                                                                    | werden, wie z                                         |                                               | -                      |
| Seiten pro Bjatt: 1 Seite<br>Papierformat skalieren: Keine Skalierung<br>OK Abbrecher                                                                                                    |                                                       | Zoom                                          |                        |
| Papierformat skalieren:     Keine Skalierung       OK     Abbrecher         Itele     Proget/Ludial         Itele     Proget/Ludial         Itele                                                                                                    | Drucken: Dokument                                     | Soiton pro Platte                             | 1.0-24                 |
| Papierformat skalieren: Keine Skalierung           OK         Abbrecher           Fate         Protote           Papier/Dualitä         Ettekte           Fortigstekung         Hiefe           Image         Hiefe           OK         Abbrecher                                                                                                    | Druckauswahl: Alle Seiten im Bereich                  | <ul> <li>Seiter pro blatt.</li> </ul>         | 1 Seite                |
| OK     Abbrecher       Paper/Luakta     Ellekte       Projet/Luakta     Ellekte       Projet/Luakta     Ellekte       Im 100 Grad deben       OK     Abbecher       Paper/Luakta     Ellekte       Projet/Luakta     Ellekte       Projet/Luakta     Ellekte       Projet/Luakta     Ellekte       Projet/Luakta     Ellekte       Projet/Luakta     Ellekte       Projet/Luakta     Ellekte       Projet/Luakta     Ellekte       Projet/Luakta     Ellekte       Projet/Luakta     Ellekte       Projet/Luakta     Ellekte                                                                                                    |                                                       | Papierformat skaliere                         | en: Keine Skalierung   |
| OK     Abbrecher       Paser/Dualität     Ellekter       Paser/Dualität     Ellekter                                                                                                    |                                                       |                                               |                        |
| Fabe       Directe         Paper/Dualitit       Ellette         Paper/Dualitit       Ellette         Otto       Hite         Otto       Abtrechen         Otto       Abtrechen         Otto       Abtrechen         Fabe       Persper/Dualitit         Ellette       Persper/Dualitit         Fabe       Dernehmen                                                                                                    | Optionen                                              |                                               | OK Abbrecher           |
| Tate     Paper/Dudit     UmitOlarg     UmitOlard deten     UmitOlard deten                                                                                                    |                                                       |                                               |                        |
| Fate       Denté         Paper/Lualità       Elleite         Fright/Lualità       Elleite         Aurichtung       Hachtomai         Quationnai       Quationnai         Um 100 Grad deben       Ubernehmen         Denté       Hille         OK       Abbrechen         Paper/Lualità       Elleite         ForigiteRurg       Image: Comparison of the state of the state o                                                                                                    |                                                       |                                               |                        |
| Fate     Dente       Paser/Dualital     Ellekte       Aurichbung       Hachtomal       Um 100 Grad deben         Infa_     Hille         OK     Abbrechen         Fate     Dente         Infa_     Hille         OK     Abbrechen         Infa_     Hille         Infa_     Hille         OK     Abbrechen         Infa_     Hille         Infa_     Hille         Infa_     Hille         Infa_     Hille         Infa_     Hille         Infa_     Hille         Infa_     Hille         Infa_     Hille         Infa_     Hille         Infa_     Hille         Infa_     Hille             Infa_     Hille         Infa_     Hille             Infa_     Hille             Infa_     Hille         Infa_     Hille             Infa_     Hille               Infa_     Hille <td></td> <td></td> <td></td>                                                                                                    |                                                       |                                               |                        |
| Paper/Loaka     Ellene     Vorgenezy       Image: Stand Stand     Image: Stand Stand       Image: Stand Stand     Image: Stand Stand       Image: Stand Stand     Image: Stand Stand       Image: Stand Stand     Image: Stand Stand       Image: Stand Stand     Image: Stand Stand       Image: Stand Stand     Image: Stand Stand       Image: Stand Stand     Image: Stand Stand       Image: Stand Stand     Image: Stand Stand       Image: Stand Stand     Image: Stand Stand       Image: Stand Stand     Image: Stand Stand       Image: Stand Stand     Image: Stand Stand       Image: Stand Stand     Image: Stand Stand                                                                                                    | Jobspeicherung Der Jobspeicherung                     | Farbe Dienste                                 | instell and            |
| Aurichang   Hachnowi   Untomal   Um 180 Grad deben     Infa_     Infa_ <                                                                                                    | Envelteite Uptionen Druckverknuptungen                | Paper/Qualitat Ellekte Pon                    | agarentarig            |
| Aurichang<br>Hachtomat<br>Jum 100 Grad deben<br>Mito Hite<br>OK Abbechen Demahann<br>Fabe Papen/Qualiti Elfelar Penigstekarg<br>Fabe Demahann<br>Murichang<br>Murichang<br>M | Dokumentoptionen                                      | E                                             |                        |
| Aurichtung<br>Hindhamai<br>Um 100 Grad deben<br>Info Hite<br>OK Abbechen Ubernehmen<br>Fate Dentie<br>Papen/Qualitä Elletie Perigstellung<br>Murichtung<br>Murichtung<br>Murichtung<br>Um 100 Grad deben                                                                                                    | Beidceitiger Druck                                    |                                               |                        |
| Autrichtung<br>Hinchlomad<br>Ounstand<br>Um 100 Grad deben<br>Info. Hilfe<br>OK Abbechen Ubernahmen<br>Fate Diende<br>Pagen/Dudde Elfelie Perigstekung<br>Musichtung<br>Musichtung<br>Musichtung<br>Um 100 Grad deben                                                                                                    | Seiten nach oben spiegeln                             |                                               |                        |
| Aurichburg<br>Hachbornad<br>Um 100 Grad deben<br>Um 100 Grad deben<br>Um 100 Grad deben<br>Um 100 Grad deben<br>Ubernahmen<br>Pageur/Buakitat<br>Elfekte<br>Penggedekturg<br>Marichburg<br>Machbornad<br>Gautannad<br>Um 100 Grad deben                                                                                                    | Aus -                                                 |                                               |                        |
| Aurichtung<br>Hachtomat<br>Um 100 Grad dehen<br>Info_ Hille<br>OK Abbrechen Übernehmen<br>Ferigstelkung<br>Ferigstelkung<br>Murichtung<br>Marichtung<br>Mar                            | Seiten pro Blatt:                                     |                                               |                        |
| Aurichtung<br>Um 180 Ged deben<br>MolHille<br>MolHille<br>MolHille<br>MolHille<br>MolHille<br>MolHille<br>MolForigstelkung<br>Murichtung<br>Winchhamal<br>Quantamal<br>Quantamal<br>Quantamal                                                                                                    | 1 Seite pro Blatt                                     |                                               |                        |
| Aurichang<br>Um 100 Grad deben<br>Infa_ Hile<br>OK Abbrechen Ubernehmen<br>Fabe<br>Papen/Dualitat Elfekter<br>Papen/Dualitat Elfekter<br>Papen/Dualitat Elfekter<br>Papen/Dualitat Elfekter<br>Papen/Dualitat<br>Um 100 Grad deben<br>Um 100 Grad deben                                                                                                    | L                                                     |                                               |                        |
| Aurichtung<br>Hachtomat<br>Um 100 Grad deben<br>InfoHille<br>OK Abbechen Ubernehmen<br>Farbe<br>Pagior/Qualitit Elfekter Penigstelkung<br>Farbe<br>Aurichtung<br>Hachtomat<br>Guntomat<br>Guntomat<br>Um 100 Grad deben                                                                                                    | Zeilenweise, leiks nach rechts +                      |                                               |                        |
|                                                                                                    |                                                       | Ausrichtung                                   |                        |
| Um 100 Grad deben                                                                                                    |                                                       | Hochlomat     Oundemat                        |                        |
| InfoHille<br>                                                                                                    |                                                       | Um 160 Grad drehen                            |                        |
| Infa_ Hile CK Abbrechen Übernehmen                                                                                                    |                                                       |                                               |                        |
| Infa_ Hile           OK         Abbrechen         Ubernehmen                                                                                                    |                                                       |                                               |                        |
| IndHile                                                                                                    |                                                       |                                               |                        |
| Intelligitation       OK     Abbrechen       OK     Abbrechen         Farbe     Derinde       Pageer/Dualitiet     Elleble         Farbe     Derinde         Pageer/Dualitiet     Elleble         Ausrichtung       Im Hoofmate       Ouertomate       Ouertomate                                                                                                    | (17)                                                  |                                               |                        |
| OK     Abbrechen     Ubernahmen                                                                                                    |                                                       | Info                                          | Hite                   |
| Eathe Directe<br>Papier/Bualitat Ettekte Forligstellung                                                                                                    |                                                       | OK Abbrechen                                  | Ubernehmen             |
| Fabe Dirate<br>Paper/Dualitat Ellekte Pringstrikung                                                                                                    |                                                       |                                               |                        |
| Fabe Directo<br>Paper/Dudital Elfedte Perigstellung                                                                                                    |                                                       |                                               |                        |
| Fate Dende<br>Paper/Dudiet Elfelie Perigitelung                                                                                                    |                                                       |                                               |                        |
| Aurichtung<br>Hachtomad<br>Quadonnal<br>Um 100 Grad deben                                                                                                    | Jobspeicherung Enverterte Optionen Druckverknupfungen | Farbe Dienste<br>Papier/Qualitat Ellekte Fert | igstellung             |
| Aurichtung<br>Hachlannat<br>Questamat<br>Um 100 Grad dehen                                                                                                    |                                                       |                                               |                        |
| Ausrichtung<br>Hischlamad<br>Questamat<br>Um 100 Gred dehen                                                                                                    | Dokumentoptionen                                      | E                                             |                        |
| Ausrichtung<br>W Hochtomot<br>Questomot<br>Um 180 Grad diehen                                                                                                    | E beddenger bluck                                     |                                               |                        |
| Autrichtung<br># Hachtomat<br>© Quetomat<br>Um 100 Grad deben                                                                                                    | Eisschurenlayout                                      |                                               |                        |
| Aurichtung  Aurichtung  Aurichtung  Guutomat  Guutomat  Um 100 Grad diehen                                                                                                    | Aus –                                                 |                                               |                        |
| Autrichtung<br>Hachtomat<br>Questomat<br>Um 100 Grad dieben                                                                                                    | Seiten pro Blatt                                      |                                               |                        |
| Aurrichtung  Hochformat  Um 100 Grad deben                                                                                                    | Seitensänder ducken                                   |                                               |                        |
| Austichtung<br>Wiechtiomat<br>Quedomat<br>Um 100 Grad dehen                                                                                                    | Selenenordnung                                        |                                               |                        |
| Autrichung<br>Hachtomat<br>Um 100 Grad dehen<br>Ida                                                                                                    | Zeilersweise, leika nach rechta 👘                     | Acceleration                                  |                        |
| w Hochtomal<br>♥ Questomat<br>Um 100 Grad dehen                                                                                                    |                                                       | Ausrichtung                                   |                        |
| Um 180 Grad dehen                                                                                                    |                                                       | Hochlomat     Duestomat                       |                        |
|                                                                                                    |                                                       | Um 160 Grad drehen                            |                        |
|                                                                                                    |                                                       |                                               |                        |
|                                                                                                    |                                                       |                                               |                        |
| John Line                                                                                                    |                                                       |                                               |                        |
| lolo lille                                                                                                    | 7/50                                                  |                                               |                        |
| Into                                                                                                    | 40                                                    | Info                                          | Hilfe                  |
|                                                                                                    |                                                       |                                               |                        |
| Intro                                                                                                    | ( <b>1</b> )                                          | Inio                                          | Hite                   |

3

## Festlegen von Farboptionen unter Windows

- 1. Klicken Sie im Menü **Datei** in der Software auf **Drucken**.
- 2. Wählen Sie das Gerät aus, und klicken Sie auf Eigenschaften oder Voreinstellungen.
- 3. Klicken Sie auf die Registerkarte Farbe.
- 4. Klicken Sie auf das Kontrollkästchen HP EasyColor, um die Markierung aufzuheben.
- Klicken Sie im Bereich Farboptionen auf die Option Manuell und anschließend auf Einstellungen.
- 6. Sie können die allgemeinen Einstellungen für "Randkontrolle" und die Einstellungen für Text, Grafiken und Fotografien anpassen.

## Verwenden von HP ePrint

Mit HP ePrint können Sie Dokumente drucken, indem Sie sie als E-Mail-Anhang von einem beliebigen E-Mail-fähigen Gerät an die E-Mail-Adresse des HP Geräts senden.

**HINWEIS:** Für die Nutzung von HP ePrint muss das Gerät mit einem Netzwerk verbunden sein und über einen Internetzugang verfügen.

- 1. Um HP ePrint nutzen zu können, müssen Sie zunächst HP Web-Services aktivieren.
  - **a.** Geben Sie die IP-Adresse in die Adresszeile eines Webbrowsers ein, um den integrierten HP Webserver zu öffnen.
  - b. Klicken Sie auf die Registerkarte Web-Dienste.
  - c. Wählen Sie die Option aus, um Web-Dienste zu aktivieren.
- Auf der HP ePrintCenter-Website können Sie Sicherheitseinstellungen definieren und die Standarddruckeinstellungen f
  ür alle HP ePrint-Jobs festlegen, die an das Ger
  ät gesendet werden.
  - a. Rufen Sie die Webseite <u>www.hpeprintcenter.com</u> auf.
  - **b.** Klicken Sie auf **Anmelden**, geben Sie Ihre HP ePrintCenter-Anmeldedaten ein oder melden Sie sich als neuer Benutzer an.
  - c. Wählen Sie Ihr Gerät aus der Liste aus, oder klicken Sie auf + Drucker hinzufügen, um das Gerät hinzuzufügen. Zum Hinzufügen des Geräts benötigen Sie den Druckercode; dies ist der Teil der E-Mail-Adresse des Druckers, der vor dem @-Symbol steht.

**HINWEIS:** Nach Aktivierung von HP Web-Services ist der Code für 24 Stunden gültig. Nach Ablauf der Gültigkeitsdauer müssen Sie HP Web-Services wie in den Hinweisen beschrieben erneut aktivieren und einen neuen Code anfordern.

- d. Damit nur die gewünschten Dokumente gedruckt werden, klicken Sie auf ePrint Settings (ePrint-Einstellungen) und anschließend auf die Registerkarte Allowed Senders (Zugelassene Absender). Klicken Sie auf Allowed Senders Only (Nur zugelassene Absender), und fügen Sie die E-Mail-Adressen hinzu, die für ePrint-Jobs freigegeben werden sollen.
- Um die Standardeinstellungen für alle an diesen Drucker gesendeten ePrint-Jobs festzulegen, klicken Sie zunächst auf ePrint Settings (ePrint-Einstellungen), danach auf Druckoptionen und wählen dann die gewünschten Einstellungen aus.
- 3. Zum Drucken eines Dokuments hängen Sie es an eine E-Mail an, die Sie an die E-Mail-Adresse des Druckers schicken.

## Weitere Druckaufgaben unter Windows

## Drucken von farbigem Text in Schwarzweiß (Graustufen) unter Windows

- 1. Klicken Sie im Menü **Datei** in der Software auf **Drucken**.
- Wählen Sie das Gerät aus, und klicken Sie anschließend auf Eigenschaften oder Voreinstellungen.
- 3. Klicken Sie auf die Registerkarte Erweitert.
- 4. Erweitern Sie den Bereich Dokumentoptionen.
- 5. Erweitern Sie den Bereich Druckerfunktionen.
- 6. Wählen Sie in der Dropdown-Liste Gesamten Text schwarz drucken die Option Aktiviert aus.

## Drucken auf vorgedruckten Briefköpfen oder Formularen unter Windows

 Klicken Sie im Menü Datei in der Software auf Drucken.

 Wählen Sie das Gerät aus, und klicken Sie anschließend auf Eigenschaften oder Voreinstellungen.

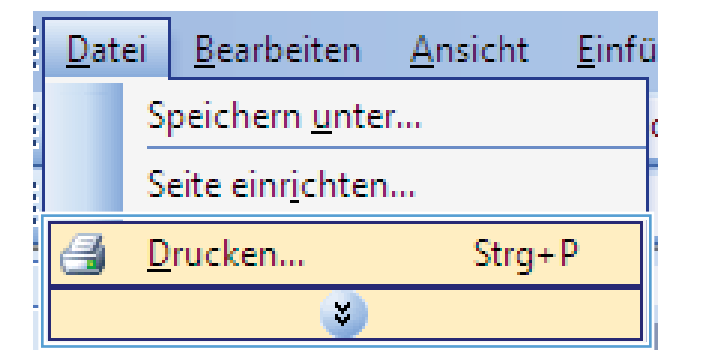

| Drucken                                                                |       |                           |                           |    | ? 💌                     |
|------------------------------------------------------------------------|-------|---------------------------|---------------------------|----|-------------------------|
| Drucker                                                                |       |                           |                           |    |                         |
| <u>N</u> ame:                                                          | -     | HP Color LaserJet CP4520  | PCL 6                     | -  | Eigensc <u>h</u> aften  |
| Status:<br>Typ:                                                        | J     | Fax                       |                           | ^  | Dru <u>c</u> ker suchen |
| Ort:<br>Kommentar:                                                     |       | HP Color LaserJet CP4520  | PCL 6                     |    | Ausgabe in Datei        |
| Seitenbereich<br><ul> <li><u>A</u>lles</li> <li>Aktuelle Se</li> </ul> | Z     | Microsoft Office Document | Image Writer              |    | 1                       |
| © <u>S</u> eiten:                                                      |       | Microsoft XPS Document W  | riter                     |    | ✓ Sortieren             |
| Einzelseiten m<br>Seitenbereiche<br>werden, wie z                      | Z     | SnagIt 8                  |                           | ÷  |                         |
|                                                                        | Dokum | ant 💌                     | Zoom                      |    | ·                       |
| Drucken:                                                               |       | ten im Bereich            | Seiten pro <u>B</u> latt: | 1  | Seite 💌                 |
| Druckauswahi:                                                          |       |                           | Papierformat skalieren:   | Ke | ine Skalierung 💌        |
| O <u>p</u> tionen                                                      |       |                           | ОК                        |    | Abbrechen               |

3. Klicken Sie auf die Registerkarte **Papier**/ **Qualität**.

4. Klicken Sie in der Dropdown-Liste **Papiersorte** auf die Option **Sonstige...**.

5. Erweitern Sie die Liste mit den Optionen **Papiertyp:**.

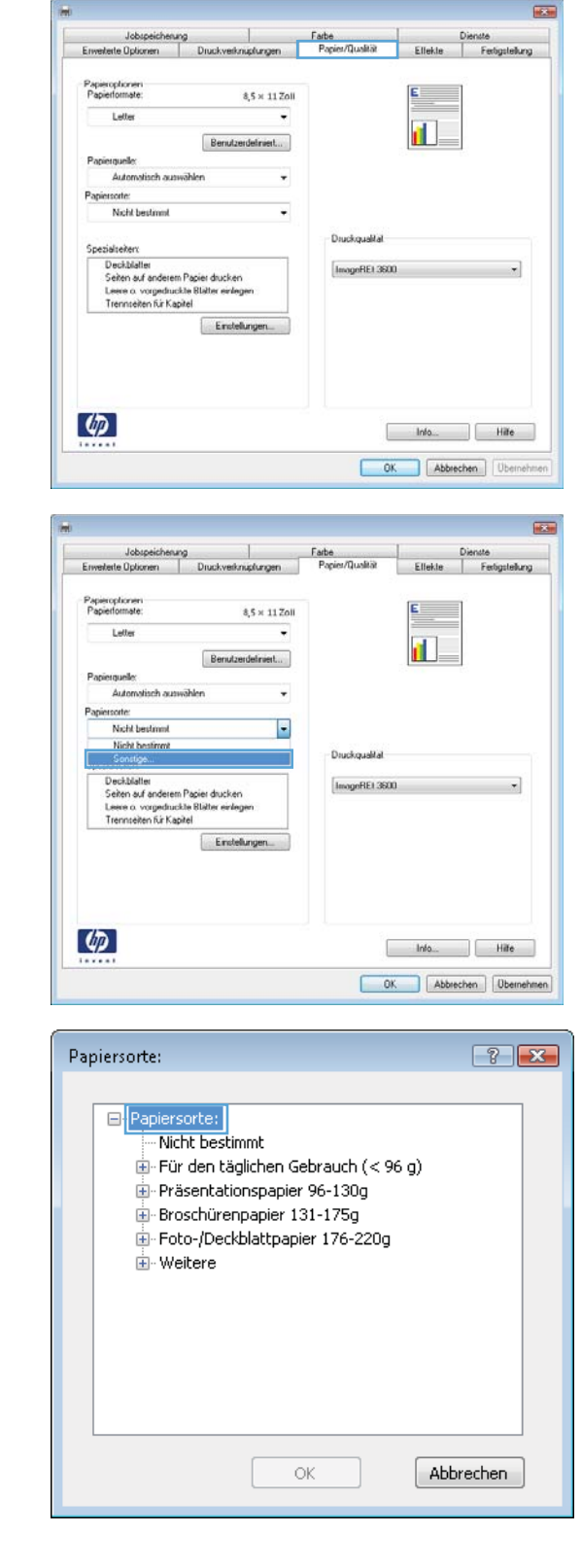

- 6. Erweitern Sie die Liste mit den Optionen **Weitere**.
- ? **X** Papiersorte: Broschürenpapier 131-175g ۰ E-Foto-/Deckblattpapier 176-220g 🖹 Weitere Color Laser-Transparentfolie Etiketten Briefkopf Briefumschlag Vorgedruckt Ξ Vorgelocht Farbig Rau HP ToughPaper Folie, opak OK Abbrechen ? **X** Papiersorte: ⊞- Broschürenpapier 131-175g ۰ E-Foto-/Deckblattpapier 176-220g - Weitere - Color Laser-Transparentfolie Etiketten Briefkopf Briefumschlag Vorgedruckt Ξ - Vorgelocht Farbig Rau HP ToughPaper Folie, opak OK Abbrechen

## Wählen Sie die Option f ür die verwendete Papiersorte aus, und klicken Sie auf OK.

## Drucken auf Spezialpapier, Etiketten oder Transparentfolien unter Windows

 Klicken Sie im Menü Datei in der Software auf Drucken.

| <br><u>D</u> atei |   | <u>B</u> earbeiten       | <u>A</u> nsicht | <u>E</u> infü |
|-------------------|---|--------------------------|-----------------|---------------|
|                   | S | peichern <u>u</u> nte    | r               | c             |
|                   | S | eite einr <u>i</u> chten |                 |               |
| 8                 | D | rucken                   | Strg+           | ·P            |
|                   |   | 8                        |                 |               |

2. Wählen Sie das Gerät aus, und klicken Sie auf Eigenschaften oder Voreinstellungen.

Drucken

Drucker Name:

Status:

Kommentar:

Seitenbereich

Aktuelle Se Seiten:

Einzelseiten r

Optionen...

4

Lette

Autom

Nicht be

6

Drucken:

Alles

Typ: Ort:

۵

20

Fax and Il

HP Color LaserJet CP4520 PCL 6

IP Color LaserJet CP4520 PCL 6

Microsoft Office Document Image Writer

3. Klicken Sie auf die Registerkarte Papier/ Qualität.

4. Wählen Sie in der Dropdown-Liste Papiersorte die Option Sonstige... aus.

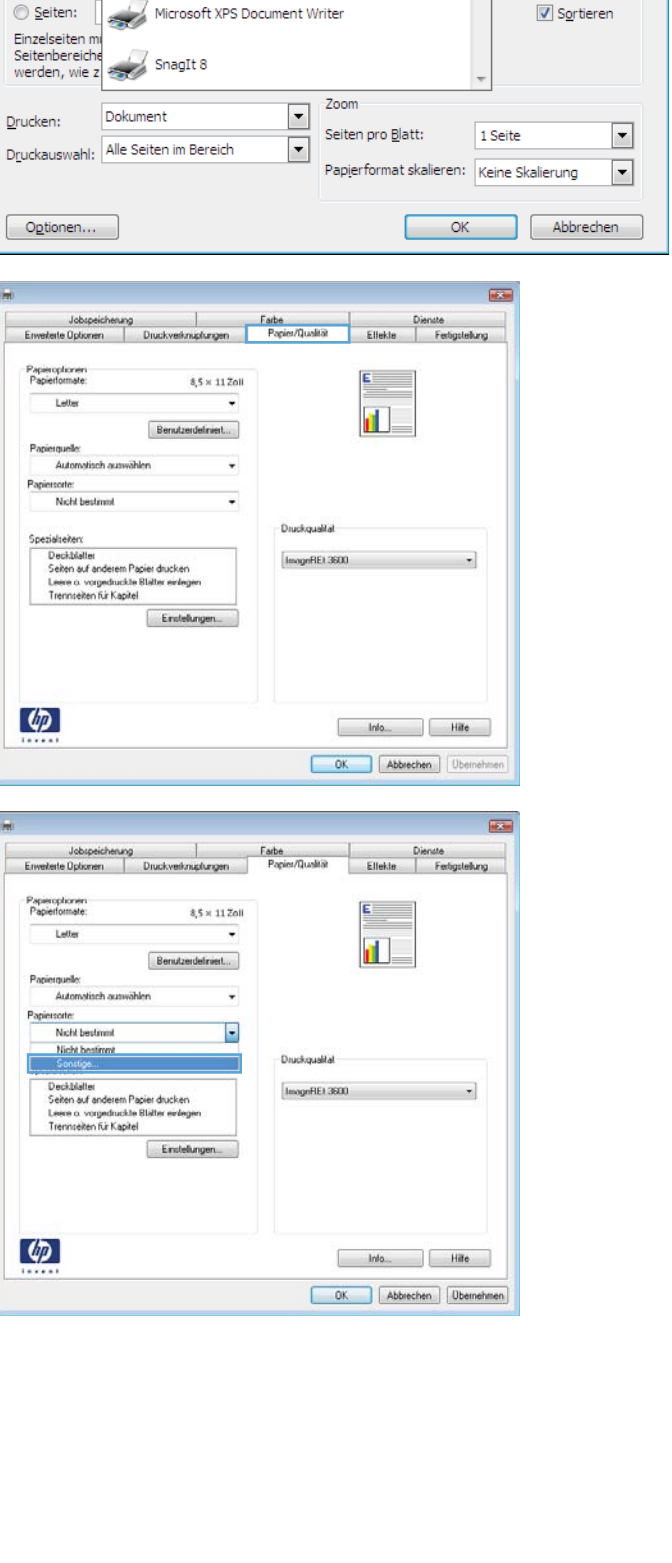

? 🗙

-

Eigensc<u>h</u>aften

Drucker suchen...

📃 Ausgabe in Datei

Manuell duple<u>x</u>

-

1

5. Erweitern Sie die Liste mit den Optionen **Papiertyp:**.

6. Erweitern Sie die Kategorie der Papiersorten, die am besten zum gewünschten Papier passt.

**HINWEIS:** Aufkleber und Transparentfolien finden Sie unter den weiteren Optionen.

| Papiersorte:                                                                                                    | × |
|----------------------------------------------------------------------------------------------------|---|
| Papiersorte:     Nicht bestimmt     Für den täglichen Gebrauch (< 96 g)     Präsentationspapier 96-130g     Broschürenpapier 131-175g     Foto-/Deckblattpapier 176-220g     Veitere |   |
| OK                                                                                                    |   |

| Papiersorte:                   | ? 🗙    |
|--------------------------------|--------|
|                                |        |
| 🖶 Broschürenpapier 131-175g    | A      |
| Foto-/Deckblattpapier 176-220g |        |
| 📥 Weitere                      |        |
| Color Laser-Transparentfolie   |        |
| Etiketten                      |        |
| Briefkopf                      |        |
| Briefumschlag                  |        |
| Vorgedruckt                    |        |
| Vorgelocht                     | =      |
| Farbig                         |        |
| Rau                            |        |
| ···· HP ToughPaper             |        |
| Folie, opak                    |        |
|                                | Ψ.     |
| ОК АЬЬ                         | rechen |

| Papiersorte:                     | ? 🔀   |
|----------------------------------|-------|
|                                  |       |
| 🕀 Broschürenpapier 131-175g      | *     |
| 🖶 Foto-/Deckblattpapier 176-220g |       |
| 🖻 - Weitere                      |       |
| Color Laser-Transparentfolie     |       |
| - Etiketten                      |       |
| Briefkopf                        |       |
| Briefumschlag                    |       |
| Vorgedruckt                      |       |
| Vorgelocht                       | E     |
| Farbig                           |       |
| Rau                              |       |
| HP ToughPaper                    |       |
| Folie, opak                      |       |
| ,                                | -     |
| OK                               | echen |

7. Wählen Sie die Option für die gewünschte Papiersorte aus, und klicken Sie auf **OK**.

## Drucken der ersten oder letzten Seite auf anderem Papier unter Windows

O<u>p</u>tionen...

Klicken Sie im Menü Datei in der Software auf 1. Drucken.

2. Wählen Sie das Gerät aus, und klicken Sie anschließend auf **Eigenschaften** oder Voreinstellungen

Klicken Sie auf die Registerkarte Papier/ 3. Qualität.

| <u>D</u> atei                                          |                           | <u>B</u> earbeiten             | <u>A</u> nsich          | ıt | <u>E</u> infü           |  |
|--------------------------------------------------------|---------------------------|--------------------------------|-------------------------|----|-------------------------|--|
|                                                        | Sp                        |                                | c                       |    |                         |  |
|                                                        | Seite einr <u>i</u> chten |                                |                         |    |                         |  |
| 4                                                      | 🛃 Drucken Strg+           |                                |                         |    |                         |  |
|                                                        |                           | *                              | )                       |    |                         |  |
| Drucken                                                | _                         |                                |                         |    |                         |  |
| Drucker                                                |                           |                                |                         |    |                         |  |
| Name:                                                  |                           | HP Color LaserJet CP4520       | PCL 6                   | Ţ  | Eigenschaften           |  |
| Status:<br>Typ:                                        | 4                         | Fax                            |                         | *  | Dru <u>c</u> ker suchen |  |
| Ort:<br>Kommentar:                                     |                           | HP Color LaserJet CP4520       | PCL 6                   |    | Ausgabe in Datei        |  |
| Seitenbereich<br><u>A</u> lles<br>Ak <u>t</u> uelle Se |                           | /<br>Microsoft Office Document | Image Writer            |    | 1                       |  |
| O Seiten:                                              |                           | Microsoft XPS Document W       | riter                   |    | Sortieren               |  |
| Einzelseiten mi<br>Seitenbereiche<br>werden, wie z     |                           | / SnagIt 8                     |                         | -  |                         |  |
|                                                        | Dala                      |                                | Zoom                    |    |                         |  |
| Drucken:                                               | Dokun                     | ient 💌                         | Seiten pro Blatt:       | 1  | Seite 💌                 |  |
| D <u>r</u> uckauswahl:                                 | Alle Se                   | eiten im Bereich 💌             |                         | F  |                         |  |
|                                                        |                           |                                | Papierformat skalieren: | Ke | eine Skalierung 🔹       |  |

ОК

Abbrechen

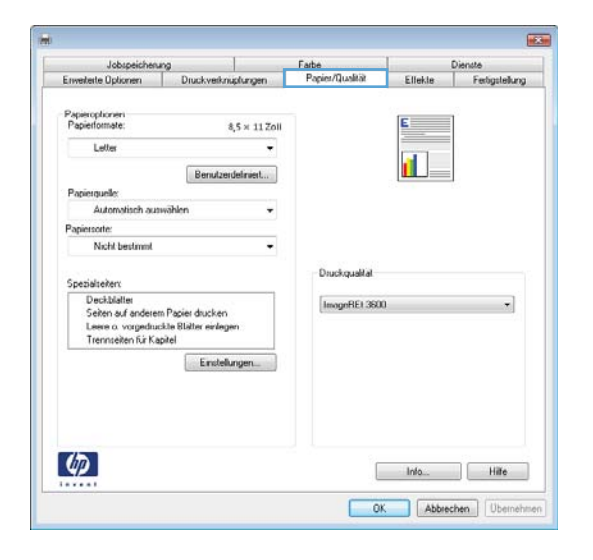

 Klicken Sie im Bereich Besondere Seiten auf die Option Seiten auf anderem Papier drucken und anschließend auf die Schaltfläche Einstellungen.

 Wählen Sie im Bereich Seiten im Dokument die Option Zuerst oder Letzte aus.

 Wählen Sie die entsprechenden Optionen aus den Dropdown-Listen Papierquelle und Papiersorte. Klicken Sie auf die Schaltfläche Hinzufügen.

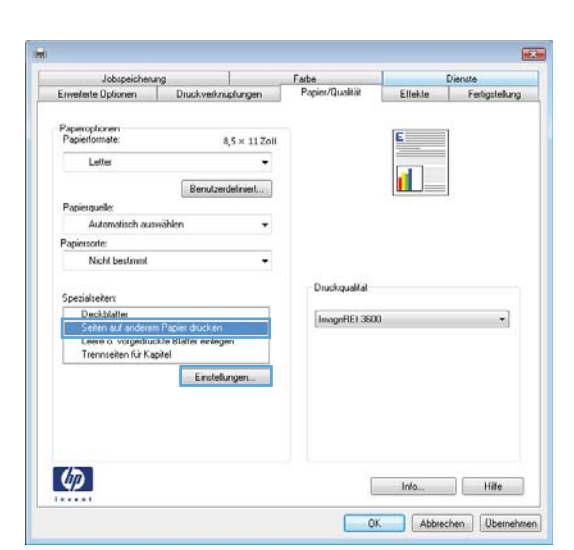

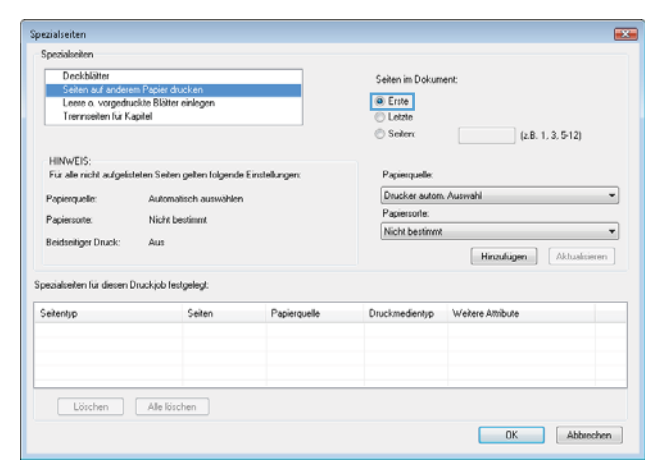

| Deckblätter                           |                                                                   |                  | Seiten im Dokum                | ent                       |  |  |
|---------------------------------------|-------------------------------------------------------------------|------------------|--------------------------------|---------------------------|--|--|
| Seiten auf anderer                    | n Papier drucken                                                  |                  | · Fun                          |                           |  |  |
| Leere o. vorgedrug                    | Leete o. vorgedruckte sløtter enlegen<br>Terrenereter fri Kasitel |                  |                                | <ul> <li>Erste</li> </ul> |  |  |
| Trennseken für Napitel                |                                                                   |                  | Cletzie                        |                           |  |  |
|                                       |                                                                   |                  | Seiter:                        | (z.B. 1, 3, 5-12)         |  |  |
| HINWEIS:                              |                                                                   |                  | _                              |                           |  |  |
| Für alle nicht aufgelist              | aten Seiten gelten folgend                                        | e Einstellungen: | Papierquelle:                  |                           |  |  |
|                                       |                                                                   |                  | Each 1                         |                           |  |  |
| Papierquelle: Automatisch auswählen   |                                                                   |                  | Paul                           |                           |  |  |
| Papiersorte:                          | Nicht bestimmt                                                    |                  | HP Deckblattpapier 200 g. matt |                           |  |  |
| Reidenitiere Dened                    |                                                                   |                  |                                |                           |  |  |
| Belaseliger Diuck:                    | MUS                                                               |                  |                                | Hinzuftigen Aktualisieren |  |  |
|                                       | nackiph festpelept                                                |                  |                                |                           |  |  |
| ezialseiten für diesen D              | and the second second                                             |                  |                                |                           |  |  |
| ezialseiten für diesen D<br>eitentyp  | Seiten                                                            | Papierquelle     | Druckmedientyp                 | Weitere Attribute         |  |  |
| ezialseiten für diesen D<br>ieitentyp | Seiten                                                            | Papierquelle     | Druckmedientyp                 | Weitere Attribute         |  |  |
| ezialseiten für diesen D<br>eitentyp  | Seiten                                                            | Papierquelle     | Druckmedientyp                 | Weitere Amibute           |  |  |
| ezialseten für diesen D<br>eitentyp   | Seiten                                                            | Papierquelle     | Druckmedientyp                 | Weitere Attribute         |  |  |
| ecialseiten für diesen D<br>ieitentyp | Seiten                                                            | Papierquelle     | Druckmedientyp                 | Wekere Amibute            |  |  |
| ecialseten für diesen D<br>ieitentyp  | Seiten                                                            | Papierquelle     | Druckmedientyp                 | Weitere Amibute           |  |  |

- Wenn Sie die erste und letzte Seite beide auf anderem Papier drucken, wiederholen Sie die Schritte 5 und 6, und wählen Sie die Optionen für die andere Seite aus.
- Papierquelle Automatisch auswähler Fach 1 Ŧ Papiersorte Papiersote Nicht bestimmt HP Deckb ier 200 g. matt . Δ1*1*2 Beidseitiger Druck Hinzufügen Aktualisieren ialseiten für diesen Druckjob festgelegt Druckmedientyp Weitere Attribute Seiten Seitentyp Papierquelle Löschen Alle löschen OK Abbrechen Spezialseiten Deckblätter Seiten im Dokumen an auf Erste
   Letzte
   Seiten Seiten auf anderem Papier drucken Leete o. vorgedruckte Blätter einleger Trennseiten für Kapitel (z.B. 1, 3, 5-12) HINWEIS: Für alle nicht aufo en Seiten gelten folgende Einstellun Pacietouele Papierquelle Automatisch aus Fach 1 Papiersorte Nicht bestimmt Papiersorte HP Deckbla er 200 g, matt Beidseitiger Druck: Aus Hinzulügen Aktus Spezialseiten für diesen Druckjob festgelegt: Seitentyp Seiten Papierquelle Druckmedientyp Weitere Attribute Löschen Alle löschen OK Abbrechen

Seiten im Doku

Papierquelle:

(z.B. 1, 3, 5-12)

Erste
 Letzte
 Seiten:

8. Klicken Sie auf die Schaltfläche **OK**.

## Anpassen eines Dokuments an das Papierformat in Windows

Spezialseiten

Spezialseiten Deckblätter Seden auf a

HINWEIS: Für alle nicht aufgelist

Leere o. vorgedruckte Blätter ein Trennseiten für Kapitel

eten Seiten gelten folgende Einstellung

 Klicken Sie im Menü Datei in der Software auf Drucken.

|   | <u>D</u> ate | ei | <u>B</u> earbeiten       | <u>A</u> nsicht | <u>E</u> infü |
|---|--------------|----|--------------------------|-----------------|---------------|
|   |              | S  | peichern <u>u</u> nte    | r               | c             |
|   |              | S  | eite einr <u>i</u> chten | l               |               |
|   | 3            | D  | rucken                   | Strg+           | - P           |
| 1 |              |    | 8                        |                 |               |

2. Wählen Sie das Gerät aus, und klicken Sie auf Eigenschaften oder Voreinstellungen.

3. Klicken Sie auf die Registerkarte **Effekte**.

 Wählen Sie die Option Dokument drucken auf und anschließend aus der Dropdown-Liste ein Format.

OK Abbrechen Übernehmen

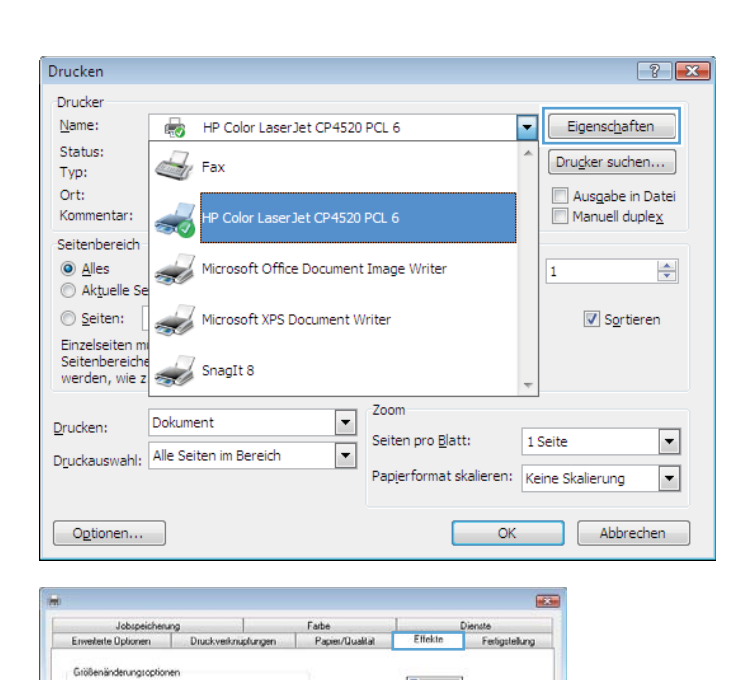

E

🔿 % normaler Größe: 100 . Warra [kein] Nur erste Seite Bearbeiten... 4 Info... Hilfe OK Abbrechen Übernehmen Farbe Pap Größ Tatsächliche Größe Dokument drucken auf Lette Lette Statemes 0.5x13 3 x 5 2olf 4x6 5x7 5x0 A4 A5 A6 R/ [kein] Nur erste Seite Bearbeiten.. 4 Info... Hilfe

Tatsächliche Größe
 Dokument drucken auf:

Letter

## Hinzufügen eines Wasserzeichens zu einem Dokument unter Windows

- 1. Klicken Sie im Menü **Datei** in der Software auf **Drucken**.
- 2. Wählen Sie das Gerät aus, und klicken Sie auf Eigenschaften oder Voreinstellungen.
- 3. Klicken Sie auf die Registerkarte Effekte.
- 4. Wählen Sie ein Wasserzeichen aus der Dropdown-Liste **Wasserzeichen** aus.

Oder klicken Sie auf die Schaltfläche **Bearbeiten**, wenn Sie der Liste ein neues Wasserzeichen hinzufügen möchten. Geben Sie die Einstellungen für das Wasserzeichen an, und klicken Sie dann auf die Schaltfläche **OK**.

 Wenn Sie das Wasserzeichen nur auf die erste Seite drucken möchten, aktivieren Sie das Kontrollkästchen Nur erste Seite. Andernfalls wird das Wasserzeichen auf allen Seiten gedruckt.

## Erstellen einer Broschüre unter Windows

 Klicken Sie im Menü Datei in der Software auf Drucken.

|   | Date                    | ei | <u>B</u> earbeiten       | <u>A</u> nsicht | <u>E</u> infü |  |  |
|---|-------------------------|----|--------------------------|-----------------|---------------|--|--|
|   | Speichern <u>u</u> nter |    |                          |                 |               |  |  |
|   |                         | S  | eite einr <u>i</u> chten |                 |               |  |  |
|   | 3                       | D  | rucken                   | Strg+           | P             |  |  |
| - |                         |    | 8                        |                 |               |  |  |

 Wählen Sie das Gerät aus, und klicken Sie anschließend auf Eigenschaften oder Voreinstellungen.

| Drucken                                                                |                                                                                                    |                               |                           |   | ? 🔀                     |  |
|------------------------------------------------------------------------|----------------------------------------------------------------------------------------------------|-------------------------------|---------------------------|---|-------------------------|--|
| Drucker                                                                |                                                                                                    |                               |                           |   |                         |  |
| <u>N</u> ame:                                                          | - teo - teo | IP Color LaserJet CP4520      | PCL 6                     | - | Eigensc <u>h</u> aften  |  |
| Status:<br>Typ:                                                        | F                                                                                                    | Fax                           |                           |   | Dru <u>c</u> ker suchen |  |
| Ort:<br>Kommentar:                                                     | <b>a</b>                                                                                                    | IP Color LaserJet CP4520      | PCL 6                     |   | Ausgabe in Datei        |  |
| Seitenbereich<br><ul> <li><u>A</u>lles</li> <li>Aktuelle Se</li> </ul> | <b>N</b>                                                                                                    | licrosoft Office Document     |                           | 1 |                         |  |
| © Seiten:                                                              | <b>N</b>                                                                                                    | Microsoft XPS Document Writer |                           |   | Sortieren               |  |
| Einzelseiten mi<br>Seitenbereiche<br>werden, wie z                     | 🥪 s                                                                                                    | inagIt 8                      |                           | Ŧ |                         |  |
| Zoom                                                                   |                                                                                                    |                               |                           |   |                         |  |
| <u>D</u> rucken:                                                       | Dokumen                                                                                                    | t •                           | Seiten pro <u>B</u> latt: | 1 | Seite 💌                 |  |
| Druckauswahl: Alle Seiten im Bereich                                   |                                                                                                    | Papierformat skalieren:       | Keine Skalierung 💌        |   |                         |  |
|                                                                        |                                                                                                    |                               |                           |   |                         |  |
| O <u>p</u> tionen                                                      |                                                                                                    |                               | OK                        |   | Abbrechen               |  |

3. Klicken Sie auf die Registerkarte Fertigstellung.

4. Aktivieren Sie das Kontrollkästchen **Beidseitiger Druck**.

 Wählen Sie in der Dropdown-Liste Broschürenlayout die Option Bindung links oder Bindung rechts aus. Die Option Seiten pro Blatt ändert sich automatisch in 2 Seiten pro Blatt.

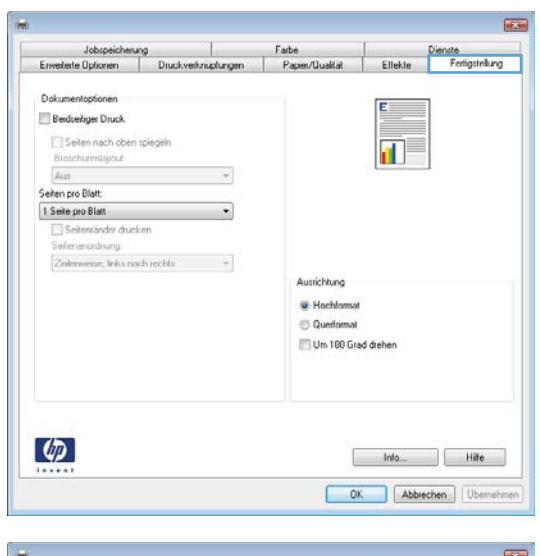

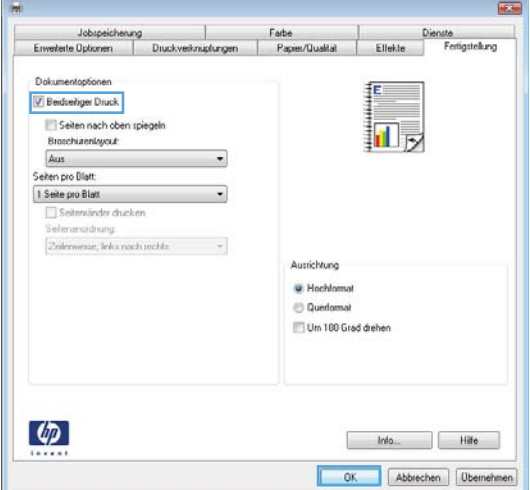

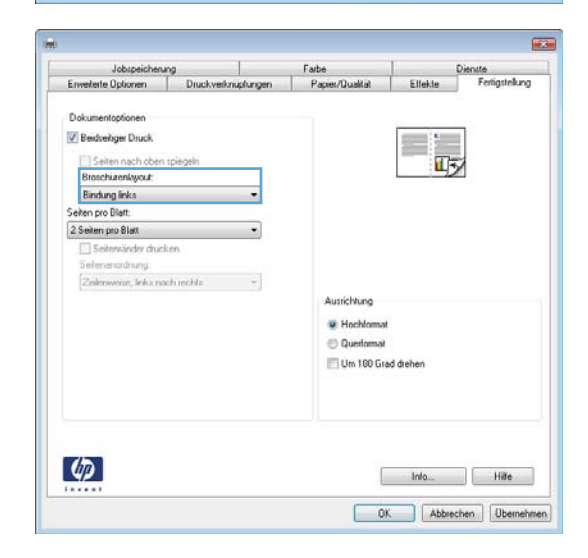

## Verwenden der Funktionen zum Speichern von Jobs unter Windows

Die folgenden Jobspeichermodi sind für Druckjobs verfügbar:

- **Prüfen und Aufbewahren**: Mit Hilfe dieser Funktion können Sie schnell eine Kopie eines Jobs drucken und prüfen, um anschließend weitere Kopien zu drucken.
- **Persönlicher Job**: Wenn Sie einen Job an das Gerät übermitteln, wird der Job erst gedruckt, wenn er am Bedienfeld des Geräts abgerufen wird. Wenn Sie dem Job eine persönliche Identifikationsnummer (PIN) zuweisen, müssen Sie am Bedienfeld die erforderliche PIN bereitstellen.
- **Schnellkopie**: Wenn die optionale Festplatte im Gerät installiert ist, können Sie die für einen Job geforderte Anzahl von Kopien drucken und dann eine Kopie des Jobs auf der optionalen Festplatte speichern. Eine solche Speicherung eines Jobs ermöglicht es Ihnen, später weitere Kopien dieses Jobs zu drucken.
- **Gespeicherter Job**: Wenn die optionale Festplatte im Gerät installiert ist, können Sie einen Job (z. B. ein Personalformular, einen Zeiterfassungsbogen oder Kalender) im Gerät speichern und anderen Benutzern die Möglichkeit einräumen, den Job jederzeit auszudrucken. Auch gespeicherte Jobs können mit einer PIN geschützt werden.
- ACHTUNG: Wenn Sie das Gerät ausschalten, werden alle gespeicherten Jobs vom Typ Schnellkopie, Prüfen und Aufbewahren und Persönlicher Job gelöscht. Wenn Sie einen Job dauerhaft im Gerät speichern und verhindern möchten, dass der Job gelöscht wird, wenn der Speicherplatz für andere Jobs benötigt wird, wählen Sie im Treiber die Option Gespeicherter Job aus.

#### Erstellen eines gespeicherten Jobs mit Windows

 Klicken Sie im Menü Datei in der Software auf Drucken.

| 1 | <u>D</u> atei |   | <u>B</u> earbeiten       | <u>A</u> nsicht | <u>E</u> infü |  |
|---|---------------|---|--------------------------|-----------------|---------------|--|
|   | _             | S | peichern <u>u</u> nte    | r               | c             |  |
| 1 |               | S | eite einr <u>i</u> chten |                 |               |  |
|   | 8             | D | rucken                   | Strg+           | - P           |  |
| 1 | 8             |   |                          |                 |               |  |

2. Wählen Sie das Gerät aus, und klicken Sie auf **Eigenschaften** oder **Voreinstellungen**.

3. Klicken Sie auf die Registerkarte Jobspeicherung.

 Wählen Sie eine der Jobspeicherungsmodus-Optionen, und klicken Sie dann auf OK.

| Drucker                                                                                                    |                                                                                                    |                                                                                                    |                                                                                                    |                           |                        |
|----------------------------------------------------------------------------------------------------|----------------------------------------------------------------------------------------------------|----------------------------------------------------------------------------------------------------|----------------------------------------------------------------------------------------------------|---------------------------|------------------------|
| <u>N</u> ame:                                                                                                    | HP Color Laser J                                                                                                    | et CP4520                                                                                                    | PCL 6                                                                                                    | -                         | Eigensc <u>h</u> aften |
| Status:                                                                                                    | A Env                                                                                                    |                                                                                                    |                                                                                                    | *                         | Drucker suchen.        |
| Typ:                                                                                                    | 🥣 Fax                                                                                                    |                                                                                                    |                                                                                                    |                           |                        |
| Ort:<br>Kommentar:                                                                                                    |                                                                                                    |                                                                                                    |                                                                                                    |                           | Mapuell dupler         |
| Seitenhereich                                                                                                    | HP Color LaserJet CP4520 PCL 6                                                                                                    |                                                                                                    |                                                                                                    | E nanaeiraapie.           |                        |
| <ul> <li><u>Alles</u></li> </ul>                                                                                                    | Microsoft Office Document Image Writer                                                                                                    |                                                                                                    |                                                                                                    |                           | 1                      |
| Aktuelle Se                                                                                                    |                                                                                                    |                                                                                                    |                                                                                                    |                           | _                      |
| Seiten:                                                                                                    | Microsoft XPS De                                                                                                    | ocument V                                                                                                    | Vriter                                                                                                    |                           | Sortierer              |
| Seitenbereiche                                                                                                    | 17 00000                                                                                                    |                                                                                                    |                                                                                                    |                           |                        |
| werden, wie z                                                                                                    | Shagir 6                                                                                                    |                                                                                                    |                                                                                                    | Ŧ                         |                        |
|                                                                                                    | Dokument                                                                                                    |                                                                                                    | Zoom                                                                                                    |                           |                        |
| <u>prucken:</u>                                                                                                    |                                                                                                    |                                                                                                    | Seiten pro <u>B</u> latt:                                                                                                    | 1                         | Seite                  |
| Druckauswahl:                                                                                                    | Alle Seiten im Bereich                                                                                                    | •                                                                                                    | Papierformat skalieren:                                                                                                    | Ke                        | ine Skalierung         |
|                                                                                                    |                                                                                                    |                                                                                                    |                                                                                                    |                           |                        |
| Optionen                                                                                                    |                                                                                                    |                                                                                                    | Oł                                                                                                    | <                         | Abbreche               |
|                                                                                                    |                                                                                                    |                                                                                                    |                                                                                                    |                           |                        |
| Emplanta Online                                                                                                    | Discharterist                                                                                                    | Pania In.                                                                                                    | IN FILMS FILMS                                                                                                    |                           |                        |
| Jobspeir                                                                                                    | heung                                                                                                    | Farbe                                                                                                    | Dienste                                                                                                    | - Hol (4)                 |                        |
| Der Job wird certine                                                                                                    | ckt, aber nicht auf der Druckerfertriter                                                                                                    | te gesprichert                                                                                                    |                                                                                                    |                           |                        |
| e o ose ma 9800                                                                                                    | ann ann man an dei brinn eilebhdi                                                                                                    | - Andreweright                                                                                                    |                                                                                                    |                           |                        |
|                                                                                                    |                                                                                                    |                                                                                                    |                                                                                                    |                           |                        |
| Jobspeicherungsmo                                                                                                    | dus                                                                                                    | Benulzen<br>(i) Benulz                                                                                                    | ame<br>zomome                                                                                                    |                           |                        |
| Prüfen und aufbewahren                                                                                                    |                                                                                                    | C Benut                                                                                                    | zeidefinieit                                                                                                    |                           |                        |
| Persönlicher Jo                                                                                                    | ь                                                                                                    | 200000                                                                                                    | :                                                                                                    |                           |                        |
| Schnelkopie                                                                                                    |                                                                                                    |                                                                                                    |                                                                                                    |                           | 2                      |
| C Gespeicherter J                                                                                                    | lob                                                                                                    |                                                                                                    |                                                                                                    |                           |                        |
| Job als privat festleg                                                                                                    | en                                                                                                    | Jobname                                                                                                    | astroh                                                                                                    |                           | il.                    |
| Drucklingsb                                                                                                    | P1N                                                                                                    | (D) Reise                                                                                                    | zeidefiniert                                                                                                    |                           |                        |
| [] tooop a                                                                                                    | 3339                                                                                                    | Automa                                                                                                    | tischo:                                                                                                    |                           |                        |
| Jobbenachrichtigung                                                                                                    | toplionen                                                                                                    | Sectored                                                                                                    | a vorbandenen Johnsman off                                                                                                    |                           |                        |
| [ Job-ID bem Dru                                                                                                    | icken anzeigen                                                                                                    | Jobnam                                                                                                    | eri + (1-39) verwenden 🔹                                                                                                    |                           |                        |
|                                                                                                    |                                                                                                    |                                                                                                    |                                                                                                    |                           |                        |
| (up)                                                                                                    |                                                                                                    |                                                                                                    | Info Hit                                                                                                    | ė                         |                        |
|                                                                                                    |                                                                                                    |                                                                                                    | OK Abbrachan Db                                                                                                    | ernebe                    | ien.                   |
|                                                                                                    |                                                                                                    |                                                                                                    | Publiccifiett                                                                                                    |                           |                        |
|                                                                                                    |                                                                                                    | l                                                                                                    |                                                                                                    |                           |                        |
|                                                                                                    |                                                                                                    | l                                                                                                    |                                                                                                    | -                         |                        |
| 1                                                                                                    |                                                                                                    |                                                                                                    |                                                                                                    | 1                         |                        |
| Erwekerte Optionen<br>Jobspeic                                                                                                    | Druckverknipfungen                                                                                                    | Papier/Qua<br>Faibe                                                                                                    | skät Effekte Ferigst<br>Dienste                                                                                                    | (<br>ellung               |                        |
| Erwekette Optionen<br>Jobspeie                                                                                                    | Druckveskniphungen                                                                                                    | Papier/Qua<br>Farbe                                                                                                    | ikia Effekte Feeligu<br>Dierule                                                                                                    | (<br>elung                |                        |
| Enveltente Optionen<br>Jobspeid                                                                                                    | Druckvetrräpkingen<br>henung<br>I Druckve gespeichett und eint gedus<br>Nach dem Drusk wei den Jah autor                                                                                                    | Papier/Qua<br>Farbe<br>kt. wenn Sie di<br>alfisch aus dem                                                                                                    | akk Elfekte Fesigu<br>Dende<br>Svösudifinung ider das Bederleid<br>Jobspeicher des Druckert gelöscht F                                                                                                    | (<br>ellung<br>des<br>Lir |                        |
| Envekete Optionen<br>Johopeir<br>Ihr Job wid ad de<br>Druckes ankndom<br>private Druckjobs in                                                                                                    | Druckverknigtungen<br>hnung<br>s.Drucker gespeichert und esst gedru<br>Nach den Dauk wiel die Joh autors<br>tein 4-stellige FIN erforderlich.                                                                                                    | Papies/Qua<br>Farbe<br>Att. wenn Sie di<br>atisch aus dem                                                                                                    | kiù Effekte Ferligst<br>Denste<br>e Jobautilinarg über das Bedenfeld<br>Jobaphicher des Drucken geforche F                                                                                                    | ellung<br>des<br>Ur       |                        |
| Envektete Optionen<br>Jobopei<br>Itr Job wid auf de<br>Druckies ankodom<br>private Druckies in<br>Jobopecherungsmo                                                                                                    | Druckverknigslungen<br>henung<br>s Drucker gespeichert und est gedru<br>Nach den Dasik wird der Job autom<br>t eine 4-stellige FIN erforderich.                                                                                                    | Papies/Qua<br>Farbe<br>kt. wenn Sie di<br>alfisch aus dem<br>Benutzern<br>@ Benut                                                                                                    | dià Effette Feriga<br>dià Dimute<br>e Jobautificanzo iter das Bederefet<br>Jobapeicher des Druckers gelöcht. F<br>anne<br>zomone                                                                                                    | (<br>eilung<br>des<br>Ur  |                        |
| Erwekete Optionen<br>Jobopeic<br>Ihr Job wild auf des<br>Duulikes anfendern<br>private Druckjobei<br>Jobopeicheurguno<br>Aus<br>Pruter und auf                                                                                                    | Druckverknigslangen<br>henung<br>s Drucker gespeichert und est geduu<br>Nach den Dask wiel die Job auton<br>te ne 4-stellige FIN erforderich.<br>dur<br>bewahren                                                                                                    | Papier/Qua<br>Farbe<br>At, wenn Sie di<br>atloch aus dom<br>Benutzern<br>Benutzern<br>Benutzern<br>Benutzern                                                                                                    | atik Elfelae Ferigat<br>Dierate Dierate<br>e Jobasufüharug über das Bederfeld<br>Jobspeicher des Druckers gefürcht F<br>same<br>zendermet                                                                                                    | (<br>ellung<br>des<br>Lir |                        |
| Envektete Optionen<br>Jobopei<br>IIv Job viel auf der<br>privae Disciple i<br>Jobopecheurgeno<br>Aus<br>O Priden und auf<br>Presiden und auf                                                                                                    | Druckverknigelungen<br>honung<br>n Drucker gespeichert und est gedur<br>Nach den Druck wiel des Joh autor<br>te im 4-stellige PN erforderich.<br>dur<br>bewahren<br>b                                                                                                    | Papier/Quas<br>Farbe<br>skt, wenn Sie di<br>attisch aus dem<br>@ Benulzern<br>@ Benulzern<br>@ Benulzern<br>@ Benulzern<br>@ Benulzern                                                                                                    | Atà Effette Perigat<br>Atà Dirette Perigat<br>dosaufilmung iber das Bedienfeld<br>Johnseicher des Duckes gefordet P<br>same<br>zendement                                                                                                    | (<br>elung<br>des<br>Lir  |                        |
| Erweitete Optionen<br>Johopei<br>Itra Job veid and des<br>Druckien anderden<br>private Druckiebs in<br>Jobopeichenungsmo<br>Aus<br>Druckien und auf<br>Bensinkloher Jo<br>Schnelikopi                                                                                                    | Druckvestvijehregen<br>n Drucker gespeichet und est geduu<br>Nach den Drucker gespeichet wird es ub auter<br>It eine 4-stellige PH etfordetich.<br>Aus<br>bewahren<br>b                                                                                                    | Papier/Quas<br>Farbe<br>skt. wenn Sie di<br>attach aus dem<br>Benutzern<br>Benutzern<br>Benutzern<br>Benutzern<br>X000000                                                                                                    | atitit Effekte Feetgat<br>Denste<br>e Jobastilihnung über das Bedenfeld<br>Jobapenchert des Drucken geklonkt F<br>zomone<br>zendefment                                                                                                    | (<br>elung<br>des<br>tir  |                        |
| Envekere Optionen<br>Johopeis<br>Druckes andeden<br>private Drucklob i<br>Johopeicheurgsno<br>Aus<br>Prüfen und auf<br>Benstlicher Jo<br>Schnettkopie<br>Gepeicheter J                                                                                                    | Duckvestvijebrigen<br>a Ducke gespeichet und ent gedu<br>nachen gespeichet und ent gedu<br>nach den Duck wie die ville abeu<br>nach den Duck wie die ville abeu<br>terwahen<br>b<br>b                                                                                                    | Papier/Qua<br>Farbe<br>dt, wenn Sie di<br>attech aus dem<br>Benutzern<br>Benutzern<br>Benutzern<br>Benutzern<br>Benutzern                                                                                                    | atà Etteste Feetgat<br>Dende Dende<br>e Jobautilinung über das Bedenfeld<br>Jobspeicher des Druckers priocete F<br>zoname<br>zerdefment                                                                                                    | (<br>ellung<br>des<br>Lir |                        |
| Erwekete Opionen<br>Johopeis<br>Drucket andeden<br>Johopeis<br>Drucket andeden<br>private Druckieb i<br>Johopeicheurgsno<br>Aut<br>Drucket andeden<br>Juiter und auf<br>Bensinkher Jo<br>Schnelkopie<br>Gespeicheter J<br>Job at privat tettig                                                                                                    | Duckvetwicknighungen<br>Duckve gespeichet und ent gedu<br>Nuch der Duckvet der Joha bauer<br>t eine 4-stellige PIN erforderich.<br>Bur<br>bewahten<br>b<br>lob                                                                                                    | Papier/Qua<br>Farbe<br>At, wern Sie di<br>attich war Sie di<br>attich war dem<br>Benutzen<br>Benutzen<br>Benutzen<br>Jobname                                                                                                    | atik Etfelste Feetger<br>Derste<br>e Jobautifinung über das Bedenfeld<br>Jobapeter des Druckers gefoorte F<br>zername<br>zerdefment                                                                                                    | (<br>ellung<br>des<br>tir |                        |
| Envekte Opionen<br>Johopei<br>Ihr Job wid auf der<br>Druckres anlorden<br>private Druckleste i<br>Jobopeicheurgsmo<br>Aus<br>Pruier und auf<br>ei Persinischer Jo<br>Schneltkopie<br>Gespichtetr J<br>Jobo ds privat testleg                                                                                                    | Druckvetiviphingen     denung     Drucke gespeichet und eint gedu     nochen gespeichet und eint gedu     teine 4-stellige PIN erforderlich.      du     b     lob     on     eFIN     soo                                                                                                    | Papier/Qua<br>Fatie<br>At, wern Sie di<br>Benutzen<br>Benutzen<br>Benutzen<br>Johnane<br>Auton                                                                                                    | atik Etfelste Pengar<br>Derrale<br>e Jobauslührung über das Bedenfeld<br>Jobapelärung iber das Bedenfeld<br>Jobapelärung<br>zerdefiniert                                                                                                    | (<br>elung<br>des<br>Ur   |                        |
| Erweiteste Opsionen<br>Jobapeie<br>Ihr Jobavid auf der<br>Druckes ankodom<br>private Druckische if<br>Jobapeichenungsmo<br>aus<br>Pruter und auf<br>Pruter und auf<br>Pr | Druckvestwipburgen<br>henung<br>In Druck ogespeciatert und en ut gedu<br>In Druck ogespeciatert und en ut gedu<br>In Stach vern Druck of der i fab variet<br>et eine 4-stellige PIN erforderlich.<br>Jus<br>Jus<br>Jus<br>Jus<br>Jus<br>Jus<br>Jus<br>Jus<br>Jus<br>Jus                                                                                                    | Papiet/Qua<br>Fatie<br>At, wern Sie di<br>Benutzen<br>Benutzen<br>Jobrane<br>Benut<br>Auton<br>Cauton                                                                                                    | akik Effekte Perigat<br>Derrole<br>e Jobautifinung über das Bedenfeld<br>Jobapeicher des Druckers gekönder F<br>anne<br>zendelment<br>sich                                                                                                    | (<br>elung<br>des<br>tir  |                        |
| Envektete Opionen<br>Jobapei<br>Druckes anleodern<br>private Druckisbe ii<br>Jobapeicheurgsmo<br>Aus<br>Prufern und auf<br>Prufern und auf<br>Prufern und auf<br>Prufern und auf<br>Prufern und auf<br>Prufern und auf<br>Prufern und auf<br>Prufern und auf<br>Prufern und auf<br>Druckinegabe<br>Capitointettetig<br>Druckinegabe<br>(0000 9                                                                                                    | DruckvestnipAngen<br>henung<br>n Druck gespeciater und em bjedue<br>te eine 4-stellige PNI erforderlich.<br>dus<br>bevahren<br>b<br>iob<br>on<br>e-PNN<br>998)<br>proptionen                                                                                                    | Pacies/Dua<br>Farbe<br>Ext. vern Sie di<br>Benutzern<br>Benutzern<br>Jobname<br>Bauton<br>Jobname                                                                                                    | dik Effekte Fenigst<br>dik Dende<br>e Jobaulifikeurg ider das Bederend<br>Jobapeicher des Druckers gekönder F<br>anne<br>zendefinient<br>bisch-<br>kisch-<br>kisch-                                                                                                    | {<br>elung<br>des<br>tir  |                        |
| Erweiterte Optionen<br>Jobepei<br>Druckiers anderden<br>private Druckiebe in<br>Jobupencherungsmo<br>Aus<br>Private Oruckiebe in<br>Aus<br>Private Oruckiebe in<br>Aus<br>Private Oruckiebe in<br>Schnettkopie<br>Gespeicheter J<br>Jobe ds privat fettleg<br>Druckiegeb<br>Druckiegeb<br>Druckiegeb<br>Jobenachrichtigung<br>Ø Job D bem Dru                                                                                                    | Druckvetwiphagen     hnurg     Druck gesprichet und ent gebu     noch en Druck weide sich seine<br>t eine 4-stellige PIN erforderich     dur     b     lob     on     nn     sprichen     constant     constant | Pacies/Quas<br>Farbe<br>At, wern Sie di<br>attich aus dem<br>Benztien<br>Benztien<br>Jobrane<br>Benztien<br>Cautona<br>Bei beref<br>Jobrane                                                                                                    | atik Etfelste Feetger<br>Derste<br>e Jobautilinung über das Bedenfeld<br>Jobspeicher des Druckers gefoorte F<br>zendennent<br>zerdefinient<br>setisch<br>zerdefinient<br>discho<br>an o status de status de status de status de status<br>setisch<br>zerdefinient<br>discho | (<br>elung<br>des<br>tir  |                        |
| Crivelterie Optionen<br>Johopei<br>Druckers andeder<br>private Drucklebs in<br>Johopeentemungsmo<br>Aus<br>Printer und auf<br>Printer und auf<br>Drucklespie<br>Johobenschrichigung<br>Johobenschrichigung                                                                                                    | Druckvestvijehrigen<br>in Drucker gespeichert und eint geduu<br>hoch den Druck wird die uich auber<br>t eine 4-stellige PH erforderich.<br>dur<br>bewahren<br>b<br>b<br>100<br>en<br>e-PIN<br>996)<br>100pfonen<br>schen arzeigen                                                                                                    | Papier/Quas<br>Farbe<br>St. vern Sie di<br>attich aus<br>Berndzern<br>Berndzern<br>Berndzern<br>Autom<br>Berndzern<br>Berndzern<br>Bernd<br>Bernd<br>B | Atik Effekte Penigat<br>Dende Penigat<br>Dende des Duckes gelocht P<br>auto-<br>zendelment<br>commen<br>zendelment<br>commen gilt.<br>asisch<br>zendelment Johannen gilt.<br>a vohanderem Johannen gilt.<br>en + [1:39] verwerenden v                                       | (<br>des<br>iir           |                        |

#### Drucken eines gespeicherten Auftrags

1. Drücken Sie die Taste Start 🏠.

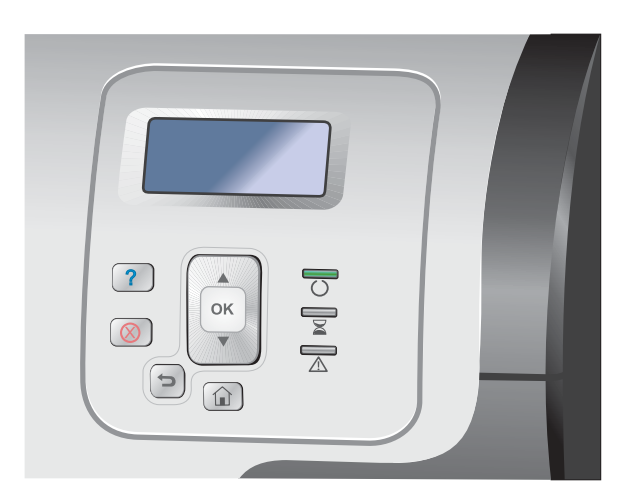

- Drücken Sie auf die Nach-unten-Taste ▼, um das Menü Job von Gerätespeicher abrufen zu markieren, und drücken Sie dann auf die Taste OK.
- Drücken Sie auf die Nach-unten-Taste ▼, um Ihren Benutzernamen zu markieren, und drücken Sie dann auf die Taste OK.
- Drücken Sie auf die Nach-unten-Taste ▼, um den Jobnamen zu markieren, und drücken Sie dann auf die Taste OK.

Die Option **Drucken** oder **Löschen** wird markiert.

**HINWEIS:** Wenn Sie mehrere Jobs auf dem Gerät gespeichert haben, können Sie optional alle auf einmal drucken oder löschen.

 Drücken Sie auf die Taste OK, um die Option Drucken oder die Option Löschen auszuwählen.

#### Löschen eines gespeicherten Auftrags

Wenn Sie einen gespeicherten Druckauftrag senden, werden alle vorherigen Druckaufträge mit denselben Benutzer- und Jobnamen überschrieben. Wenn ein Job nicht bereits unter demselben Benutzer- und Jobnamen gespeichert ist und das Gerät zusätzlichen Speicherplatz benötigt, werden andere gespeicherte Jobs gelöscht, beginnend mit dem ältesten Job. Sie können die Anzahl von speicherbaren Jobs am Bedienfeld des Geräts mit dem Menü **Job von Gerätespeicher abrufen** ändern. Jobs können wahlweise über das Bedienfeld, über den eingebetteten HP Webserver oder über HP Web Jetadmin gelöscht werden. So löschen Sie einen Job über das Bedienfeld:

- 1. Drücken Sie die Taste Start 🏠.
- 2. Drücken Sie auf die Nach-unten-Taste ▼, um das Menü Job von Gerätespeicher abrufen zu markieren, und drücken Sie dann auf die Taste OK.
- 3. Drücken Sie auf die Nach-unten-Taste ▼, um den Jobnamen zu markieren, und drücken Sie dann auf die Taste OK.
- Drücken Sie auf die Nach-unten-Taste ▼, um die Option Löschen zu markieren, und drücken Sie dann auf die Taste OK.

#### Einrichten der Optionen zum Speichern von Jobs unter Windows

#### Drucken einer Kopie zur Überprüfung, bevor alle Kopien gedruckt werden

- 1. Klicken Sie im Menü Datei in der Software auf Drucken.
- 2. Wählen Sie das Gerät aus, und klicken Sie auf Eigenschaften oder Voreinstellungen.
- 3. Klicken Sie auf die Registerkarte Jobspeicherung.
- 4. Klicken Sie im Bereich Jobspeicherungsmodus auf die Option Prüfen und Aufbewahren.

#### Vorübergehendes Speichern eines privaten Jobs, um ihn später zu drucken

HINWEIS: Das Gerät löscht den Job nach dem Drucken.

- 1. Klicken Sie im Menü **Datei** in der Software auf **Drucken**.
- 2. Wählen Sie das Gerät aus, und klicken Sie auf Eigenschaften oder Voreinstellungen.
- 3. Klicken Sie auf die Registerkarte Jobspeicherung.
- 4. Klicken Sie im Bereich Jobspeicherungsmodus auf die Option Persönlicher Job.
- Optional: Klicken Sie im Bereich Job als privat festlegen auf die Option PIN f
  ür Drucken, und geben Sie eine vierstellige persönliche Identifikationsnummer (PIN) an.
- 6. Sie können den Job jederzeit über das Bedienfeld des Geräts drucken.

#### Vorübergehendes Speichern eines Jobs

HINWEIS: Diese Option ist verfügbar, wenn die optionale Festplatte im Gerät installiert ist.

HINWEIS: Das Gerät speichert den Job, bis Sie es ausschalten.

- 1. Klicken Sie im Menü Datei in der Software auf Drucken.
- 2. Wählen Sie das Gerät aus, und klicken Sie auf Eigenschaften oder Voreinstellungen.

- 3. Klicken Sie auf die Registerkarte Jobspeicherung.
- 4. Klicken Sie im Bereich Jobspeicherungsmodus auf die Option Schnellkopie.

Die geforderte Anzahl von Kopien wird sofort gedruckt, und Sie können weitere Kopien über das Bedienfeld des Geräts drucken.

#### Dauerhaftes Speichern eines Jobs

HINWEIS: Diese Option ist verfügbar, wenn die optionale Festplatte im Gerät installiert ist.

- 1. Klicken Sie im Menü **Datei** in der Software auf **Drucken**.
- 2. Wählen Sie das Gerät aus, und klicken Sie auf Eigenschaften oder Voreinstellungen.
- 3. Klicken Sie auf die Registerkarte Jobspeicherung.
- 4. Klicken Sie im Bereich Jobspeicherungsmodus auf die Option Gespeicherter Job.

#### Festlegen eines dauerhaft gespeicherten Job als privat zum Eingeben einer PIN für die Druckfreigabe

HINWEIS: Diese Option ist verfügbar, wenn die optionale Festplatte im Gerät installiert ist.

- 1. Klicken Sie im Menü **Datei** in der Software auf **Drucken**.
- 2. Wählen Sie das Gerät aus, und klicken Sie auf Eigenschaften oder Voreinstellungen.
- 3. Klicken Sie auf die Registerkarte **Jobspeicherung**.
- 4. Klicken Sie im Bereich Jobspeicherungsmodus auf die Option Gespeicherter Job oder die Option Persönlicher Job.
- 5. Klicken Sie im Bereich **Job als privat festlegen** auf die Option **PIN für Drucken**, und geben Sie eine vierstellige persönliche Identifikationsnummer (PIN) an.

**HINWEIS:** Zum Drucken oder Löschen des Jobs müssen Sie die PIN am Bedienfeld des Geräts eingeben.

#### Erhalten einer Benachrichtigung, wenn ein gespeicherter Job gedruckt wird

**HINWEIS:** Nur die Person, die den gespeicherten Job erstellt hat, erhält eine Benachrichtigung. Sie erhalten keine Benachrichtigung, wenn jemand einen gespeicherten Job druckt, den eine andere Person erstellt hat.

- 1. Klicken Sie im Menü **Datei** in der Software auf **Drucken**.
- 2. Wählen Sie das Gerät aus, und klicken Sie auf Eigenschaften oder Voreinstellungen.
- 3. Klicken Sie auf die Registerkarte Jobspeicherung.
- 4. Wählen Sie den entsprechenden Jobspeicherungsmodus aus.
- 5. Klicken Sie im Bereich Jobbenachrichtigungsoptionen auf die Option Job-ID beim Drucken anzeigen.

#### Festlegen eines Benutzernamens für einen gespeicherten Job

Gehen Sie wie folgt vor, um den Benutzernamen für einen gespeicherten Job zu ändern.

- 1. Klicken Sie im Menü Datei in der Software auf Drucken.
- 2. Wählen Sie das Gerät aus, und klicken Sie auf **Eigenschaften** oder **Voreinstellungen**.
- 3. Klicken Sie auf die Registerkarte Jobspeicherung.
- 4. Wählen Sie den entsprechenden Jobspeicherungsmodus aus.
- Klicken Sie im Bereich Benutzername auf die Option Benutzername, um den Windows-Standardbenutzernamen zu verwenden. Zum Angeben eines anderen Namens klicken Sie auf die Option Benutzerdefiniert, und geben Sie den Namen ein.

#### Festlegen eines Namens für einen gespeicherten Job

Gehen Sie wie folgt vor, um den Standardnamen für einen gespeicherten Job zu ändern.

- 1. Klicken Sie im Menü **Datei** in der Software auf **Drucken**.
- 2. Wählen Sie das Gerät aus, und klicken Sie auf Eigenschaften oder Voreinstellungen.
- 3. Klicken Sie auf die Registerkarte Jobspeicherung.
- 4. Wählen Sie den entsprechenden Jobspeicherungsmodus aus.
- 5. Zum automatischen Generieren des mit dem gespeicherten Dokument verbundenen Jobnamens klicken Sie im Bereich Jobname auf die Option Automatisch. Der Treiber verwendet den Dateinamen des Dokuments, wenn dieser verfügbar ist. Wenn dem Dokument kein Dateiname zugeordnet ist, verwendet der Treiber den Namen des Softwareprogramms oder einen Zeitstempel als Jobnamen.

Zum Angeben eines Jobnamens klicken Sie auf die Option **Benutzerdefiniert**, und geben Sie den Namen ein.

- 6. Wählen Sie eine Option aus der Dropdown-Liste Bei bereits vorhandenem Jobnamen aus.
  - Wählen Sie die Option **Jobnamen + (1-99) verwenden** aus, um an das Ende des vorhandenen Namens eine Nummer anzufügen.
  - Wählen Sie die Option **Vorhandene Datei ersetzen** aus, um einen Job zu überschreiben, der bereits diesen Namen trägt.

## Drucken von speziellen Jobs unter Windows

#### Drucken von Geschäftsgrafiken oder Marketingmaterialien

Sie können das Gerät zum Drucken von Marketing- und Verkaufsmaterialien oder von anderen Farbdokumenten auf Hochglanzpapier verwenden. Tun Sie Folgendes, um die Qualität für diese Ausgabe zu optimieren:

- 1. Wählen Sie das geeignete Papier aus. Informationen dazu finden Sie in der folgenden Tabelle.
- 2. Konfigurieren Sie am Bedienfeld des Geräts das Papierfach für den richtigen Papiertyp.
- 3. Wählen Sie die entsprechenden Einstellungen im Druckertreiber aus.

#### Unterstütztes Glanzpapier

| HP Glanzpapier                                                      | Produktnummer  | Produktformat    | Bedienfeld und<br>Druckertreibereinstellun<br>gen       |
|---------------------------------------------------------------------|----------------|------------------|---------------------------------------------------------|
| HP Laser-Glanzpapier,<br>satiniert, für Präsentationen              | Q6541A         | Letter           | HP Präsentation,<br>Glanzpapier, satiniert<br>120 g     |
| HP Laser-Glanzpapier für<br>Präsentationen                          | Q2546A         | Letter           | HP Präsentation,<br>Hochglanz, 130 g                    |
| HP Laser-Glanzpapier für<br>Präsentationen                          | Q2552A         | A4               | HP Präsentation,<br>Hochglanz, 130 g                    |
| HP Laser-Glanzpapier,<br>satiniert, für professionellen<br>Gebrauch | Q6542A         | Α4               | HP Präsentation,<br>Glanzpapier, satiniert<br>120 g     |
| HP Laser-Glanzpapier für<br>Broschüren                              | Q6611A, Q6610A | Letter           | HP Color Laser<br>Broschürenpapier,<br>Hochglanz, 160 g |
| HP Laser-Glanzpapier,<br>Superior                                   | Q6616A         | A4               | HP Glanzpapier,<br>Superior 160 g                       |
| HP Laser Fotopapier,<br>Hochglanz                                   | Q6607A, Q6608A | Letter           | HP Color Laser<br>Fotopapier, Hochglanz,<br>220 g       |
| HP Laser Fotopapier,<br>Hochglanz                                   | Q6614A         | Α4               | HP Color Laser<br>Fotopapier, Hochglanz,<br>220 g       |
| HP Laser Fotopapier,<br>Hochglanz, 4x6                              | Q8842A         | 101,6 x 152,4 mm | HP Color Laser<br>Fotopapier, Hochglanz,<br>220 g       |
| HP Laser Fotopapier,<br>Hochglanz, 10 cm x 15 cm                    | Q8843A         | 101,6 x 152,4 mm | HP Color Laser<br>Fotopapier, Hochglanz,<br>220 g       |
**HINWEIS:** Eine vollständige Liste der in den USA verfügbaren HP Markenpapiere finden Sie unter www.hp.com/go/paper.

#### Einstellen der Duplexausrichtung

Stellen Sie für Dokumente wie Broschüren, die auf beiden Seiten bedruckt werden, die Ausrichtung für das Fach vor dem Druck ein, um zu gewährleisten, dass Vorder- und Rückseite ausgerichtet sind.

- 1. Drücken Sie auf dem Bedienfeld des Geräts die Taste Start 🏠.
- 2. Öffnen Sie die folgenden Menüs:
  - a. Verwaltung
  - b. Allgemeine Einstellungen
  - c. Druckqualität
  - d. Bildausrichtung
  - e. Fach <X> anpassen
- 3. Wählen Sie die Option **Testseite drucken** aus, und drücken Sie anschließend die Taste OK.
- 4. Befolgen Sie zum Abschließen der Anpassung die Anweisungen auf der Testseite.

#### Drucken von wetterfesten Karten und Schildern

Das Gerät kann haltbare, wasserfeste Karten, Schilder oder Speisekarten auf HP ToughPaper drucken. HP ToughPaper ist ein wasserfestes, reißfestes, satiniertes Papier, das auch bei starkem Gebrauch oder im Außenbereich reiche, lebendige Farben und Klarheit erhält. Dadurch wird die teure und zeitaufwändige Laminierung überflüssig. Tun Sie Folgendes, um die Qualität für diese Ausgabe zu optimieren:

- Wählen Sie das geeignete Papier aus. Informationen dazu finden Sie in der folgenden Tabelle.
- Konfigurieren Sie am Bedienfeld des Geräts das Papierfach für den richtigen Papiertyp.
- Wählen Sie die entsprechenden Einstellungen im Druckertreiber aus.

#### Unterstütztes strapazierfähiges Papier

| HP Papiername          | Produktnummer | Produktformat | Bedienfeld und<br>Druckertreibereinstellun<br>gen |
|------------------------|---------------|---------------|---------------------------------------------------|
| HP LaserJet ToughPaper | Q1298A        | Letter        | HP ToughPaper                                     |
| HP LaserJet ToughPaper | Q1298B        | A4            | HP ToughPaper                                     |

## Neudruck über USB

Dieses Gerät bietet Neudruck über USB. Auf diese Weise können Sie Dateien schnell drucken, ohne Sie vom Computer zu senden. Sie können standardmäßiges USB-Speicherzubehör mit dem Gerät verwenden. Der USB-Anschluss befindet sich auf der Vorderseite des Geräts. Sie können folgende Dateitypen drucken:

**HINWEIS:** Um diese Funktion verwenden zu können, müssen Sie sie zunächst mit Hilfe der Bedienfeldmenüs oder des integrierten HP Webservers aktivieren.

Zur Aktivierung über das Bedienfeldmenü öffnen Sie das Menü **Verwaltung**, rufen Sie das Untermenü **Allgemeine Einstellungen** und das Untermenü **Aus USB-Einstellungen abrufen** aus, und wählen Sie dann **Aktivieren**. Um die Funktion mit dem integrierten HP Webserver zu aktivieren, öffnen Sie die Registerkarte **Drucken**.

- .PDF
- .PRN
- .PCL
- .PS
- .CHT
- Verbinden Sie das USB-Speicherzubehör mit dem USB-Anschluss auf der Vorderseite des Produkts.

**HINWEIS:** Eventuell müssen Sie die Abdeckung des USB-Anschlusses abnehmen.

**HINWEIS:** Wenn der Drucker das USB-Zubehör nicht unterstützt, verwenden Sie einen anderen USB-Zubehörtyp. Aufgrund der verschiedenen USB-Spezifikationen erkennt der Drucker nicht alle USB-Zubehörprodukte.

- Öffnen Sie das Menü Job von USB abrufen.
- Wählen Sie den Namen des Dokuments aus, das Sie drucken möchten.
- Wenn die Anzahl der Kopien angepasst werden muss, wählen Sie die Option
   Exemplare, und geben Sie anschließend die Anzahl der Exemplare ein.
- Drücken Sie auf OK, um das Dokument zu drucken.

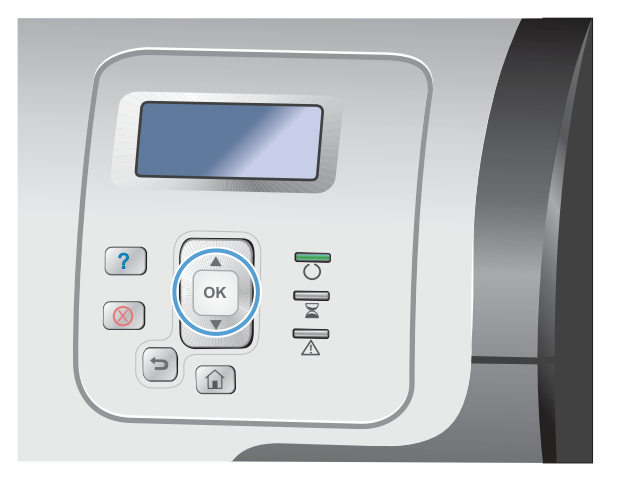

# 9 Farbe

- Anpassen der Farbe/Farbeinstellungen
- <u>Verwenden von HP EasyColor</u>
- Farben an Ihren Bildschirm anpassen

## Anpassen der Farbe/Farbeinstellungen

Sie können die Farbeinstellungen im Druckertreiber auf der Registerkarte **Farbe** festlegen.

## Ändern des Farbmotivs für einen Druckjob

- 1. Klicken Sie im Menü Datei des Softwareprogramms auf Drucken.
- 2. Wählen Sie die Option Eigenschaften oder Voreinstellungen aus.
- 3. Klicken Sie auf die Registerkarte Farbe.
- 4. Klicken Sie auf das Kontrollkästchen HP EasyColor, um die Markierung aufzuheben.
- 5. Wählen Sie in der Dropdown-Liste **Farbthemen** ein Farbmotiv aus.

| Envekerte Uptionen               | Druckverknüpfungen | Papier/Qualität | Effekte     | Fertigstellung |
|----------------------------------|--------------------|-----------------|-------------|----------------|
| Jobspeicheru                     | ng                 | Farbe           | 0           | ienste         |
| Farboptionen                     |                    |                 |             |                |
| Automatisch                      |                    |                 |             |                |
| Manuel                           | Einstellungen      |                 |             |                |
| III to Constitution doub         |                    |                 |             | 1              |
| in crausturen druck              | cu.                |                 |             | 1              |
|                                  |                    |                 |             |                |
|                                  |                    |                 |             |                |
|                                  |                    |                 | HP EasyColo |                |
|                                  |                    |                 |             | -              |
|                                  |                    |                 |             |                |
|                                  |                    |                 |             |                |
|                                  |                    | _               |             |                |
| Farbmotive                       |                    |                 |             |                |
| HGB-Farbe:                       |                    |                 |             |                |
| Standard (sRGB)                  | +                  |                 |             |                |
| Standard (sRGB)                  |                    |                 |             |                |
| Foto (Adobe RGB 199              | 8)                 |                 |             |                |
| Levishtand (cDCD)                |                    |                 |             |                |
| Keine                            | -R                 |                 |             |                |
| Keine<br>Benutzerdefiniertes Pro | 044                |                 |             |                |
| Keine<br>Benutzerdefiniertes Pro |                    |                 |             |                |
| Keine<br>Benutzerdefiniertes Pro |                    |                 |             |                |
| Keine<br>Benutzerdefiniertes Pr  |                    |                 | Info        | Hilfe          |

- **Standard (sRGB)**: Mit diesem Motiv wird der Drucker angewiesen, RGB-Daten im RAW-Format des Geräts auszugeben. Die Farben können im Softwareprogramm oder im Betriebssystem zur korrekten Anzeige eingestellt werden.
- **Leuchtend (sRGB)** Das Gerät erhöht die Farbsättigung in den mittleren Tönen. Dieses Motiv sollten Sie zum Drucken von Geschäftsgrafiken verwenden.
- **Foto (sRGB)** Das Gerät interpretiert RGB-Farben so, als würden sie als Fotografien in einer kleinen digitalen Dunkelkammer gedruckt. Die Farben werden kräftiger bzw. mit stärkerer Sättigung dargestellt als beim Standardmotiv (sRBG). Dieses Motiv sollten Sie zum Drucken von Fotos verwenden.
- Foto (Adobe RGB 1998): Dieses Motiv ist zum Drucken digitaler Fotos geeignet, die statt sRGB das AdobeRGB-Farbspektrum verwenden. Deaktivieren Sie die Farbverwaltung im Softwareprogramm, wenn Sie dieses Motiv verwenden.
- None: Es wird kein Farbmotiv verwendet.

## Ändern der Farboptionen

Ändern Sie die Farbeinstellungen für den derzeitigen Druckjob im Druckertreiber auf der Registerkarte "Farbe".

- 1. Klicken Sie im Menü Datei des Softwareprogramms auf Drucken.
- 2. Wählen Sie die Option Eigenschaften oder Voreinstellungen aus.
- 3. Klicken Sie auf die Registerkarte Farbe.
- 4. Klicken Sie auf das Kontrollkästchen HP EasyColor, um die Markierung aufzuheben.
- 5. Klicken Sie auf die Einstellung Automatisch oder Manuell.
  - Einstellung **Automatisch**: Diese Einstellung ist für die meisten Farbdruckjobs geeignet.
  - Einstellung **Manuell**: Mit dieser Einstellung können Sie die Farbeinstellungen unabhängig von anderen Einstellungen anpassen.

**HINWEIS:** Manuelle Anpassungen der Farbeinstellungen können sich auf die Druckergebnisse auswirken. HP empfiehlt, dass diese Einstellungen nur von Farbgrafikexperten geändert werden.

| Enveiterte Optionen             | Druckverknüpfungen | Papier/Qualität | Effekte     | Fertigstellung |
|---------------------------------|--------------------|-----------------|-------------|----------------|
| Jobopeicheru                    | 19J                | Falbe           |             | Dienste        |
| Farboptionen                    |                    |                 |             |                |
| <ul> <li>Automatisch</li> </ul> |                    |                 |             | 7              |
| Manuel                          | Einstellungen      |                 |             |                |
| In Graustufen druck             | 80                 |                 | 13          | 7              |
|                                 |                    |                 |             | -              |
|                                 |                    |                 |             |                |
|                                 |                    |                 | EUDE        |                |
|                                 |                    |                 | I HE EASYLO | OK .           |
| Farbmotive<br>RGB-Farbe:        |                    |                 |             |                |
| Standard (sRGB)                 | ¥                  |                 |             |                |
|                                 |                    |                 |             |                |
|                                 |                    |                 |             |                |
|                                 |                    |                 |             |                |
|                                 |                    | _               |             |                |
| (17)                            |                    |                 |             | 10000          |
| Ø                               |                    |                 | Info        | Hite           |

- 6. Klicken Sie auf die Option Graustufendruck, um ein Farbdokument in Schwarzweiß oder in Grautönen zu drucken. Verwenden Sie diese Option, um Farbdokumente zum Fotokopieren oder Faxen zu drucken. Diese Option ist zudem zum Drucken von Entwurfskopien geeignet und hilft dabei, Farbtoner zu sparen.
- 7. Klicken Sie auf die Schaltfläche OK.

### **Manuelle Farboptionen**

Mit Hilfe der manuellen Farbanpassungsoptionen können Sie Änderungen an den **neutralen** Graustufen, Halbtönen sowie Kantenoptimierungen für Text, Grafiken und Fotos vornehmen.

#### Tabelle 9-1 Manuelle Farboptionen

| Beschreibung festlegen                                                                                                    | Ор | tionen festlegen                                                                                                    |
|----------------------------------------------------------------------------------------------------|----|----------------------------------------------------------------------------------------------------|
| Randkontrolle                                                                                                    | •  | Aus deaktiviert sowohl das Trapping-Verfahren als auch das adaptive Halbtonverfahren.                                                                                                    |
| Mit der Einstellung <b>Randkontrolle</b> wird die<br>Darstellung der Kanten festgelegt. Die Option zur<br>Randkontrolle setzt sich aus zwei Komponenten          | •  | <b>Hell</b> reduziert das Trapping auf die niedrigste Stufe. Das adaptive Halbtonverfahren ist aktiviert.                                                                                                    |
| zusammen – dem adaptiven Halbton- sowie dem<br>Überfüllverfahren. Das adaptive Halbtonverfahren<br>ermöglicht verbesserte Kantenschärfe, während das             | •  | <b>Normal</b> stellt die Farbannahme auf eine mittlere Stufe ein. Das<br>adaptive Halbtonverfahren ist aktiviert.                                                                                                    |
| Überfüllverfahren den Versatz des Farbspektrums<br>durch minimale Überlappung der Kanten anliegender<br>Objekte reduziert.                                       | •  | <b>Maximal</b> ist die aggressivste Trapping-Einstellung. Das adaptive<br>Halbtonverfahren ist aktiviert.                                                                                                    |
| Halbton<br>Die Halbtonoptionen wirken sich auf Schärfe und<br>Auflösung der Farbausgabe aus.                                                                     | •  | Die Option <b>Glatt</b> bietet bessere Druckergebnisse für große, stark<br>bedruckte Bereiche und verbessert die Druckqualität für Fotos durch<br>Glättung der Farbabstufungen. Wählen Sie diese Option aus, wenn<br>Ihnen einheitlich und aleichmäßia bedruckte Bereiche wichtig sind.                                    |
|                                                                                                    | •  | Die Option <b>Details</b> eignet sich für den Druck von Text und<br>Grafiken, bei denen klare Abgrenzungen zwischen Linien oder<br>Farben wichtig sind, oder für Bilder mit Muster oder einer Vielzahl<br>von Details. Wählen Sie diese Option, wenn Ihnen scharfe Kanten<br>und eine hohe Detailgenauigkeit wichtig sind. |
| Neutrale Graustufen<br>Mit Hilfe der Option Neutrale Graustufen kann<br>die Erzeugung von neutralen Graustufen in Text,<br>Grafiken und Fotos festgelegt werden. | •  | Mit Hilfe der Option <b>Nur schwarz</b> werden durch Verwendung<br>ausschließlich schwarzer Tonerfarbe neutrale Farben (Grau- oder<br>Schwarzstufen) erzeugt. Dies gewährleistet neutrale Farben ohne<br>Farbstich. Diese Einstellung eignet sich am besten für Dokumente<br>und Viewgraph-Folien mit Graustufen.          |
|                                                                                                    | •  | Mit Hilfe der Option <b>4farbig</b> werden durch Verwendung aller vier<br>Tonerfarben neutrale Farben (Grau- oder Schwarzstufen) erzeugt.<br>Diese Methode bietet glattere Farbabstufungen und -übergänge und<br>darüber hinaus die dunkelste Schwarzstufe.                                                                |

## Verwenden von HP EasyColor

Wenn Sie den HP PCL 6-Druckertreiber für Windows verwenden, optimiert die **HP EasyColor**-Technologie automatisch Dokumente mit gemischten Inhalten, die Sie aus Microsoft Office-Programmen drucken. Die Technologie überprüft Dokumente und passt Fotos im JPEG- oder PNG-Format automatisch an. Die **HP EasyColor**-Technologie optimiert das gesamte Bild auf einmal, statt es in verschiedene Teile aufzuteilen. Dadurch werden eine bessere Farbkonsistenz, gestochen scharfe Details und ein schnellerer Druck ermöglicht.

Wenn Sie den HP PostScript-Druckertreiber für Mac verwenden, überprüft die Technologie von **HP EasyColor** alle Dokumente und passt alle Fotos automatisch für ein optimiertes Ergebnis an.

In dem folgenden Beispiel wurden die Bilder auf der linken Seite ohne **HP EasyColor** erstellt. Die Bilder auf der rechten Seite zeigen die Verbesserungen, die durch eine Verwendung von **HP EasyColor** entstehen.

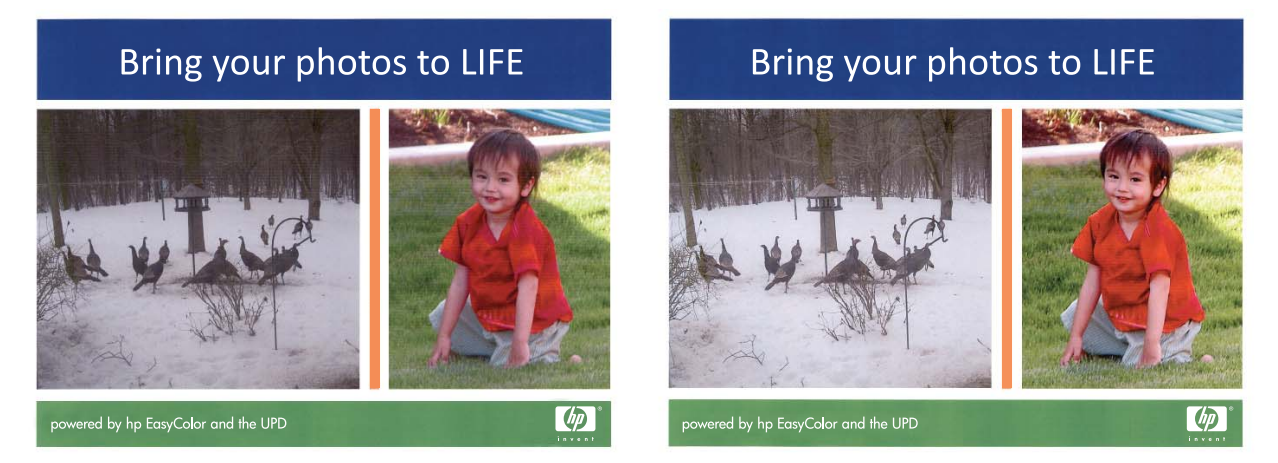

Die Option **HP EasyColor** ist standardmäßig sowohl im HP PCL 6-Druckertreiber als auch im HP Mac PostScript-Druckertreiber aktiviert, so dass Sie keine manuellen Farbanpassungen vornehmen müssen. Wenn Sie die Farbeinstellungen manuell anpassen möchten, müssen Sie die Option deaktivieren. Öffnen Sie dafür im Druckertreiber von Windows die Registerkarte **Farbe** oder im Druckertreiber von Mac die Registerkarte **Farb-/Qualitätsoptionen**, und deaktivieren Sie dann das Kontrollkästchen **HP EasyColor**.

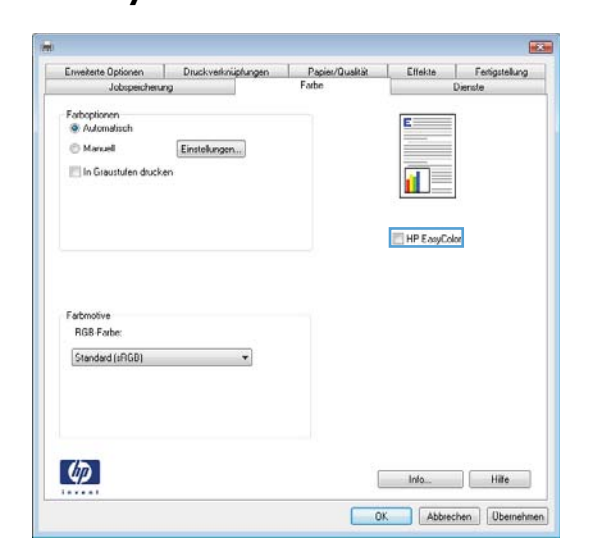

## Farben an Ihren Bildschirm anpassen

Das Anpassen der Druckerfarben an die Bildschirmfarben ist recht kompliziert, da Drucker und Computerbildschirme unterschiedliche Methoden zur Farbdarstellung verwenden. Auf Bildschirmen werden Farben mit Hilfe eines RGB-Farbverfahrens (Rot, Grün, Blau) durch Bildpunkte *dargestellt*, bei Druckern hingegen werden Farben mit Hilfe eines CMYK-Verfahrens (Zyan, Magenta, Gelb und Schwarz) *gedruckt*.

Das Anpassen der gedruckten Farben an die Bildschirmfarben hängt von verschiedenen Faktoren ab. Diese Faktoren umfassen:

- Papier
- Druckerfarbstoffe (z.B. Tinten oder Toner)
- Druckvorgang (z.B. Tintenstrahl-, Press- oder Lasertechnologie)
- Overhead-Beleuchtung
- Individuelle Unterschiede hinsichtlich der Farbwahrnehmung
- Softwareprogramme
- Druckertreiber
- Betriebssystem des Computers
- Bildschirme und Bildschirmeinstellungen
- Videokarten und -treiber
- Betriebsumgebung (z.B. Luftfeuchtigkeit)

Beachten Sie die oben genannten Faktoren, wenn die Bildschirmfarben nicht vollständig mit den gedruckten Farben übereinstimmen.

In der Regel erzielen Sie die besten Farbergebnisse, wenn Sie mit sRGB-Farben drucken.

### Farbabstimmung mit Musterverzeichnissen

Der Prozess, Produktausgaben mit vorgedruckten Musterverzeichnissen und Standardfarbreferenzen abzustimmen, ist sehr komplex. Im Allgemeinen können Sie eine zufriedenstellende Farbabstimmung mit einem Musterverzeichnis erzielen, wenn für die Erstellung des Musterverzeichnisses die Farben Cyan, Magenta, Gelb und Schwarz verwendet wurden. Diese Musterverzeichnisse werden in der Regel als Musterverzeichnisse aus subtraktiven Grundfarben bezeichnet.

Manche Musterverzeichnisse werden aus Farben für kleine Flächen erstellt. Farben für kleine Flächen sind in spezieller Weise erstellte Farbstoffe. Viele dieser Farben für kleine Flächen liegen außerhalb der Farbskala des Produkts. Die meisten Musterverzeichnisse aus Farben für kleine Flächen umfassen Begleitmusterverzeichnisse aus subtraktiven Grundfarben, die CMYK-Annäherungen zur Farbe für kleine Flächen bieten.

Die meisten Musterverzeichnisse aus subtraktiven Grundfarben enthalten einen Hinweis auf die Prozessstandards, die für den Druck des Musterverzeichnisses verwendet wurden. In den meisten Fällen handelt es sich dabei um SWOP, EURO oder DIC. Um eine optimale Farbabstimmung mit einem Musterverzeichnis aus subtraktiven Grundfarben zu erzielen, wählen Sie die entsprechende Tintenemulation aus dem Produktmenü aus. Wenn Sie den Prozessstandard nicht ermitteln können, sollten Sie die SWOP-Tintenemulation verwenden.

### **Drucken von Farbmustern**

Wenn Sie die Farbmuster verwenden, wählen Sie die Farbe, die der gewünschten Farbe am ehesten entspricht. Beschreiben Sie in Ihrer Anwendung mit Hilfe des Musterfarbwertes das Objekt, das die entsprechende Farbe aufweisen soll. Die Farben können je nach Papiertyp und verwendeter Anwendung unterschiedlich sein. Weitere Informationen zur Verwendung von Farbmustern finden Sie unter www.hp.com/support/lj500colorM551.

Führen Sie folgende Schritte aus, um Farbmuster über das Bedienfeld auf dem Drucker auszudrucken:

- 1. Drücken Sie die Taste Start 🏠.
- 2. Öffnen Sie die folgenden Menüs:
  - Verwaltung
  - Berichte
  - Andere Seiten
- 3. Drücken Sie auf die Nach-unten-Taste ▼, um entweder die Option **RGB-Beispiele** oder die Option **RGB-Werte drucken** zu markieren, und drücken Sie dann auf die Taste OK.

### **PANTONE®-Farbabstimmung**

PANTONE beinhaltet verschiedene Systeme zur Farbabstimmung. PANTONE MATCHING SYSTEM ist weit verbreitet und verwendet Basistinten, um eine Vielzahl von Farbtönen zu erstellen. Weitere Informationen zur Verwendung von PANTONE-Farben mit diesem Produkt finden Sie unter <u>www.hp.com/go/lj500colorM551\_software</u>.

**HINWEIS:** PANTONE generierte Farben stimmen möglicherweise nicht mit PANTONE-Standards überein. Genaue Farbdefinitionen finden Sie in aktuellen PANTONE-Publikationen.

# **10 Verwaltung und Wartung**

- Drucken von Informationsseiten
- Zugreifen auf den integrierten HP Webserver
- Verwenden von HP Web JetAdmin
- Funktionen für die Gerätesicherheit
- <u>Energiespareinstellungen</u>
- <u>Reinigen des Produkts</u>
- Produkt-Updates

## **Drucken von Informationsseiten**

Die Informationsseiten enthalten ausführliche Informationen über das Gerät und dessen derzeitige Konfiguration. Führen Sie die folgenden Schritte aus, um häufig verwendete Informationsseiten zu drucken:

- 1. Drücken Sie auf dem Bedienfeld die Taste Start 🏠.
- 2. Öffnen Sie die folgenden Menüs:
  - Verwaltung
  - Berichte
  - Konfigurations-/Statusseiten oder Andere Seiten
- 3. Drücken Sie auf die Nach-unten-Taste ▼, um einen Bericht zu markieren. Drücken Sie dann auf OK, um ihn auszuwählen.
- Drücken Sie die Nach-oben-Taste ▲, um die Option Drucken zu markieren, und drücken Sie anschließend auf OK.

| Erste Ebene                  | Zweite Ebene                      | Beschreibung                                                                                                    |
|------------------------------|-----------------------------------|----------------------------------------------------------------------------------------------------|
| Konfigurations-/Statusseiten | Menüstruktur "Administration"     | Druckt eine Übersicht mit allen Menüoptionen<br>des Bedienfelds. Die aktiven Einstellungen für<br>jedes Menü sind aufgeführt.                                                                                                    |
|                              | Konfigurationsseite               | Zeigt die Geräteeinstellungen und das<br>installierte Zubehör an.                                                                                                    |
|                              | Verbrauchsmaterial-Statusseite    | Zeigt die ungefähr verbleibende<br>Gebrauchsdauer des Verbrauchsmaterials,<br>Berichtstatistiken zur Gesamtanzahl der<br>bearbeiteten Seiten und Jobs sowie die<br>Seriennummer, Seitenanzahl und<br>Wartungsinformationen an.<br>HP stellt Informationen zur geschätzten<br>verbleibenden Gebrauchsdauer des<br>Verbrauchsmaterials bereit, um die<br>Benutzerfreundlichkeit der Geräte zu<br>verbessern. Das tatsächlich verbleibende<br>Verbrauchsmaterial kann von den geschätzten<br>Werten abweichen. |
|                              | Verbrauchsseite (Funktion)        | Zeigt die Anzahl aller Papierformate an, die<br>mit dem Gerät verwendet wurden; listet auf,<br>ob es sich um Simplex-, Duplex-, Schwarz-<br>Weiß- oder Farbaufträge handelte und liefert<br>einen Bericht zur Seitenanzahl.                                                                                                    |
|                              | Dateiverzeichnisseite             | Zeigt den Dateinamen und Ordnernamen der<br>im Gerätespeicher gespeicherten Dateien an.                                                                                                    |
|                              | Seite mit aktuellen Einstellungen | Zeigt die aktuellen Einstellungen des Geräts<br>an.                                                                                                    |

#### Tabelle 10-1 Berichte – Menü

#### Tabelle 10-1 Berichte – Menü (Fortsetzung)

| Erste Ebene   | Zweite Ebene            | Beschreibung                                                                                                    |
|---------------|-------------------------|----------------------------------------------------------------------------------------------------|
|               | Farbverbrauchsprotokoll | Druckt die Statistik zur Verwendung von<br>Farben für das Gerät.                                                                     |
| Andere Seiten | Testseite               | Druckt eine Beispielseite, die die<br>Druckfunktionen des Geräts darstellt.                                                          |
|               | RGB-Beispiele           | Druckt Farbmuster für verschiedene RGB-<br>Werte. Verwenden Sie die Farbmuster als<br>Richtlinie für die Anpassung der Druckfarben.  |
|               | CMYK-Beispiele          | Druckt Farbmuster für verschiedene CMYK-<br>Werte. Verwenden Sie die Farbmuster als<br>Richtlinie für die Anpassung der Druckfarben. |
|               | PCL-Schriftartenliste   | Druckt eine Liste aller installierten PCL-<br>Schriftarten.                                                                          |
|               | PS-Schriftartenliste    | Druckt eine Liste aller installierten PS-<br>Schriftarten (PostScript).                                                              |

## Zugreifen auf den integrierten HP Webserver

Mit Hilfe des integrierten HP Webservers können Sie über Ihren Computer (anstatt über das Bedienfeld des Druckers) den Gerätestatus anzeigen, Netzwerkeinstellungen konfigurieren und Druckfunktionen verwalten. Sie können dazu folgende Aufgaben durchführen:

- Anzeigen von Produktstatusinformationen.
- Ermitteln des verbleibenden Verbrauchsmaterials und ggf. Bestellen von Ersatz
- Anzeigen und Ändern der Papierfachkonfigurationen.
- Anzeigen und Ändern der Menükonfiguration des Bedienfelds.
- Anzeigen und Drucken von internen Seiten.
- Empfangen von Benachrichtigungen zu Drucker- und Verbrauchsmaterialereignissen.
- Anzeigen und Ändern der Netzwerkkonfiguration

Zur Verwendung des integrierten HP Webservers muss Ihr Browser die folgenden Anforderungen erfüllen:

- Mac OS X: Safari oder Firefox mit Bonjour oder einer IP-Adresse
- Linux: Nur Netscape Navigator
- HP-UX 10 und HP-UX 11: Netscape Navigator 4.7

Der integrierte HP Webserver ist funktionsfähig, wenn das Gerät mit einem IP-basierten Netzwerk verbunden ist. IPX-basierte Geräteverbindungen werden vom integrierten HP Webserver nicht unterstützt. Sie benötigen keinen Internetzugang zum Öffnen und Verwenden des integrierten HP Webservers.

Wenn das Gerät mit dem Netzwerk verbunden ist, ist der integrierte HP Webserver automatisch verfügbar.

**HINWEIS:** Umfassende Informationen zur Verwendung des integrierten HP Webservers finden Sie im Benutzerhandbuch für den integrierten HP Webserver auf der HP Website unter <u>www.hp.com/support/</u> <u>lj500colorM551</u>.

## Aufrufen des integrierten HP Webservers über eine Netzwerkverbindung

1. Drücken Sie auf dem Bedienfeld die Taste Start 🏠.

Öffnen Sie die folgenden Menüs:

- Verwaltung
- Berichte

#### Konfigurations-/Statusseiten

- 2. Drücken Sie auf die Nach-unten-Taste ▼, um die Option **Konfigurationsseite** zu markieren, und drücken Sie dann auf OK.
- Drücken Sie die Nach-oben-Taste ▲, um die Option Drucken zu markieren, und drücken Sie anschließend auf OK.
- 4. Suchen Sie auf der HP Jetdirect-Seite die IP-Adresse oder den Hostnamen.

**HINWEIS:** Benutzer von Mac OS X können auch den Bonjour (mDNS)-Namen verwenden, der sich auf der Konfigurationsseite befindet, um auf den integrierten Webserver zuzugreifen.

5. Geben Sie in einem unterstützten Webbrowser auf Ihrem Computer im Feld für die Adresse/URL die IP-Adresse oder den Hostnamen des Geräts ein.

## **Funktion des integrierten HP Webservers**

### **Registerkarte** "Informationen"

| Menü                           | Beschreibung                                                                                                    |
|--------------------------------|----------------------------------------------------------------------------------------------------|
| Gerätestatus                   | Zeigt den Gerätestatus und die geschätzte verbleibende Gebrauchsdauer des<br>HP Verbrauchsmaterials an. Die Seite zeigt zudem die für die einzelnen Fächer<br>eingerichtete Papiersorte und das Format an. Klicken Sie zum Ändern der<br>Standardeinstellungen auf die Verknüpfung <b>Einstellungen ändern</b> .                                                                                             |
| Jobprotokoll                   | Zeigt eine Zusammenfassung aller Drucksjobs an, die das Gerät verarbeitet hat.                                                                                                    |
| Konfigurationsseite            | Zeigt Informationen der Konfigurationsseite an.                                                                                                    |
| Verbrauchsmaterial-Statusseite | Zeigt den Status des Verbrauchsmaterials des Geräts an.                                                                                                    |
| Ereignisprotokoll-Seite        | Zeigt eine Liste aller Geräteereignisse und -fehler an. Über die Verknüpfung<br>HP Instant Support (auf allen Seiten des integrierten HP Webservers im Bereich<br>Weitere Verknüpfungen) können Sie auf eine Reihe von dynamischen Websites<br>zugreifen, die Sie beim Beheben von Problemen unterstützen. Auf diesen Seiten<br>werden außerdem die für das Gerät zusätzlich verfügbaren Dienste aufgeführt. |
| Verbrauchsseite                | Zeigt eine Zusammenfassung der vom Gerät gedruckten Anzahl von Seiten, gruppiert<br>nach Format, Papiersorte und Druckpfad an.                                                                                                    |
| Geräteinformationen            | Zeigt den Netzwerknamen, die Adresse und Modellinformationen des Geräts an.<br>Klicken Sie in der Registerkarte <b>Geräteinformationen</b> auf das Menü<br><b>Allgemein</b> , um diese Einträge benutzerdefiniert anzupassen.                                                                                                    |

#### Tabelle 10-2 Integrierter HP Webserver Informationen Registerkarte

| Tabelle 10-2 | Integrierter HP | Webserver Informationen | <b>Reaisterkarte</b> | (Fortsetzuna) |
|--------------|-----------------|-------------------------|----------------------|---------------|
|              |                 |                         |                      |               |

| Menü                      | Beschreibung                                                                                                    |
|---------------------------|----------------------------------------------------------------------------------------------------|
| Drucken                   | Zum Drucken laden Sie eine druckfertige Datei von Ihrem Computer hoch. Zum<br>Drucken der Datei verwendet das Gerät die Standarddruckeinstellungen. |
| Druckberichte und -seiten | Listet die internen Berichte und Seiten für das Produkt auf. Wählen Sie ein oder<br>mehrere Elemente zum Drucken oder Anzeigen aus.                 |

## Registerkarte "Allgemein"

| Menü                                       | Beschreibung                                                                                                    |
|--------------------------------------------|----------------------------------------------------------------------------------------------------|
| Menü "Administration" des<br>Bedienfelds   | Zeigt die Menüstruktur des Menüs <b>Verwaltung</b> auf dem Bedienfeld.                                                                                                    |
| Bedienielus.                               | HINWEIS: Sie können Einstellungen auf diesem Bildschirm konfigurieren, aber der integrierte HP Webserver bietet mehr Konfigurationsoptionen als das Menü Verwaltung.                                      |
| Warnmeldung-Abonnement                     | Richten Sie E-Mail-Warnmeldungen zu verschiedenen Geräte- und<br>Verbrauchsmaterialereignissen ein.                                                                                                    |
| AutoSend                                   | Konfiguriert das Gerät für den automatischen Versand von E-Mails zur<br>Gerätekonfiguration und zu Verbrauchsmaterialien an bestimmte E-Mail-Adressen.                                                    |
| Abbildung des Bedienfelds                  | Zeigt ein Bild des aktuellen Bildschirms auf der Bedienfeldanzeige an.                                                                                                    |
| Weitere Verknüpfungen<br>bearbeiten        | Fügt eine Verknüpfung zu einer anderen Website hinzu oder passt diese an. Diese<br>Verknüpfung wird auf allen Seiten des integrierten HP Webservers im Bereich<br><b>Weitere Verknüpfungen</b> angezeigt. |
| Bestellinformationen                       | Geben Sie Informationen über das Bestellen von Ersatzdruckerpatronen ein. Diese<br>Information erscheint auf der Statusseite für Verbrauchsmaterial.                                                      |
| Geräteinformationen                        | Benennt das Gerät und weist eine Bestandsnummer zu. Geben Sie den Namen des<br>Hauptansprechpartners an, der Informationen zum Gerät erhalten soll.                                                       |
| Sprache                                    | Legen Sie fest, in welcher Sprache die Informationen für den integrierten<br>HP Webservers angezeigt werden sollen.                                                                                       |
| Datum und Uhrzeit                          | Legen Sie das Datum und die Uhrzeit fest, oder synchronisieren Sie diese Daten mit<br>einem Server im Netzwerk.                                                                                           |
| Bereitschaftszeitplan                      | Legen Sie eine Ein- und Ausschaltzeit sowie Bereitschaftseinstellung für das Gerät fest.<br>Sie können unterschiedliche Zeitpläne für jeden Wochentag und für Feiertage<br>einstellen.                    |
| Sichern und Wiederherstellen               | Erstellen Sie eine Sicherungsdatei, die Produkt- und Benutzerdaten enthält. Bei Bedarf<br>können Sie diese Datei verwenden, um Daten auf Ihrem Gerät wiederherzustellen.                                  |
| Wiederherstellen der<br>Werkseinstellungen | Setzt die Faxeinstellungen auf die Werkseinstellungen zurück.                                                                                                    |
| Installationsprogramm für<br>Lösungen      | Installieren Sie Drittanbieterprogramme, die die Gerätefunktionen erweitern können.                                                                                                    |

| Menü                    | Beschreibung                                                                                      |
|-------------------------|---------------------------------------------------------------------------------------------------|
| Firmware-Aktualisierung | Laden Sie Firmware-Aktualisierungsdateien für dieses Gerät herunter, und installieren<br>Sie sie. |
| Statistikdienste        | Stellt Verbindungsinformationen zu Job-Statistikdiensten von Drittanbietern bereit.               |

#### Tabelle 10-3 Integrierter HP Webserver Allgemein Registerkarte (Fortsetzung)

### **Registerkarte Drucken**

Mit der Registerkarte "**Drucken**" können Sie das Walk-up-Drucken mittels USB-Stick aktivieren und deaktivieren. Bei Druckjobs, die von einem USB-Stick aus durchgeführt werden, kommen die Standard-Druckeinstellungen zum Einsatz. Dabei werden die folgenden Dateitypen unterstützt:

- .PDF
- .PRN
- .PCL
- .PS
- .CHT

#### Tabelle 10-4 Registerkarte Drucken des integrierten HP Webservers

| Menü                               | Beschreibung                                                                                                    |
|------------------------------------|----------------------------------------------------------------------------------------------------|
| Einrichtung: Abrufen<br>von USB    | Aktivieren bzw. deaktivieren Sie das Menü Job von USB abrufen auf dem Bedienfeld.                                                                   |
| Gespeicherte Aufträge<br>verwalten | Mit dieser Funktion können Sie Druckjobs im Druckerspeicher verwalten.                                                                              |
| Farbe einschränken                 | Mit dieser Option können Sie die Anzahl der Farbseiten für dieses Gerät beschränken.                                                                |
| Allgemeine<br>Druckeinstellungen   | Mit dieser Option können Sie die Druckeinstellungen für das Produkt verwalten.                                                                      |
| Fächer verwalten                   | Ermöglicht die Anzeige und Änderung von Papiertyp und -format für jedes Fach sowie die<br>Definition der allgemeinen Einstellungen für alle Fächer. |

### Registerkarte "Fehlerbehebung"

#### Tabelle 10-5 Integrierter HP Webserver Fehlerbehebung Registerkarte

| Menü               | Beschreibung                                                                              |
|--------------------|-------------------------------------------------------------------------------------------|
| Berichte und Tests | Drucken Sie Berichte, die Sie bei der Lösung von Problemen mit dem Gerät<br>unterstützen. |
| Kalibrierung       | Stellt Optionen zur Verfügung, mit denen Sie das Gerät sofort kalibrieren können.         |

| Menü                                       | Beschreibung                                                                                      |
|--------------------------------------------|---------------------------------------------------------------------------------------------------|
| Firmware-Aktualisierung                    | Laden Sie Firmware-Aktualisierungsdateien für dieses Gerät herunter, und installieren<br>Sie sie. |
| Wiederherstellen der<br>Werkseinstellungen | Setzt die Druckereinstellungen auf die Werkswerte zurück.                                         |

### **Registerkarte Sicherheit**

| Menü                        | Beschreibung                                                                                                    |
|-----------------------------|----------------------------------------------------------------------------------------------------|
| Allgemeine Sicherheit       | Konfigurieren Sie ein Administratorkennwort, um den Zugriff auf bestimmte Funktionen<br>des Geräts zu beschränken.                                                                              |
|                             | Aktivieren bzw. deaktivieren Sie den Host-USB-Anschluss am Bedienfeld oder den<br>USB-Verbindungsanschluss am Formatierer für das direkte Drucken von einem<br>Computer.                        |
| Zugriffssteuerung           | Konfigurieren Sie den Zugriff auf Gerätefunktionen für bestimmte einzelne Benutzer<br>oder Gruppen. Wählen Sie außerdem die Methode aus, mit der sich einzelne<br>Benutzer beim Gerät anmelden. |
| Gespeicherte Daten schützen | Konfigurieren und verwalten Sie die interne Festplatte des Geräts. Dieses Gerät enthält<br>eine verschlüsselte Festplatte für maximale Sicherheit.                                              |
|                             | Konfigurieren Sie Einstellungen für Jobs, die auf der Festplatte des Geräts gespeichert sind.                                                                                                   |
| Zertifikatsverwaltung       | Installieren und verwalten Sie Sicherheitszertifikate für den Zugriff auf das Gerät und auf das Netzwerk.                                                                                       |

#### Tabelle 10-6 Registerkarte Sicherheit des integrierten HP Webservers

### **Registerkarte HP Web-Services**

Mit den Optionen auf der Registerkarte **HP Web-Services** können Sie HP Web-Services für das Gerät konfigurieren und aktivieren. Um HP ePrint nutzen zu können, müssen Sie HP Web-Services aktivieren.

### **Registerkarte Netzwerk**

Verwenden Sie die Registerkarte **Netzwerk**, um Netzwerkeinstellungen für das Gerät zu ändern, wenn es mit einem IP-basierten Netzwerk verbunden ist. Diese Registerkarte wird nicht angezeigt, wenn das Gerät mit anderen Arten von Netzwerken verbunden ist.

### Liste Weitere Verknüpfungen

HINWEIS: Sie können auf der Registerkarte Weitere Verknüpfungen im Menü Weitere Verknüpfungen bearbeiten festlegen, welche Elemente in der Liste Allgemein angezeigt werden. Die folgenden Elemente sind die standardmäßigen Verknüpfungen:

| Menü                 | Beschreibung                                                                                                   |
|----------------------|----------------------------------------------------------------------------------------------------|
| Produktunterstützung | Leitet Sie weiter zur Support-Website für das Gerät, auf der Sie Hilfe zu allgemeinen<br>Themen suchen können. |
| HP Instant Support   | Hier wird die HP Website aufgerufen, auf der Sie Lösungen zu Problemen finden<br>können.                       |

### Tabelle 10-7 Integrierter HP Webserver Weitere Verknüpfungen Liste

## Verwenden von HP Web JetAdmin

HP Web Jetadmin ist ein preisgekröntes und führendes Tool zur effizienten Verwaltung einer Vielzahl vernetzter HP Geräte, wie Drucker, Multifunktionsgeräte und digitale Sender. Diese Lösung ermöglicht es Ihnen, Ihre Druck- und Abbildungsumgebung remote zu installieren, zu überwachen, zu warten, zu schützen und Fehler zu beheben. Die Produktivität wird gesteigert, da Sie Zeit sparen, Kosten kontrollieren und Ihre Investition schützen können.

HP Web Jetadmin Updates werden regelmäßig zur Verfügung gestellt, um Ihnen bei bestimmten Gerätefunktionen Hilfestellungen zu geben. Um mehr über Updates zu erfahren, klicken Sie unter <u>www.hp.com/go/webjetadmin</u> auf den Link **Selbsthilfe unnd Dokumentation**.

## Funktionen für die Gerätesicherheit

### Sicherheitshinweise

Das Gerät unterstützt Sicherheitsstandards und empfohlene Protokolle, mit denen Sie das Gerät sichern, kritische Informationen in ihrem Netzwerk schützen und die Überwachung und Verwaltung des Geräts vereinfachen können.

Genaue Informationen zu den sicheren Imaging- und Drucklösungen von HP finden Sie unter <u>www.hp.com/go/secureprinting</u>. Die Site bietet Links zu Whitepaper- und FAQ-Dokumenten, die sich mit Sicherheitsmerkmalen beschäftigen.

### **IP-Sicherheit**

IP Security (IPsec) umfasst eine Reihe von Protokollen, die den IP-basierten Netzwerkverkehr zum und vom Gerät steuern. IPsec umfasst die Host-zu-Host-Authentifizierung, Datenintegrität und Verschlüsselung der Netzwerkkommunikation.

Für Geräte, die mit dem Netzwerk verbunden sind und über einen HP Jetdirect-Druckserver verfügen, können Sie IPSec über die Registerkarte **Netzwerk** im integrierten HP Webserver konfigurieren.

### Sichern des integrierten HP Webservers

Weisen Sie ein Administratorkennwort für den Zugriff auf das Gerät und den integrierten HP Webserver zu, damit die Geräteeinstellungen nur von berechtigten Benutzern geändert werden können.

- 1. Öffnen Sie den integrierten HP Webserver, indem Sie die IP-Adresse des Geräts in die Adresszeile eines Webbrowsers eingeben.
- 2. Klicken Sie auf die Registerkarte Sicherheit.
- 3. Öffnen Sie das Menü Allgemeine Sicherheit.
- 4. Geben Sie im Feld Benutzername den Namen für das Kennwort ein.
- 5. Geben Sie in den Feldern Neues Kennwort Kennwort überprüfen das Kennwort ein.

**HINWEIS:** Wenn Sie ein bestehendes Kennwort ändern, müssen Sie zuerst dieses Kennwort im Feld **Altes Kennwort** eingeben.

 Klicken Sie auf die Schaltfläche Übernehmen. Notieren Sie das Kennwort, und bewahren Sie es an einem sicheren Ort auf.

## Verschlüsselungsunterstützung: HP Hochleistungs-Sicherheitsfestplatten (für Modelle mit verschlüsselter Festplatte)

HP LaserJet Enterprise 500 Color M551xh enthält eine HP Hochleistungs-Sicherheitsfestplatte. Die Festplatte bietet eine hardwarebasierte Verschlüsselung, so dass Sie wichtige Daten sicher speichern können, ohne dabei die Geräteleistung zu beeinträchtigen. Die Festplatte nutzt den neuesten AES-Standard (Advanced Encryption Standard) und verfügt über vielfältige zeitsparende und leistungsstarke Funktionen. Verwenden Sie zum Konfigurieren der Festplatte das Menü Sicherheit im integrierten HP Webserver.

Weitere Informationen zu der verschlüsselten Festplatte erhalten Sie im Einrichtungshandbuch für die HP Hochleistungs-Sicherheitsfestplatte.

- 1. Besuchen Sie die Website <u>www.hp.com/support</u>.
- 2. Geben Sie Sichere Festplatte in das Suchfeld ein, und drücken Sie Eingabe.
- 3. Klicken Sie auf den Link HP Hochleistungs-Sicherheitsfestplatte.
- 4. Klicken Sie auf den Link Handbücher.

### Jobdaten löschen

Es gibt verschiedene Methoden zum Schützen gespeicherter Daten auf den Gerätefestplatten. Eine Lösung ist die Anschaffung eines Geräts mit einer HP Hochleistungs-Sicherheitsfestplatte. Mit einer HP Hochleistungs-Sicherheitsfestplatte kann nicht auf die Daten auf der Festplatte zugegriffen werden, wenn sie vom Produkt gelöscht werden. Verwenden Sie die Funktion **Jobdaten löschen** auf dem integrierten HP Webserver (EWS), um Druckjobs sicher von der Festplatte zu löschen. **Jobdaten löschen Iöschen** sollte ausgeführt werden, bevor das Eigentum dieses Geräts weitergegeben oder übertragen wird.

### Jobdaten löschen

- 1. Öffnen Sie den integrierten HP Webserver, indem Sie die IP-Adresse des Geräts in die Adresszeile eines Webbrowsers eingeben.
- 2. Klicken Sie auf die Registerkarte Sicherheit.
- 3. Öffnen Sie das Menü Gespeicherte Daten schützen.

Jobdaten löschen verfügt über folgende Sicherheitsstufen:

- Nicht sichere schnelle Löschung (kein Überschreiben)
- Sichere schnelle Löschung (einfaches Überschreiben)
- Sichere Säuberungslöschung (dreifaches Überschreiben)

**HINWEIS:** Sichere schnelle Löschung überschreibt die Daten einfach und beeinträchtigt die Leistung kaum. Sichere Säuberungslöschung überschreibt die Daten dreifach und kann die Leistung beeinträchtigen.

### **Betroffene Daten**

Durch **Jobdaten löschen** werden temporäre Dateien, die beim Drucken erstellt werden, gespeicherte Jobs, Prüf- und Aufbewahrungsjobs, auf der Festplatte gespeicherte Schriftarten und Makros (Formulare), Adressbücher sowie Anwendungen von HP und Drittherstellern gelöscht.

**HINWEIS:** Diese Funktion steht auf dem Gerät nur zur Verfügung, wenn eine HP Hochleistungs-Sicherheitsfestplatte installiert wurde.

Gespeicherte Jobs werden nur dann sicher überschrieben, wenn sie nach dem Aktivieren des entsprechenden Löschmodus am Bedienfeld über das Menü **Job vom Gerätespeicher abrufen** gelöscht wurden.

### Schützen von gespeicherten Jobs

Jobs, die auf dem Gerät gespeichert sind, lassen sich durch Zuweisen einer PIN schützen. Wenn ein Benutzer versucht, diese geschützten Jobs zu drucken, muss der Benutzer zunächst die PIN am Bedienfeld des Geräts eingeben.

## Sperren der Bedienfeldmenüs

Sie können über den integrierten HP Webserver verschiedene Funktionen auf dem Bedienfeld sperren.

- 1. Öffnen Sie den integrierten HP Webserver, indem Sie die IP-Adresse des Geräts in die Adresszeile eines Webbrowsers eingeben.
- 2. Klicken Sie auf die Registerkarte Sicherheit.
- 3. Öffnen Sie das Menü Zugriffssteuerung.
- 4. Legen Sie im Bereich **Anmelde- und Berechtigungsrichtlinien** fest, welche Benutzertypen Berechtigungen für welche Funktionen haben sollen.
- 5. Klicken Sie auf die Schaltfläche Übernehmen.

### Sperren des Formatierergehäuses

Das Formatierergehäuse an der Rückseite des Gehäuses ist mit einer Öffnung ausgestattet, durch die Sie ein Sicherheitskabel ziehen können. Durch das Sperren des Formatierergehäuses sorgen Sie dafür, dass keine wichtigen Komponenten aus dem Formatierer unbefugt ausgebaut werden können.

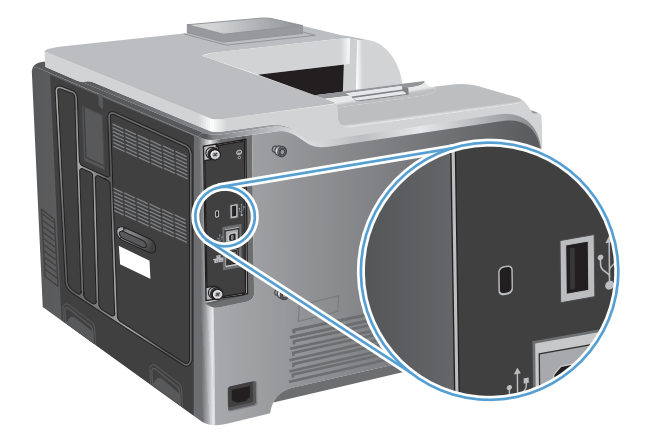

## Energiespareinstellungen

## Optimieren der Geschwindigkeit oder des Energieverbrauchs

Die Funktion für die Optimierung der Geschwindigkeit und des Energieverbrauchs steuert das Abkühlverhalten des Fixierers. Die folgenden Einstellungen sind verfügbar:

| Erste Seite schneller    | Die Fixiereinheit bleibt aktiv, und die erste Seite wird für neu an<br>das Gerät gesendete Jobs schneller verarbeitet.                                                                                                    |
|--------------------------|----------------------------------------------------------------------------------------------------|
| Energie sparten          | Die Fixiereinheit reduziert bei Nichtbetrieb den<br>Stromverbrauch.                                                                                                    |
| Mehr Energie sparen      | Die Fixiereinheit reduziert bei Nichtbetrieb den<br>Stromverbrauch. Die Fixiereinheit reduziert den Stromverbrauch<br>noch deutlicher als mit der Einstellung <b>Energie sparten</b> .                                           |
| Maximales Energie sparen | Die Fixiereinheit wird deaktiviert und kühlt langsam auf<br>Raumtemperatur ab. Wenn die Einstellung <b>Maximales</b><br><b>Energie sparen</b> aktiviert ist, benötigt das Gerät für die<br>Ausgabe der ersten Seite am längsten. |

Führen Sie die folgenden Schritte aus, um die Geschwindigkeit oder den Energieverbrauch des Geräts zu optimieren:

- 1. Drücken Sie die Taste Start 🏠.
- 2. Öffnen Sie die folgenden Menüs:
  - Verwaltung
  - Allgemeine Einstellungen
  - Energieeinstellungen
  - Optimale/r Geschwindigkeit/Energieverbrauch
- 3. Wählen Sie die entsprechende Option aus, und drücken Sie dann auf die Taste OK.

### Energiesparmodi

#### Deaktivieren oder Aktivieren des Energiesparmodus

- 1. Drücken Sie auf dem Bedienfeld des Geräts die Taste Start 🏠.
- 2. Öffnen Sie die folgenden Menüs:
  - Verwaltung
  - Allgemeine Einstellungen
  - Energieeinstellungen

- Sleep Timer Settings (Sleep-Timer-Einstellungen)
- Sleep/Auto Off Timer (Sleep/Auto aus)
- 3. Wählen Sie eine der folgenden Optionen aus:
  - Aktiviert
  - Deaktiviert

### Einstellen des Intervalls für die Bereitschaftszeit

Mit dieser Funktion können Sie festlegen, dass das Gerät nach einer vordefinierten Zeit der Inaktivität automatisch in den Bereitschaftsmodus wechselt.

- 1. Drücken Sie auf dem Bedienfeld des Geräts die Taste Start 🏠.
- 2. Öffnen Sie die folgenden Menüs:
  - Verwaltung
  - Allgemeine Einstellungen
  - Energieeinstellungen
  - Sleep Timer Settings (Sleep-Timer-Einstellungen)
  - Sleep/Auto Off After (Sleep/Auto aus nach)
- 3. Wählen Sie die gewünschte Zeitdauer und anschließend OK.

HINWEIS: Der Standardwert ist 45 Minuten.

### Festlegen des Bereitschaftszeitplans

Mit dieser Funktion können Sie den Energieverbrauch senken, wenn das Gerät inaktiv ist. Sie können bestimmte Tageszeiten angeben, zu denen das Gerät in den Bereitschaftsmodus wechselt oder der Bereitschaftsmodus beendet und das Gerät wieder aktiviert wird. Dieser Zeitplan kann für jeden Wochentag angepasst werden. Zur Festlegung eines Bereitschaftsplans verwenden Sie den integrierten HP Webserver.

- 1. Öffnen Sie den integrierten HP Webserver, indem Sie die IP-Adresse des Geräts in die Adresszeile eines Webbrowsers eingeben.
- 2. Klicken Sie auf die Registerkarte Allgemein.
- 3. Klicken Sie auf den Link **Datum und Uhrzeit**, und legen Sie dann Datum und Uhrzeit fest.
- 4. Klicken Sie auf die Schaltfläche Übernehmen.
- Klicken Sie auf den Link Bereitschaftszeitplan und anschließend auf Hinzufügen, um die Einstellungen für den Bereitschaftsplan zu öffnen.
- 6. Konfigurieren Sie die Einstellungen für den Bereitschaftsplan.
- 7. Klicken Sie auf die Schaltfläche Übernehmen.

## **Reinigen des Produkts**

Im Laufe der Zeit sammeln sich Tonerpartikel und kleine Papierteilchen im Gerät an. Dies kann zu Druckqualitätsproblemen führen. Durch Reinigen des Geräts können Sie diese Probleme beseitigen oder zumindest vermindern.

Reinigen Sie die Bereiche um den Druckerpfad und die Druckpatrone bei jedem Reinigen der Druckpatrone oder Auftreten von Qualitätsproblemen. Halten Sie das Gerät möglichst frei von Staub und Schmutz.

Verwenden Sie zum Reinigen der Geräteoberflächen ein weiches, feuchtes Tuch.

## **Reinigen des Papierpfads**

- 1. Drücken Sie auf dem Bedienfeld des Geräts die Taste Start 🏠.
- 2. Öffnen Sie die folgenden Menüs:
  - Gerätewartung
  - Kalibrierung/Reinigung
- Zum Drucken der Seite wählen Sie das Element Reinigungsseite drucken aus, und drücken Sie die Taste OK.
- 4. Der Reinigungsvorgang kann einige Minuten dauern. Entsorgen Sie nach Abschluss die gedruckte Seite.

## **Produkt-Updates**

Software- und Firmware-Updates sowie Installationsanweisungen für dieses Produkt sind verfügbar unter <u>www.hp.com/support/lj500colorM551</u>. Klicken Sie auf **Support & Treiber**, dann auf das Betriebssystem, und wählen Sie anschließend den Produktdownload aus.

# **11 Beheben von Problemen**

- <u>Selbsthilfe</u>
- Checkliste für die allgemeine Fehlerbehebung
- Wiederherstellen der Werkseinstellungen
- Interpretieren von Bedienfeldmeldungen
- Das Papier wird falsch eingezogen oder staut sich
- Beheben von Staus
- Papier wird nicht automatisch eingezogen
- Verbesserung der Druckqualität
- Das Gerät druckt nicht oder nur langsam
- Beheben von Fehlern beim Neudruck über USB
- Lösen von Verbindungsproblemen
- <u>Beheben von Problemen mit der Gerätesoftware unter Windows</u>
- Beheben von Softwareproblemen mit Mac

## Selbsthilfe

Es stehen Ihnen zusätzlich zu den Informationen in diesem Handbuch weitere Quellen mit hilfreichen Informationen zur Verfügung.

| So drucken Sie die Seiten über das<br>Bedienfeld des Geräts aus | Dieses Poster ist auf der Produkt-CD verfügbar. Es wird über vier Farbseiten<br>ausgedruckt, die Sie neben dem Produkt anbringen können. Das Poster enthält<br>Informationen zur Verwendung der Tasten und anderer Funktionen, die über das<br>Bedienfeld des Geräts verfügbar sind.                                  |
|-----------------------------------------------------------------|----------------------------------------------------------------------------------------------------|
| Schnellnachweise                                                | Mehrere Kurzübersichtsthemen für dieses Gerät werden auf der folgenden Website<br>bereitgestellt: <u>www.hp.com/support/lj500colorM551</u><br>Sie können diese Schnellnachweise drucken und in Reichweite des Geräts<br>aufbewahren. Sie dienen als praktische Referenz für Vorgänge, die Sie ständig<br>durchführen. |
| Hilfe zum Bedienfeld                                            | Das Bedienfeld verfügt über eine integrierte Hilfe, die Sie Schritt für Schritt durch verschiedene Aufgaben führt, z. B. das Austauschen von Druckpatronen oder das Beseitigen von Papierstaus.                                                                                                    |

## Checkliste für die allgemeine Fehlerbehebung

Führen Sie die Schritte in der Liste aus, wenn Sie ein Problem mit dem Produkt beheben möchten.

- - a. Vergewissern Sie sich, dass das Netzkabel an beiden Enden richtig eingesteckt ist.
  - b. Stellen Sie sicher, dass das Gerät eingeschaltet ist.
  - c. Stellen Sie sicher, dass die richtige Netzspannung für das Gerät vorliegt. (Beachten Sie die Hinweise zu den Spannungsanforderungen auf der Rückseite des Geräts.) Wenn Sie eine Steckerleiste verwenden, deren Spannung nicht den Spezifikationen entspricht, schließen Sie das Gerät direkt an die Wandsteckdose an. Ist das Gerät bereits mit einer Wandsteckdose verbunden, verwenden Sie eine andere Steckdose.
  - **d.** Wenn die Netzstromversorgung durch keine dieser Maßnahmen wiederhergestellt werden kann, wenden Sie sich an den HP Kundendienst.
- 2. Überprüfen Sie die Kabelverbindungen.
  - **a.** Überprüfen Sie die Kabelverbindung zwischen dem Gerät und dem Computer bzw. dem Netzwerkanschluss. Stellen Sie sicher, dass das Kabel fest angeschlossen ist.
  - **b.** Überprüfen Sie das Kabel auf einen Defekt, indem Sie (falls möglich) ein anderes Kabel verwenden.
  - c. Überprüfen Sie die Netzwerkverbindung
- 3. Auf dem Bedienfeld sollte der Bereitschaftsmodus angezeigt werden. Wenn eine Fehlermeldung angezeigt wird, beheben Sie das Problem.
- 4. Stellen Sie sicher, dass das verwendete Papier den Spezifikationen entspricht.
- 5. Drucken Sie eine Konfigurationsseite. Wenn das Gerät an ein Netzwerk angeschlossen ist, wird auch eine Seite für den HP Jetdirect-Druckserver ausgegeben.
  - Drücken Sie auf dem Bedienfeld des Geräts die Taste Start A.
  - **b.** Öffnen Sie die folgenden Menüs:
    - Verwaltung
    - Berichte
    - Konfigurations-/Statusseiten

#### Konfigurationsseite

**c.** Drücken Sie auf OK, um **Konfigurationsseite** auszuwählen. Drücken Sie dann auf den Rechtspfeil ▲, um zu drucken.

Wenn die Seiten nicht gedruckt werden, überprüfen Sie, ob mindestens in ein Fach Papier eingelegt wurde.

Wenn die Seite einen Papierstau im Gerät verursacht, befolgen Sie die Anweisungen auf dem Bedienfeld, um den Papierstau zu beheben.

- 6. Wenn die Konfigurationsseite gedruckt wird, prüfen Sie folgende Punkte:
  - **a.** Wenn die Seite nicht richtig gedruckt wird, ist das Problem auf die Hardware zurückzuführen. Wenden Sie sich an den HP Kundendienst.
  - **b.** Wenn die Seite richtig gedruckt wird, funktioniert die Hardware ordnungsgemäß. Das Problem ist auf den verwendeten Computer, den Druckertreiber oder das Programm zurückzuführen.
- 7. Wählen Sie eine der folgenden Optionen aus:

Windows: Klicken Sie unter Start auf Einstellungen, und wählen Sie Drucker oder Drucker und Faxgeräte. Doppelklicken Sie auf den Namen des Geräts.

- Oder -

Mac OS X: Öffnen Sie das Druckerkonfigurationsprogramm oder die Liste Drucken und Faxen, und doppelklicken Sie auf den Eintrag für das Gerät.

- 8. Vergewissern Sie sich, dass Sie den Druckertreiber für dieses Gerät installiert haben. Überprüfen Sie das Programm, um sicherzustellen, dass Sie den Druckertreiber für dieses Gerät verwenden. Den Druckertreiber finden Sie auf der CD, die mit diesem Gerät geliefert wurde. Sie können den Druckertreiber auch auf dieser Website herunterladen: <u>www.hp.com/support/lj500colorM551</u>
- 9. Drucken Sie ein kurzes Dokument in einem anderen Programm, mit dem Sie bereits früher erfolgreich gedruckt haben. Wenn das Problem dadurch behoben wird, ist es auf das zuvor verwendete Programm zurückzuführen. Wenn das Dokument weiterhin nicht gedruckt wird, führen Sie die folgenden Schritte aus:
  - **a.** Drucken Sie den Druckauftrag über einen anderen Computer, auf dem die Gerätesoftware installiert ist.
  - **b.** Wenn das Gerät mit einem Netzwerk verbunden ist, schließen Sie es direkt über ein USB- oder Parallelkabel am Computer an. Stellen Sie im Druckertreiber den richtigen Anschluss ein, oder installieren Sie die Software erneut. Wählen Sie dabei den neuen Anschlusstyp aus.

### Faktoren, die sich auf die Leistung des Geräts auswirken

Mehrere Faktoren bestimmen, wie lange das Drucken eines Auftrags dauert:

- Maximale Druckgeschwindigkeit in Seiten pro Minute (Seiten/min)
- Verwendung von speziellem Papier (z.B. Transparentfolien, schweres Papier oder Sonderformate)
- Verarbeitungs- und Ladezeiten des Geräts
- Komplexität und Größe von Grafiken
- Geschwindigkeit des verwendeten Computers
- USB-Verbindung
- Die I/O-Konfiguration f
  ür das Ger
  ät

- Betriebssystem und Konfiguration des Netzwerks (falls zutreffend)
- Der von Ihnen verwendete Druckertreiber

## Wiederherstellen der Werkseinstellungen

- 1. Drücken Sie auf dem Bedienfeld des Geräts die Taste Start 🏠.
- 2. Öffnen Sie die folgenden Menüs:
  - Verwaltung
  - Allgemeine Einstellungen
  - Wiederherstellen der Werkseinstellungen
- 3. Wählen Sie die entsprechenden Optionen aus, und drücken Sie dann auf OK.

## Interpretieren von Bedienfeldmeldungen

## Meldungen auf dem Bedienfeld

Auf dem Bedienfeld werden vier Meldungsarten angezeigt, die über den Gerätestatus oder Probleme mit dem Gerät informieren.

| Meldungsart                                | Beschreibung                                                                                                    |
|--------------------------------------------|----------------------------------------------------------------------------------------------------|
| Statusmeldungen                            | Diese Meldungen geben über den aktuellen Status des Produkts Auskunft. Sie informieren über den<br>normalen Druckbetrieb und erfordern keine Intervention des Benutzers. Die Meldungen ändern sich,<br>wenn sich der Status des Produkts ändert. Wenn das Gerät bereit, aber nicht belegt ist, und keine<br>Warnmeldungen angezeigt werden, wird die Statusmeldung <b>Bereit</b> angezeigt, sofern das Gerät online<br>ist.                                                                                                    |
| Warnmeldungen                              | Diese Meldungen informieren den Benutzer über Daten- und Druckfehler. Sie werden in der Regel<br>abwechselnd mit der Meldung <b>Bereit</b> oder mit Statusmeldungen so lange angezeigt, bis Sie OK<br>drücken. Einige Warnungen können Sie ignorieren. Wenn im Bedienfeldmenü <b>Ignorierbare</b><br><b>Meldungen</b> das Menü <b>Anzeigeeinstellungen</b> auf die Option <b>Job</b> eingestellt ist, werden diese<br>Meldungen beim nächsten Druckauftrag automatisch gelöscht.                                                                                                    |
| Fehlermeldungen                            | <ul> <li>Fehlermeldungen teilen dem Benutzer mit, dass eine Maßnahme getroffen, das heißt z.B. Papier eingelegt oder ein Papierstau beseitigt werden muss.</li> <li>Bei einigen Fehlermeldungen wird der Druckvorgang automatisch fortgesetzt. Wenn im Bedienfeldmenü Anzeigeeinstellungen das Menü Fortsetzbare Ereignisse auf die Option Automatische Fortsetzung (10 Sekunden) festgelegt ist, wird 10 Sekunden lang die Fehlermeldung angezeigt, dass der Druckvorgang automatisch fortgesetzt wird, bevor der normale Betrieb wieder aufgenommen wird.</li> <li>HINWEIS: Drücken Sie während der 10 Sekunden der Anzeige dieser Fehlermeldung eine beliebige Taste, wird die automatische Fortsetzung von der Funktion der betätigten Taste überschrieben. Wenn Sie zum Beispiel Stopp ⊗ drücken, wird der Druck angehalten, und Sie haben die Möglichkeit, den Druckjob abzubrechen.</li> </ul> |
| Meldungen zu<br>schwerwiegenden<br>Fehlern | Diese Meldungen informieren den Benutzer über eine Gerätefehlfunktion. Sie können einige dieser<br>Meldungen löschen, indem Sie das Gerät aus- und wieder einschalten. Auf diese Meldungen wirkt sich<br>die Einstellung von <b>Automatische Fortsetzung (10 Sekunden)</b> nicht aus. Wenn sich der Fehler<br>nicht beheben lässt, wenden Sie sich an den Kundendienst.                                                                                                    |

### Bedienfeldmeldungen

Auf dem Bedienfeld des Geräts werden zu allen Problemen aussagekräftige Meldungen angezeigt. Wenn eine Meldung angezeigt wird, befolgen Sie zur Behebung des Problems die Anleitung auf dem Bedienfeld. Wenn eine Fehler- oder Warnmeldung ohne Schritte zur Problembehebung angezeigt wird, schalten Sie das Gerät aus und wieder ein. Lässt sich ein Problem durch die beschriebenen Maßnahmen nicht beheben, wenden Sie sich an den HP Support.

Weitere Informationen zu verschiedenen Themen können Sie durch Drücken der Hilfetaste 🗈 auf dem Bedienfeld abrufen.

## Das Papier wird falsch eingezogen oder staut sich

- Das Gerät zieht kein Papier ein
- Das Gerät zieht mehrere Blatt Papier ein.
- Vermeiden von Papierstaus

## Das Gerät zieht kein Papier ein

Wenn das Gerät kein Papier aus dem Fach einzieht, versuchen Sie folgende Lösungsansätze.

- 1. Öffnen Sie das Gerät, und entfernen Sie gegebenenfalls gestautes Papier.
- 2. Legen Sie Papier mit dem richtigen Format für Ihren Job in das Fach ein.
- 3. Stellen Sie sicher, dass die Papierführungen im Fach korrekt für das Papierformat eingestellt sind. Passen Sie die Führungen dem entsprechenden Einzug im Fach an.
- 4. Überprüfen Sie auf dem Bedienfeld, ob das Gerät darauf wartet, dass Sie die Aufforderung zur manuellen Zufuhr des Papiers bestätigen. Legen Sie Papier ein, und setzen Sie den Vorgang fort.

## Das Gerät zieht mehrere Blatt Papier ein.

Wenn das Gerät mehrere Blatt Papier aus dem Fach einzieht, versuchen Sie folgende Lösungsansätze.

- 1. Nehmen Sie den Papierstapel aus dem Fach, beugen Sie ihn, drehen Sie ihn um 180 Grad, und wenden Sie ihn. *Fächern Sie nicht das Papier.* Legen Sie den Papierstapel erneut in das Fach ein.
- 2. Verwenden Sie nur Papier, das den HP Spezifikationen für diesen Drucker entspricht.
- Verwenden Sie Papier, das keine Knicke, Falten oder Schäden aufweist. Verwenden Sie gegebenenfalls Papier aus einem anderen Paket.
- 4. Vergewissern Sie sich, dass das Fach nicht zu voll ist. Wenn dies der Fall ist, nehmen Sie den gesamten Papierstapel aus dem Fach, richten Sie den Stapel aus, und legen Sie einen Teil des Papiers erneut in das Fach ein.
- Stellen Sie sicher, dass die Papierf
  ührungen im Fach auf das Format des Papiers ausgerichtet sind. Stellen Sie die Papierf
  ührungen so ein, dass sie den Papierstapel leicht ber
  ühren. Das Papier darf sich nicht verbiegen.

### Vermeiden von Papierstaus

Um die Anzahl Papierstaus zu vermeiden, führen Sie folgende Vorgänge aus.

- 1. Verwenden Sie nur Papier, das den HP Spezifikationen für diesen Drucker entspricht.
- Verwenden Sie Papier, das keine Knicke, Falten oder Schäden aufweist. Verwenden Sie gegebenenfalls Papier aus einem anderen Paket.
- 3. Verwenden Sie kein Papier, das bereits bedruckt oder kopiert wurde.
- 4. Vergewissern Sie sich, dass das Fach nicht zu voll ist. Wenn dies der Fall ist, nehmen Sie den gesamten Papierstapel aus dem Fach, richten Sie den Stapel aus, und legen Sie einen Teil des Papiers erneut in das Fach ein.
- Stellen Sie sicher, dass die Papierf
  ührungen im Fach auf das Format des Papiers ausgerichtet sind. Stellen Sie die Papierf
  ührungen so ein, dass sie den Papierstapel leicht ber
  ühren. Das Papier darf sich nicht verbiegen.
- 6. Stellen Sie sicher, dass das Fach vollständig in das Gerät eingeführt wurde.
- 7. Wenn Sie auf schwerem, geprägtem oder perforiertem Papier drucken, verwenden Sie die Funktion zur manuellen Zufuhr, und führen Sie die Blätter einzeln ein.

# **Beheben von Staus**

# **Papierstau-Positionen**

Verwenden Sie diese Abbildung, um Papierstaus zu lokalisieren. Außerdem führen Anweisungen auf dem Bedienfeld zum Ort des Papierstaus und erklären, wie dieser beseitigt wird.

**HINWEIS:** Interne Bereiche des Produkts, die eventuell zum Entfernen eines Papierstaus geöffnet werden müssen, sind mit grünen Griffen oder Aufklebern versehen.

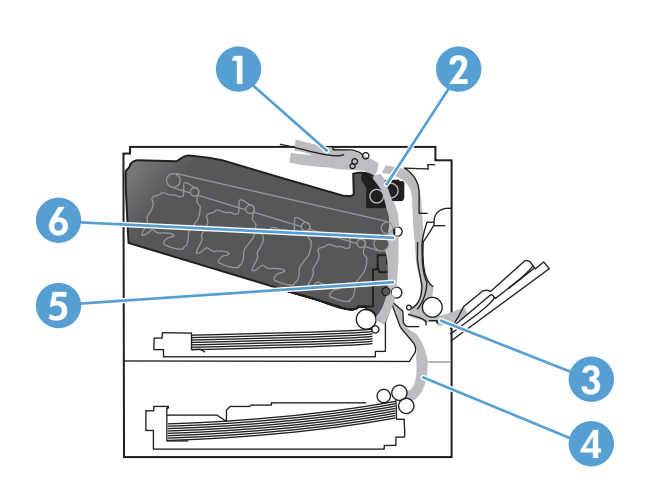

| 1 | Ausgabefachbereich                                        |
|---|-----------------------------------------------------------|
| 2 | Duplexbereich                                             |
| 3 | Bereich von Fach 1                                        |
| 4 | Optionales Fach für 500 Blatt und schwere Medien (Fach 3) |
| 5 | Einzugsbereich von Fach 2                                 |
| 6 | Bereich der Fixiereinheit                                 |

## Beheben von Papierstaus im Bereich des Ausgabefachs

1. Wenn Papier im Ausgabefach sichtbar ist, fassen Sie das Papier oben an, und ziehen Sie es heraus.

2. Wenn gestautes Papier im

es vorsichtig heraus.

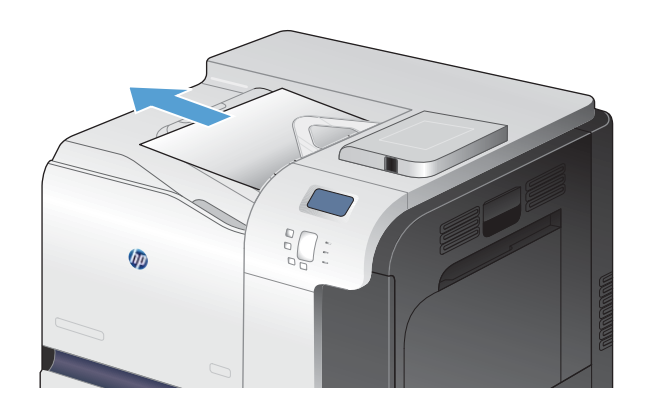

## **Beheben von Papierstaus in Fach 1**

Duplexausgabebereich sichtbar ist, ziehen Sie

 Wenn eingeklemmtes Papier in Fach 1 sichtbar ist, beheben Sie den Papierstau, indem Sie das Papier gerade herausziehen. Berühren Sie OK, um die Meldung zu löschen.

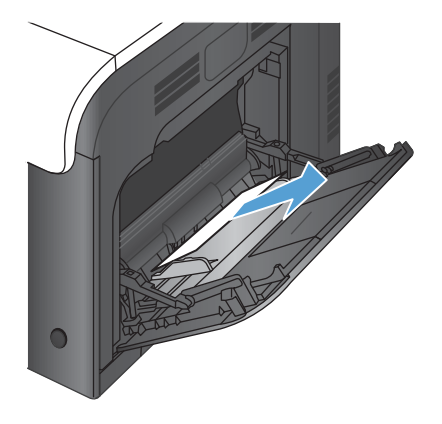

2. Wenn Sie das Papier nicht entfernen können, oder wenn kein eingeklemmtes Papier in Fach 1 sichtbar ist, schließen Sie Fach 1 und öffnen die rechte Klappe.

 Wenn Papier innerhalb der rechten Klappe sichtbar ist, ziehen Sie das Papier an der Austrittskante vorsichtig heraus.

4. Ziehen Sie das Papier vorsichtig aus dem Einzugsbereich.

5. Schließen Sie die rechte Klappe.

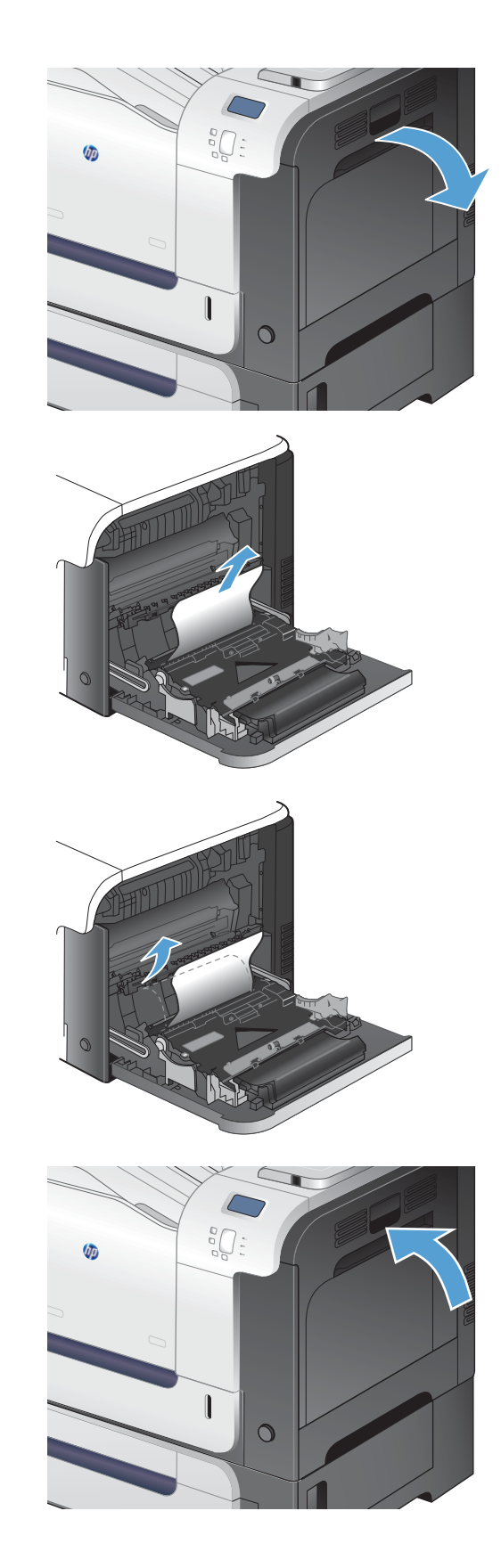

# **Beheben von Papierstaus in Fach 2**

- ACHTUNG: Wenn Papier eingeklemmt ist und Sie das Fach öffnen, kann das Papier reißen, wodurch eventuell Papierstücke im Fach verbleiben, die zu einem weiteren Papierstau führen können. Beheben Sie zuerst die Papierstaus, bevor Sie das Fach öffnen.
- Öffnen Sie Fach 2, und vergewissern Sie sich, dass das Papier korrekt gestapelt ist. Entfernen Sie eingeklemmtes oder beschädigtes Papier.

2. Schließen Sie das Fach.

# Beheben von Papierstaus im Bereich der rechten Klappe

ACHTUNG: Die Fixiereinheit kann heiß sein, während das Gerät läuft. Warten Sie, bis die Fixiereinheit abgekühlt ist, bevor Sie Papierstaus beseitigen.

1. Öffnen Sie die rechte Klappe.

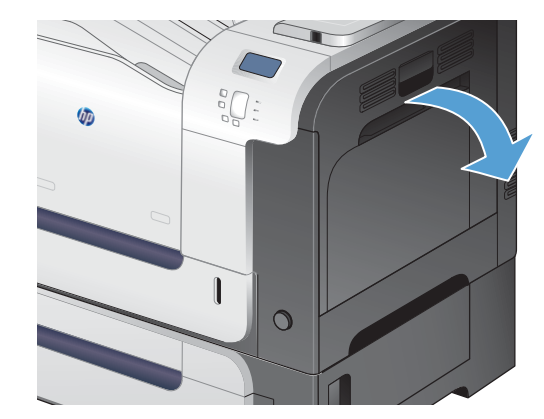

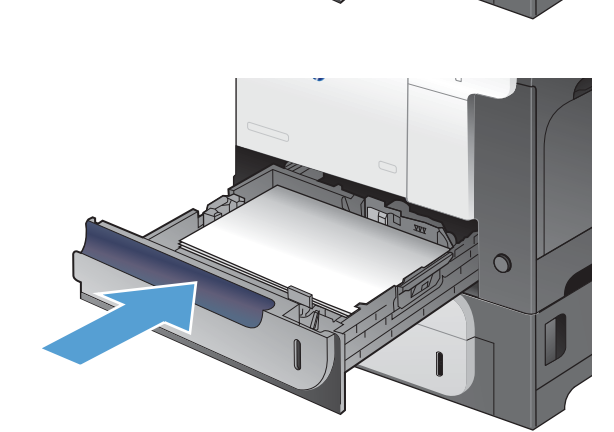

0

 Wenn der Papierstau in der Zufuhr zum Ausgabefach erfolgt, ziehen Sie das Papier vorsichtig nach unten heraus.

3. Wenn Papier an der rechten Klappe gestaut ist, ziehen Sie das Papier vorsichtig heraus.

4. Heben Sie die Papierzufuhrabdeckung hinter der rechten Klappe an. Wenn gestautes Papier vorhanden ist, ziehen Sie es vorsichtig gerade heraus.

5. Schließen Sie die Papierzufuhrabdeckung.

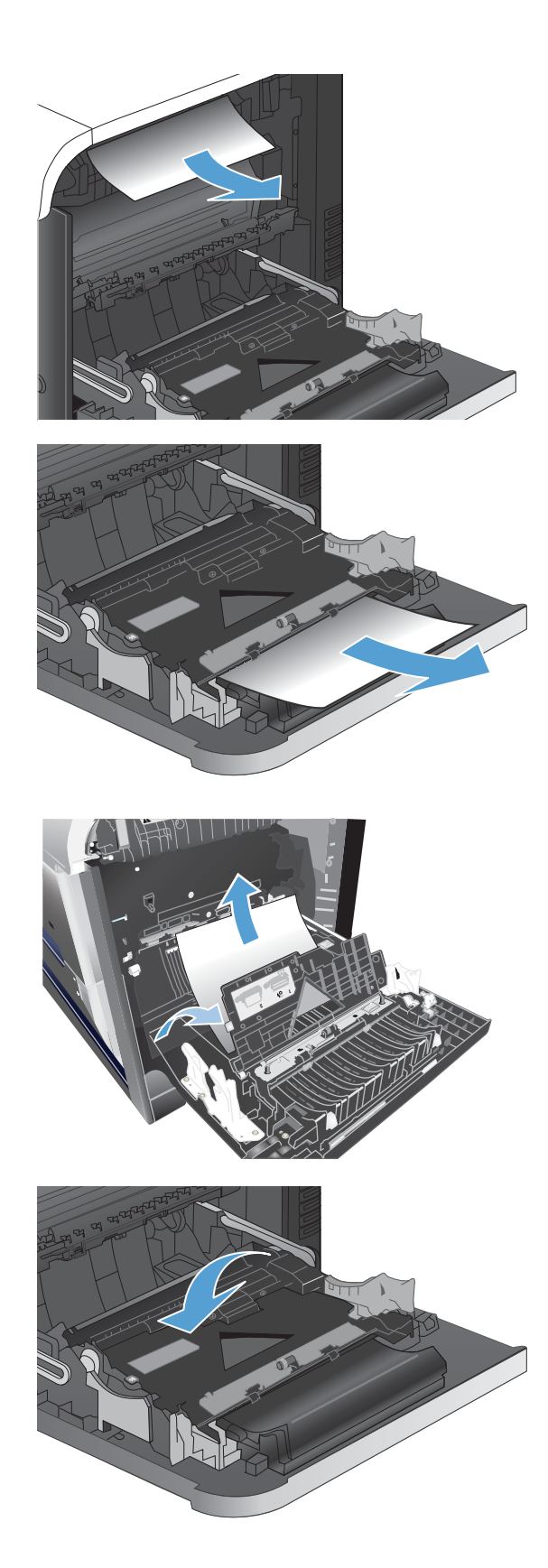

6. Ziehen Sie das Papier vorsichtig aus dem Einzugsbereich.

- Suchen Sie nach Papier im Walzenbereich von Fach 2. Drücken Sie die beiden grünen Hebel nach oben, um die Papierstauklappe zu öffnen. Entfernen Sie das gestaute Papier, und schließen Sie die Klappe.
- Wenn Papier an der Unterseite des Fixierers sichtbar ist, ziehen Sie es vorsichtig abwärts, um es zu entfernen.

**ACHTUNG:** Berühren Sie nicht die Walzen der Transferwalze. Verunreinigungen können sich auf die Druckqualität auswirken.

 Papier könnte innerhalb des Fixierers gestaut sein, wo es nicht sichtbar ist. Fassen Sie die Fixiereinheit an den Griffen, heben Sie sie leicht an, und ziehen Sie sie gerade aus dem Drucker.

**ACHTUNG:** Die Fixiereinheit kann heiß sein, während das Gerät läuft. Warten Sie, bis die Fixiereinheit abgekühlt ist, bevor Sie Papierstaus beseitigen.

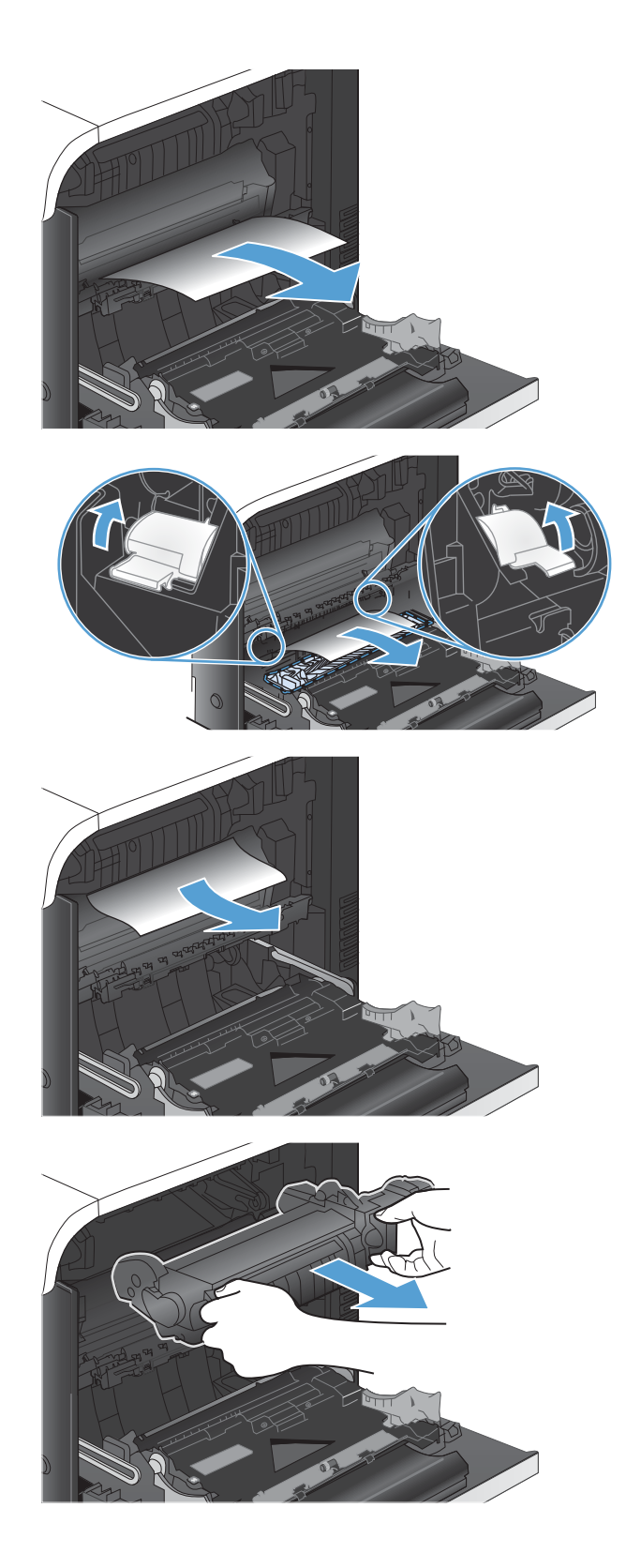

 Öffnen Sie die Papierstauklappe (Beschriftung 1). Wenn Papier im Fixierer gestaut ist, ziehen Sie es vorsichtig gerade heraus (Beschriftung 2). Wenn das Papier zerreißt, entfernen Sie alle Teile des Papiers.

**ACHTUNG:** Auch wenn der Fixierer selbst abgekühlt ist, können die Walzen im Inneren noch heiß sein. Berühren Sie die Fixiererwalzen nicht, bevor sie abgekühlt sind.

 Schließen Sie die Papierstauklappe, und schieben Sie den Fixierer vollständig in das Gerät hinein.

**12.** Schließen Sie die rechte Klappe.

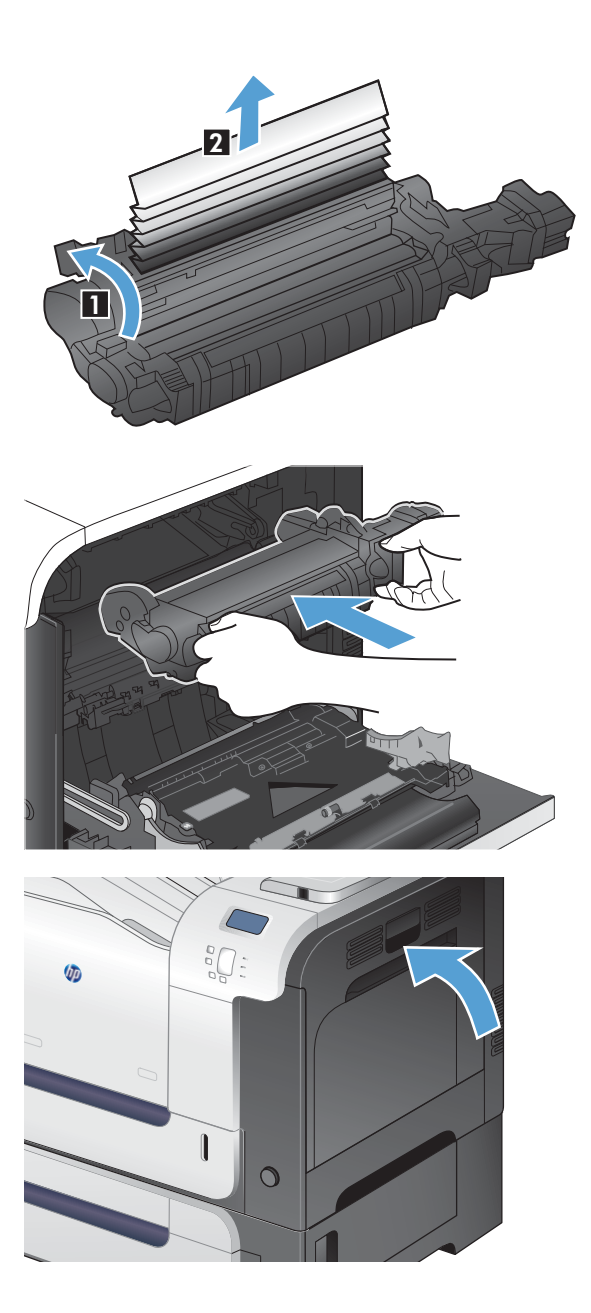

# Beheben von Papierstaus im optionalen Fach für 500 Blatt und schwere Medien (Fach 3)

 Öffnen Sie Fach 3, und vergewissern Sie sich, dass das Papier korrekt gestapelt ist. Entfernen Sie beschädigtes oder eingeklemmtes Papier.

**2.** Schließen Sie Fach 3.

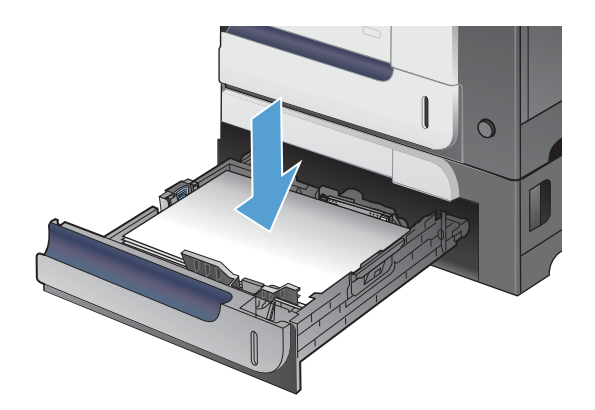

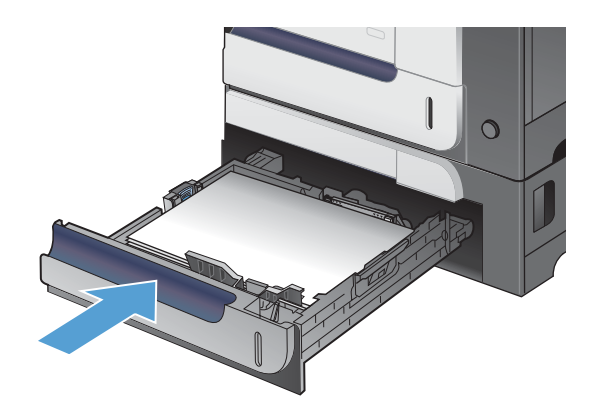

# Beheben von Papierstaus im Bereich der unteren rechten Klappe (Fach 3)

1. Öffnen Sie die untere rechte Klappe.

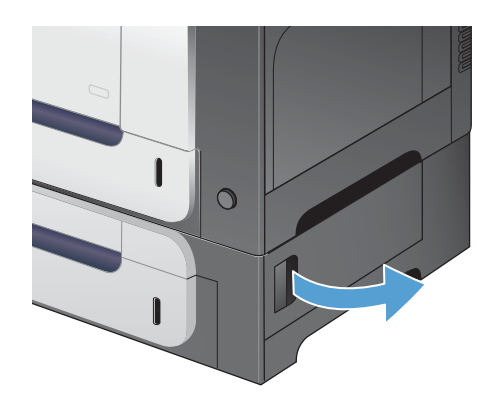

2. Wenn Papier sichtbar ist, ziehen Sie das gestaute Papier vorsichtig nach oben oder nach unten heraus.

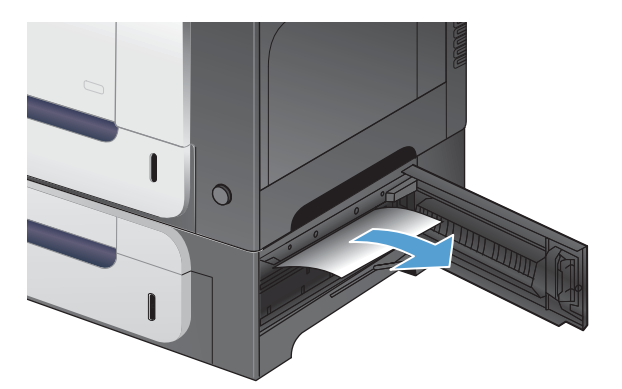

3. Schließen Sie die untere rechte Klappe.

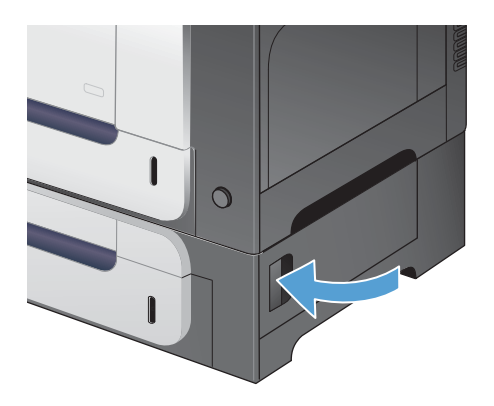

# Ändern der Papierstaubehebung

Dieses Gerät verfügt über eine Funktion zur Papierstaubehebung, mit der Sie nach einem Papierstau die gestauten Seiten neu drucken können. Folgende Optionen sind verfügbar:

- **Autom.** Das Gerät versucht, die gestauten Seiten neu zu drucken, sobald ausreichend Speicher verfügbar ist.
- **Aus** Das Gerät versucht nicht, die gestauten Seiten neu zu drucken. Da kein Speicher verwendet wird, um die letzten Seiten zu speichern, wird die optimale Leistung erzielt.

**HINWEIS:** Wenn Sie diese Option verwenden und während eines Druckauftrags mit beidseitigem Drucken das Papier ausgeht, können einige Seiten verloren gehen.

- **Ein** Das Gerät druckt die gestauten Seiten in jedem Fall neu. Es wird zusätzlicher Speicher zugewiesen, in dem die letzten gedruckten Seiten abgelegt werden. Dies kann sich negativ auf die Gesamtleistung auswirken.
- 1. Drücken Sie auf dem Bedienfeld des Geräts die Taste Start 🏠.
- 2. Öffnen Sie die folgenden Menüs:
  - Verwaltung
  - Allgemeine Einstellungen
  - Papierstaubehebung
- 3. Wählen Sie die entsprechende Einstellung aus, und drücken Sie dann die Taste OK.

# Papier wird nicht automatisch eingezogen

#### Papier wird nicht automatisch eingezogen

| Mögliche Ursache                                                                                                    | Lösung                                                                                                    |  |
|----------------------------------------------------------------------------------------------------|----------------------------------------------------------------------------------------------------|--|
| Im Softwareprogramm ist die manuelle Zufuhr ausgewählt.                                                                                                    | Legen Sie Papier in Fach 1 ein, oder drücken Sie auf OK, wenn bereits Papier eingelegt ist.                                                                                                    |  |
| Es ist nicht das richtige Papierformat geladen.                                                                                                    | Laden Sie das richtige Papierformat.                                                                                                    |  |
| Das Zufuhrfach ist leer.                                                                                                    | Legen Sie das Papier in das Zufuhrfach ein.                                                                                                    |  |
| Papier von einem früheren Stau wurde nicht vollständig entfernt.                                                                                                    | Öffnen Sie das Produkt, und entfernen Sie das gesamte Papier<br>aus dem Papierpfad.                                                                                                    |  |
| Für das Zufuhrfach ist nicht das richtige Papierformat<br>konfiguriert.                                                                                                | Drucken Sie eine Konfigurationsseite, oder stellen Sie mit Hilfe<br>des Bedienfelds fest, für welches Papierformat das Fach<br>konfiguriert ist.                                                                               |  |
| Die Führungen im Fach liegen nicht am Papier an.                                                                                                    | Stellen Sie sicher, dass die Führungen das Papier berühren.                                                                                                    |  |
| Die Aufforderung zur manuellen Zufuhr ist auf <b>Immer</b><br>eingestellt. Das Gerät fordert immer zur manuellen Zufuhr auf,<br>auch wann Papier im Each eingelagt ist | Legen Sie Papier in Fach 1 ein, oder drücken Sie auf OK, wenn bereits Papier eingelegt ist.                                                                                                    |  |
| auch wenn rapier im rach eingelegt ist.                                                                                                    | Oder ändern Sie die Einstellung für die Aufforderung zur<br>manuellen Zufuhr in <b>Wenn nicht eingel.</b> , so dass der Drucker<br>nur zur manuellen Zufuhr auffordert, wenn das Fach leer ist.                                |  |
| Die Einstellung <b>Erforderliches Fach verwenden</b> im Menü                                                                                                    | Legen Sie Papier im angeforderten Fach ein.                                                                                                    |  |
| Fächer verwalten ist aut Ausschließlich eingestellt, und<br>das angeforderte Fach ist leer. Das Gerät verwendet kein<br>anderes Fach.                                  | Oder ändern Sie die Einstellung im Menü <b>Fächer</b><br><b>verwalten</b> von <b>Ausschließlich</b> zu <b>Zuerst</b> . Das Gerät kann<br>nur andere Fächer verwenden, wenn im angegebenen Fach<br>keine Medien eingelegt sind. |  |

# Verbesserung der Druckqualität

Die häufigsten Probleme mit der Druckqualität können Sie durch die Befolgung nachstehender Richtlinien bereits vorab unterbinden.

- Verwenden der passenden Papiersorteneinstellung im Druckertreiber
- Anpassen der Farbeinstellungen im Druckertreiber
- Verwenden von Papier, das den HP Spezifikationen entspricht
- Drucken einer Reinigungsseite
- Kalibrieren des Geräts zur Ausrichtung der Farben
- <u>Prüfen der Druckpatronen</u>
- Verwenden des Druckertreibers, der Ihren Druckanforderungen am meisten gerecht wird

# Verwenden der passenden Papiersorteneinstellung im Druckertreiber

Überprüfen Sie die Papiersorteneinstellung, wenn eines der folgenden Probleme auftritt:

- Toner verschmiert auf den gedruckten Seiten.
- Wiederholte Fehler erscheinen auf den gedruckten Seiten.
- Gedruckte Seiten werden gewellt ausgegeben.
- Toner schält sich von den gedruckten Seiten ab.
- Die gedruckten Seiten weisen kleine Bereiche ohne Druck auf.

#### Anpassen der Papiersorte für Windows

- 1. Klicken Sie im Menü Datei in der Software auf Drucken.
- Wählen Sie das Gerät aus, und klicken Sie anschließend auf Eigenschaften oder Voreinstellungen.
- 3. Klicken Sie auf die Registerkarte Papier/Qualität.
- 4. Klicken Sie in der Dropdown-Liste Papiersorte auf die Option Sonstige....
- 5. Erweitern Sie die Liste mit den Optionen **Papiertyp:**.
- 6. Erweitern Sie die Kategorien der Papiersorten, bis Sie die von Ihnen verwendete Papiersorte finden.
- 7. Wählen Sie die Option für die verwendete Papiersorte aus, und klicken Sie auf **OK**.

#### Anpassen der Papiersorte für Mac

- 1. Klicken Sie im Menü **Datei** in der Software auf **Drucken**.
- 2. Klicken Sie im Menü Exemplare und Seiten auf Seite einrichten.
- 3. Wählen Sie in der Dropdown-Liste **Papierformat** ein Format aus, und klicken Sie auf OK.
- 4. Öffnen Sie das Menü Fertigstellung.
- 5. Wählen Sie in der Dropdown-Liste **Mediensorte** eine Papiersorte aus.
- 6. Klicken Sie auf die Schaltfläche Drucken.

## Anpassen der Farbeinstellungen im Druckertreiber

#### Ändern des Farbmotivs für einen Druckjob

- 1. Klicken Sie im Menü Datei des Softwareprogramms auf Drucken.
- 2. Wählen Sie die Option Eigenschaften oder Voreinstellungen aus.
- 3. Klicken Sie auf die Registerkarte **Farbe**.
- 4. Wählen Sie in der Dropdown-Liste Farbmotive ein Farbmotiv aus.

| Enveiterte Optionen                                                                                           | Druckverknüpfungen | Papier/Qualität | Effekte    | Fertigstellung |
|----------------------------------------------------------------------------------------------------|--------------------|-----------------|------------|----------------|
| Jobspeicheru                                                                                                  | ng                 | Farbe           | 1          | Dienste        |
| Farboptionen<br>Automatisch<br>Manuell<br>In Graustufen druck                                                 | Einstekungen       |                 |            |                |
|                                                                                                    |                    |                 | HP EasyCol | ×              |
| Farbmotive<br>RGB Farbe:                                                                                      |                    |                 |            |                |
| Standard (sRGB)                                                                                               | *                  |                 |            |                |
| Standard (sRGB)<br>Foto (sRGB)<br>Foto (Adube RGB 199<br>Leuchtend (sRGB)<br>Keine<br>Benutzerdefiniertes Pro | 8)<br>ofi          |                 |            |                |
|                                                                                                    |                    |                 |            |                |

- **Standard (sRGB)**: Mit diesem Motiv wird der Drucker angewiesen, RGB-Daten im RAW-Format des Geräts auszugeben. Die Farben können im Softwareprogramm oder im Betriebssystem zur korrekten Anzeige eingestellt werden.
- **Leuchtend**: Das Gerät erhöht die Farbsättigung in den mittleren Tönen. Dieses Motiv sollten Sie zum Drucken von Geschäftsgrafiken verwenden.
- Foto: Das Gerät interpretiert RGB-Farben so, als würden sie als Fotografien in einer kleinen digitalen Dunkelkammer gedruckt. Die Farben werden kräftiger bzw. mit stärkerer Sättigung dargestellt als beim Standardmotiv (sRBG). Dieses Motiv sollten Sie zum Drucken von Fotos verwenden.

- **Foto (Adobe RGB 1998)**: Dieses Motiv ist zum Drucken digitaler Fotos geeignet, die statt sRGB das AdobeRGB-Farbspektrum verwenden. Deaktivieren Sie die Farbverwaltung im Softwareprogramm, wenn Sie dieses Motiv verwenden.
- Keine

#### Ändern der Farboptionen

Ändern Sie die Farbeinstellungen für den derzeitigen Druckjob im Druckertreiber auf der Registerkarte "Farbe".

- 1. Klicken Sie im Menü Datei des Softwareprogramms auf Drucken.
- 2. Wählen Sie die Option Eigenschaften oder Voreinstellungen aus.
- 3. Klicken Sie auf die Registerkarte **Farbe**.
- 4. Klicken Sie auf die Einstellung Automatisch oder Manuell.
  - Einstellung Automatisch: Diese Einstellung ist für die meisten Farbdruckjobs geeignet.
  - Einstellung **Manuell**: Mit dieser Einstellung können Sie die Farbeinstellungen unabhängig von anderen Einstellungen anpassen.

**HINWEIS:** Manuelle Anpassungen der Farbeinstellungen können sich auf die Druckergebnisse auswirken. HP empfiehlt, dass diese Einstellungen nur von Farbgrafikexperten geändert werden.

|                                                                                  | Papiet/Qualitat | Litekte     | Fertigstellung |
|----------------------------------------------------------------------------------|-----------------|-------------|----------------|
| Jobspeicherung                                                                   | Farbe           | 1           | Vienste        |
| Farboptionen<br>@ Automatisch<br>@ Manuell Einstellungen<br>In Gisustufen ducken |                 | <b>1</b> 5  |                |
|                                                                                  |                 | HP EasyCold | ĸ              |
| Farbmotive<br>RG8 Farbe:                                                         |                 |             |                |
| Standard (iRGB) 👻                                                                |                 |             |                |
|                                                                                  |                 |             |                |

- Klicken Sie auf die Option Graustufendruck, um ein Farbdokument in Schwarzweiß zu drucken. Verwenden Sie diese Option, um Farbdokumente zum Fotokopieren oder Faxen zu drucken.
- 6. Klicken Sie auf die Schaltfläche **OK**.

### Verwenden von Papier, das den HP Spezifikationen entspricht

Verwenden Sie anderes Papier, wenn eines der folgenden Probleme auftritt:

- Der Druck ist zu hell oder teilweise verblasst.
- Tonerflecken befinden sich auf den gedruckten Seiten.
- Toner verschmiert auf den gedruckten Seiten.
- Gedruckte Zeichen erscheinen verzerrt.
- Gedruckte Seiten werden gewellt ausgegeben.

Verwenden Sie ausschließlich Papiersorten und Papiergewichte, die von diesem Gerät unterstützt werden. Beachten Sie des Weiteren die folgenden Richtlinien bei der Auswahl des Papiers:

- Verwenden Sie Papier von guter Qualität, das keine Einschnitte, Ritzen, Risse, Flecken, lose Partikel, Staubteilchen, Falten, Perforationen, Heftklammern und eingerollte oder geknickte Ecken aufweist.
- Verwenden Sie kein Papier, das bereits bedruckt wurde.
- Verwenden Sie für Laserdrucker geeignetes Papier. Verwenden Sie kein Papier, das nur für Tintenstrahldrucker geeignet ist.
- Verwenden Sie kein Papier, das zu rau ist. Glatteres Papier führt im Allgemeinen zu einer besseren Druckqualität.

## Drucken einer Reinigungsseite

Drucken Sie eine Reinigungsseite, um Staub und Tonerreste aus dem Papierpfad zu entfernen, wenn eines der folgenden Probleme auftritt:

- Tonerflecken befinden sich auf den gedruckten Seiten.
- Toner verschmiert auf den gedruckten Seiten.
- Wiederholte Fehler erscheinen auf den gedruckten Seiten.

Diese Reinigungsseite kann wie nachfolgend beschrieben gedruckt werden.

- 1. Drücken Sie auf dem Bedienfeld des Geräts die Taste Start 🏠.
- 2. Öffnen Sie die folgenden Menüs:

#### • Gerätewartung

#### Kalibrierung/Reinigung

- Zum Drucken der Seite wählen Sie das Element Reinigungsseite drucken aus, und drücken Sie die Taste OK.
- 4. Der Reinigungsvorgang kann einige Minuten dauern. Entsorgen Sie nach Abschluss die gedruckte Seite.

### Kalibrieren des Geräts zur Ausrichtung der Farben

Die Kalibrierung ist eine Produktfunktion, mit der die Druckqualität optimiert wird. Wenn Probleme mit der Bildqualität auftreten, kalibrieren Sie das Produkt.

- 1. Drücken Sie die Taste Start 🏠.
- 2. Öffnen Sie die folgenden Menüs:
  - Gerätewartung
  - Kalibrierung/Reinigung
  - Vollständige Kalibrierung

### Prüfen der Druckpatronen

Prüfen Sie alle Druckpatronen, und ersetzen Sie sie bei Bedarf, wenn eines der folgenden Probleme auftritt:

- Der Druck ist zu hell oder teilweise verblasst.
- Die gedruckten Seiten weisen kleine Bereiche ohne Druck auf.
- Auf den gedruckten Seiten sind Striche oder Streifen zu sehen.

Wenn Sie sich entscheiden, eine Druckpatrone auszuwechseln, drucken Sie die Statusseite für Verbrauchsmaterial, um die Teilenummer für die Original-Druckpatrone von HP zu erfahren.

| Druckpatronentyp                                | Schritte zur Lösung des Problems                                                                                                    |  |  |
|-------------------------------------------------|----------------------------------------------------------------------------------------------------|--|--|
| Nachgefüllte oder überarbeitete<br>Druckpatrone | Hewlett-Packard Company empfiehlt, kein Verbrauchsmaterial von Fremdherstellern<br>zu verwenden. Dabei spielt es keine Rolle, ob es sich dabei um neues oder um<br>überarbeitetes Material handelt. Da es sich bei diesen Geräten nicht um HP Produkte<br>handelt, hat HP keinen Einfluss auf deren Beschaffenheit oder Qualität. Wenn Sie eine<br>nachgefüllte oder wiederaufbereitete Druckpatrone verwenden und mit der<br>Druckqualität nicht zufrieden sind, sollten Sie sie durch eine Originalpatrone von HF<br>ersetzen. |  |  |
| Original-Druckpatrone von HP                    | <ol> <li>Auf dem Bedienfeld des Produkts oder der Statusseite f ür Verbrauchsmaterial<br/>wird der Status Fast leer angezeigt, wenn die Patrone das Ende der<br/>gesch ätzten Gebrauchsdauer erreicht hat. Tauschen Sie die Druckpatrone aus,<br/>wenn die Druckqualit ät nicht mehr akzeptabel ist.</li> </ol>                                                                                                    |  |  |
|                                                 | <ol> <li>Führen Sie eine Sichtprüfung der Druckpatrone auf Schäden aus. Siehe die<br/>folgenden Anweisungen. Tauschen Sie ggf. die Druckpatrone aus.</li> </ol>                                                                                                    |  |  |
|                                                 | 3. Wenn auf der Seite Fehler erscheinen, die sich in regelmäßigen Abständen<br>wiederholen, drucken Sie eine Reinigungsseite. Wenn dies zu keiner Lösung<br>führt, verwenden Sie die Informationen zu wiederholt auftretenden Fehlern in<br>diesem Dokument, um die Ursache des Problems herauszufinden.                                                                                                    |  |  |

# Verwenden des Druckertreibers, der Ihren Druckanforderungen am meisten gerecht wird

Wenn auf Ihrer gedruckten Seite nicht vorgesehene Linien in den Grafiken erscheinen, Text oder Bilder fehlen, die Formatierung nicht korrekt ist oder Schriftarten ersetzt wurden, ist möglicherweise die Verwendung eines anderen Druckertreibers erforderlich.

| Empfohlen für alle Windows-Umgebungen     Bietet für die meisten Benutzer die bestmägliche Geschwindigkeit, Druckqualität     und Unterstützung von Druckerfunktionen     Optimale Integration mit der Windows-GDI (Graphic Device Interface) zur     Leistungsverbesserung     Möglicherweise nicht vollständig kompatibel mit Software von Fremdherstellern     oder angepassten Programmen, die auf PCL 5 basieren     Empfohlen für das Drucken in Adobe <sup>®</sup> -Programmen oder anderen     grafikintensiven Anwendungen     Unterstützt das Drucken in Adobe <sup>®</sup> -Programmen oder anderen     grafikintensiven Anwendungen     Unterstützt das Drucken über Postscript-Emulation und Postscript Flash-     Schriftarten     Kompatibel mit früheren PCL-Versionen und älteren HP LaserJet-Geräten     Beste Wahl für das Drucken in Verbindung mit Drittanbieter- oder     kundenspezifischen Söftwareprogrammen     Beste Wahl für gemischte Umgebungen, in denen die Verwendung von PCL 5     erforderlich ist (UNIX, Linux, Mainframe)     Für den Einsatz in Unternehmensumgebungen auf Windows-Basis ausgelegt,     ermöglicht die Verwendung beim Drucken auf unterschiedlichen Druckermodellen     von einem mobilen Windows-Computer aus                                                                                                    | HP PCL 6-Treiber  | • | Als Standardtreiber im Lieferumfang enthalten. Dieser Treiber wird automatisch installiert, wenn Sie keinen anderen auswählen.                                 |
|----------------------------------------------------------------------------------------------------|-------------------|---|----------------------------------------------------------------------------------------------------|
| Bietet für die meisten Benutzer die bestmögliche Geschwindigkeit, Druckqualität<br>und Unterstützung von Druckerfunktionen     Optimale Integration mit der Windows-GDI (Graphic Device Interface) zur<br>Leistungsverbesserung     Möglicherweise nicht vollständig kompatibel mit Software von Fremdherstellern<br>oder angepassten Programmen, die auf PCL 5 basieren     Empfohlen für das Drucken in Adobe®-Programmen oder anderen<br>grafikintensiven Anwendungen     Unterstützt das Drucken über PostscriptEmulation und Postscript Flash-<br>Schriftarten     Kompatibel mit früheren PCL-Versionen und äheren HP LaserJet-Geräten     Kompatibel mit früheren PCL-Versionen und äheren HP LaserJet-Geräten     Beste Wahl für das Drucken in Verbindung mit Drittanbieter- oder<br>kundenspezifischen Softwareprogrammen     Beste Wahl für gemischte Umgebungen, in denen die Verwendung von PCL 5     Für den Einsatz in Unternehmensungebungen auf Windows-Basis ausgelegt,<br>ermöglicht die Verwendung eines einzigen Treibers für verschiedene<br>Druckermodelle     Bevorzugte Verwendung beim Drucken auf unterschiedlichen Druckermodellen<br>von einem mobilen Windows-Umgebungen     HP UPD PCL 6     Empfohlen für das Drucken in allen Windows-Umgebungen     Wurde entwickelt, um zusammen mit der Windows-Umgebungen bereitzustellen<br>oder angepassten Programmen, die auf PCL 5 basieren                                                      |                   | • | Empfohlen für alle Windows-Umgebungen                                                                                                    |
| Optimale Integration mit der Windows-GDI (Graphic Device Interface) zur<br>Leistungsverbesserung     Möglicherweise nicht vollständig kompatibel mit Software von Fremdherstellern<br>oder angepassten Programmen, die auf PCL 5 basieren     Empfohlen für das Drucken in Adobe®.Programmen oder anderen<br>grafikintensiven Anwendungen     Unterstützt das Drucken über PostscriptEmulation und Postscript Flash-<br>Schriffarten     Für allgemeine Bürodruckaufgaben in Windows-Umgebungen empfohlen     Kompatibel mit früheren PCL-Versionen und älteren HP LaserJet-Geräten     Beste Wahl für das Drucken in Verbindung mit Drittanbieter- oder<br>kundenspezifischen Softwareprogrammen     Beste Wahl für gemischte Umgebungen, in denen die Verwendung von PCL 5<br>erforderlich ist (UNIX, Linux, Mainframe)     Für den Einsatz in Unternehmensumgebungen auf Windows-Basis ausgelegt,<br>ermöglicht die Verwendung beim Drucken auf unterschiedlichen Druckermodellen<br>von einem mobilen Windows-Computer aus     Windows-Umgebungen     Bevorzugte Verwendung beim Drucken auf unterschiedlichen Druckermodellen<br>von einem mobilen Windows-Computer aus     Wurde entwickelt, um zusammen mit der Windows-Graphic Device Interface<br>(GDI) die höchste Geschwindigkeit in Windows-Umgebungen bereitzustellen<br>Möglicherweise nicht vollständig kompatibel mit Software von Fremdherstellern<br>oder angepassten Programmen, die auf PCL 5 basieren |                   | • | Bietet für die meisten Benutzer die bestmögliche Geschwindigkeit, Druckqualität<br>und Unterstützung von Druckerfunktionen                                     |
| Möglicherweise nicht vollständig kompatibel mit Software von Fremdherstellern<br>oder angepassten Programmen, die auf PCL 5 basieren      Pupp PS-Treiber     Empfohlen für das Drucken in Adobe®-Programmen oder anderen<br>grafikintensiven Anwendungen     Unterstützt das Drucken über Postscript-Emulation und Postscript Flash-<br>Schriftarten      HP UPD PCL 5     Für allgemeine Bürodruckaufgaben in Windows-Umgebungen empfohlen     Kompatibel mit früheren PCL-Versionen und älteren HP LaserJet-Geräten     Beste Wahl für das Drucken in Verbindung mit Drittanbieter- oder<br>kundenspezifischen Softwareprogrammen     Beste Wahl für gemischte Umgebungen, in denen die Verwendung von PCL 5<br>erforderlich ist (UNIX, Linux, Mainframe)     Für den Einsatz in Unternehmensumgebungen auf Windows-Basis ausgelegt,<br>ermöglicht die Verwendung eines einzigen Treibers für verschiedene<br>Druckermodelle     Bevorzugte Verwendung beim Drucken auf unterschiedlichen Druckermodellen<br>von einem mobilen Windows-Computer aus     HP UPD PCL 6     Empfohlen für das Drucken in allen Windows-Umgebungen     Wurde entwickelt, um zusammen mit der Windows Graphic Device Interface<br>(GDI) die höchste Geschwindigkeit in Windows-Umgebungen bereitzustellen<br>wör die höchste Geschwindigkeit in Windows-Umgebungen bereitzustellen<br>Windows-Umgebungen bereitzustellen                                                                     |                   | • | Optimale Integration mit der Windows-GDI (Graphic Device Interface) zur<br>Leistungsverbesserung                                                               |
| HP UPD PS-Treiber       • Empfohlen für das Drucken in Adobe®-Programmen oder anderen grafikintensiven Anwendungen         • Unterstützt das Drucken über Postscript-Emulation und Postscript Flash-Schriftarten         HP UPD PCL 5       • Für allgemeine Bürodruckaufgaben in Windows-Umgebungen empfohlen         • Kompatibel mit früheren PCL-Versionen und älteren HP Laser/et-Geräten         • Beste Wahl für das Drucken in Verbindung mit Drittanbieter- oder kundenspezifischen Softwareprogrammen         • Beste Wahl für gemischte Umgebungen, in denen die Verwendung von PCL 5 erforderlich ist (UNIX, Linux, Mainframe)         • Für den Einsatz in Unternehmensumgebungen auf Windows-Basis ausgelegt, ermöglicht die Verwendung eines einzigen Treibers für verschiedene Druckermodelle         • Bevorzugte Verwendung beim Drucken auf unterschiedlichen Druckermodellen von einem mobilen Windows-Computer aus         HP UPD PCL 6       • Empfohlen für das Drucken in allen Windows-Umgebungen         • Bietet den meisten Benutzern allgemein die beste Geschwindigkeit, Druckqualität und Unterstützung für Druckerfunktionen         • Wurde entwickelt, um zusammen mit der Windows Graphic Device Interface (GDI) die höchste Geschwindigkeit in Windows-Umgebungen bereitzustellen         • Möglicherweise nicht vollständig kompatibel mit Software von Fremdherstellerm oder angepassten Programmen, die auf PCL 5 basieren          |                   | • | Möglicherweise nicht vollständig kompatibel mit Software von Fremdherstellern oder angepassten Programmen, die auf PCL 5 basieren                              |
| Unterstützt das Drucken über Postscript-Emulation und Postscript Flash-<br>Schriftarten      Für allgemeine Bürodruckaufgaben in Windows-Umgebungen empfohlen     Kompatibel mit früheren PCL-Versionen und älteren HP LaserJet-Geräten     Beste Wahl für das Drucken in Verbindung mit Drittanbieter- oder<br>kundenspezifischen Softwareprogrammen     Beste Wahl für gemischte Umgebungen, in denen die Verwendung von PCL 5<br>erforderlich ist (UNIX, Linux, Mainframe)     Für den Einsatz in Unternehmensumgebungen auf Windows-Basis ausgelegt,<br>ermöglicht die Verwendung eines einzigen Treibers für verschiedene<br>Druckermodelle     Bevorzugte Verwendung beim Drucken auf unterschiedlichen Druckermodellen<br>von einem mobilen Windows-Computer aus      HP UPD PCL 6     Empfohlen für das Drucken in allen Windows-Umgebungen     Wurde entwickelt, um zusammen mit der Windows-Graphic Device Interface<br>(GDI) die höchste Geschwindigkeit in Windows-Umgebungen bereitzustellen<br>Wurde entwickelt, um zusammen mit der Windows-Umgebungen bereitzustellen<br>Möglicherweise nicht vollständig kompatibel mit Software von Fremdherstellern<br>oder angepassten Programmen, die auf PCL 5 basieren                                                                                                    | HP UPD PS-Treiber | • | Empfohlen für das Drucken in Adobe®-Programmen oder anderen<br>grafikintensiven Anwendungen                                                                    |
| HP UPD PCL 5       • Für allgemeine Bürodruckaufgaben in Windows-Umgebungen empfohlen         • Kompatibel mit früheren PCL-Versionen und älteren HP LaserJet-Geräten       • Beste Wahl für das Drucken in Verbindung mit Drittanbieter- oder kundenspezifischen Softwareprogrammen         • Beste Wahl für gemischte Umgebungen, in denen die Verwendung von PCL 5 erforderlich ist (UNIX, Linux, Mainframe)       • Für den Einsatz in Unternehmensumgebungen auf Windows-Basis ausgelegt, ermöglicht die Verwendung eines einzigen Treibers für verschiedene Druckermodelle         • Bevorzugte Verwendung beim Drucken auf unterschiedlichen Druckermodellen von einem mobilen Windows-Computer aus       • Empfohlen für das Drucken in allen Windows-Umgebungen         HP UPD PCL 6       • Empfohlen für das Drucken in allen Windows-Umgebungen         • Bietet den meisten Benutzern allgemein die beste Geschwindigkeit, Druckqualität und Unterstützung für Druckerfunktionen         • Wurde entwickelt, um zusammen mit der Windows-Umgebungen bereitzustellen         • Möglicherweise nicht vollständig kompatibel mit Software von Fremdherstellerm oder angepassten Programmen, die auf PCL 5 basieren                                                                                                    |                   | • | Unterstützt das Drucken über Postscript-Emulation und Postscript Flash-<br>Schriftarten                                                                        |
| Kompatibel mit früheren PCL-Versionen und älteren HP LaserJet-Geräten     Beste Wahl für das Drucken in Verbindung mit Drittanbieter- oder<br>kundenspezifischen Softwareprogrammen     Beste Wahl für gemischte Umgebungen, in denen die Verwendung von PCL 5<br>erforderlich ist (UNIX, Linux, Mainframe)     Für den Einsatz in Unternehmensumgebungen auf Windows-Basis ausgelegt,<br>ermöglicht die Verwendung eines einzigen Treibers für verschiedene<br>Druckermodelle     Bevorzugte Verwendung beim Drucken auf unterschiedlichen Druckermodellen<br>von einem mobilen Windows-Computer aus     HP UPD PCL 6     Empfohlen für das Drucken in allen Windows-Umgebungen     Bietet den meisten Benutzern allgemein die beste Geschwindigkeit, Druckqualität<br>und Unterstützung für Druckerfunktionen     Wurde entwickelt, um zusammen mit der Windows-Umgebungen bereitzustellen<br>Wörder nöchste Geschwindigkeit in Windows-Umgebungen bereitzustellen<br>Möglicherweise nicht vollständig kompatibel mit Software von Fremdherstellern<br>oder angepassten Programmen, die auf PCL 5 basieren                                                                                                    | HP UPD PCL 5      | • | Für allgemeine Bürodruckaufgaben in Windows-Umgebungen empfohlen                                                                                               |
| Beste Wahl für das Drucken in Verbindung mit Drittanbieter- oder<br>kundenspezifischen Softwareprogrammen     Beste Wahl für gemischte Umgebungen, in denen die Verwendung von PCL 5<br>erforderlich ist (UNIX, Linux, Mainframe)     Für den Einsatz in Unternehmensumgebungen auf Windows-Basis ausgelegt,<br>ermöglicht die Verwendung eines einzigen Treibers für verschiedene<br>Druckermodelle     Bevorzugte Verwendung beim Drucken auf unterschiedlichen Druckermodellen<br>von einem mobilen Windows-Computer aus     Bietet den meisten Benutzern allgemein die beste Geschwindigkeit, Druckqualität<br>und Unterstützung für Druckerfunktionen     Wurde entwickelt, um zusammen mit der Windows Graphic Device Interface<br>(GDI) die höchste Geschwindigkeit in Windows-Umgebungen bereitzustellen<br>Wöglicherweise nicht vollständig kompatibel mit Software von Fremdherstellern<br>oder angepassten Programmen, die auf PCL 5 basieren                                                                                                    |                   | • | Kompatibel mit früheren PCL-Versionen und älteren HP LaserJet-Geräten                                                                                          |
| <ul> <li>Beste Wahl für gemischte Umgebungen, in denen die Verwendung von PCL 5<br/>erforderlich ist (UNIX, Linux, Mainframe)</li> <li>Für den Einsatz in Unternehmensumgebungen auf Windows-Basis ausgelegt,<br/>ermöglicht die Verwendung eines einzigen Treibers für verschiedene<br/>Druckermodelle</li> <li>Bevorzugte Verwendung beim Drucken auf unterschiedlichen Druckermodellen<br/>von einem mobilen Windows-Computer aus</li> <li>HP UPD PCL 6</li> <li>Empfohlen für das Drucken in allen Windows-Umgebungen</li> <li>Bietet den meisten Benutzern allgemein die beste Geschwindigkeit, Druckqualität<br/>und Unterstützung für Druckerfunktionen</li> <li>Wurde entwickelt, um zusammen mit der Windows Graphic Device Interface<br/>(GDI) die höchste Geschwindigkeit in Windows-Umgebungen bereitzustellen</li> <li>Möglicherweise nicht vollständig kompatibel mit Software von Fremdherstellern<br/>oder angepassten Programmen, die auf PCL 5 basieren</li> </ul>                                                                                                    |                   | • | Beste Wahl für das Drucken in Verbindung mit Drittanbieter- oder<br>kundenspezifischen Softwareprogrammen                                                      |
| <ul> <li>Für den Einsatz in Unternehmensumgebungen auf Windows-Basis ausgelegt,<br/>ermöglicht die Verwendung eines einzigen Treibers für verschiedene<br/>Druckermodelle</li> <li>Bevorzugte Verwendung beim Drucken auf unterschiedlichen Druckermodellen<br/>von einem mobilen Windows-Computer aus</li> <li>Empfohlen für das Drucken in allen Windows-Umgebungen</li> <li>Bietet den meisten Benutzern allgemein die beste Geschwindigkeit, Druckqualität<br/>und Unterstützung für Druckerfunktionen</li> <li>Wurde entwickelt, um zusammen mit der Windows-Umgebungen bereitzustellen</li> <li>Möglicherweise nicht vollständig kompatibel mit Software von Fremdherstellern<br/>oder angepassten Programmen, die auf PCL 5 basieren</li> </ul>                                                                                                    |                   | • | Beste Wahl für gemischte Umgebungen, in denen die Verwendung von PCL 5<br>erforderlich ist (UNIX, Linux, Mainframe)                                            |
| <ul> <li>Bevorzugte Verwendung beim Drucken auf unterschiedlichen Druckermodellen von einem mobilen Windows-Computer aus</li> <li>HP UPD PCL 6</li> <li>Empfohlen für das Drucken in allen Windows-Umgebungen</li> <li>Bietet den meisten Benutzern allgemein die beste Geschwindigkeit, Druckqualität und Unterstützung für Druckerfunktionen</li> <li>Wurde entwickelt, um zusammen mit der Windows Graphic Device Interface (GDI) die höchste Geschwindigkeit in Windows-Umgebungen bereitzustellen</li> <li>Möglicherweise nicht vollständig kompatibel mit Software von Fremdherstellern oder angepassten Programmen, die auf PCL 5 basieren</li> </ul>                                                                                                    |                   | • | Für den Einsatz in Unternehmensumgebungen auf Windows-Basis ausgelegt,<br>ermöglicht die Verwendung eines einzigen Treibers für verschiedene<br>Druckermodelle |
| HP UPD PCL 6       Empfohlen für das Drucken in allen Windows-Umgebungen         Bietet den meisten Benutzern allgemein die beste Geschwindigkeit, Druckqualität und Unterstützung für Druckerfunktionen         Wurde entwickelt, um zusammen mit der Windows Graphic Device Interface (GDI) die höchste Geschwindigkeit in Windows-Umgebungen bereitzustellen         Möglicherweise nicht vollständig kompatibel mit Software von Fremdherstellern oder angepassten Programmen, die auf PCL 5 basieren                                                                                                    |                   | • | Bevorzugte Verwendung beim Drucken auf unterschiedlichen Druckermodellen<br>von einem mobilen Windows-Computer aus                                             |
| <ul> <li>Bietet den meisten Benutzern allgemein die beste Geschwindigkeit, Druckqualität<br/>und Unterstützung für Druckerfunktionen</li> <li>Wurde entwickelt, um zusammen mit der Windows Graphic Device Interface<br/>(GDI) die höchste Geschwindigkeit in Windows-Umgebungen bereitzustellen</li> <li>Möglicherweise nicht vollständig kompatibel mit Software von Fremdherstellern<br/>oder angepassten Programmen, die auf PCL 5 basieren</li> </ul>                                                                                                    | HP UPD PCL 6      | • | Empfohlen für das Drucken in allen Windows-Umgebungen                                                                                                    |
| <ul> <li>Wurde entwickelt, um zusammen mit der Windows Graphic Device Interface<br/>(GDI) die höchste Geschwindigkeit in Windows-Umgebungen bereitzustellen</li> <li>Möglicherweise nicht vollständig kompatibel mit Software von Fremdherstellern<br/>oder angepassten Programmen, die auf PCL 5 basieren</li> </ul>                                                                                                    |                   | • | Bietet den meisten Benutzern allgemein die beste Geschwindigkeit, Druckqualität<br>und Unterstützung für Druckerfunktionen                                     |
| Möglicherweise nicht vollständig kompatibel mit Software von Fremdherstellern<br>oder angepassten Programmen, die auf PCL 5 basieren                                                                                                    |                   | • | Wurde entwickelt, um zusammen mit der Windows Graphic Device Interface<br>(GDI) die höchste Geschwindigkeit in Windows-Umgebungen bereitzustellen              |
|                                                                                                    |                   | • | Möglicherweise nicht vollständig kompatibel mit Software von Fremdherstellern<br>oder angepassten Programmen, die auf PCL 5 basieren                           |

Laden Sie zusätzliche Druckertreiber von dieser Website herunter: <u>www.hp.com/go/</u> <u>lj500colorM551\_software</u>

# Das Gerät druckt nicht oder nur langsam

### Das Gerät druckt nicht

Wenn das Gerät nicht druckt, versuchen Sie folgende Lösungsansätze.

- 1. Stellen Sie sicher, dass das Gerät eingeschaltet ist und auf dem Bedienfeld die Bereitschaft des Geräts angezeigt wird.
  - Wenn auf dem Bedienfeld die Bereitschaft des Geräts nicht angezeigt wird, schalten Sie das Gerät zunächst aus und dann wieder ein.
  - Wenn auf dem Bedienfeld die Bereitschaft des Geräts angezeigt wird, versuchen Sie erneut, den Job zu senden.
- 2. Wenn auf dem Bedienfeld angezeigt wird, dass ein Fehler vorliegt, beheben Sie den Fehler, und versuchen Sie erneut, den Job zu senden.
- 3. Stellen Sie sicher, dass alle Kabel richtig angeschlossen sind. Wenn das Gerät an ein Netzwerk angeschlossen ist, prüfen Sie die folgenden Punkte:
  - Überprüfen Sie die LED neben dem Netzwerkanschluss am Gerät. Wenn das Netzwerk aktiviert ist, leuchtet die LED grün.
  - Stellen Sie sicher, dass Sie ein Netzwerkkabel und kein Telefonkabel für die Verbindung mit dem Netzwerk verwenden.
  - Stellen Sie sicher, dass der Netzwerkrouter, Hub oder Schalter eingeschaltet ist und ordnungsgemäß funktioniert.
- 4. Installieren Sie die HP Software von der dem Gerät beiliegenden CD. Das Verwenden generischer Druckertreiber kann zu Verzögerungen bei Löschen von Jobs in der Druckwarteschlange führen.
- Klicken Sie in der Liste der Drucker auf Ihrem Computer mit der rechten Maustaste auf den Namen des Geräts und dann auf **Eigenschaften**. Öffnen Sie anschließend die Registerkarte Anschlüsse.
  - Wenn Sie ein Netzwerkkabel zur Verbindung mit dem Netzwerk verwenden, stellen Sie sicher, dass der Druckername auf der Registerkarte **Anschlüsse** mit dem Gerätenamen auf der Konfigurationsseite des Geräts übereinstimmt.
  - Wenn Sie ein USB-Kabel verwenden und eine Verbindung zu einem drahtlosen Netzwerk aufbauen, stellen Sie sicher, dass das Kontrollkästchen neben Virtueller Druckerport für USB aktiviert ist.
- 6. Wenn Sie ein persönliches Firewall-System auf Ihrem Computer verwenden, wird möglicherweise der Datenaustausch mit dem Gerät verhindert. Deaktivieren Sie die Firewall vorübergehend, um zu überprüfen, ob darin die Ursache des Problems liegt.
- Wenn Ihr Computer oder das Gerät an ein drahtloses Netzwerk angeschlossen ist, können Verzögerungen der Druckjobs durch mangelhafte Signalqualität oder Signalstörungen ausgelöst werden.

## Das Gerät druckt langsam

Wenn das Gerät nur langsam druckt, versuchen Sie folgende Lösungsansätze.

- 1. Stellen Sie sicher, dass der Computer den Mindestspezifikationen für dieses Gerät gerecht wird. Die Spezifikationen finden Sie auf folgender Website: <a href="https://www.hp.com/support/lj500colorM551">www.hp.com/support/lj500colorM551</a>
- 2. Wenn das Gerät für den Druck verschiedener Papiertypen, wie schweres Papier, konfiguriert wurde, druckt das Gerät langsamer, so dass der Toner entsprechend auf dem Papier fixiert werden kann. Wenn die Einstellung des Papiertyps für den von Ihnen verwendeten Papiertyp nicht geeignet ist, ändern Sie die Einstellung entsprechend.

# Beheben von Fehlern beim Neudruck über USB

- Das Menü Aus USB-Einstellungen abrufen wird nicht geöffnet, wenn USB-Zubehör angeschlossen ist
- Die Datei wird nicht vom USB-Speicherzubehör gedruckt
- Die Datei, die Sie drucken möchten, wird nicht im Menü "Öffnen von USB" aufgeführt

# Das Menü Aus USB-Einstellungen abrufen wird nicht geöffnet, wenn USB-Zubehör angeschlossen ist

1. Um diese Funktion verwenden zu können, müssen Sie sie zunächst mit Hilfe der Bedienfeldmenüs oder des integrierten HP Webservers aktivieren.

Zur Aktivierung über das Bedienfeldmenü öffnen Sie das Menü **Verwaltung**, rufen Sie das Untermenü **Allgemeine Einstellungen** und das Untermenü **Aus USB-Einstellungen abrufen** aus, und wählen Sie dann **Aktivieren**. Um die Funktion mit dem integrierten HP Webserver zu aktivieren, öffnen Sie die Registerkarte **Drucken**.

- Sie verwenden möglicherweise USB-Speicherzubehör oder ein Dateisystem, das von diesem Produkt nicht unterstützt wird. Speichern Sie die Dateien auf standardmäßigem USB-Speicherzubehör, das Dateisysteme mit Dateizuordnungstabellen (FAT-Dateisystem) unterstützt. Das Gerät unterstützt USB-Speicherzubehör mit den Dateisystemen FAT12, FAT16 und FAT32.
- 3. Wenn bereits ein anderes Menü geöffnet ist, schließen Sie dieses Menü, und setzen Sie anschließend das USB-Speicherzubehör wieder ein.
- 4. Das USB-Speicherzubehör verfügt möglicherweise über mehrere Partitionen. (Manches USB-Speicherzubehör wird mit vorinstallierter Software ausgeliefert, mit der ähnlich wie bei einer CD-ROM Partitionen erstellt werden.) Formatieren Sie das USB-Speicherzubehör neu, um die Partitionen zu entfernen, oder verwenden Sie anderes USB-Speicherzubehör.
- 5. Das USB-Speicherzubehör benötigt möglicherweise mehr Strom, als das Produkt bereitstellt.
  - a. Entfernen Sie das USB-Speicherzubehör.
  - **b.** Schalten Sie den Drucker aus und wieder ein.
  - c. Verwenden Sie USB-Speicherzubehör, das über eine eigene Stromversorgung verfügt oder weniger Strom benötigt.
- 6. Das USB-Speicherzubehör funktioniert möglicherweise nicht richtig.
  - a. Entfernen Sie das USB-Speicherzubehör.
  - **b.** Schalten Sie den Drucker aus und wieder ein.
  - c. Versuchen Sie, von einem anderen USB-Speicherzubehör zu drucken.

## Die Datei wird nicht vom USB-Speicherzubehör gedruckt

- 1. Stellen Sie sicher, dass sich Papier im Fach befindet.
- 2. Überprüfen Sie das Bedienfeld auf Meldungen. Wenn sich Papier im Produkt gestaut hat, beheben Sie den Papierstau.

# Die Datei, die Sie drucken möchten, wird nicht im Menü "Öffnen von USB" aufgeführt

- 1. Sie versuchen möglicherweise, einen Dateityp zu drucken, der von der USB-Druckfunktion nicht unterstützt wird. Das Gerät unterstützt .pdf-, .prn-, .pcl-, .ps- und .cht-Dateien.
- 2. Es sind möglicherweise zu viele Dateien in einem einzelnen Ordner auf dem USB-Speicherzubehör gespeichert. Reduzieren Sie die Anzahl der Dateien im Ordner, indem Sie diese in Unterordner verschieben.
- Sie verwenden möglicherweise einen Zeichensatz für den Dateinamen, der von diesem Produkt nicht unterstützt wird. In diesem Fall ersetzt das Produkt die Dateinamen mit Zeichen eines anderen Zeichensatzes. Benennen Sie die Dateien mit ASCII-Zeichen um.

# Lösen von Verbindungsproblemen

## Beheben von Problemen mit Direktverbindungen

Wenn Sie das Gerät direkt an einen Computer angeschlossen haben, überprüfen Sie das Kabel.

- Stellen Sie sicher, dass das Kabel mit dem Computer und dem Gerät verbunden ist.
- Vergewissern Sie sich, dass das Kabel nicht länger als 2 m ist. Verwenden Sie ein kürzeres Kabel, und versuchen Sie es erneut.
- Überprüfen Sie die Funktionsfähigkeit des Kabels. Schließen Sie das Kabel hierzu an ein anderes Gerät an. Tauschen Sie das Kabel ggf. aus.

### Beheben von Netzwerkproblemen

Überprüfen Sie die folgenden Punkte, um sicherzustellen, dass das Gerät mit dem Netzwerk kommuniziert. Drucken Sie zu Beginn eine Konfigurationsseite über das Bedienfeld, und ermitteln Sie die IP-Adresse des Geräts, die auf dieser Seite angegeben ist.

- <u>Unzureichende physische Verbindung</u>
- Der Computer verwendet die falsche IP-Adresse für das Gerät
- Der Computer kann nicht mit dem Gerät kommunizieren
- Das Gerät verwendet falsche Verbindungs- oder Duplexeinstellungen für das Netzwerk
- Neue Softwareprogramme können Kompatibilitätsprobleme verursachen
- Ihr Computer oder Ihre Arbeitsstation sind möglicherweise nicht richtig eingerichtet
- Das Gerät ist deaktiviert, oder die Netzwerkeinstellungen sind falsch

#### **Unzureichende physische Verbindung**

- 1. Vergewissern Sie sich, dass das Gerät mit dem richtigen Netzwerkanschluss verbunden ist. Stellen Sie sicher, dass das Kabel die richtige Länge hat.
- 2. Vergewissern Sie sich, dass die Kabelverbindungen sicher sind.
- 3. Überprüfen Sie die Netzwerkanschlüsse auf der Rückseite des Geräts. Vergewissern Sie sich, dass die gelbe Aktivitäts-LED und die grüne Verbindungs-LED auch leuchten.
- **4.** Wenn das Problem weiterhin besteht, verwenden Sie ein anderes Kabel oder einen anderen Anschluss am Hub.

#### Der Computer verwendet die falsche IP-Adresse für das Gerät

- Öffnen Sie die Druckereigenschaften, und klicken Sie auf die Registerkarte Anschlüsse. Stellen Sie sicher, dass die aktuelle IP-Adresse für das Gerät ausgewählt ist. Die IP-Adresse des Geräts wird auf der Konfigurationsseite angezeigt.
- 2. Wenn Sie das Gerät über den HP Standard-TCP/IP-Port installiert haben, aktivieren Sie das Kontrollkästchen Immer auf diesem Drucker drucken, auch wenn sich seine IP-Adresse ändert.
- 3. Wenn Sie das Gerät über einen Standard-TCP/IP-Port von Microsoft angeschlossen haben, verwenden Sie statt der IP-Adresse den Hostnamen.
- 4. Wenn die IP-Adresse korrekt ist, löschen Sie das Gerät, und fügen es dann erneut hinzu.

#### Der Computer kann nicht mit dem Gerät kommunizieren

- 1. Testen Sie die Netzwerkverbindung, indem Sie einen Ping-Befehl ausführen.
  - a. Öffnen Sie eine Befehlszeile auf Ihrem Computer: Klicken Sie unter Windows auf **Start** und danach auf **Ausführen**. Geben Sie anschließend den Befehl cmd ein.
  - **b.** Geben Sie Ping und anschließend die IP-Adresse Ihres Geräts ein.
  - c. Wenn im Fenster Rückmeldungen angezeigt werden, ist das Netzwerk funktionsfähig.
- Wenn der Ping-Befehl fehlgeschlagen ist, überprüfen Sie, ob die Netzwerk-Hubs aktiv sind. Überprüfen Sie anschließend, ob die Netzwerkeinstellungen, das Gerät und der Computer für dasselbe Netzwerk konfiguriert sind.

#### Das Gerät verwendet falsche Verbindungs- oder Duplexeinstellungen für das Netzwerk

Hewlett-Packard empfiehlt, diese Einstellung im automatischen Modus (die Standardeinstellung) zu belassen. Wenn Sie diese Einstellungen ändern, müssen Sie sie ebenfalls für Ihr Netzwerk ändern.

#### Neue Softwareprogramme können Kompatibilitätsprobleme verursachen

Vergewissern Sie sich, dass die neuen Softwareanwendungen richtig installiert wurden und den richtigen Drucker verwenden.

#### Ihr Computer oder Ihre Arbeitsstation sind möglicherweise nicht richtig eingerichtet

- 1. Überprüfen Sie die Netzwerktreiber, Druckertreiber und die Netzwerkumleitung.
- 2. Vergewissern Sie sich, dass das Betriebssystem richtig konfiguriert wurde.

### Das Gerät ist deaktiviert, oder die Netzwerkeinstellungen sind falsch

- 1. Sehen Sie sich die Konfigurationsseite an, um den Status des Netzwerkprotokolls zu prüfen. Aktivieren Sie das Protokoll, falls erforderlich.
- 2. Konfigurieren Sie bei Bedarf die Netzwerkeinstellungen erneut.

# Beheben von Problemen mit der Gerätesoftware unter Windows

# Im Ordner "Drucker" ist kein Druckertreiber für das Gerät zu finden.

- 1. Installieren Sie die Gerätesoftware erneut.
- **HINWEIS:** Schließen Sie alle Anwendungen, die ausgeführt werden. Zum Schließen einer Anwendung, deren Symbol in der Taskleiste angezeigt wird, klicken Sie mit der rechten Maustaste auf das Symbol, und wählen Sie **Schließen** oder **Deaktivieren** aus.
- 2. Versuchen Sie, das USB-Kabel an einem anderen USB-Anschluss am Computer anzuschließen.

# Bei der Softwareinstallation wurde eine Fehlermeldung angezeigt.

1. Installieren Sie die Gerätesoftware erneut.

- Überprüfen Sie die Menge des freien Speicherplatzes auf der Festplatte, wenn Sie die Gerätesoftware installieren. Schaffen Sie bei Bedarf so viel Platz wie möglich, und installieren Sie die Gerätesoftware erneut.
- Führen Sie bei Bedarf das Defragmentierungsprogramm für die Festplatte aus, und installieren Sie die Gerätesoftware erneut.

## Der Drucker befindet sich im Bereitschaftsmodus, druckt jedoch nicht.

- 1. Drucken Sie eine Konfigurationsseite, und überprüfen Sie, ob das Gerät funktioniert.
- 2. Vergewissern Sie sich, dass alle Kabel richtig und ihren Spezifikationen entsprechend angeschlossen sind. Das schließt auch die USB- und das Netzkabel ein. Schließen Sie ein neues Kabel an.
- Vergewissern Sie sich, dass die IP-Adresse auf der Konfigurationsseite mit der IP-Adresse des Softwareports übereinstimmt. Führen Sie einen der folgenden Schritte aus:

#### Windows XP, Windows Server 2003, Windows Server 2008 und Windows Vista

- a. Klicken Sie auf Start.
- b. Klicken Sie auf Einstellungen.
- c. Klicken Sie auf **Drucker und Faxgeräte** (im Standard-Startmenü) oder auf **Drucker** (im klassischen Startmenü).
- **d.** Klicken Sie mit der rechten Maustaste auf das Gerätetreibersymbol, und wählen Sie **Eigenschaften** aus.
- e. Klicken Sie auf die Registerkarte Anschlüsse und dann auf Konfigurieren.

**HINWEIS:** Schließen Sie alle Anwendungen, die ausgeführt werden. Zum Schließen einer Anwendung, deren Symbol in der Taskleiste angezeigt wird, klicken Sie mit der rechten Maustaste auf das Symbol, und wählen Sie **Schließen** oder **Deaktivieren** aus.

- f. Überprüfen Sie die IP-Adresse, und klicken Sie dann auf OK oder Abbrechen.
- **g.** Wenn die IP-Adressen nicht identisch sind, löschen Sie den Treiber, und installieren Sie den Treiber dann mit der korrekten IP-Adresse neu.

#### Windows 7

- a. Klicken Sie auf Start.
- b. Klicken Sie auf Geräte und Drucker.
- c. Klicken Sie mit der rechten Maustaste auf das Gerätetreibersymbol, und wählen Sie dann **Druckereigenschaften** aus.
- d. Klicken Sie auf die Registerkarte Anschlüsse und dann auf Konfigurieren.
- e. Überprüfen Sie die IP-Adresse, und klicken Sie dann auf OK oder Abbrechen.
- **f.** Wenn die IP-Adressen nicht identisch sind, löschen Sie den Treiber, und installieren Sie den Treiber dann mit der korrekten IP-Adresse neu.

# Beheben von Softwareproblemen mit Mac

- Der Gerätename wird nicht in der Geräteliste der Druck- & Fax-Liste angezeigt
- Das ausgewählte Gerät wird vom Druckertreiber nicht automatisch in der Druck- & Fax-Liste eingerichtet
- Ein Druckjob wurde nicht an das gewünschte Gerät gesendet
- <u>Bei USB-Verbindungen wird das Gerät nicht in der Druck- & Fax-Liste angezeigt, nachdem der Treiber</u> <u>ausgewählt wurde.</u>
- <u>Sie verwenden einen generischen Druckertreiber, wenn eine USB-Verbindung aufgebaut wurde</u>

# Der Gerätename wird nicht in der Geräteliste der Druck- & Fax-Liste angezeigt

- 1. Vergewissern Sie sich, dass alle Kabel richtig angeschlossen sind und das Gerät eingeschaltet ist.
- Drucken Sie zum Überprüfen des Gerätenamens eine Konfigurationsseite. Vergewissern Sie sich, dass der Gerätename auf der Konfigurationsseite mit dem Gerätenamen in der Druck- & Fax-Liste übereinstimmt.
- 3. Stellen Sie sicher, dass sich das Gerät und der Computer auf demselben Netzwerk befinden, oder über ein USB-Kabel verbunden sind.
- 4. Ersetzen Sie das USB- oder Netzwerkkabel mit einem hochwertigen Kabel.

# Das ausgewählte Gerät wird vom Druckertreiber nicht automatisch in der Druck- & Fax-Liste eingerichtet

- 1. Vergewissern Sie sich, dass alle Kabel richtig angeschlossen sind und das Gerät eingeschaltet ist.
- 2. Stellen Sie sicher, dass sich die GZ-Datei des Produktes im folgenden Ordner auf Ihrer Festplatte befindet: Library/Printers/PPDs/Contents/Resources. Installieren Sie die Software gegebenenfalls neu.
- 3. Wenn sich die GZ-Datei im Ordner befindet, ist möglicherweise die PPD-Datei beschädigt. Löschen Sie die Datei, und installieren Sie die Software neu.
- 4. Ersetzen Sie das USB- oder Netzwerkkabel mit einem hochwertigen Kabel.

## Ein Druckjob wurde nicht an das gewünschte Gerät gesendet

- 1. Öffnen Sie die Druckwarteschlange, und starten Sie den Druckjob neu.
- Ein anderes Gerät mit dem gleichen oder einem ähnlichen Namen hat möglicherweise den Druckauftrag empfangen. Drucken Sie zum Überprüfen des Gerätenamens eine Konfigurationsseite. Vergewissern Sie sich, dass der Gerätename auf der Konfigurationsseite mit dem Gerätenamen in der Druck- & Fax-Liste übereinstimmt.

# Bei USB-Verbindungen wird das Gerät nicht in der Druck- & Fax-Liste angezeigt, nachdem der Treiber ausgewählt wurde.

#### Software-Fehlersuche

Vergewissern Sie sich, dass es sich bei Ihrem Mac-Betriebssystem um Mac OS X v10.5 oder v10.6 handelt.

#### Hardware-Fehlersuche

- 1. Vergewissern Sie sich, dass das Gerät eingeschaltet ist.
- 2. Vergewissern Sie sich, dass das USB-Kabel richtig angeschlossen wurde.
- 3. Überprüfen Sie, ob Sie das richtige Hochgeschwindigkeits-USB-Kabel verwenden.
- Stellen Sie sicher, dass nicht zu viele USB-Geräte an dieselbe Stromquelle angeschlossen sind. Trennen Sie alle Geräte von der Stromquelle, und schließen Sie das Kabel direkt am USB-Anschluss des Computers an.
- 5. Überprüfen Sie, ob mehrere USB-Hubs ohne eigene Stromversorgung in einer Reihe angeschlossen sind. Trennen Sie alle Geräte von der Stromquelle, und schließen Sie das Kabel direkt am USB-Anschluss des Computers an.

HINWEIS: Die iMac-Tastatur ist ein USB-Hub, der über keine eigene Stromquelle verfügt.

# Sie verwenden einen generischen Druckertreiber, wenn eine USB-Verbindung aufgebaut wurde

Wenn Sie das USB-Kabel angeschlossen haben, bevor Sie die Software installiert haben, verwenden Sie möglicherweise einen generischen Druckertreiber anstelle des Treibers für dieses Gerät.

- 1. Löschen Sie den generischen Druckertreiber.
- 2. Installieren Sie die Software von der Produkt-CD erneut. Schließen Sie das USB-Kabel erst an, wenn Sie von der Installationssoftware dazu aufgefordert werden.
- 3. Wenn mehrere Drucker installiert wurden, vergewissern Sie sich, dass Sie im Dialogfeld **Drucken** den richtigen Drucker aus dem Dropdown-Menü **Format für** ausgewählt haben.

# A Verbrauchsmaterial und Zubehör

- Bestellen von Teilen, Zubehör und Verbrauchsmaterialien
- <u>Teilenummern</u>

# Bestellen von Teilen, Zubehör und Verbrauchsmaterialien

| Bestellen von Verbrauchsmaterial und Papier       | www.hp.com/go/suresupply                                                             |
|---------------------------------------------------|--------------------------------------------------------------------------------------|
| Bestellen von HP Originalteilen oder -zubehör     | www.hp.com/buy/parts                                                                 |
| Bestellen über Kundendienst- oder Serviceanbieter | Wenden Sie sich an einen von HP autorisierten Kundendienst-<br>oder Serviceanbieter. |
| Bestellen mit Hilfe der HP Software               | "Zugreifen auf den integrierten HP Webserver" auf Seite 176                          |

# Teilenummern

Die Bestellinformationen und die Verfügbarkeit des Zubehörs können sich während der Lebensdauer des Geräts ändern.

# Zubehör

| Element                                | Beschreibung                           | Teilenummer |
|----------------------------------------|----------------------------------------|-------------|
| HP Color LaserJet 1 x 500-Papierzufuhr | Fach für 500 Blatt und schwere Medien. | CF084A      |

# Druckpatronen und Tonerauffangbehälter

| Element                                   | Beschreibung <sup>1</sup>                                             | Patronennummer | Teilenummer |
|-------------------------------------------|-----------------------------------------------------------------------|----------------|-------------|
| HP Color LaserJet<br>Druckpatrone Schwarz | Standarddruckpatrone<br>Schwarz                                       | 507A           | CE400A      |
| HP Color LaserJet<br>Druckpatrone Schwarz | Druckpatrone Schwarz mit<br>erweiterter Kapazität:                    | 507X           | CE400X      |
| HP Color LaserJet<br>Druckpatrone Cyan    | Druckpatrone Zyan                                                     | 507A           | CE401A      |
| HP Color LaserJet<br>Druckpatrone Gelb    | Druckpatrone Gelb                                                     | 507A           | CE402A      |
| HP Color LaserJet<br>Druckpatrone Magenta | Druckpatrone Magenta                                                  | 507A           | CE403A      |
| Tonerauffangbehälter                      | Zur Aufnahme von Toner, der<br>nicht auf dem Papier fixiert<br>wurde. |                | CE254A      |

<sup>1</sup> Weitere Informationen dazu finden Sie unter <u>www.hp.com/go/learnaboutsupplies</u>.

# Kabel und Schnittstellen

| Element                                                                 | Beschreibung                                       | Teilenummer |
|-------------------------------------------------------------------------|----------------------------------------------------|-------------|
| HP Jetdirect-Druckserver HP Jetdirect ew2500, drahtloser<br>Druckserver |                                                    | J8021A      |
|                                                                         | HP Jetdirect 2700w, drahtloser USB-<br>Druckserver | J8026A      |
| USB-Kabel                                                               | USB-Standardkabel mit Gerätestecker (2<br>m)       | C6518A      |

# Wartungskits

| Artikel       | Beschreibung             | Teilenummer |
|---------------|--------------------------|-------------|
| Fixiereinheit | Ersatzfixierer, 110 Volt | CE484A      |
|               | Ersatzfixierer, 220 Volt | CE506A      |

# B Kundendienst und Kundenunterstützung

- Eingeschränkte Gewährleistung von Hewlett-Packard
- <u>Gewährleistung mit Premiumschutz von HP: Eingeschränkte Gewährleistungserklärung für</u> <u>HP LaserJet-Druckpatrone</u>
- <u>Eingeschränkte Gewährleistungserklärung für Color LaserJet Fixiereinheit, Tonerauffangbehälter und</u> <u>Transfereinheit</u>
- In der Druckpatrone gespeicherte Daten
- Lizenzvereinbarung für Endbenutzer
- OpenSSL
- <u>CSR-Gewährleistung</u>
- <u>Kundendienst</u>

# Eingeschränkte Gewährleistung von Hewlett-Packard

| HP PRODUKT | GEWÄHRLEISTUNGSZEITRAUM |
|------------|-------------------------|
|            |                         |

HP LaserJet Enterprise 500 Color M551n, M551dn, M551xh 1 Jahr Vor-Ort-Garantie

HP gewährleistet Ihnen, dem Endbenutzer, während des oben genannten Zeitraums ab Kaufdatum, dass die HP Hardware und das Zubehör frei von Material- und Verarbeitungsfehlern sind. Wird HP während des Garantiezeitraums über derartige Mängel in Kenntnis gesetzt, übernimmt HP nach eigenem Ermessen die Reparatur oder den Ersatz von Produkten, die sich als fehlerhaft erwiesen haben. Bei den Ersatzprodukten kann es sich um neue oder neuwertige Produkte handeln.

HP gewährleistet während des oben genannten Zeitraums ab Kaufdatum, dass die Programmieranweisungen der HP Software nicht aufgrund von Material- und Verarbeitungsfehlern versagen, sofern diese ordnungsgemäß installiert und benutzt wird. Sollte HP innerhalb dieses Zeitraums über solche Fehler informiert werden, wird HP die Software, deren Programmieranweisungen aufgrund dieser Fehler nicht ausgeführt werden können, ersetzen.

Hewlett-Packard übernimmt keine Gewähr dafür, dass der Betrieb seiner Produkte ohne Unterbrechungen oder fehlerfrei abläuft. Sollte HP nicht in der Lage sein, ein Produkt hinsichtlich eines von der Gewährleistung abgedeckten Zustands innerhalb eines angemessenen Zeitraums zu reparieren oder zu ersetzen, steht Ihnen die Rückerstattung des Kaufpreises nach sofortiger Rückgabe des Produkts zu.

HP Produkte können Teile enthalten, die überholt, jedoch in ihrer Leistung neuen Teilen gleichwertig sind, oder die bereits in unwesentlichem Maße verwendet wurden.

Von der Gewährleistung ausgeschlossen sind Fehler, die auf folgende Ursachen zurückzuführen sind: (a) unsachgemäße oder unzureichende Wartung oder Kalibrierung, (b) nicht von Hewlett-Packard gelieferte Software, Schnittstellen, Teile oder Verbrauchsmaterialien, (c) unberechtigte Veränderungen oder missbräuchliche Verwendung, (d) Betrieb außerhalb der für dieses Produkt angegebenen Spezifikationen oder (e) unsachgemäße Einrichtung und Wartung des Aufstellungsortes.

AUSSER DER OBIGEN GEWÄHRLEISTUNG LEISTET HP IN DEM GESETZLICH ZULÄSSIGEN RAHMEN KEINE WEITEREN GEWÄHRLEISTUNGEN, SEI ES SCHRIFTLICH ODER MÜNDLICH, VERTRAGLICH ODER GESETZLICH. INSBESONDERE ERTEILT HP KEINERLEI GESETZLICHE GEWÄHRLEISTUNGEN IN BEZUG AUF MARKTGÄNGIGE QUALITÄT ODER EIGNUNG FÜR EINEN BESTIMMTEN ZWECK. In einigen Ländern/Regionen, Staaten oder Provinzen ist die zeitliche Beschränkung stillschweigender Gewährleistungen nicht zulässig, so dass Teile der oben genannten Einschränkungs- oder Ausschlussklauseln für Sie möglicherweise nicht relevant sind. Mit diesen Gewährleistungsbedingungen werden ausdrücklich bestimmte Rechte erteilt. Außerdem können noch andere Rechte gelten, die von Rechtsordnung zu Rechtsordnung variieren.

Die eingeschränkte Gewährleistung von Hewlett-Packard gilt überall dort, wo Hewlett-Packard Unterstützung für dieses Produkt anbietet und dieses Produkt vertreibt. Das Ausmaß der Gewährleistung kann je nach örtlichen Standards variieren. Hewlett-Packard wird die Form, Größe oder Funktion des Produkts nicht verändern, damit es in Ländern/Regionen eingesetzt werden kann, für die das Produkt aus gesetzlichen oder behördlichen Gründen nie bestimmt war.
IM RAHMEN DER ÖRTLICH GÜLTIGEN GESETZGEBUNG SIND DIE IN DIESER GEWÄHRLEISTUNGSERKLÄRUNG ENTHALTENEN RECHTSMITTEL DIE EINZIGEN UND AUSSCHLIESSLICHEN RECHTSMITTEL DES KUNDEN. MIT AUSNAHME DER OBEN GENANNTEN BEDINGUNGEN HAFTEN HEWLETT-PACKARD ODER SEINE LIEFERANTEN IN KEINEM FALL FÜR DATENVERLUST, MITTELBARE, UNMITTELBARE, SPEZIELLE, NEBEN- ODER FOLGESCHÄDEN (EINSCHLIESSLICH ENTGANGENER GEWINNE ODER DATENVERLUSTE) SOWIE ANDERE SCHÄDEN. Einige Länder/Regionen, Staaten oder Provinzen lassen den Ausschluss oder die Beschränkung von Entschädigungen für zufällige oder mittelbare Schäden nicht zu, so dass Teile der oben genannten Einschränkungs- oder Ausschlussklauseln für Sie möglicherweise nicht relevant sind.

DIE BEDINGUNGEN DIESER GEWÄHRLEISTUNGSERKLÄRUNG STELLEN, AUSSER IM GESETZLICH ZULÄSSIGEN RAHMEN, EINEN ZUSATZ ZU UND KEINEN AUSSCHLUSS, KEINE BESCHRÄNKUNG ODER ÄNDERUNG DER VERFASSUNGSMÄSSIGEN RECHTE DAR, DIE FÜR DEN VERKAUF VON HP PRODUKTEN AN DIESE KUNDEN BESTEHEN.

## Gewährleistung mit Premiumschutz von HP: Eingeschränkte Gewährleistungserklärung für HP LaserJet-Druckpatrone

Es wird gewährleistet, dass dieses HP Produkt frei von Defekten an Material und Verarbeitung ist.

Diese Gewährleistung gilt nicht für Produkte, die (a) nachgefüllt, überholt, überarbeitet, missbräuchlich verwendet oder auf irgendeine Weise manipuliert wurden, (b) bei denen Probleme aufgrund von Missbrauch, unsachgemäßer Lagerung oder Betrieb außerhalb der für den Drucker angegebenen Umgebungsbedingungen auftreten oder (c) die Abnutzungserscheinungen durch normale Verwendung aufweisen.

Für unter die Gewährleistung fallende Reparaturen geben Sie das Produkt bitte (zusammen mit einer schriftlichen Beschreibung des Problems und Druckbeispielen) an Ihren Händler zurück oder wenden Sie sich an den HP Kundendienst. HP wird die Produkte, die sich als defekt herausstellen, nach eigenem Ermessen entweder ersetzen oder den Kaufpreis zurückerstatten.

IN DEM NACH EINSCHLÄGIGEM RECHT ZULÄSSIGEN RAHMEN GILT DIESE GEWÄHRLEISTUNG AUSSCHLIESSLICH UND WERDEN KEINE WEITEREN SCHRIFTLICHEN ODER MÜNDLICHEN GEWÄHRLEISTUNGEN ODER BEDINGUNGEN AUSDRÜCKLICH ODER STILLSCHWEIGEND EINGESCHLOSSEN. HP LEHNT INSBESONDERE ALLE STILLSCHWEIGENDEN GEWÄHRLEISTUNGEN ODER BEDINGUNGEN DER MARKTGÄNGIGKEIT, ZUFRIEDENSTELLENDEN QUALITÄT UND EIGNUNG FÜR EINEN BESTIMMTEN ZWECK AB.

IN DEM NACH EINSCHLÄGIGEM RECHT ZULÄSSIGEN RAHMEN HAFTEN HP ODER SEINE HÄNDLER IN KEINEM FALL FÜR MITTELBARE, UNMITTELBARE, SPEZIELLE, NEBEN- ODER FOLGESCHÄDEN (EINSCHLIESSLICH ENTGANGENER GEWINNE ODER DATENVERLUSTE) SOWIE ANDERE SCHÄDEN, UND ZWAR UNGEACHTET DESSEN, OB DIESE AUF VERTRAGLICHEN GRÜNDEN, UNERLAUBTEN HANDLUNGEN ODER SONSTIGEN URSACHEN BERUHEN.

DURCH DIE IN DIESER ERKLÄRUNG ENTHALTENEN GEWÄHRLEISTUNGSBEDINGUNGEN WERDEN, AUSSER IM GESETZLICH ZULÄSSIGEN RAHMEN, DIE GESETZLICH VERANKERTEN RECHTE, DIE FÜR DEN VERKAUF DIESES PRODUKTS AN SIE GELTEN, IN KEINER WEISE MODIFIZIERT, EINGESCHRÄNKT ODER AUSGESCHLOSSEN, SONDERN SIE GELTEN ZUSÄTZLICH ZU DIESEN RECHTEN.

## Eingeschränkte Gewährleistungserklärung für Color LaserJet Fixiereinheit, Tonerauffangbehälter und Transfereinheit

Es wird gewährleistet, dass dieses HP Produkt solange frei von Material- und Verarbeitungsfehlern ist, bis eine Meldung über das bevorstehende Ende der Gebrauchsdauer auf dem Bedienfeld des Druckers angezeigt wird.

Die Gewährleistung gilt nicht für Produkte, die (a) überholt, überarbeitet oder auf irgendeine Weise manipuliert wurden, (b) durch missbräuchliche Verwendung, unsachgemäße Lagerung oder den Betrieb außerhalb der für das Druckerprodukt angegebenen Umgebungsbedingungen zu Schaden gekommen sind oder (c) Verschleißerscheinungen durch den normalen Betrieb aufweisen.

Wenn Sie den Gewährleistungsservice in Anspruch nehmen möchten, geben Sie das Produkt (mit einer Beschreibung des Problems) an den Händler zurück, oder wenden Sie sich an den HP Kundendienst. HP übernimmt nach eigenem Ermessen den Ersatz der Produkte, die sich als fehlerhaft erwiesen haben oder erstattet den Kaufpreis.

AUSSER DER OBIGEN GEWÄHRLEISTUNG LEISTET HP IN DEM GESETZLICH ZULÄSSIGEN RAHMEN KEINE WEITEREN GEWÄHRLEISTUNGEN, SEI ES SCHRIFTLICH ODER MÜNDLICH, VERTRAGLICH ODER GESETZLICH. INSBESONDERE GIBT HP KEINERLEI GESETZLICHE GEWÄHRLEISTUNGEN IN BEZUG AUF MARKTGÄNGIGE QUALITÄT ODER EIGNUNG FÜR EINEN BESTIMMTEN ZWECK.

IN DEM GESETZLICH ZULÄSSIGEN RAHMEN HAFTEN HEWLETT-PACKARD ODER SEINE LIEFERANTEN IN KEINEM FALL FÜR UNMITTELBARE, MITTELBARE, BESONDERE, NEBEN- ODER FOLGESCHÄDEN (EINSCHLIESSLICH ENTGANGENER GEWINNE ODER DATENVERLUSTE) SOWIE ANDERE SCHÄDEN, UNABHÄNGIG DAVON, OB SIE AUF VERTRAGLICHE GRÜNDE, UNERLAUBTE HANDLUNGEN ODER SONSTIGE URSACHEN ZURÜCKZUFÜHREN SIND.

DURCH DIE IN DIESER ERKLÄRUNG ENTHALTENEN GEWÄHRLEISTUNGSBEDINGUNGEN WERDEN, AUSSER IM GESETZLICH ZULÄSSIGEN RAHMEN, DIE GESETZLICH VERANKERTEN RECHTE, DIE FÜR DEN VERKAUF DIESES PRODUKTS AN DEN KUNDEN GELTEN, IN KEINER WEISE MODIFIZIERT, BESCHRÄNKT ODER AUSGESCHLOSSEN, SONDERN SIE GELTEN ZUSÄTZLICH ZU DIESEN RECHTEN.

## In der Druckpatrone gespeicherte Daten

Die in diesem Gerät verwendeten HP Druckpatronen verfügen über einen Speicherchip, der den Betrieb des Geräts unterstützt.

Zudem erfasst dieser Speicherchip bestimmte, ausschließlich zum Verständnis der Gerätenutzung erforderliche Informationen, wie z. B. das Datum, an dem die Druckpatrone zum ersten Mal eingesetzt wurde; das Datum, an dem die Druckpatrone zum letzten Mal genutzt wurde; die Seitenabdeckung; die verwendeten Druckmodi und das Gerätemodell. Diese Informationen helfen HP dabei, zukünftige Geräte so zu entwerfen, dass sie den Anforderungen unserer Kunden entsprechen.

Die über den Speicherchip der Druckpatrone erfassten Daten enthalten keine Informationen, mit denen Kunden oder Benutzer der Druckpatrone oder das Gerät selbst identifiziert werden könnten.

HP erfasst repräsentative Daten aus den Speicherchips der Druckpatronen, die an das kostenlose HP Rücknahme- und Recyclingprogramm zurückgesendet wurden (HP Planet Partners: <u>www.hp.com/</u> <u>recycle</u>). Diese Speicherchips werden gelesen und untersucht, um zukünftige Produkte von HP optimal gestalten zu können. HP Partner, die beim Recycling dieser Druckerpatronen helfen, haben möglicherweise ebenfalls Zugriff auf die Daten.

Alle Drittunternehmen, die im Besitz der Druckpatrone sind, haben eventuell auch Zugriff auf die anonymen Daten auf dem Speicherchip. Wenn Sie nicht möchten, dass diese Informationen weitergegeben werden, können Sie den Chip funktionsunfähig machen. Danach kann er jedoch nicht mehr in HP Geräten verwendet werden.

## Lizenzvereinbarung für Endbenutzer

LESEN SIE DIESE VEREINBARUNG VOR VERWENDUNG DER SOFTWARE BITTE SORGFÄLTIG DURCH: Diese Lizenzvereinbarung für Endbenutzer ("Lizenzvereinbarung") stellt einen Vertrag zwischen (a) Ihnen (entweder als natürlicher oder als juristischer Person) und der (b) Hewlett-Packard Company ("HP") dar, der die Verwendung Ihres Softwareprodukts ("Software") regelt. Diese Lizenzvereinbarung ist nicht anwendbar, wenn eine separate Lizenzvereinbarung zwischen Ihnen und HP oder dessen Lieferanten der Software, einschließlich einer Lizenzvereinbarung in der Onlinedokumentation, getroffen wurde. Der Begriff "Software" kann (I) zugehörige Medien, (II) ein Benutzerhandbuch und weitere Druckerzeugnisse sowie (III) "Onlinedokumentation" (elektronische Dokumentation) umfassen (insgesamt als "Benutzerdokumentation" bezeichnet).

RECHTE AN DER SOFTWARE WERDEN IHNEN AUSSCHLIESSLICH UNTER DER VORAUSSETZUNG GEWÄHRT, DASS SIE SÄMTLICHEN BESTIMMUNGEN DIESER LIZENZVEREINBARUNG ZUSTIMMEN. WENN SIE DIE SOFTWARE INSTALLIEREN, KOPIEREN, HERUNTERLADEN ODER IN ANDERER WEISE VERWENDEN, ERKLÄREN SIE DAMIT, DIE BESTIMMUNGEN DIESER LIZENZVEREINBARUNG EINZUHALTEN. WENN SIE DIESER LIZENZVEREINBARUNG NICHT ZUSTIMMEN, DÜRFEN SIE DIE SOFTWARE WEDER INSTALLIEREN NOCH HERUNTELADEN ODER IN ANDERER WEISE VERWENDEN. WENN SIE NACH DEM KAUF DER SOFTWARE NICHT MIT DEN BESTIMMUNGEN DIESER LIZENZVEREINBARUNG EINVERSTANDEN SIND, MÜSSEN SIE DIE SOFTWARE INNERHALB VON VIERZEHN TAGEN AN DIE STELLE ZURÜCKGEBEN, WO SIE ERWORBEN WURDE, UM EINE RÜCKERSTATTUNG DES KAUFPREISES ZU ERHALTEN. WENN DIE SOFTWARE AUF EINEM ANDEREN HP PRODUKT INSTALLIERT IST ODER ZUSAMMEN MIT EINEM ANDEREN HP PRODUKT GELIEFERT WURDE, KÖNNEN SIE DAS GESAMTE UNBENUTZTE PRODUKT ZURÜCKGEBEN.

- DRITTANBIETERSOFTWARE. Die Software kann, zusätzlich zu Software im Eigentum von HP ("HP Software"), Software unter Lizenz von Drittanbietern enthalten ("Drittanbietersoftware" und "Drittanbieterlizenz"). Lizenzen für Drittanbietersoftware werden an Sie entsprechend der Bedingungen der zugehörigen Drittanbieterlizenz erteilt. Im Allgemeinen befindet sich die Drittanbieterlizenz in einer Datei namens "license.txt" oder einer "Readme"-Datei. Wenden Sie sich an den HP Support, wenn Sie eine Drittanbieterlizenz nicht finden können. Wenn die Drittanbieterlizenz Lizenzen umfasst, die sich auf die Verfügbarkeit von Quellcode beziehen (z. B. GPL), der entsprechende Quellcode jedoch nicht in der Software enthalten ist, gehen Sie auf die Supportseiten der Website von HP (hp.com). Hier können Sie herausfinden, wie Sie diesen Quellcode erhalten können.
- 2. LIZENZRECHTE. Ihnen werden die folgenden Rechte gewährt, vorausgesetzt Sie erfüllen alle Bedingungen dieses Endbenutzer-Lizenzvertrags (EULA):
  - a. Verwendung. HP gewährt Ihnen eine Lizenz zur Verwendung einer Kopie der HP Software. "Verwendung" bedeutet hier Installieren, Kopieren, Lagern, Laden, Ausführen, Anzeigen oder anderweitiges Verwenden der HP Software. Sie dürfen die HP Software nicht verändern oder Lizenzierungs- bzw. Kontrollfunktionen der HP Software deaktivieren. Wenn diese Software von HP für die Verwendung mit einem Imaging- oder Druckprodukt bereitgestellt wird (zum Beispiel, wenn es sich bei der Software um einen Druckertreiber, Firmware oder ein Add-on handelt), darf die HP Software nur mit einem solchen Produkt ("HP Produkt") verwendet werden. Zusätzliche Einschränkungen bezüglich der Verwendung finden Sie ggf. in der Benutzerdokumentation. Sie dürfen keine Komponenten der HP Software für separate Verwendung trennen. Sie haben nicht das Recht, die HP Software zu verteilen.
  - b. Kopieren. Ihr Kopierrecht bedeutet, dass Sie Archivierungs- und Backupkopien der HP Software erstellen dürfen, vorausgesetzt jede Kopie enthält alle originalen Eigentumsinformationen der HP Software und wird nur für Backupzwecke verwendet.
- 3. UPGRADES. Für die Verwendung von durch HP bereitgestellte HP Software als Upgrade, Aktualisierung oder Zusatz (zusammen "Upgrade"), müssen Sie im Besitz einer Lizenz für die Original-HP Software sein, die von HP als berechtigt für das Upgrade gekennzeichnet ist. In dem Maße wie das Upgrade die Original-HP Software ersetzt, dürfen Sie solche HP Software nicht länger verwenden. Diese Lizenzvereinbarung ist für jedes Upgrade gültig, es sei denn HP stellt mit einem Upgrade andere Bedingungen bereit. Im Fall eines Konflikts zwischen dieser Lizenzvereinbarung und solchen anderen Bedingungen haben die anderen Bedingungen Vorrang.
- 4. ÜBERTRAGUNG.
  - a. Übertragung an Dritte. Der ursprüngliche Endbenutzer der HP Software darf die HP Software einmal an einen anderen Endbenutzer übertragen. Eine solche Übertragung muss alle Komponenten umfassen: Medien, Benutzerdokumentation, diese Lizenzvereinbarung und, sofern zutreffend, das Authentifizierungszertifikat. Die Übertragung darf keine indirekte Übertragung (z. B. Kommission) sein. Vor der Übertragung muss der Endbenutzer, auf den die Software übertragen werden soll, dieser Lizenzvereinbarung zustimmen. Nach Übertragung der HP Software endet Ihre Lizenz automatisch.
  - **b.** Einschränkungen. Sie dürfen die HP Software nicht vermieten, an andere leasen oder verleihen oder die HP Software im Rahmen von kommerziellem Timesharing oder auf Abteilungsebene

verwenden. Sie dürfen für die HP Software keine Unterlizenzen vergeben, sie nicht übereignen oder anders übertragen, als in dieser Lizenzvereinbarung ausdrücklich genannt.

- 5. EIGENTUMSRECHTE. Alle Rechte, die das intellektuelle Eigentum an der Software und der Benutzerdokumentation betreffen, sind im Besitz von HP oder seinen Lieferanten. Sie sind gesetzlich geschützt, einschließlich dem geltenden Copyright, Geschäftsgeheimnis und den Patent- sowie Markenrechten. Sie dürfen weder Geräteidentifikation, Copyright-Hinweise noch Eigentumseinschränkungen von der Software entfernen.
- 6. BEGRENZUNG VON REVERSE ENGINEERING. Sie dürfen an der HP Software kein Reverse Engineering ausführen, die Software nicht dekompilieren oder disassemblieren, mit Ausnahme und nur in dem Maße, wie das Recht hierfür entsprechend geltendem Gesetz gegeben ist.
- 7. EINVERSTÄNDNIS FÜR DATENNUTZUNG. HP und seine Partner dürfen technische Informationen sammeln und verwenden, die Sie (i) bezüglich Ihrer Verwendung der Software oder des HP Produkts, oder (ii) bezüglich der Bereitstellung von Unterstützungsdiensten für die Software oder das HP Produkt angeben. Alle Informationen dieser Art unterliegen der Datenschutzrichtlinie von HP. HP wird solche Informationen nicht ein einer Form verwenden, die Sie persönlich identifiziert, mit Ausnahme und ausschließlich in dem Rahmen, der erforderlich ist, um Ihre Verwendung oder die Bereitstellung von Unterstützungsdiensten für Sie zu optimieren.
- 8. HAFTUNGSBEGRENZUNG. Ungeachtet möglicher Schäden, die Ihnen entstehen können, beschränkt sich die gesamte Haftung von HP und seinen Lieferanten entsprechend dieser Lizenzvereinbarung sowie Ihr ausschließlicher Anspruch entsprechend dieser Lizenzvereinbarung auf den höheren der beiden folgenden Beträge: den Betrag, den Sie für das Produkt bezahlt haben oder U.S. \$5,00. IM MAXIMALEN RAHMEN DES GELTENDEN RECHTS ÜBERNEHMEN HP ODER SEINE LIEFERANTEN UNTER KEINEN UMSTÄNDEN DIE HAFTUNG FÜR BESONDERE, ZUFÄLLIGE ODER INDIREKTE SCHÄDEN SOWIE FOLGESCHÄDEN (EINSCHLIESSLICH SCHÄDEN WIE GEWINNAUSFALL, DATENVERLUST, GESCHÄFTSUNTERBRECHUNGEN, PERSÖNLICHE VERLETZUNG ODER VERLETZUNG DER PRIVATSPHÄRE), DIE SICH IN IRGENDEINER WEISE AUF DIE VERWENDUNG BZW. DIE UNMÖGLICHKEIT DER VERWENDUNG DER SOFTWARE BEZIEHEN, SELBST WENN HP ODER SEINEN LIEFERANTEN DIE MÖGLICHKEIT SOLCHER SCHÄDEN BEKANNT WAR UND SELBST WENN OBEN GENANNTER ANSPRUCH SEINES EIGENTLICHEN ZWECKS ENTBEHRT. Einige Staaten oder andere Gerichtsbarkeiten lassen den Ausschluss oder die Einschränkung von zufälligen Schäden oder Folgeschäden nicht zu; die obige Haftungsbegrenzung bzw. der Haftungsausschluss gelten also möglicherweise nicht für Sie.
- 9. KUNDEN DER U.S.-AMERIKANISCHEN REGIERUNG. Die Software wurde vollständig auf private Kosten entwickelt. Bei der gesamten Software handelt es sich um kommerzielle Computersoftware im Rahmen der geltenden Anschaffungsbestimmungen. Entsprechend unterliegt die Verwendung, Duplizierung und Offenbarung der Software von oder für die US-amerikanische Regierung oder einen Unterlieferant der US-amerikanischen Regierung gemäß US FAR 48 CFR 12.212 and DFAR 48 CFR 227.7202 einzig und allein den Bedingungen, die in dieser Endbenutzer-Lizenzvereinbarung festgelegt sind, mit Ausnahme von Bestimmungen, die im Widerspruch zu geltenden obligatorischen US-Bundesgesetzen stehen.
- KONFORMITÄT MIT EXPORTGESETZEN. Sie halten sich an alle Gesetze, Vorschriften und Bestimmungen, (i) die für den Export oder Import der Software gelten oder (ii) die Verwendung der

Software einschränken, einschließlich möglicher Einschränkungen hinsichtlich der Verbreitung von nuklearen, chemischen oder biologischen Waffen.

**11.** VORBEHALT DER RECHTE. HP und seine Lieferanten behalten sich alle Rechte vor, die Ihnen nicht ausdrücklich in dieser Lizenzvereinbarung gewährt werden.

© 2009 Hewlett-Packard Development Company, L.P.

Änd. 04/09

## **OpenSSL**

Dieses Produkt enthält Software, die vom OpenSSL Project zur Verwendung mit dem OpenSSL Toolkit (http://www.openssl.org/) entwickelt wurde.

DIESE SOFTWARE WIRD VOM OpenSSL PROJECT OHNE MÄNGELGEWÄHR BEREITGESTELLT, UND AUSDRÜCKLICHE ODER STILLSCHWEIGENDE GEWÄHRLEISTUNGEN, EINSCHLIESSLICH – OHNE EINSCHRÄNKUNGEN – DER STILLSCHWEIGENDEN GEWÄHRLEISTUNG DER GEBRAUCHSTAUGLICHKEIT UND EIGNUNG FÜR EINEN BESTIMMTEN ZWECK WERDEN AUSGESCHLOSSEN. OpenSSL PROJECT ODER DIE BEITRAGENDEN ÜBERNEHMEN KEINERLEI HAFTUNG FÜR DIREKTE, INDIREKTE, ZUFÄLLIGE, BESONDERE ODER FOLGESCHÄDEN (EINSCHLIESSLICH – OHNE EINSCHRÄNKUNGEN – DER BESCHAFFUNG VON ERSATZGÜTERN UND -DIENSTLEISTUNGEN,

VON DATENVERSLUSTEN, GEWINNAUSFALL ODER GESCHÄFTSUNTERBRECHUNGEN), UNABHÄNGIG VON DER URSACHE UND DER HAFTUNGSTHEORIE UND UNABHÄNGIG DAVON, OB DIE SCHÄDEN AUF VERTRAGLICHE GRÜNDE, VERSCHULDENSUNABHÄNGIGE HAFTUNG ODER RECHTSWIDRIGE HANDLUNGEN (EINSCHLIESSLICH FAHRLÄSSIGKEIT ODER SONSTIGER ENTSPRECHENDER HANDLUNGEN) ZURÜCKZUFÜHREN SIND, DIE AUF BELIEBIGE WEISE AUS DER VERWENDUNG DIESER SOFTWARE RESULTIEREN, SELBST WENN DIE MÖGLICHKEIT DERARTIGER SCHÄDEN BEKANNT WAR.

Das Produkt enthält kryptografische Software, die von Eric Young (eay@cryptsoft.com) entwickelt wurde. Dieses Produkt enthält Software, die von Tim Hudson (tjh@cryptsoft.com) entwickelt wurde.

## **CSR-Gewährleistung**

HP Produkte sind mit zahlreichen CSR-Teilen (Customer Self Repair) ausgestattet, die vom Kunden selbst repariert werden können. Auf diese Weise sinkt der Zeitaufwand für die Reparatur, und der Austausch fehlerhafter Teile wird flexibler gestaltet. Falls HP während der Diagnose feststellt, dass die Reparatur mit Hilfe eines CSR-Teils abgewickelt werden kann, sendet HP Ihnen dieses Teil direkt zu, so dass Sie es umgehend austauschen können. Die CSR-Teile fallen in zwei Kategorien: 1) Teile, bei denen die Reparatur durch den Kunden obligatorisch ist. Wenn Sie HP mit dem Austausch dieser Teile beauftragen, werden Ihnen die Anfahrt und die Arbeitskosten für die Durchführung dieser Arbeiten in Rechnung gestellt. 2) Teile, bei denen die Reparatur durch den Kunden optional ist. Diese Teile sind gleichfalls für die Reparatur durch den Kunden selbst ausgelegt. Falls Sie allerdings HP mit dem Austausch beauftragen, werden die Teile ggf. ohne weitere Kosten für Sie im Rahmen der Gewährleistung für Ihr Gerät ausgetauscht.

Je nach Verfügbarkeit und geografischem Standort werden die CSR-Teile am nächsten Geschäftstag zugestellt. In bestimmten Ländern/Regionen ist auch die Lieferung am gleichen Geschäftstag bzw. innerhalb von vier Stunden (gegen Aufschlag) möglich. Wenn Sie Hilfe brauchen, rufen Sie den technischen HP Support an. Ein Techniker gibt Ihnen dann weitere Anweisungen per Telefon. In den Begleitunterlagen zu den CSR-Ersatzteilen ist angegeben, ob die fehlerhaften Teile an HP zurückgegeben werden müssen oder nicht. Ist die Rücksendung an HP obligatorisch, sind Sie verpflichtet, das fehlerhafte Teil innerhalb eines bestimmten Zeitraums an HP zurückzusenden, in der Regel innerhalb von fünf (5) Geschäftstagen. Das fehlerhafte Teil muss gemeinsam mit der zugehörigen Dokumentation in der bereitgestellten Versandverpackung zurückgesendet werden. Falls Sie das fehlerhafte Teil nicht zurücksenden, stellt HP Ihnen das Ersatzteil in Rechnung. Bei Reparaturarbeiten durch den Kunden selbst trägt HP die gesamten Versand- und Rücksendekosten, wobei HP das zu beauftragende Kurier-/ Speditionsunternehmen benennt.

## Kundendienst

| Telefonsupport für Ihr Land/Ihre Region                                                                              | Die Telefonnummern für Ihr Land/Ihre Region finden Sie auf<br>dem im Lieferumfang enthaltenen Informationsblatt oder unter<br><u>www.hp.com/support/</u> . |  |  |
|----------------------------------------------------------------------------------------------------|----------------------------------------------------------------------------------------------------|--|--|
| Bitte halten Sie die Produktbezeichnung, die Seriennummer, das<br>Verkaufsdatum und eine Problembeschreibung bereit. |                                                                                                    |  |  |
| 24-Stunden-Kundendienst im Internet                                                                                  | www.hp.com/support/lj500colorM551                                                                                                    |  |  |
| Kundendienst für Geräte, die für Macintosh Computer bestimmt sind                                                    | www.hp.com/go/macosx                                                                                                    |  |  |
| Download von Dienstprogrammen, Treibern und elektronischen<br>Informationen                                          | www.hp.com/go/lj500colorM551_software                                                                                                    |  |  |
| Bestellen zusätzlicher HP Dienstleistungs- oder<br>Wartungsverträge                                                  | www.hp.com/go/carepack                                                                                                    |  |  |
| Registrieren Sie Ihr Produkt                                                                                         | www.register.hp.com                                                                                                    |  |  |

## C Produktspezifikationen

- Abmessungen und Gewicht
- <u>Stromverbrauch, elektrische Spezifikationen und akustische Emissionen</u>
- <u>Umgebungsbedingungen</u>

## **Abmessungen und Gewicht**

#### Tabelle C-1 Gerät und Zubehör

| Produkt                                    | Höhe   | Tiefe  | Breite | Gewicht |
|--------------------------------------------|--------|--------|--------|---------|
| HP LaserJet Enterprise 500 Color<br>M551n  | 389 mm | 489 mm | 514 mm | 36,5 kg |
| HP LaserJet Enterprise 500 Color<br>M551dn | 408 mm | 489 mm | 514 mm | 37 kg   |
| HP LaserJet Enterprise 500 Color<br>M551xh | 575 mm | 489 mm | 514 mm | 44,6 kg |

#### Tabelle C-2 Abmessungen des Geräts, alle Klappen und Fächer vollständig geöffnet

| Produkt                                 | Höhe   | Tiefe  | Breite |
|-----------------------------------------|--------|--------|--------|
| HP LaserJet Enterprise 500 Color M551n  | 389 mm | 804 mm | 824 mm |
| HP LaserJet Enterprise 500 Color M551dn | 408 mm | 804 mm | 824 mm |
| HP LaserJet Enterprise 500 Color M551xh | 575 mm | 804 mm | 824 mm |

# Stromverbrauch, elektrische Spezifikationen und akustische Emissionen

Aktuelle Informationen finden Sie unter <u>www.hp.com/go/lj500colorM551\_regulatory</u>.

ACHTUNG: Die Netzspannung richtet sich nach dem Land/der Region, in dem bzw. in der das Produkt verkauft wird. Wandeln Sie die Betriebsspannungen nicht um. Dies kann zu Schäden am Produkt führen und die Produktgewährleistung aufheben.

## Umgebungsbedingungen

| Umgebungsbedingungen                | Empfohlen                                    | Zulässig                                |  |
|-------------------------------------|----------------------------------------------|-----------------------------------------|--|
| Temperatur (Gerät und Druckpatrone) | 17 °C bis 25 °C (63 bis 77 °F)               | 15 °C bis 27 °C (59 bis 81 °F)          |  |
| Relative Luftfeuchtigkeit           | 30 % bis 70 % relative Luftfeuchtigkeit (RL) | 10 % bis 70 % relative Luftfeuchtigkeit |  |

## **D** Behördliche Bestimmungen

- FCC-Bestimmungen
- Programm für eine umweltverträgliche Produktentwicklung
- <u>Konformitätserklärung</u>
- Sicherheitserklärungen

## **FCC-Bestimmungen**

Dieses Gerät wurde typengeprüft und entspricht den Grenzwerten für Digitalgeräte der Klasse B gemäß Teil 15 der Vorschriften der US-Funk- und Fernmeldebehörde (Federal Communications Commission, FCC). Diese Grenzwerte sollen für einen angemessenen Schutz vor schädlichen Störungen beim Betrieb des Gerätes in Wohngebieten sorgen. Dieses Gerät erzeugt und verwendet Hochfrequenzenergie und strahlt diese unter Umständen auch ab. Wenn das Gerät nicht vorschriftsmäßig installiert und eingesetzt wird, kann es Funkstörungen verursachen. Bei bestimmten Installationen ist das Auftreten von Störungen jedoch nicht auszuschließen. Sollte dieses Gerät den Empfang von Funk- und Fernsehsendungen stören (feststellbar durch das Ein- und Ausschalten dieses Geräts), können zur Behebung die folgenden Maßnahmen einzeln oder im Verbund eingesetzt werden:

- Verlegung oder Neuausrichtung der Empfangsantenne
- Aufstellung des Geräts in größerer Entfernung vom Empfänger
- Anschluss des Geräts an eine andere Steckdose, sodass Drucker und Empfänger an verschiedene Stromkreise angeschlossen sind
- Gegebenenfalls kann der Fachhändler oder ein erfahrener Radio- und Fernsehtechniker weitere Ratschläge geben.

**HINWEIS:** Alle an diesem Gerät vorgenommenen Änderungen, die nicht ausdrücklich von HP genehmigt wurden, können zum Erlöschen der Betriebsberechtigung des Geräts führen.

Die Verwendung eines abgeschirmten Schnittstellenkabels ist erforderlich, um die Grenzwerte der Klasse B gemäß Abschnitt 15 der FCC-Regelungen einzuhalten.

## Programm für eine umweltverträgliche Produktentwicklung

### Schutz der Umwelt

Hewlett-Packard hat sich zum Ziel gesetzt, umweltverträgliche Qualitätsprodukte herzustellen. Dieses Produkt wurde mit verschiedenen Eigenschaften entwickelt, die zu einer Entlastung unserer Umwelt beitragen.

### **Erzeugung von Ozongas**

Dieses Produkt produziert keine nennenswerte Menge an Ozongas (O<sub>3</sub>).

### **Stromverbrauch**

Im Bereitschafts- bzw. "Bereitschaft" oder "Automatisch ausschalten"-Modus sinkt der Stromverbrauch erheblich, wodurch weniger Rohstoffe verbraucht werden und weniger Kosten anfallen, ohne dass die hohe Leistungsfähigkeit des Geräts vermindert wird. Hewlett-Packard Druck- und Bildbearbeitungsausstattung, die mit dem ENERGY STAR<sup>®</sup>-Logo gekennzeichnet ist, entspricht den ENERGY STAR-Spezifikationen für Bildbearbeitungsausstattung der U.S. Environmental Protection Agency. Folgendes Kennzeichen befindet sich auf Bildbearbeitungsprodukten, die der ENERGY STAR-Norm entsprechen:

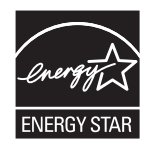

Weitere Informationen zu Bildbearbeitungsmodellen, die der ENERGY STAR-Norm entsprechen, finden Sie unter:

www.hp.com/go/energystar

### **Papierverbrauch**

Mit dem manuellen/automatischen Duplexdruck (beidseitiges Drucken) und dem Drucken mehrerer Seiten auf einem Blatt (n-Seiten-Druck pro Blatt) können Sie den Papierverbrauch senken und dadurch einen Beitrag zur Einsparung von Rohstoffen leisten.

### Kunststoffe

Kunststoffteile mit einem Gewicht von mehr als 25 Gramm sind mit international genormten Zeichen versehen, so dass sie nach Ablauf der Gebrauchsdauer zu Recyclingzwecken schneller erkannt werden können.

### HP LaserJet-Druckzubehör

Im Rahmen des HP Planet Partners-Programms können Sie Ihre HP LaserJet-Druckpatronen nach Gebrauch einfach und kostenlos zurücksenden und recyceln. Jede neue HP LaserJet-Druckpatronen- und Verbrauchsmateriallieferung enthält zu diesem Programm mehrsprachige Informationen und Anweisungen. Eine noch umweltfreundlichere Abwicklung erreichen Sie, wenn Sie mehrere Druckpatronen zusammen (und nicht einzeln) zurücksenden.

HP stellt innovative, hochwertige Produkte und Dienstleistungen zur Verfügung, die sich durch größtmögliche Umweltverträglichkeit auszeichnen. Dieser Anspruch erstreckt sich von der Entwicklung und Herstellung über den Vertrieb und den Einsatz beim Kunden bis hin zum Recycling. Als Teilnehmer am HP Planet Partners Programm können Sie sich darauf verlassen, dass Ihre HP LaserJet Druckpatronen sachgemäß recycelt, die darin enthaltenen Kunststoffe und Metalle für neue Produkte verwendet und somit Millionen Tonnen von Abfall vermieden werden. Da die leere Druckpatrone dem Recycling zugeführt und für die Herstellung neuer Materialien genutzt wird, erhalten Sie sie nicht zurück. Herzlichen Dank für Ihren aktiven Beitrag zum Umweltschutz!

**HINWEIS:** Bitte verwenden Sie zur Rückgabe leerer HP LaserJet Originalpatronen ausschließlich den Rücksendeschein. Bitte verwenden Sie den Rücksendeschein weder für Druckpatronen von HP Tintenstrahldruckern noch für wieder aufgefüllte oder überarbeitete Druckpatronen noch für Rücksendungen im Rahmen der Gewährleistung. Weitere Informationen zum Recycling von HP Tintenstrahl-Druckpatronen finden Sie unter <u>http://www.hp.com/recycle</u>.

### Hinweise zu Rückgabe und Recycling

### **USA und Puerto Rico**

Der Rücksendeschein in der Verpackung der HP LaserJet Tonerpatrone ist für die Rückgabe und das Recycling von einer bzw. mehreren leeren HP LaserJet Druckpatronen gedacht. Bitte befolgen Sie die untenstehenden Anweisungen.

#### Sammelrücksendungen (mehrere Patronen)

- 1. Verpacken Sie jede HP LaserJet Druckpatrone in ihrem Originalkarton und der zugehörigen Schutzverpackung.
- Schnüren Sie die Kartons mit Bändern oder Packband zusammen. Das Paket kann bis zu 31 kg (70 lb) wiegen.
- 3. Verwenden Sie den portofreien Versandschein.

#### ODER

- Verwenden Sie einen geeigneten Versandkarton, oder fordern Sie einen kostenlosen Sammelversandkarton unter <u>www.hp.com/recycle</u> oder telefonisch unter +1 800 340-2445 an. (Dieser Karton fasst HP LaserJet-Druckpatronen mit einem Gesamtgewicht bis zu 31 kg [70 lb].)
- 2. Verwenden Sie den portofreien Versandschein.

#### Einzelrückgabe

- 1. Verpacken Sie die HP LaserJet Druckpatrone in ihrem Originalkarton und der zugehörigen Schutzverpackung.
- 2. Kleben Sie auf der Vorderseite der Verpackung den Versandschein auf.

#### Versand

Wenn Sie in den USA oder in Puerto Rico HP LaserJet-Druckpatronen zum Recycling einsenden möchten, verwenden Sie dafür den vorfrankierten, adressierten Paketschein aus der Verpackung. Um das UPS-Schild zu verwenden, geben Sie das Paket bei der nächsten Lieferung oder Abholung beim UPS-Fahrer ab, oder bringen Sie es zu einer autorisierten UPS-Versandstelle. (Die Geländeabholung durch UPS erfolgt zu den normalen Tarifen.) Den Standort Ihrer örtlichen UPS-Versandstelle erfahren Sie telefonisch unter 1-800-PICKUPS oder unter www.ups.com.

Wenn Sie das Paket über FedEx (US Postal Service) zurückgeben möchten, können Sie es entweder einem USPS-Kurier oder bei der nächsten Abholung oder Lieferung einem FedEx-Fahrer mitgeben. (Die Geländeabholung durch FedEx erfolgt zu den normalen Tarifen.) Sie können Ihre verpackten Druckpatronen auch bei einer beliebigen USPS-Niederlassung oder einem/r FedEx-Versandcenter oder - filiale abgeben. Den Standort einer USPS-Niederlassung in Ihrer Nähe erfahren Sie telefonisch unter 1-800-ASK-USPS oder unter <u>www.usps.de</u>. Den Standort eines/r FedEx-Versandcenters/-filiale in Ihrer Nähe erfahren Sie telefonisch unter 1-800-GOFEDEX oder unter <u>www.fedex.com</u>.

Weitere Informationen erhalten Sie unter <u>www.hp.com/recycle</u> oder telefonisch unter +1 800 340-2445, wo Sie außerdem weitere Etiketten und Sammelversandkartons bestellen können. Änderungen an diesen Informationen ohne vorherige Ankündigung bleiben vorbehalten.

#### Für Benutzer in Alaska und Hawaii:

Verwenden Sie nicht den UPS-Aufkleber. Informationen und Anweisungen erhalten Sie telefonisch unter der Rufnummer 1-800-340-2445. Der US Postal Service bietet für Alaska und Hawaii im Rahmen einer Vereinbarung mit HP einen kostenlosen Rücksendeservice für Druckpatronen.

### Rückgabe außerhalb der USA

Wenn Sie am HP Planet Partners Rückgabe- und Recyclingprogramm teilnehmen möchten, befolgen Sie die Anweisungen im Recyclingleitfaden (liegt dem neuen Verbrauchsmaterial bei), oder besuchen Sie uns im Internet unter <u>www.hp.com/recycle</u>. Wählen Sie Ihr Land/Ihre Region aus, und informieren Sie sich darüber, wie Sie Ihr HP LaserJet-Druckverbrauchsmaterial zurücksenden können.

### **Papier**

Für dieses Produkt kann Recyclingpapier verwendet werden, wenn das Papier den Richtlinien im *HP LaserJet Printer Family Print Media Guide* entspricht. Dieses Produkt eignet sich für die Verwendung von Recyclingpapier gemäß EN12281:2002.

### Materialeinschränkungen

Dieses HP Produkt enthält keine Quecksilberzusätze.

Dieses HP Produkt enthält eine Batterie, die nach ihrer Gebrauchsdauer möglicherweise gesondert entsorgt werden muss. Die in diesem Produkt enthaltenen Batterien bzw. die Batterien, die von Hewlett-Packard für dieses Produkt geliefert werden, sind z.B.:

| HP LaserJet Enterprise 500 Color M551 |                                 |  |  |
|---------------------------------------|---------------------------------|--|--|
| Тур                                   | Lithium-Kohlenstoffmonofluorid  |  |  |
| Gewicht                               | 1,5 g                           |  |  |
| Ort                                   | In Formatiererplatte integriert |  |  |
| Vom Benutzer austauschbar             | Nein                            |  |  |

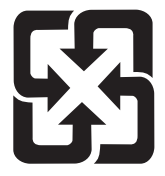

### 廢電池請回收

Recycling-Informationen erhalten Sie unter <u>www.hp.com/recycle</u> oder von Ihren örtlichen Behörden bzw. bei der Electronics Industries Alliance unter <u>www.eiae.org</u>.

### Abfallentsorgung durch Benutzer im privaten Haushalt in der Europäischen Union

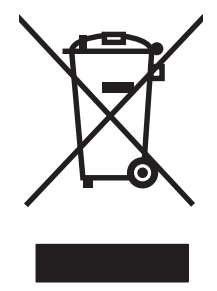

Dieses Symbol auf dem Produkt oder der Verpackung weist darauf hin, dass dieses Produkt nicht mit dem restlichen Haushaltsmüll entsorgt werden darf. Stattdessen müssen Altgeräte bei den entsprechenden Sammelstellen für das Recycling elektrischer und elektronischer Geräte abgegeben werden. Durch die gesonderte Sammlung und das Recycling von Altgeräten werden die natürlichen Ressourcen geschont, und es wird sichergestellt, dass die Geräte auf eine für die Gesundheit und Umwelt verträgliche Art und Weise recycelt werden. Weitere Informationen zu den Abgabestellen für Altgeräte erhalten Sie bei den für Sie zuständigen städtischen Behörden, beim Entsorgungsamt oder bei dem Händler, bei dem Sie das Produkt erworben haben.

### **Chemische Substanzen**

HP ist bestrebt, Kunden Informationen zu den chemischen Substanzen in unseren Produkten bereitzustellen, um gesetzliche Anforderungen, z. B. die Chemikalienverordnung REACH (Verordnung EC Nr. 1907/2006 des europäischen Parlaments und des europäischen Rats) zu erfüllen. Eine Beschreibung der chemischen Zusammensetzung für dieses Produkt finden Sie unter: <u>www.hp.com/go/reach</u>.

### Datenblatt zur Materialsicherheit (MSDS)

Datenblätter zur Materialsicherheit (MSDS) für Verbrauchsmaterial mit chemischen Substanzen (z. B. Toner) sind über die HP Website unter <u>www.hp.com/go/msds</u> oder <u>www.hp.com/hpinfo/community/</u><u>environment/productinfo/safety</u> erhältlich.

### Weitere Informationen

So erhalten Sie weitere Informationen über die folgenden Themen:

- Umweltschutz-Profilblatt für dieses Produkt und viele verwandte HP Produkte
- HP zum Thema Umweltschutz
- Umweltschutz-Managementsystem von HP
- HP Rücknahme- und Recyclingprogramm am Ende der Gebrauchsdauer
- Materialsicherheitsdatenblätter

Besuchen Sie www.hp.com/go/environment oder www.hp.com/hpinfo/globalcitizenship/environment.

## Konformitätserklärung

#### Konformitätserklärung

gemäß ISO/IEC 17050-1 und EN 17050-1

| Name des Herstellers:                | Hewlett-Packard Company                                        | DoC#: BOISB-0802-03-rel.1.0                        |
|--------------------------------------|----------------------------------------------------------------|----------------------------------------------------|
| Adresse des Herstellers:             | 11311 Chinden Boulevard                                        |                                                    |
|                                      | Boise, Idaho 83714-1021, USA                                   |                                                    |
| erklärt, dass dieses Produkt         |                                                                |                                                    |
| Produktbezeichnung:                  | HP LaserJet Enterprise 500 Color M551n                         |                                                    |
|                                      | HP LaserJet Enterprise 500 Color M551dn                        |                                                    |
|                                      | HP LaserJet Enterprise 500 Color M551xh                        |                                                    |
| Zulassungsmodellnummer <sup>2)</sup> | BOISB-0802-03                                                  |                                                    |
|                                      | Einschließlich:                                                |                                                    |
|                                      | CF084A – 500-Blatt-Zufuhrfach                                  |                                                    |
| Produktoptionen:                     | ALLE                                                           |                                                    |
| Druckpatronen:                       | CE400A, CE400X, CE401A, CE402A, CE403A                         |                                                    |
| den folgenden Produktspezifik        | ationen entspricht:                                            |                                                    |
| SICHERHEIT:                          | IEC 60950-1:2005/EN60950-1: 2006+A11                           |                                                    |
|                                      | IEC 60825-1:2007 / EN 60825-1:2007 (Klasse-1                   | I-Laser-/LED-Produkt)                              |
|                                      | IEC 62311:2007 / EN62311:2008                                  |                                                    |
|                                      | GB4943-2001                                                    |                                                    |
| EMV:                                 | CISPR22:2005 +A1 / EN55022:2006 +A1 - Klas                     | sse B <sup>1), 3)</sup>                            |
|                                      | EN 61000-3-2:2006                                              |                                                    |
|                                      | EN 61000-3-3: 2008                                             |                                                    |
|                                      | EN 55024:1998 +A1 +A2                                          |                                                    |
|                                      | FCC Titel 47 CFR, Abschnitt 15 Klasse B1 <sup>),3)</sup> /ICES | -003, Ausgabe 4                                    |
|                                      | GB9254-2008, GB17625.1-2003                                    |                                                    |
| Energieverbrauch:                    | Verordnung (EG) Nr. 1275/2008 (gilt nur für Proc               | dukte der Klasse B)                                |
|                                      | ENERGY STAR® Qualified Imaging Equipment Type                  | pical Electricity Consumption (TEC) Test Procedure |

#### Zusätzliche Informationen:

Das Produkt erfüllt die Bestimmungen der EMV-Richtlinie 2004/108/EG, der Niederspannungsrichtlinie 2006/95/EG und der EuP-Rahmenrichtlinie 2005/32/EG und trägt dementsprechend die CE-Kennzeichnung **(E**. Dieses Gerät entspricht Abschnitt 15 der FCC-Regeln. Die Ausführung unterliegt den folgenden zwei Bedingungen: (1) Dieses Gerät darf keine Störungen verursachen, und (2) dieses Gerät muss jegliche Störungen tolerieren, einschließlich Störungen, die eine unerwünschte Funktionsweise verursachen.

- 1. Dieses Produkt wurde in einer typischen Konfiguration mit Hewlett-Packard PC-Systemen getestet.
- 2. Für behördliche Zwecke wurde diesem Produkt eine behördliche Modellnummer zugewiesen. Diese Nummer ist nicht mit dem Produktnamen oder der bzw. den Produktnummern zu verwechseln.

#### Boise, Idaho USA

#### September 2011

#### Kontaktadressen nur für Zulassungszwecke:

| Kontaktadresse für Europa: | Ihre örtliche Hewlett-Packard Vertriebs- und Kundendienststelle oder Hewlett-Packard GmbH, |
|----------------------------|--------------------------------------------------------------------------------------------|
|                            | Department HQ-TRE/Standards Europe, Herrenberger Straße 140, D-71034 Böblingen (Fax:       |
|                            | +49-7031-14-3143) <u>www.hp.eu/certificates</u>                                            |
|                            |                                                                                            |

Kontaktadresse für die USA:Product Regulations Manager, Hewlett-Packard Company, PO Box 15, Mail Stop 160, Boise, Idaho83707-0015 USA (Telefon: 208-396-6000)

## Sicherheitserklärungen

### Lasersicherheit

Das Strahlenschutzamt (Center for Devices and Radiological Health, CDRH) der amerikanischen Arzneiund Lebensmittelbehörde (Food and Drug Administration, FDA) hat Bestimmungen für nach dem 1. August 1976 hergestellte Laserprodukte erlassen. Alle Laserprodukte, die auf den amerikanischen Markt gebracht werden, müssen diesen Bestimmungen entsprechen. Das Gerät wurde gemäß dem Radiation Control for Health and Safety Act (Strahlenschutzgesetz) von 1968 und in Übereinstimmung mit der von der US-amerikanischen Gesundheitsbehörde (DHHS) erlassenen Strahlenschutznorm als Laserprodukt der "Klasse 1" eingestuft. Da die im Inneren des Geräts ausgesandte Strahlung vollkommen durch Schutzgehäuse und äußere Abdeckungen abgeschirmt ist, kann der Laserstrahl bei normalem Betrieb zu keiner Zeit nach außen dringen.

**VORSICHT!** Wenn Sie Einstellungen, Änderungen oder Schritte ausführen, die im Gegensatz zu den Anleitungen in diesem Benutzerhandbuch stehen, setzen Sie sich möglicherweise gefährlicher Laserstrahlung aus.

### Konformitätserklärung für Kanada

Complies with Canadian EMC Class B requirements.

« Conforme à la classe B des normes canadiennes de compatibilité électromagnétiques. « CEM ». »

### VCCI-Erklärung (Japan)

この装置は、クラスB情報技術装置です。この装置は、家 庭環境で使用することを目的としていますが、この装置が ラジオやテレビジョン受信機に近接して使用されると、受 信障害を引き起こすことがあります。取扱説明書に従って 正しい取り扱いをして下さい。

VCCI-B

### Anleitung für das Netzkabel

Vergewissern Sie sich, dass die Stromquelle der Betriebsspannung des Produkts entspricht. Die Betriebsspannung ist auf dem Etikett des Produkts angegeben. Das Produkt wird entweder mit 100-127 Volt oder mit 220-240 Volt und 50/60 Hz betrieben.

Verbinden Sie das Netzkabel mit dem Produkt und einer geerdeten Wechselstromsteckdose.

**ACHTUNG:** Verwenden Sie zum Vermeiden von Produktschäden bitte nur das mitgelieferte Netzkabel.

### Netzkabel-Erklärung (Japan)

製品には、同梱された電源コードをお使い下さい。 同梱された電源コードは、他の製品では使用出来ません。

### EMV-Erklärung (Korea)

| B급 기기        | 이 기기는 가정용(B급)으로 전자파적합등록을 한 기 |  |  |  |
|--------------|------------------------------|--|--|--|
| (가정용 방송통신기기) | 기로서 주로 가정에서 사용하는 것을 목적으로 하   |  |  |  |
|              | 며, 모든 지역에서 사용할 수 있습니다.       |  |  |  |

### Erklärung zur Lasersicherheit für Finnland

#### Luokan 1 laserlaite

Klass 1 Laser Apparat

HP LaserJet Enterprise 500 color M551n, M551dn, M551xh, laserkirjoitin on käyttäjän kannalta turvallinen luokan 1 laserlaite. Normaalissa käytössä kirjoittimen suojakotelointi estää lasersäteen pääsyn laitteen ulkopuolelle. Laitteen turvallisuusluokka on määritetty standardin EN 60825-1 (2007) mukaisesti.

#### **VAROITUS !**

Laitteen käyttäminen muulla kuin käyttöohjeessa mainitulla tavalla saattaa altistaa käyttäjän turvallisuusluokan 1 ylittävälle näkymättömälle lasersäteilylle.

#### **VARNING !**

Om apparaten används på annat sätt än i bruksanvisning specificerats, kan användaren utsättas för osynlig laserstrålning, som överskrider gränsen för laserklass 1.

#### HUOLTO

HP LaserJet Enterprise 500 color M551n, M551dn, M551xh - kirjoittimen sisällä ei ole käyttäjän huollettavissa olevia kohteita. Laitteen saa avata ja huoltaa ainoastaan sen huoltamiseen koulutettu henkilö. Tällaiseksi huoltotoimenpiteeksi ei katsota väriainekasetin vaihtamista, paperiradan puhdistusta tai muita käyttäjän käsikirjassa lueteltuja, käyttäjän tehtäväksi tarkoitettuja ylläpitotoimia, jotka voidaan suorittaa ilman erikoistyökaluja.

#### VARO !

Mikäli kirjoittimen suojakotelo avataan, olet alttiina näkymättömällelasersäteilylle laitteen ollessa toiminnassa. Älä katso säteeseen.

#### VARNING !

Om laserprinterns skyddshölje öppnas då apparaten är i funktion, utsättas användaren för osynlig laserstrålning. Betrakta ej strålen.

Tiedot laitteessa käytettävän laserdiodin säteilyominaisuuksista: Aallonpituus 775-795 nm Teho 5 m W Luokan 3B laser.

### **GS-Erklärung (Deutschland)**

Das Gerät ist nicht für die Benutzung im unmittelbaren Gesichtsfeld am Bildschirmarbeitsplatz vorgesehen. Um störende Reflexionen am Bildschirmarbeitsplatz zu vermeiden, darf dieses Produkt nicht im unmittelbaren Gesichtsfeld platziert warden.

### Zusammensetzungstabelle (China)

### 有毒有害物质表

根据中国电子信息产品污染控制管理办法的要求而出台

|        | 有毒有害物质和元素 |      |      |          |       |        |
|--------|-----------|------|------|----------|-------|--------|
|        | 铅 (Pb)    | 汞    | 镉    | 六价铬      | 多溴联苯  | 多溴二苯醚  |
| 部件名称   |           | (Hg) | (Cd) | (Cr(VI)) | (PBB) | (PBDE) |
| 打印引擎   | Х         | 0    | 0    | 0        | 0     | 0      |
| 控制面板   | 0         | 0    | 0    | 0        | 0     | 0      |
| 塑料外壳   | 0         | 0    | 0    | 0        | 0     | 0      |
| 格式化板组件 | Х         | 0    | 0    | 0        | 0     | 0      |
| 碳粉盒    | Х         | 0    | 0    | 0        | 0     | 0      |
|        |           |      |      |          |       |        |

0609

0:表示在此部件所用的所有同类材料中,所含的此有毒或有害物质均低于 SJ/T11363-2006 的限制要求。

X:表示在此部件所用的所有同类材料中,至少一种所含的此有毒或有害物质高于 SJ/T11363-2006 的限制要求。

注:引用的"环保使用期限"是根据在正常温度和湿度条件下操作使用产品而确定的。

### Hinweis zu Einschränkungen bei gefährlichen Substanzen (Türkei)

Türkiye Cumhuriyeti: EEE Yönetmeliğine Uygundur

### Erklärung zur Beschränkung der Verwendung gefährlicher Substanzen (Ukraine)

Обладнання відповідає вимогам Технічного регламенту щодо обмеження використання деяких небезпечних речовин в електричному та електронному обладнанні, затвердженого постановою Кабінету Міністрів України від 3 грудня 2008 № 1057

## Index

### A

Abbrechen Druckjob 59 Abbrechen von Druckjobs 128 Abdeckungen, finden 6 Achtung-LED Position 10 Administration (Menü), Bedienfeld 19 AirPrint 58 Akustische Spezifikationen 249 Allgemeine Einstellungen (Menü), Bedienfeld - 19 Allgemeine Konfiguration Integrierter HP Webserver 178 Ändern der Größe von Dokumenten Macintosh 60 Anmeldung, Menü 13 Anmerkungen iii Anschlüsse Position 8 Anschlussfähigkeit Lösen von Problemen 221 Anzeigeeinstellungen (Menü), Bedienfeld 26 Aufbewahren, Job Einrichten von Optionen (Windows) 159 Aufbewahrung, Job Verfügbare Modi 156 Auflösung Auswählen (Windows) 135 Ausgabefach Papierstaus 201 Position 6 Ausgabefächer Kapazität 86 Lage 6

Ausrichtung Auswählen, Windows 141 Papier, beim Einlegen 95 Austauschen von Druckpatronen 110 Aus USB-Einstellungen abrufen, Menü 24 automatisches Erkennen von Overhead-Transparentfolien 101

### B

Backup/Restore (Menü), Bedienfeld 36 Batterien, im Lieferumfang enthalten 255 Bedienfeld Administration, Menü 19 Allgemeine Einstellungen, Menü 19 Anzeigeeinstellungen, Menü 26 Backup/Restore, Menü 36 Berichte, Menü 19 Druckeinstellungen (Menü) 24 Druckoptionen, Menü 25 Einstellungen 43, 55 Fächer, Menü 18 Fächer verwalten, Menü 28 Fehlerbehebung, Menü 34 Firmware-Upgrade über USB, Menü 37 Hilfe 11 Kalibrieren/Reinigen, Menü 36 LEDs 10 Material, Menü 16 Meldungen, Arten 197

Netzwerkeinstellungen, Menü 29 Position 6 Reinigungsseite drucken 188 Service (Menü) 37 Sicherheit 185 Tasten 10 Verbrauchsmaterial verwalten 27 Bedienfeldmenüs Anmeldung 13 Aus USB-Einstellungen abrufen 24 Job von Gerätespeicher abrufen 15 Job von USB abrufen 14 Beenden von Druckjobs 128 Behördliche Bestimmungen Programm für eine umweltverträgliche Produktentwicklung 253 Beide Seiten, bedrucken Aktivieren (Mac) 57 Beidseitig drucken Papierausrichtung beim Einlegen 95 Beidseitiger Druck Einstellungen (Windows) 135 Beidseitiges Drucken Aktivieren (Mac) 57 Beidseitiges Drucken (Duplexdruck) Aktivieren (Mac) 57 Mac 62 Benutzerdefinierte Druckeinstellungen (Windows) 130 Benutzerdefinierte Papiereinstellungen Macintosh 60

Benutzernamen Festlegen für gespeicherte Jobs (Windows) 161 Bereit-LED Position 10 Bereitschaftsmodus aktivieren 186 deaktivieren 186 Bereitschaftsplan Aktivieren 187 Deaktivieren 187 Einstellung 187 Bereitschaftszeit Aktivieren 187 Deaktivieren 187 Berichte (Menü), Bedienfeld 19 Bestellen Teilenummern 231 Verbrauchsmaterial und Zubehör 230 Betriebsumgebung, Spezifikationen 250 Bonjour Ermittlung 176 Briefkopf Drucken (Windows) 145 Broschüren Erstellen (Windows) 154 Browseranforderungen Integrierter HP Webserver 176

### D

Datei hochladen, Mac 57 Datenblatt zur Materialsicherheit (MSDS) 257 Daten-LED Position 10 Deckblätter Drucken (Mac) 60 Drucken auf anderem Papier (Windows) 150 Deinstallieren von Mac-Software 55 Deinstallieren von Windows Software 46 Dienste (Registerkarte) Macintosh 64 Dokumentkonventionen iii Druckaufgaben 127

Druckeinstellungen (Menü), Bedienfeld 24 Drucken Abbrechen von Jobs 128 Einstellungen (Mac) 60 Einstellungen (Windows) 129 Gespeicherte Jobs 158 von USB-Speicherzubehör 164 Drucken auf beiden Seiten Einstellungen (Windows) 135 Drucken aus Fach 2 90 Druckertreiber Auswählen 216 Druckertreiber (Mac) Ändern von Einstellungen 55 Einstellungen 60 Druckertreiber (Windows) Einstellungen 129 Einstellungen ändern 43 unterstützte 40 Druckjob Abbrechen 59 Druckjobs Speichern permanenter Kopien (Windows) 160 Speichern permanenter privater Kopien (Windows) 160 Speichern temporärer Kopien (Windows) 159 Temporäres Speichern (Windows) 159 Druckmedien einlegen in Fach 1 88 Druckoptionen (Menü), Bedienfeld 25 Druckpatrone Lagern 108 Druckpatronen Ersetzen 110 Gewährleistung 236 Macintosh-Status 64 Nicht von HP 108 Recycling 108, 254 Speicherchips 238 Teilenummern 231 Überprüfen auf Schäden 115 Druckqualität Verbessern 211 Verbessern (Windows) 134

Druckserver Teilenummer 231 Duplexausrichtung Einstellen 163 Duplexdruck Papierausrichtung beim Einlegen 95 Duplexdruck (beidseitig) Aktivieren (Mac) 57 Einstellungen (Windows) 135 Duplexeinstellungen, ändern 76 Duplexer Lage 6

### E

Ein-/Ausschalter, Lage 6 Eingebetteter HP Webserver 47 Einlegen Fach 1 88 Fach 2 90 Einlegen von Papier 88 Einstellungen Prioritäten 43, 55 Treiber 43 Treiber (Mac) 55 Treibervoreinstellungen (Mac) 60 werkseitige wiederherstellen 196 Einstellungen für die Verbindungsgeschwindigkeit 76 Elektrische Spezifikationen 249 E-Mail-Benachrichtigungen 57 EMV-Erklärung – Korea 261 Ende der Gebrauchsdauer. Entsorgung 255 Energiespareinstellungen 186 Entfernen von Mac-Software 55 Entfernen von Windows-Software 46 Entsorgung, Ende der Gebrauchsdauer 255 Erklärungen zur Lasersicherheit 260, 261 Erklärungen zur Sicherheit 260, 261 Erklärung zur Lasersicherheit für Finnland 261

Erste Seite Anderes Papier 60 Drucken auf anderem Papier (Windows) 150 Etiketten Drucken (Windows) 147 Europäische Union, Abfallentsorgung 256 Exemplare Ändern der Anzahl (Windows) 130 Explorer, unterstützte Versionen Integrierter HP Webserver 176

#### F

Fach 1 doppelseitiges Drucken 62 Kapazität 86 Papierstaus 201 Fach 2 Staus 203 Fach 3 Papierstaus 207 Fächer Auswählen (Windows) 135 automatisches Erkennen von Overhead-Transparentfolien 101 doppelseitiges Drucken 62 Einlegen in 88 Im Lieferumfang enthalten 2 Kapazität 86 konfigurieren 100 Macintosh-Einstellungen 57 Papierausrichtung 95 Position 6 Fächer (Menüs), Bedienfeld 18 Fächer verwalten (Menü), Bedienfeld 28 Fach für 500 Blatt und schwere Medien im Lieferumfang enthaltene Modelle 2 Fälschungsschutz für Verbrauchsmaterialien 109 Farbe Anpassen 166 Drucken in Graustufen (Windows) 145 Drucken von Farbmustern 171

Druck und Monitor 170 Entsprechung 170 Halbtonoptionen 168 Neutrale Graustufen 168 Pantone<sup>®</sup>-Farbabstimmung 171 Randkontrolle 168 Verwalten 165 Verwenden 165 Farbe (Registerkarte), Einstellungen 63 Farbeinstellungen Anpassen 212 Farben Abstimmung mit Musterverzeichnissen 170 Farboptionen Einstellen (Windows) 143 HP EasyColor (Windows) 169 Fehler Software 224 Fehler, wiederholt auftretend 116 Fehlerbehebung Bedienfeldmeldungen 197 Netzwerkprobleme 221 Probleme beim Neudruck über USB 219 Probleme mit Direktverbindungen 221 Staus 198 Wiederholt auftretende Fehler 116 Windows-Probleme 224 Fehlerbehebung (Menü), Bedienfeld 34 Fehlerberhebung Mac-Probleme 226 Probleme beim Papiereinzug 198 Fehlermeldungen Arten 197 Bedienfeld 197 E-Mail-Benachrichtigungen 57 Fehlersuche Netzwerkprobleme 221 Probleme mit Direktverbindungen 221 Fehlersuche und -beseitigung E-Mail-Benachrichtigungen 57

Festplatten verschlüsselt 183 Firmware aktualisieren, Mac 57 Firmware-Upgrade über USB (Menü), Bedienfeld 37 Fixierer Papierstaus 203 Formatierer Sicherheit 185 Formulare Drucken (Windows) 145

### G

Garantie Lizenz 239 Gateway, Festlegen der Standardeinstellung 74 Gefälschte Verbrauchsmaterialien 109 Gerätestatus Macintosh-Dienste (Registerkarte) 64 Geschäftsgrafiken Drucken 162 Gespeicherte Daten schützen Sicherheit 184 Gespeicherte Jobs Angeben von Namen (Windows) 161 Drucken 158 Empfangen einer Benachrichtigung nach dem Drucken (Windows) 160 Erstellen (Windows) 156 Festlegen von Benutzernamen (Windows) 161 Löschen 158 Sicherheit 185 Gewährleistung CSR 244 Druckpatronen 236 Produkt 234 Glanzpapier, unterstützt 162 Grafiken, Geschäft Drucken 162 Grafik- und Textanzeige, Bedienfeld 10 Graustufen Drucken (Windows) 145

Größe des Dokuments ändern Windows 152 Größenanpassung von Dokumenten Windows 152

#### Η

Hilfe Druckoptionen (Windows) 130 Hilfe, Bedienfeld 11 Hochformat-Ausrichtung Auswählen, Windows 141 HP Customer Care 245 HP Dienstprogramm 57 HP Dienstprogramm, Mac 56 HP Druckerdienstprogramm 56 HP Easy Color Deaktivieren 169 Verwenden 169 HP ePrint Beschreibung 47, 58 HP ePrint verwenden 144 HP Jetdirect-Druckserver Modelle mit 2 HP ToughPaper 163 HP Universal Print Driver 42 HP-UX-Software 49 HP Web Jetadmin 47, 182 HP Web-Services Aktivieren 180 HP Web-Services aktivieren 144 HP Website zu Produktpiraterie 109

Informationsseiten Drucken oder Anzeigen 174 Integrierter HP Webserver 177 Installieren Gerät in drahtgebundenem Netzwerk, Mac 53 Gerät in drahtgebundenem Netzwerk, Windows 72 Software, drahtgebundene Netzwerke 73 Software, USB-Anschlüsse 69 Integrierter HP Webserver Allgemeine Konfiguration 178 Drucken, Registerkarte 179 Funktionen 176 HP Web-Services 180

Informationsseiten 177 Netzwerkeinstellungen 180 Sicherheitseinstellungen 180 Tools zur Fehlerbehebung 179 weitere Linkliste 180 Integrierter HP Webserver (EWS) Netzwerkverbindung 176 Integrierter Webserver Funktionen 176 Kennwörter zuweisen 183 Integrierter Webserver (EWS) Netzwerkverbindung 176 Internet Explorer, unterstützte Versionen Integrierter HP Webserver 176 IP-Adresse Konfigurieren 72 IPsec 183 **IP-Sicherheit** 183 74 IPv4-Adresse IPv6-Adresse 75

### J

Jetadmin, HP Web 47, 182 Jetdirect-Druckserver Modelle mit 2 Teilenummer 231 Jobaufbewahrung Einrichten von Optionen (Windows) 159 Jobdaten löschen Sicherheit 184 Jobs Macintosh-Einstellungen 57 Jobs, drucken Speichern permanenter Kopien (Windows) 160 Speichern permanenter privater Kopien (Windows) 160 Speichern temporärer Kopien (Windows) 159 Temporäres Speichern (Windows) 159 Jobs, gespeicherte Angeben von Namen (Windows) 161 Drucken 158 Empfangen einer Benachrichtigung nach dem Drucken (Windows) 160

Erstellen (Windows) 156 Festlegen von Benutzernamen (Windows) 161 Löschen 158 Jobspeicherung Einrichten von Optionen (Windows) 159 Verfügbare Modi 156 Job von Gerätespeicher abrufen, Menü 15 Job von USB abrufen, Menü 14

#### Κ

Kabel, USB Teilenummer 231 Kalibrieren/Reinigen (Menü), Bedienfeld 36 Karten, Drucken 163 Konfigurationen, Modelle 2 Konfigurieren IP-Adresse 72 Konformitätserklärung für Kanada 260 Konventionen, das Dokument betreffend iii Kundenbetreuung online 245

### L,

Lagerung Druckpatronen 108 LEDs Bedienfeld 10 Leistungsmerkmale 2 Letzte Seite Drucken auf anderem Papier (Windows) 150 Lineal, Druckbildwiederholungen 116 Linux-Software 49 Lizenz, Software 239 Löschen Gespeicherte Jobs 158 lösen Probleme beim Neudruck über USB 219 Luftfeuchtigkeit, Voraussetzungen 250

#### M

Mac Entfernen von Software 55 Papierformat und Papiersorte anpassen 59 Probleme, Fehlerberhebung 226 Software 56 Treibereinstellungen 55, 60 unterstützte Betriebssysteme 52 Macintosh Ändern der Größe von Dokumenten 60 HP Druckerdienstprogramm 56 Support 245 Macintosh-Treibereinstellungen **Benutzerdefiniertes** Papierformat 60 Dienste (Registerkarte) 64 Speichern von Jobs 62 Wasserzeichen 61 Marketingmaterialien Drucken 162 Material (Menü), Bedienfeld 16 Materialeinschränkungen 255 Medien Benutzerdefiniert, Macintosh-Einstellungen 60 Erste Seite 60 Seiten pro Blatt 61 unterstützte Formate 81 Medium 77 Mehrere Kopien pro Seite 61 Mehrere Seiten pro Blatt 61 Drucken (Windows) 139 Meldungen Arten 197 E-Mail-Benachrichtigungen 57 Menüs, Bedienfeld Administration 19 Allgemeine Einstellungen 19 Anmeldung 13 Anzeigeeinstellungen 26 Aus USB-Einstellungen abrufen 24 Berichte 19 Code Backup/Restore 36 Druckeinstellungen 24 Druckoptionen 25 Fächer 18

Fächer verwalten 28 Fehlerbehebung 34 Firmware-Upgrade über USB 37 Job von Gerätespeicher abrufen 15 Job von USB abrufen 14 Kalibrieren/Reinigen 36 Material 16 Netzwerkeinstellungen 29 Service 37 Verbrauchsmaterial verwalten 27 Menü-Taste 10 Modelle, Funktionen 2

### Ν

Namen, Job Angeben (Windows) 161 Netscape Navigator, unterstützte Versionen Integrierter HP Webserver 176 Netzanschluss Position 7 Netzschalter, Position 6 Netzwerke Druckserver mit 2 HP Web Jetadmin 182 IPv4-Adresse 74 IPv6-Adresse 75 Konfigurieren 70 Sicherheit 71 Standard-Gateway 74 Subnetzmaske 74 unterstützte Protokolle 70 Netzwerke, drahtgebunden Installieren des Geräts, Mac 53 Installieren des Geräts. Windows 72 Netzwerkeinstellungen abrufen 74 ändern 74 Integrierter HP Webserver 180 Netzwerkeinstellungen (Menü), Bedienfeld 29 Netzwerkkennwort ändern 74 festlegen 74 Netzwerkverwaltung 74

Neudruck über USB 164 Neutrale Graustufen 168 Nicht von HP hergestelltes Verbrauchsmaterial 108 N-Seiten-Druck Auswählen (Windows) 139

### 0

Öffnen der Druckertreiber (Windows) 129 Online-Hilfe, Bedienfeld 11 Online-Support 245 Optimieren der Geschwindigkeit oder des Energieverbrauchs 186

### P

Papier Ausrichtung beim Einlegen 95 Auswählen 214 Deckblätter, anderes Papier verwenden 150 Drucken auf vorgedruckten Briefköpfen oder Formularen (Windows) 145 einlegen 88 einlegen in Fach 3 93 Erste Seite 60 Erste und letzte Seite, anderes Papier verwenden 150 Seiten pro Blatt 61 Staus 198 unterstützte Formate 81 unterstützte Typen 84 Papier, bestellen 230 Papier, Spezialpapier Drucken (Windows) 147 Papiereinzugprobleme Lösen 198 Papierformat Anpassen 80 Benutzerdefiniert, Macintosh-Einstellungen 60 Papierformate Auswählen 134 Benutzerdefinierte auswählen 134 Papiersorte Anpassen 211

Papiersorten Anpassen 80 Auswählen 135 Papierstaus Ausgabefach 201 Fach 1 201 Fach 3 207 Fixierer 203 rechte Klappe 203 untere rechte Klappe 207 Patronen austauschen 110 Gewährleistung 236 Lagern 108 Nicht von HP 108 Recycling 108, 254 Patronen, Druck Macintosh-Status 64 Patronen, Drucken Artikelnummern 231 PCL-Treiber 40 universell 42 Persönliche Jobs Temporäres Speichern (Windows) 159 PostScript Printer Description-(PPD-)Dateien integriert 56 **PPDs** enthalten 56 Prioritäten, Einstellungen 43, 55 Private Jobs Permanent speichern (Windows) 160 Problembehebung Meldungsarten 197 Problemlösung keine Reaktion 217 langsame Reaktion 218 Produktinformationen 1 Produktspezifikationen 247 Programm für eine umweltverträgliche Produktentwicklung 253 Protokolle, Netzwerk 70 Prüfen und Anhalten Auswählen (Windows) 159 PS-Emulationstreiber 40

### Q

Quecksilberfreies Produkt 255 Querformat-Ausrichtung Auswählen, Windows 141

### R

Randkontrolle 168 Rechte Klappe Papierstaus 203 Recycling 4, 254 Rückgabe von HP Druckverbrauchsmaterialien und HP Umweltschutzprogramm 254 Recycling von Verbrauchsmaterial 108 Registerkarte "Drucken" Integrierter HP Webserver 179 Reinigen Papierpfad 188, 214 Produkt 188

### S

SAPx-Software 49 Schilder, Drucken 163 Schnelle Kopierjobs Speichern (Windows) 159 Schnittstellenanschlüsse Position 7, 8 Schriftarten hochladen, Mac 57 Seitenformate Anpassen von Dokumenten (Windows) 152 Seiten pro Blatt 61 Auswählen (Windows) 139 Selbsthilfe Zugreifen auf 192 Service (Menü), Bedienfeld 37 Sicherheit verschlüsselte Festplatte 183 Sicherheitseinstellungen Integrierter HP Webserver 180 Sicherheitsfunktionen 71 Sicherheitssperre Position 7 Skalieren von Dokumenten Macintosh 60 Software Deinstallieren (Mac) 55

Einstellungen 43, 55 HP Druckerdienstprogramm 56 HP Web Jetadmin 47 Installieren, drahtgebundene Netzwerke 73 Installieren, USB-Anschlüsse 69 integrierter Webserver 47 Mac 56 Probleme 224 Software-Lizenzvereinbarung 239 unterstützte Betriebssysteme 40, 52 Windows-Software deinstallieren 46 Solaris-Software 49 Speicher Im Lieferumfang enthalten 2, 56 Verbrauchsmaterialfehler 117 Speicherchip, Druckpatrone Beschreibung 238 Speicher-DIMMs Sicherheit 185 Speichern, Job Einrichten von Optionen (Windows) 159 Macintosh-Einstellungen 57, 62 Speichern von Jobs Einrichten von Optionen (Windows) 159 Macintosh-Einstellungen 62 Permanente Kopien (Windows) 160 Permanente private Kopien (Windows) 160 Prüfen und Anhalten (Windows) 159 Temporäre Kopien (Windows) 159 Temporäre persönliche Jobs (Windows) 159 Unter Windows 156 Speicherung, Job Verfügbare Modi 156 Spezialmedien Richtlinien 78

Spezialpapier Drucken (Windows) 147 Richtlinien 78 Spezifikationen 247 Elektrisch und akustisch 249 Standardausgabefach Position 6 Standard-Gateway, festlegen 74 Status HP Dienstprogramm, Mac 57 Macintosh-Dienste (Registerkarte) 64 Meldungen, Arten 197 Staus beheben 209 Fach 2 203 Ursachen 198 Steuern von Druckaufträgen 102 Stopp-Taste 10 Strom Verbrauch 249 Subnetzmaske 74 Support Online 245 Systemanforderungen Integrierter HP Webserver 176

#### T

Taste Bereitschaft 10 Tasten, Bedienfeld Position 10 Taste Start 10 Taste Status 10 TCP/IP Manuelles Konfigurieren von IPv4-Parametern 74 manuelles Konfigurieren von IPv6-Parametern 75 Technische Daten Betriebsumgebung 250 Technischer Kundendienst Online 245 Teilenummern Druckpatronen 231 Temperatur, Voraussetzungen 250 Tipps iii Tonerauffangbehälter Ersetzen 112

Tonerpatronen. Siehe Druckpatronen Tools zur Fehlerbehebung Reinigungsseite 188 Tool zur Fehlerbeheung Integrierter HP Webserver 179 ToughPaper 163 Transparentfolien Drucken (Windows) 147 Trapping 168 Treiber Ändern von Einstellungen (Mac) 55 Anpassen von Papierformat und Papiersorte 80 Einstellungen 43 Einstellungen (Mac) 60 Einstellungen (Windows) 129 Einstellungen ändern (Windows) 43 Papiertypen 84 universell 42 unterstützte (Windows) 40 Voreinstellungen (Mac) 60

#### U

Umgebung, Bedingungen 250 Umschläge Ausrichtung beim Einlegen 95 einlegen in Fach 1 88 Umwelteigenschaften 4 Universeller Druckertreiber 42 UNIX-Software 49 Untere rechte Klappe Papierstaus 207 Unterstützte Betriebssysteme 40, 52 Unterstützte Medien 81 USB-Konfiguration, Mac 52 USB-Konfiguration, Windows 69 USB-Speicherzubehör drucken von 164

### V

VCCI-Erklärung (Japan) 260 Verbindung USB mit Mac 52 USB mit Windows 69 Verbrauchsmaterial Artikelnummern 231

Austauschen von Druckpatronen 110 bestellen 230 Fälschung 109 Nicht von HP 108 Recycling 108, 254 Speicherfehler 117 Verbrauchsmaterialien Status, Anzeigen mit HP Dienstprogramm 57 Verbrauchsmaterialstatus, Dienste (Registerkarte) Macintosh 64 Verbrauchsmaterial-Statusseite Drucken 117 Verbrauchsmaterial verwalten (Menü), Bedienfeld 27 Verknüpfungen (Windows) Erstellen 132 Verwenden 130 Voreinstellungen (Mac) 60 Vorgedrucktes Papier Drucken (Windows) 145 Vorsichtshinweise iii

### W

Warnhinweise iii Warnmeldungen, E-Mail 57 Wasserzeichen 61 Hinzufügen (Windows) 154 Webbrowseranforderungen Integrierter HP Webserver 176 Web Printing HP ePrint 47, 58 Websites Datenblatt zur Materialsicherheit (MSDS) 257 HP Web letadmin herunterladen 182 Kundenbetreuung 245 Macintosh Kundenbetreuung 245 Produktpiraterie 109 universeller Druckertreiber 42 Website zu Produktpiraterie 109 weitere Linkliste Integrierter HP Webserver 180 Werkseinstellungen wiederherstellen 196

Wiederholt auftretende Fehler, Fehlerbehebung 116 Windows Treibereinstellungen 43 universeller Druckertreiber 42 unterstützte Betriebssysteme 40 unterstützte Treiber 40

### Z

Zubehör bestellen 230 Teilenummern 231 Zurücksetzen (Taste) 10
© 2011 Hewlett-Packard Development Company, L.P.

www.hp.com

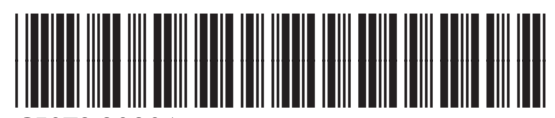

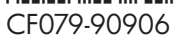

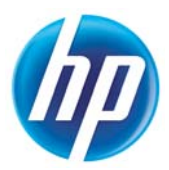